# 13. Operation Manual 13.1 FTXR

# Safety Considerations

Refer also to the General Safety Considerations in the separate booklet.

Read the precautions in this manual carefully before operating the unit.

Read these **Safety Considerations for Operations** carefully before operating an air conditioner or heat pump. Make sure that the unit operates properly during the startup operation. Instruct the user on how to operate and maintain the unit. Inform users that they should store this operation manual with the installation manual for future reference. Meanings of **DANGER**, **WARNING**, **CAUTION**, and **NOTE** Symbols:

| A DANGER ······· | Indicates an imminently hazardous<br>situation which, if not avoided, will<br>result in death or serious injury.                                                              |
|------------------|----------------------------------------------------------------------------------------------------|
| WARNING          | Indicates a potentially hazardous situation which, if not avoided, could result in death or serious injury.                                                                   |
|                  | Indicates a potentially hazardous<br>situation which, if not avoided, may<br>result in minor or moderate injury.<br>It may also be used to alert against<br>unsafe practices. |
| <u>∧</u> NOTE    | Indicates situations that may result                                                                                                    |

in equipment or property damage

- materials are present due to risk of explosion resulting in serious injury or death.
- Any abnormalities in the operation of the air conditioner or heat pump, such as smoke or fire, could result in severe injury or death. Turn off the power and contact your dealer immediately.
- Refrigerant gas may produce toxic gas if it comes into contact with fire, such as from a fan heater, stove, or cooking device. Exposure to this gas could cause severe injury or death.
- For refrigerant leakage, consult your dealer. Refrigerant gas is heavier than air and replaces oxygen. A massive leak could lead to oxygen depletion, especially in basements, and an asphyxiation hazard could occur leading to serious injury or death.
- If equipment utilizing a burner is used in the same room as the air conditioner or heat pump, there is the danger of oxygen deficiency which could lead to an asphyxiation hazard resulting in serious injury or death. Be sure to ventilate the room sufficiently to avoid this hazard.
- Safely dispose of the packing materials. Packing materials, such as nails and other metal or wooden parts, may cause stabs or other injuries.
- Tear apart and throw away plastic packaging bags so that children will not play with them. Children playing with plastic bags face the danger of death by suffocation.

- Contact your dealer for repair and maintenance. Improper repair and maintenance may result in water leakage, electric shock, and fire. Only use accessories made by Daikin that are specifically designed for use with the equipment and have them installed by a professional.
- Contact your dealer to move and reinstall the air conditioner or heat pump. Incomplete installation may result in water leakage, electric shock, and fire.
- Never let the indoor unit or the remote controller get wet. Water can cause an electric shock or a fire.
- Never use flammable spray such as hair spray, lacquer, or paint near the unit. Flammable spray may cause a fire.
- When a fuse blows out, never replace it with one of incorrect ampere ratings or different wires. Always replace any blown fuse with a fuse of the same specification.
- Never remove the fan guard of the unit. A fan rotating at high speed without the fan guard is very dangerous.
- Never inspect or service the unit by yourself. Contact a qualified service person to perform this work.
- Turn off all electrical power before doing any maintenance to avoid the risk of serious electric shock; never sprinkle or spill water or liquids on the unit.
- Do not touch the switch with wet fingers. Touching a switch with wet fingers can cause electric shock.
- Do not allow children to play on or around the unit to prevent injury.
- The heat exchanger fins are sharp enough to cut. To avoid injury wear gloves or cover the fins while working around them.
- Do not put a finger or other objects into the air inlet or air outlet. The fan is rotating at high speed and will cause injury.
- Check the unit foundation for damage on a continuous basis, especially if it has been in use for a long time. If left in a damaged condition the unit may fall and cause injury.
- Placing a flower vase or other containers with water or other liquids on the unit could cause a shock or fire if a spill occurs.
- Do not touch the air outlet or horizontal blades while the swing flap is in operation because fingers could get caught and injured.
- Never touch the internal parts of the controller. Do not remove the front panel because some parts inside are dangerous to touch. To check and adjust internal parts, contact your dealer.
- Do not use means to accelerate the defrosting process or to clean, other than those recommended by the manufacturer.
- The appliance must be stored in a room without continuously operating ignition sources (for example: open flames, an operating gas appliance or an operating electric heater).
- Do not pierce or burn.
- · Be aware that refrigerants may not contain an odor.

#### 

- Do not use the air conditioner or heat pump for any other purposes other than comfort cooling or heating.
   Do not use the unit for cooling precision instruments, food, plants, animals or works of art.
- Do not place items under the indoor unit as they may be damaged by condensates that may form if the humidity is above 80% or if the drain outlet gets blocked.
- Before cleaning, stop the operation of the unit by turning the power off or by pulling the supply cord out from its receptacle. Otherwise, an electric shock and injury may result.
- Do not wash the air conditioner or heat pump with excessive water. An electric shock or fire may result.
- Avoid placing the controller in a spot which may be splashed with water. Water entering the controller may cause an electric shock or damage the internal electronic parts.
- Do not operate the air conditioner or heat pump when using a room-fumigation type of insecticide.
   Failure to observe this could cause the chemicals to be deposited in the unit and can endanger the health of those who are hypersensitive to chemicals.
- Do not turn off the power immediately after stopping operation. Always wait for at least 5 minutes before turning off the power. Otherwise, water leakage may occur.
- The appliance is not intended for use by young children or infirm persons without supervision.
- The remote controller should be kept away from children so they cannot play with it.
- Consult with the installation contractor for cleaning.
- Incorrect cleaning of the inside of the air conditioner or heat pump could make the plastics parts break and cause water leakage or electric shock.
- Do not touch the air inlet or aluminum fin of the air conditioner or heat pump as they can cut and cause injury.
- Do not place objects in direct proximity of the outdoor unit. Do not let leaves and other debris accumulate around the unit. Leaves are a hotbed for small animals which can enter the unit. Once inside the unit, animals can cause the unit to malfunction, and cause smoke or fire when they make contact with electrical parts.

# — 🥂 NOTE -

- Never press the button of the remote controller with a hard, pointed object. The remote controller may be damaged.
- Never pull or twist the electric wire of the remote controller. It may cause the unit to malfunction.
- Do not place appliances that produce open flames in places that are exposed to the airflow of the unit or under the indoor unit. It may cause incomplete combustion or deformation of the unit due to the heat.
- Do not expose the controller to direct sunlight. The LCD display can become discolored and may fail to display the data.

- Do not wipe the controller operation panel with benzine, thinner, chemical dust cloth, etc. The panel may get discolored or the coating can peel off. If it is heavily dirty, soak a cloth in water-diluted neutral detergent, squeeze it well and wipe the panel clean. Then wipe it with another dry cloth.
- Dismantling of the unit, disposal of the refrigerant, oil, and additional parts, should be done in accordance with the relevant local, state, and national regulations.
- Operate the air conditioner or heat pump in a sufficiently ventilated area and not surrounded by obstacles. Do not use the air conditioner or heat pump in the following places.
- a. Places with a mist of mineral oil, such as cutting oil.
- b. Locations such as coastal areas where there is a lot of salt in the air.
- c. Locations such as hot springs where there is a lot of sulfur in the air.
- d. Locations such as factories where the power voltage varies a lot.
- e. In cars, boats, and other vehicles.
- f. Locations such as kitchens where oil may splatter or where there is steam in the air.
- g. Locations where equipment produces electromagnetic waves.
- h. Places with an acid or alkaline mist.
- i. Places where fallen leaves can accumulate or where weeds can grow.
- Take snow protection measures. Contact your dealer for the details of snow protection measures, such as the use of a snow protection hood.
- Do not attempt to do electrical work or grounding work unless you are licensed to do so. Consult with your dealer for electrical work and grounding work.
- Pay attention to operating sound. Be sure to use the following places:
  - Places that can sufficiently withstand the weight of the air conditioner or heat pump yet can suppress the operating sound and vibration.
  - b. Places where warm air from the air outlet of the outdoor unit or the operating sound of the outdoor unit does not annoy neighbors.
- Make sure that there are no obstacles close to the outdoor unit. Obstacles close to the outdoor unit may drop the performance of the outdoor unit or increase the operating sound of the outdoor unit.
- Consult your dealer if the air conditioner or heat pump in operation generates unusual noise.
- Make sure that the drainpipe is installed properly to drain water. If no water is discharged from the drainpipe while the air conditioner or heat pump is in the cooling mode, the drainpipe may be clogged with dust or dirt and water leakage from the indoor unit may occur. Stop operating the air conditioner or heat pump and contact your dealer.
- Do not spray the air conditioner unit with any deodorizers, etc. It may cause the unit to malfunction.

FTP002M-U

4

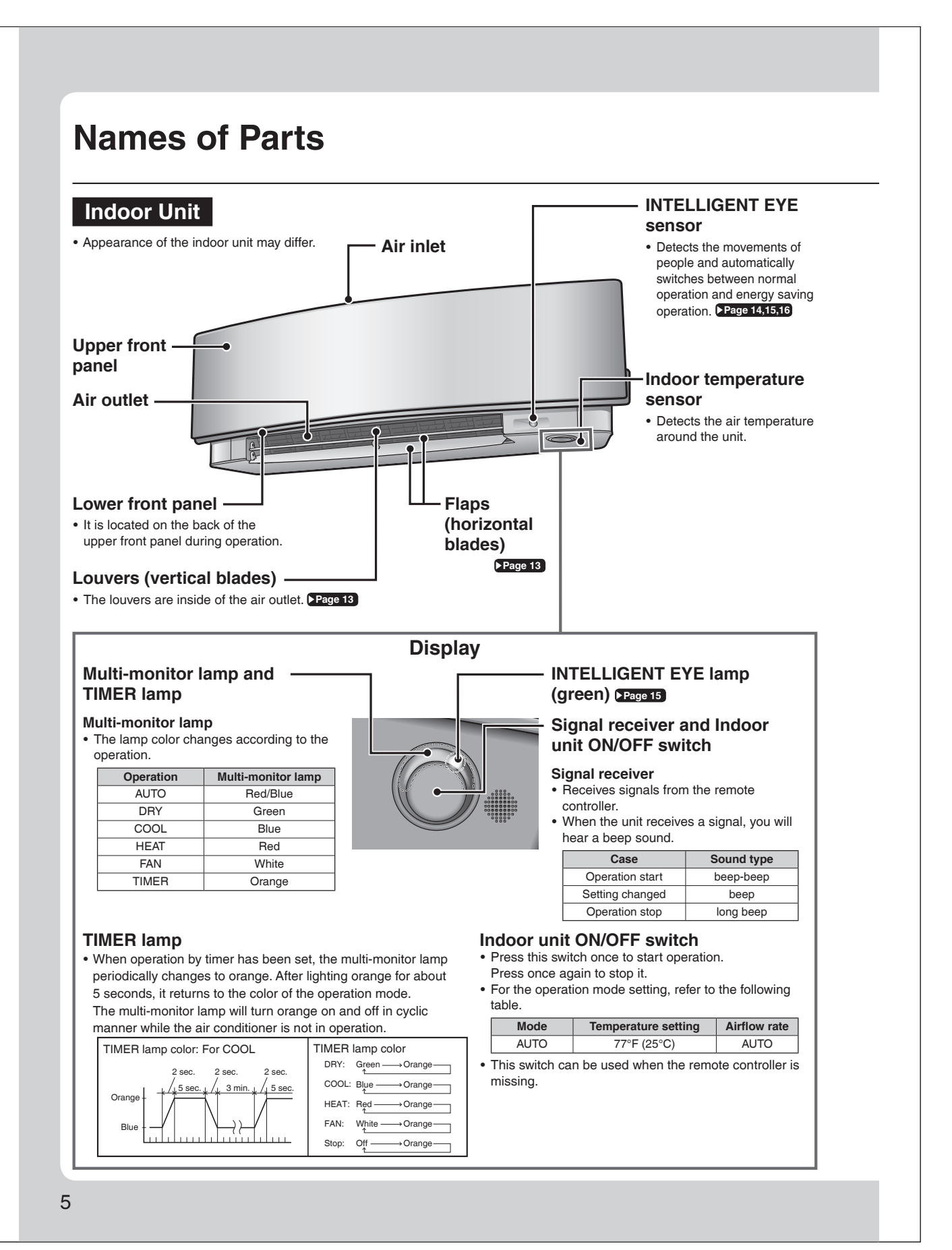

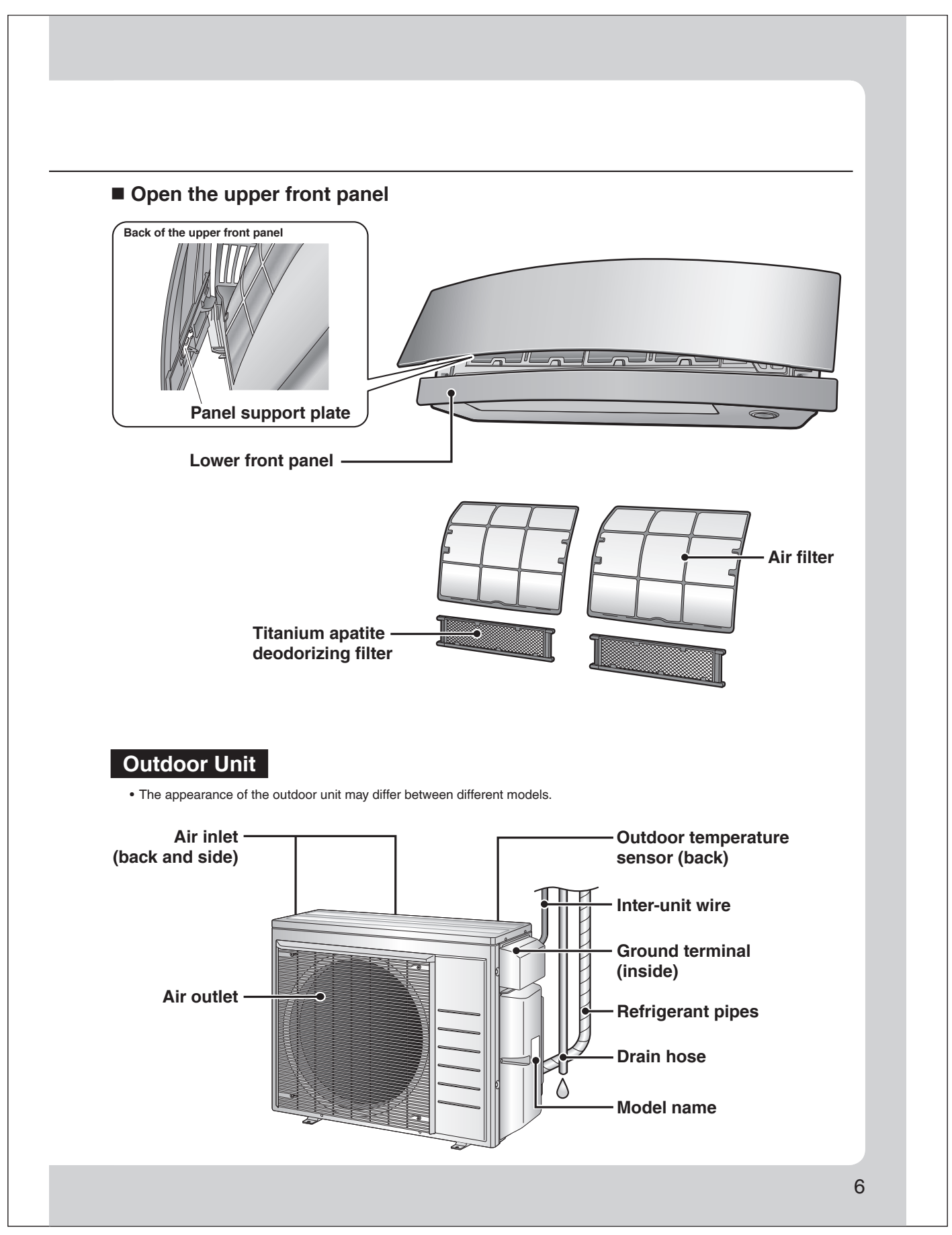

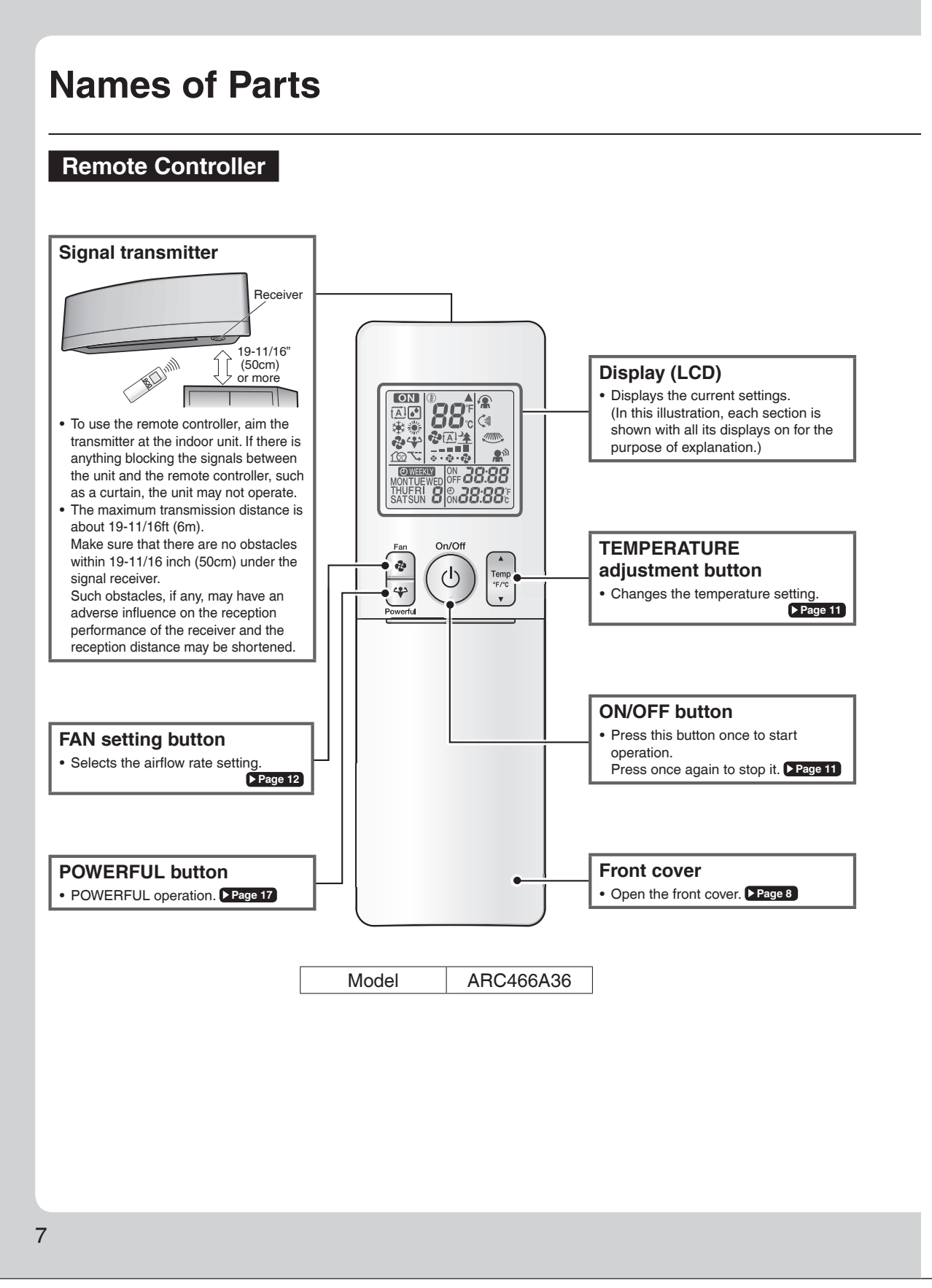

3P674694-1

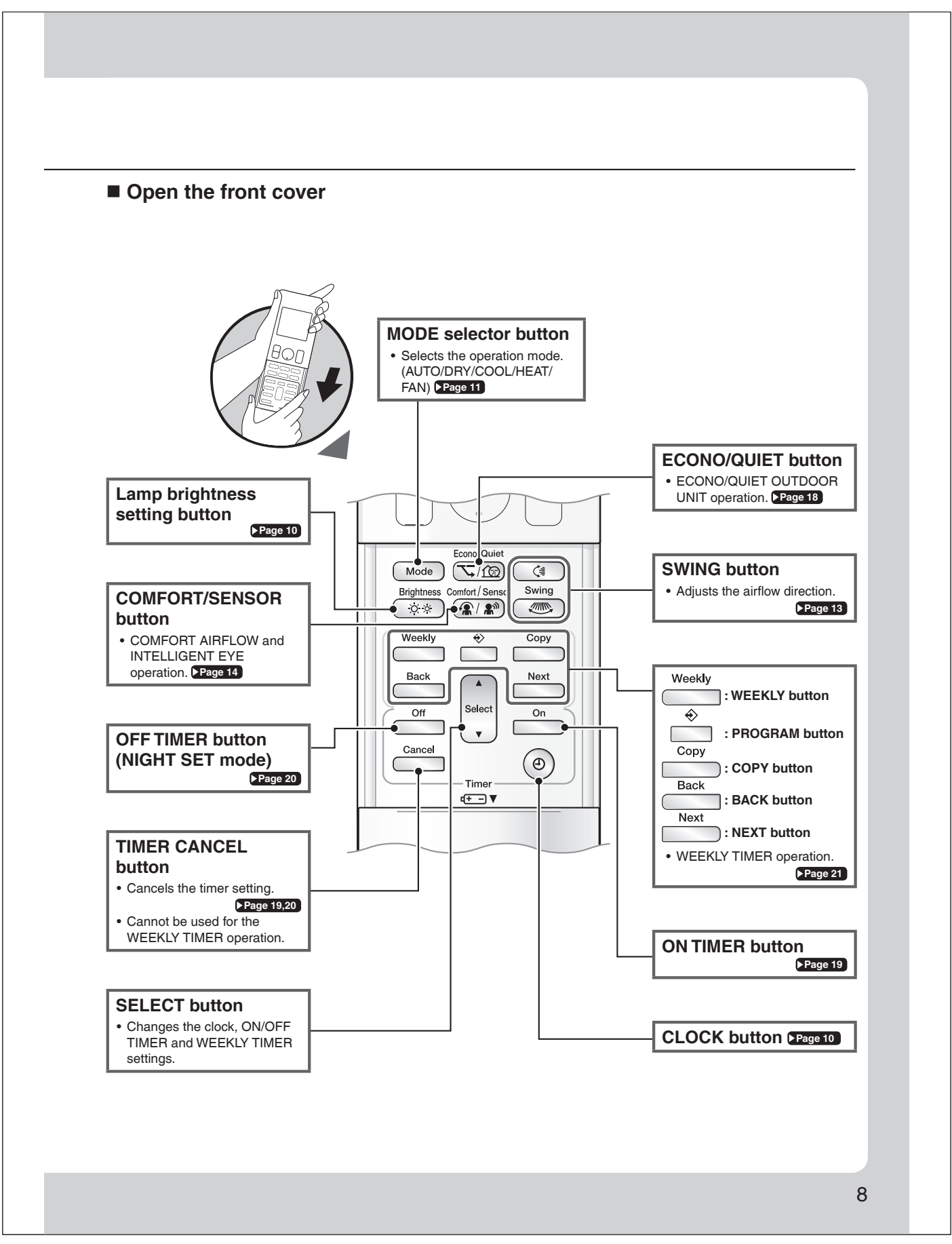

# **Preparation Before Operation**

# 

9

Incorrect handling of batteries can result in injury from battery leakage, rupturing or heating, or lead to equipment failure. Please observe the following precautions and use safely.

- If the alkaline solution from the batteries should get in the eyes, do not rub the eyes. Instead, immediately flush the eyes with tap water and seek the attention of a medical professional.
- Keep batteries out of reach of children. In the event that batteries are swallowed, seek the immediate attention of a medical professional.
- Do not expose batteries to heat or fire. Do not disassemble or modify batteries. The insulation or gas release vent inside the battery may be damaged, resulting in battery leakage, rupturing, or heating.
- Do not damage or peel off labels on the batteries.

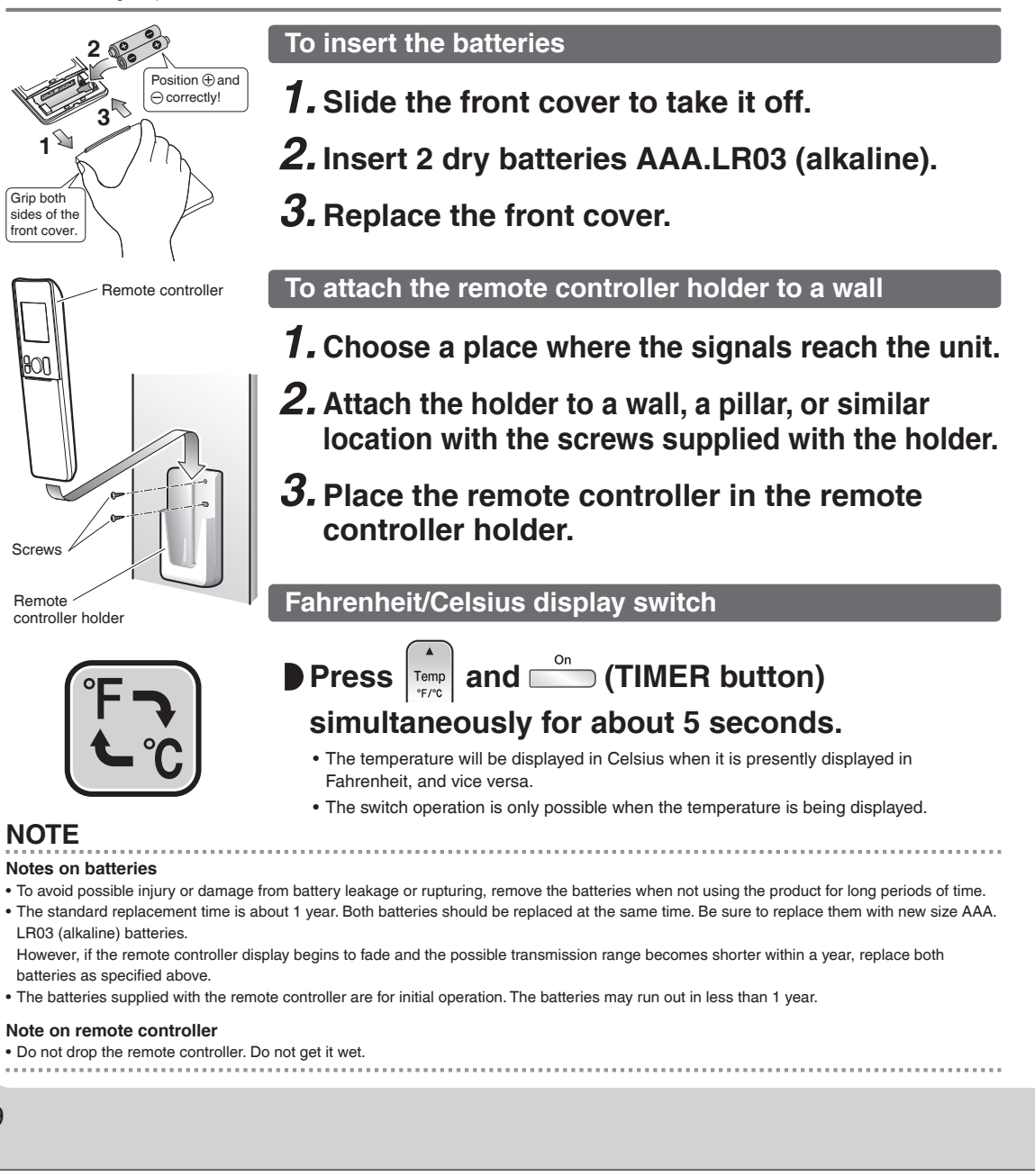

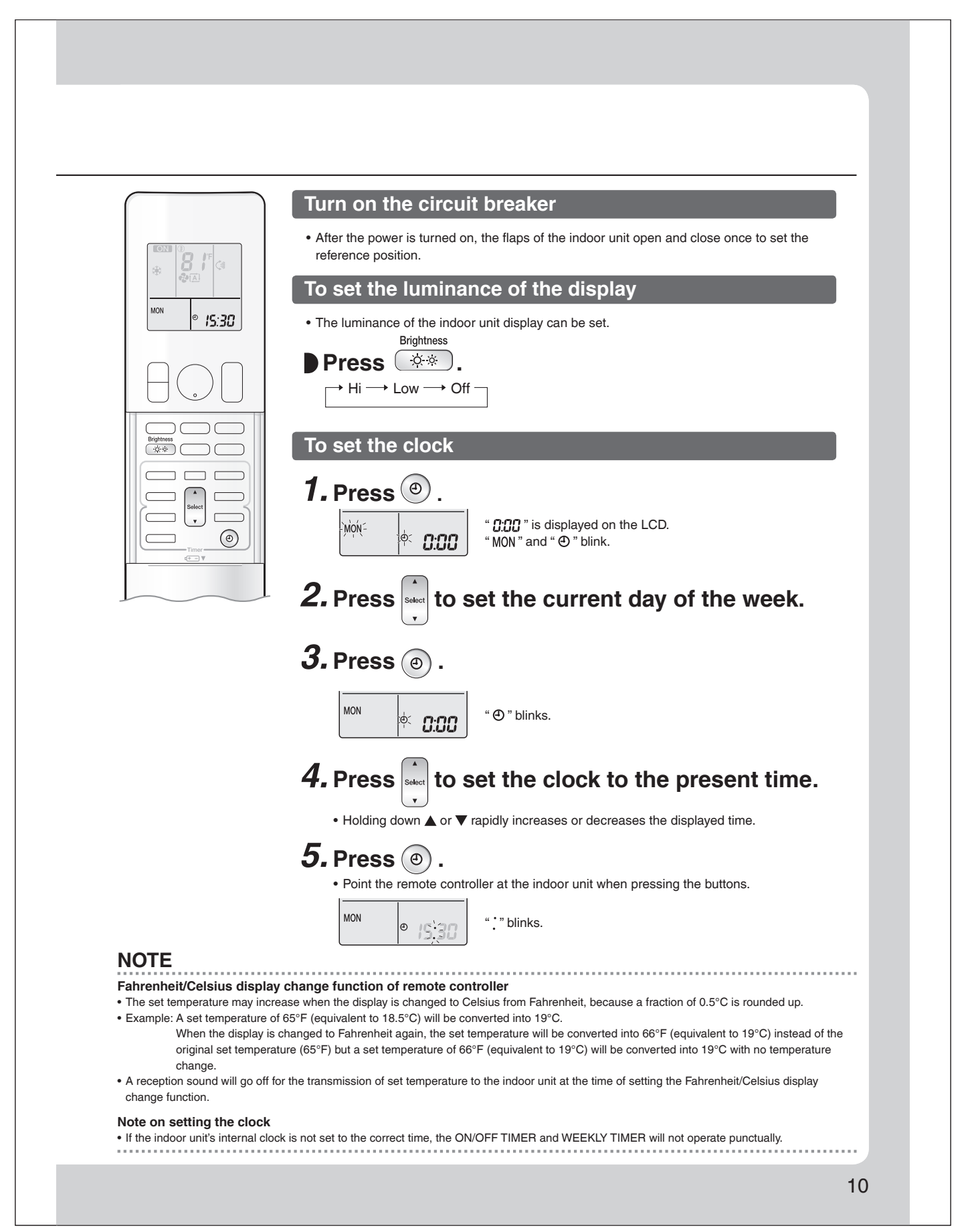

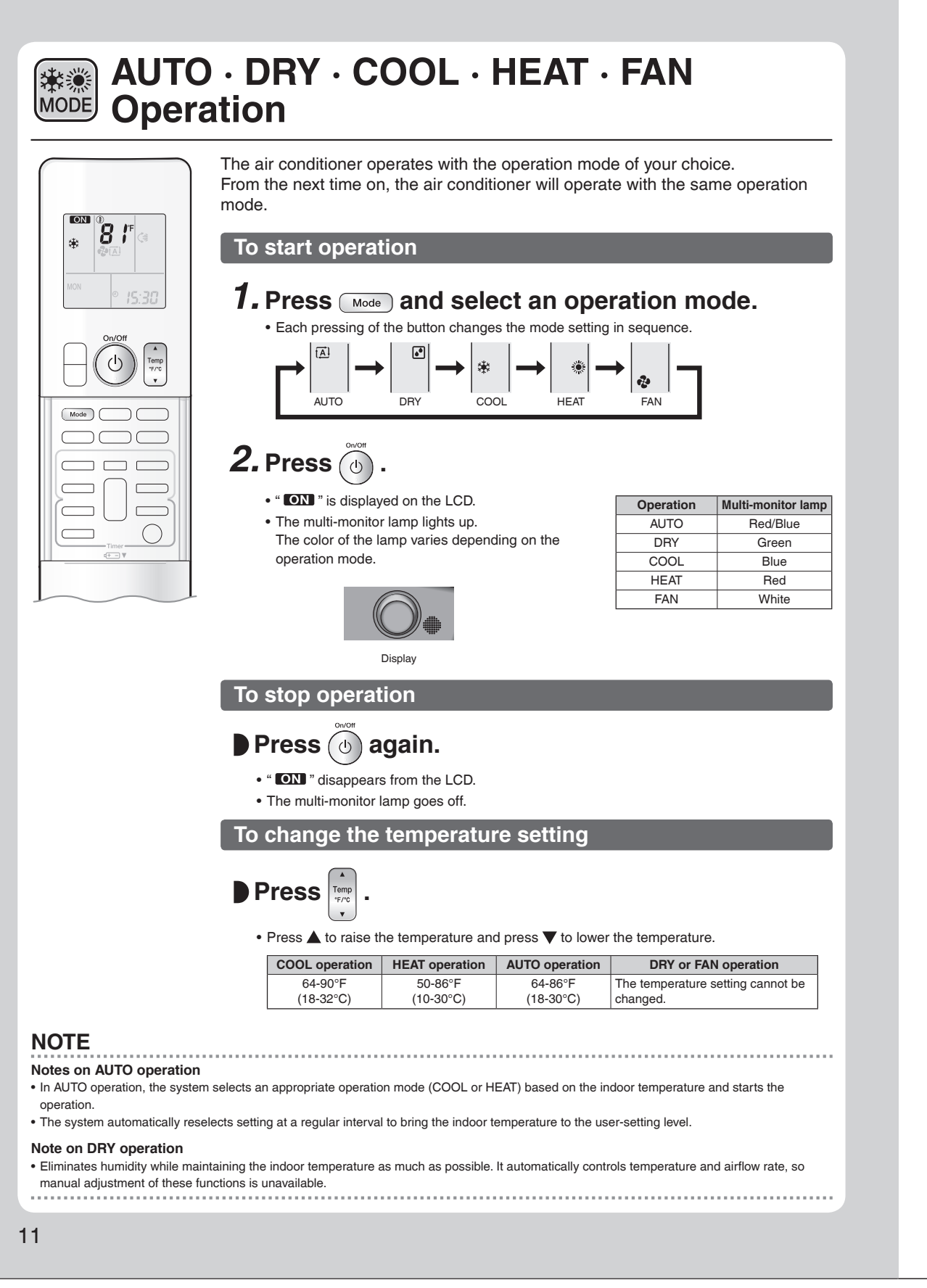

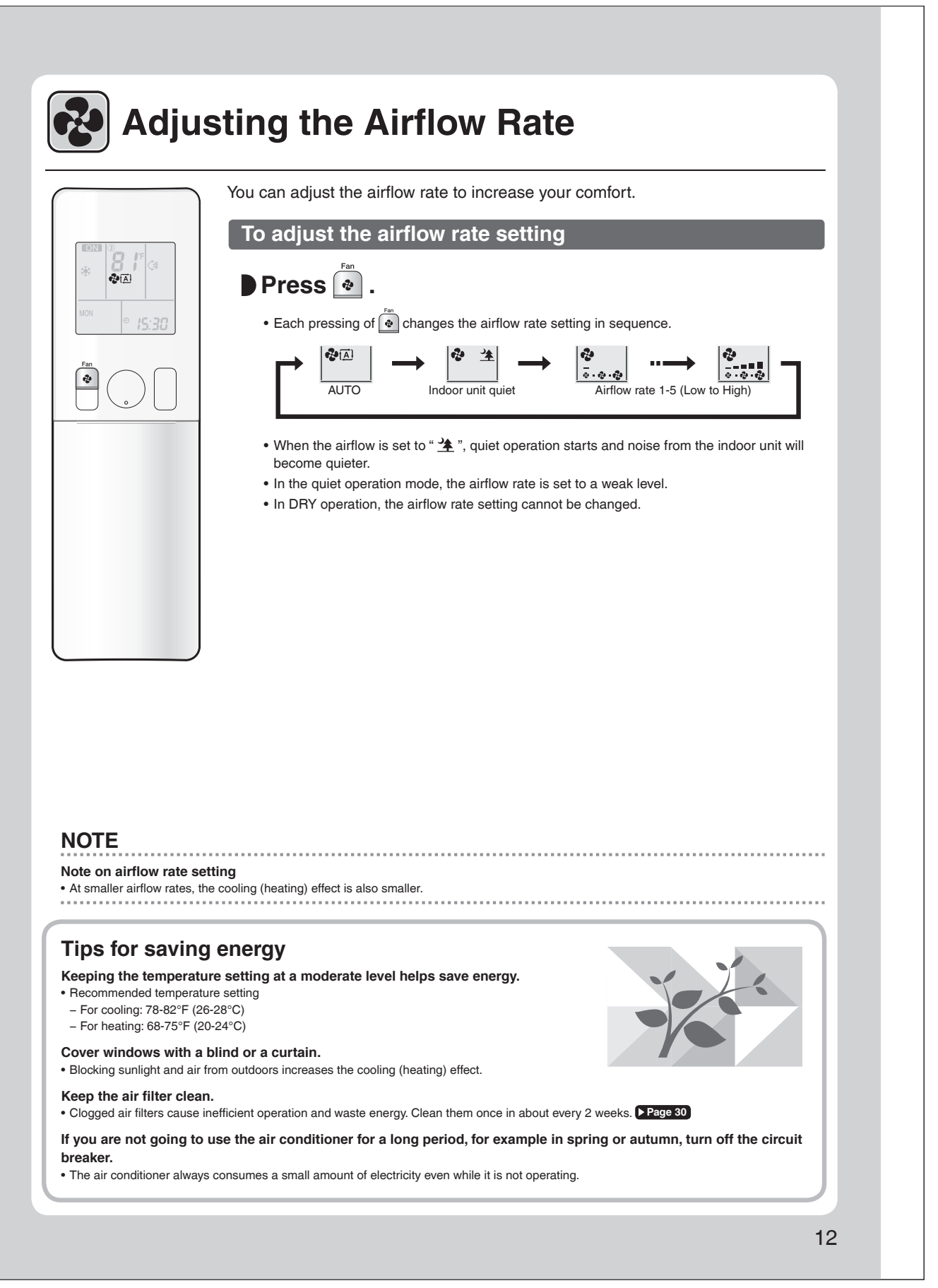

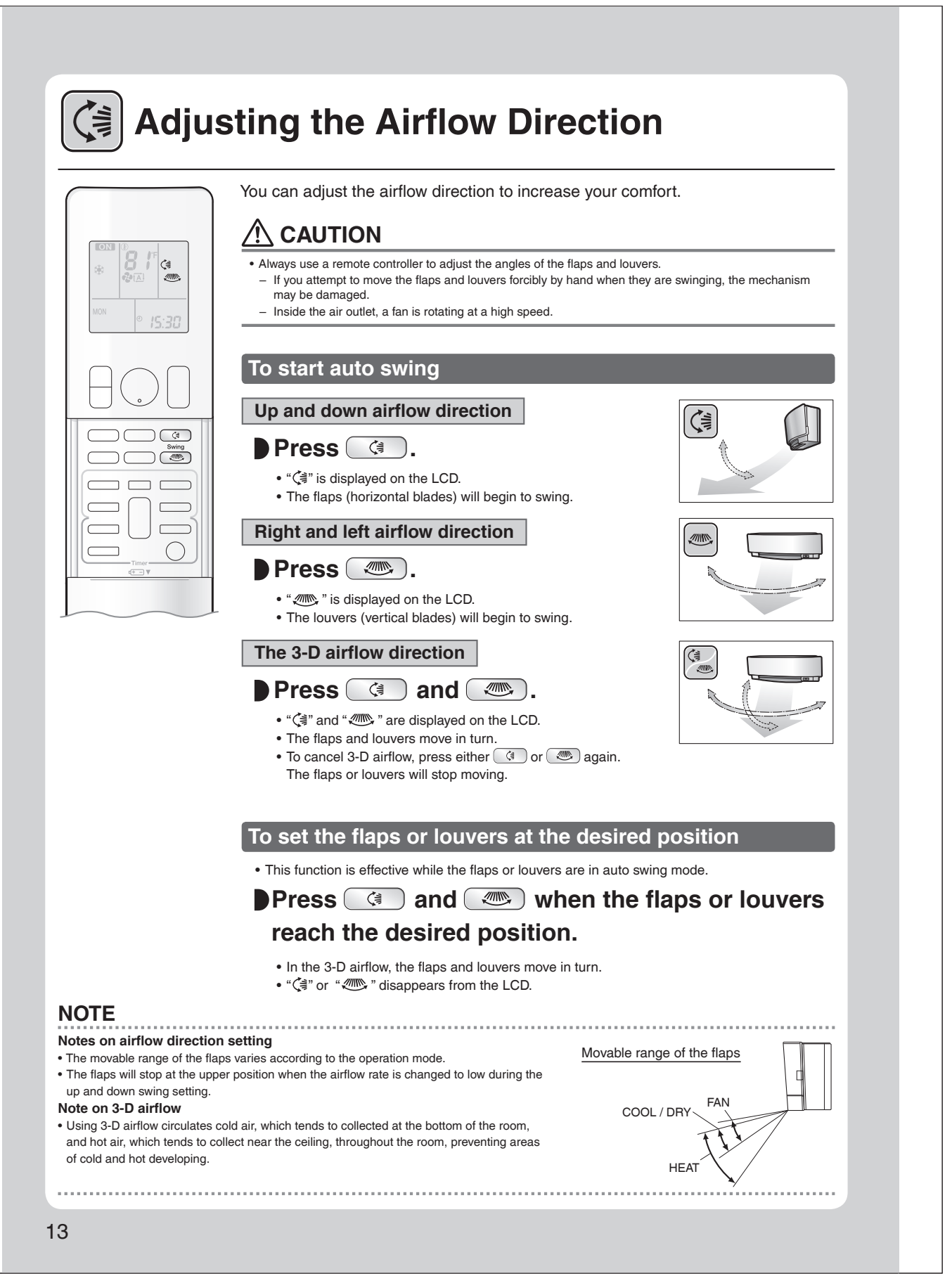

| OMFORT AIRFLOW operation: The air wowward while in HEAT operation. This                                                                                                    | irflow direction is upward while in COOL operation, and function prevents cold or warm air from blowing directly on the                                                                                                    |
|----------------------------------------------------------------------------------------------------|----------------------------------------------------------------------------------------------------|
| cupants in the room.                                                                                                    |                                                                                                    |
| TELLIGENT EYE operation: The INTE<br>ht and left airflow direction to avoid blov<br>an 20 minutes, the operation automatica<br>nsor works differently depending on the                                                                                                    | ELLIGENT EYE sensor detects human movement and adjusts the<br>wing air directly on the person. If no one is in the room for more<br>ally changes to energy saving operation. The INTELLIGENT EYE<br>e situation.                                                                       |
| INTELLIGENT EYE operation                                                                                                    | n is useful for energy saving                                                                                                    |
| ■ A person is detected in area 1.                                                                                                    | ■ A person is detected in area 2.                                                                                                    |
| Area 1 Area 2                                                                                                    | Area 1<br>Area 2                                                                                                    |
| People are detected in both areas.                                                                                                    | ■ No people are detected in the areas.                                                                                                    |
| Area 1 Area 2                                                                                                    |                                                                                                    |
| Use the INTELLIGENT EYE operation in combinat<br>with the COMFORT AIRFLOW operation.                                                                                                    | tion The air conditioner will switch to energy saving mode after 20 minutes.                                                                                                    |
| *The airflow direction may differ from the illustrated                                                                                                    | direction depending on the actions and movements of the people in the areas.                                                                                                    |
| <ul> <li>Energy saving operation</li> <li>If no presence is detected in the room for 20 minute</li> <li>This operation changes the temperature by -3.6°F temperature.</li> <li>When the room temperature exceeds 86°F (30°C), DRY operation from the set temperature.</li> <li>This operation decreases the airflow rate slightly in</li> </ul> | es, the energy saving operation will start, and the INTELLIGENT EYE lamp goes off.<br>(-2°C) in HEAT / +3.6°F (+2°C) in COOL / +3.6°F (+2°C) in DRY operation from the set<br>the operation changes the temperature by +1.8°F (+1°C) in COOL / +1.8°F (+1°C) in<br>FAN operation only. |
|                                                                                                    |                                                                                                    |
|                                                                                                    |                                                                                                    |
|                                                                                                    |                                                                                                    |
|                                                                                                    |                                                                                                    |
|                                                                                                    |                                                                                                    |
|                                                                                                    |                                                                                                    |
|                                                                                                    |                                                                                                    |
|                                                                                                    |                                                                                                    |

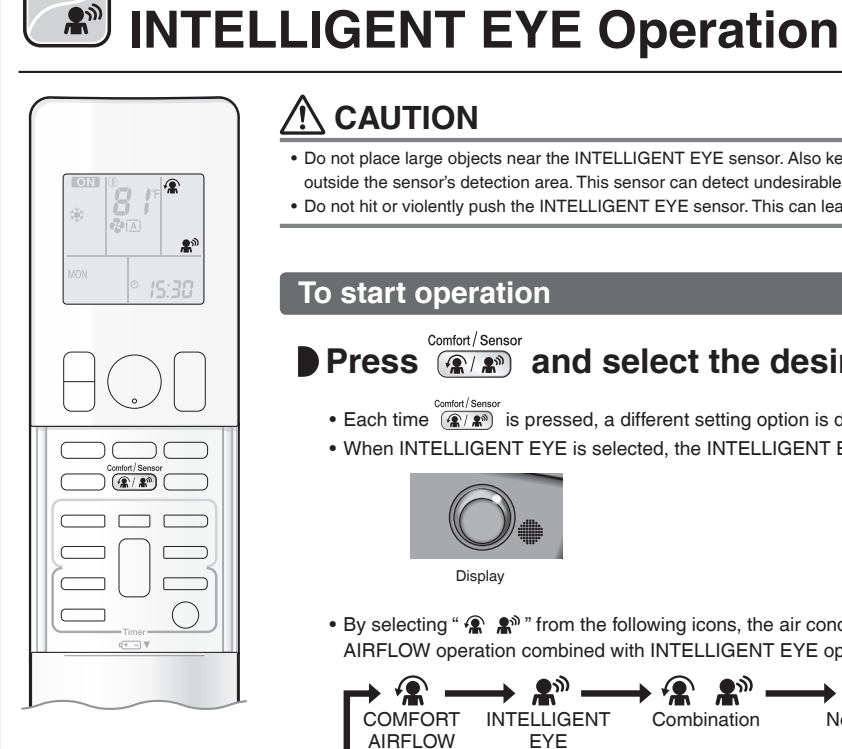

**A**1)

#### Ŵ CAUTION

**COMFORT AIRFLOW /** 

- Do not place large objects near the INTELLIGENT EYE sensor. Also keep heating units and humidifiers outside the sensor's detection area. This sensor can detect undesirable objects.
- Do not hit or violently push the INTELLIGENT EYE sensor. This can lead to damage and malfunction.

## To start operation

#### Comfort / Sensor Press (@/ ) and select the desired mode.

- Each time (@/) is pressed, a different setting option is displayed on the LCD.
- When INTELLIGENT EYE is selected, the INTELLIGENT EYE lamp lights green.

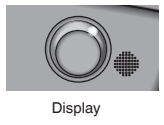

• By selecting " 😭 🏦 " from the following icons, the air conditioner will switch to COMFORT AIRFLOW operation combined with INTELLIGENT EYE operation.

| ┍→ 🛣 –             | → ♣ –              | → 🛣 👫 –     | blank      |
|--------------------|--------------------|-------------|------------|
| COMFORT<br>AIRFLOW | INTELLIGENT<br>EYE | Combination | No Setting |

- When the flaps (horizontal blades) are swinging, selecting any of the modes above will cause the flaps (horizontal blades) to stop.
- The lamp lights when human movement is detected.

#### COMFORT AIRFLOW / INTELLIGENT EYE operation settings

| Display                | Operation mode                         | Explanation                                                                                                    |
|------------------------|----------------------------------------|----------------------------------------------------------------------------------------------------|
|                        | COMFORT AIRFLOW                        | The flaps adjust the airflow direction upward while cooling, downward while heating. Page 14                                                                                                    |
| <b>£</b> <sup>30</sup> | INTELLIGENT EYE                        | The sensor detects the movement of people in the sensing areas and the louvers adjust the airflow direction to an area where people are not present. When there are no people in the sensing areas, the air conditioner switches to the energy saving mode. Page 14 |
| <b>*? • #</b> **       | COMFORT AIRFLOW and<br>INTELLIGENT EYE | The air conditioner will be in COMFORT<br>AIRFLOW operation combined with<br>INTELLIGENT EYE operation. Page 14                                                                                                    |
| Blank                  | No function                            | -                                                                                                    |

## To cancel operation

# Press (m/m) until no icon is displayed.

• If the INTELLIGENT EYE operation was being used, the INTELLIGENT EYE lamp goes off.

## NOTE

#### ■ Notes on COMFORT AIRFLOW operation

- The position of the flaps will change, preventing air from blowing directly on the occupants of the room.
- POWERFUL operation and COMFORT AIRFLOW operation cannot be used at the same time.
   Priority is given to the function of whichever button is pressed last.
- The airflow rate will be set to AUTO. If the up and down airflow direction is selected, COMFORT AIRFLOW operation will be canceled.

.....

#### Notes on INTELLIGENT EYE operation

Application range is as follows.

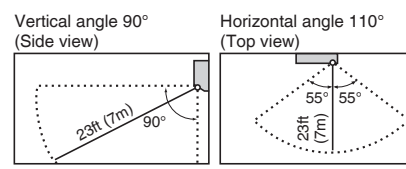

• While the air conditioner is in INTELLIGENT EYE operation, the louvers adjust the airflow direction if there are people in the sensing areas of the INTELLIGENT EYE so that the leftward or rightward airflow will not be directed to the people.

If no people are detected in either area 1 or 2 for 20 minutes, the air conditioner switches to the energy saving mode with the set temperature shifted by 3.6°F (2°C).

The air conditioner may switch to the energy saving operation even if there are people in the areas.

- This may occur depending on the clothes the people are wearing, if there is no movement of the people in the areas.
- The airflow direction from the louvers will be leftward if there are people in both areas 1 and 2. The air will also flow left if there is a person right in front of the sensor as the sensor judges that there are people in both areas.
- Due to the position of the sensor, people might be exposed to the airflow of the indoor unit if they are close to the front side of the indoor unit. If there are people close to the front side of the indoor unit or in both areas, it is recommended to use the COMFORT AIRFLOW and INTELLIGENT EYE operations simultaneously. Using both modes together, the air conditioner will not direct the airflow towards the people.
- The sensor may not detect moving objects further than 23ft (7m) away. (Please see the application range.)
- Sensor detection sensitivity changes according to the indoor unit location, the speed of passers-by, temperature range, etc.
- The sensor could also mistakenly detect pets, sunlight, fluttering curtains and light reflected off of mirrors as passers-by.
- INTELLIGENT EYE operation will not switch on during POWERFUL operation.
- NIGHT SET mode Page 20 will not switch on during use of INTELLIGENT EYE operation.
- Notes on combining COMFORT AIRFLOW operation and INTELLIGENT EYE operation
  - The airflow rate will be set to AUTO. If the up and down airflow direction is selected, COMFORT AIRFLOW operation will be canceled.
     Priority is given to the function of whichever button is pressed last.
  - When the INTELLIGENT EYE sensor detects the movement of people, it adjusts the airflow direction upward (while in COOL operation) and downward (while in HEAT operation), by adjusting the flaps. When the sensor detects people, the louvers will direct the airflow in such a way that it will not be blown directly on them. If there are no people, the air conditioner will switch to energy saving operation after 20 minutes.

# POWERFUL Operation

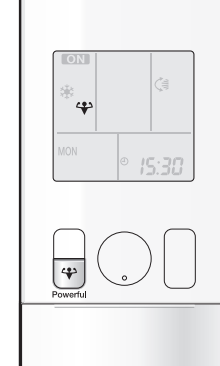

POWERFUL operation quickly maximizes the cooling (heating) effect in any operation mode. In this mode, the air conditioner operates at maximum capacity.

# To start POWERFUL operation

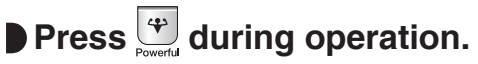

- " 🛟 " is displayed on the LCD.
- POWERFUL operation ends in 20 minutes. Then the system automatically operates again with the previous settings which were used before POWERFUL operation.

# To cancel POWERFUL operation

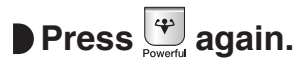

• " 🛟 " disappears from the LCD.

#### NOTE Notes on POWERFUL operation • Pressing 🙆 causes the settings to be canceled, and " 🛠 " disappears from the LCD. • POWERFUL operation will not increase the capacity of the air conditioner if the air conditioner is already in operation with its maximum capacity demonstrated. - In COOL, HEAT and AUTO operation To maximize the cooling (heating) effect, the capacity of outdoor unit increases and the airflow rate becomes fixed at the maximum setting. The temperature and airflow settings cannot be changed. - In DRY operation The temperature setting is lowered by 4.5°F (2.5°C) and the airflow rate is slightly increased. - In FAN operation The airflow rate is fixed at the maximum setting. - When using priority room setting Refer to "Note for Multi System" >Page 27 Regarding the combination of POWERFUL and other operations POWERFUL + COMFORT AIRFLOW POWERFUL + ECONO Not available' POWERFUL + QUIET OUTDOOR UNIT \*Priority is given to the function of whichever button is pressed last. 17

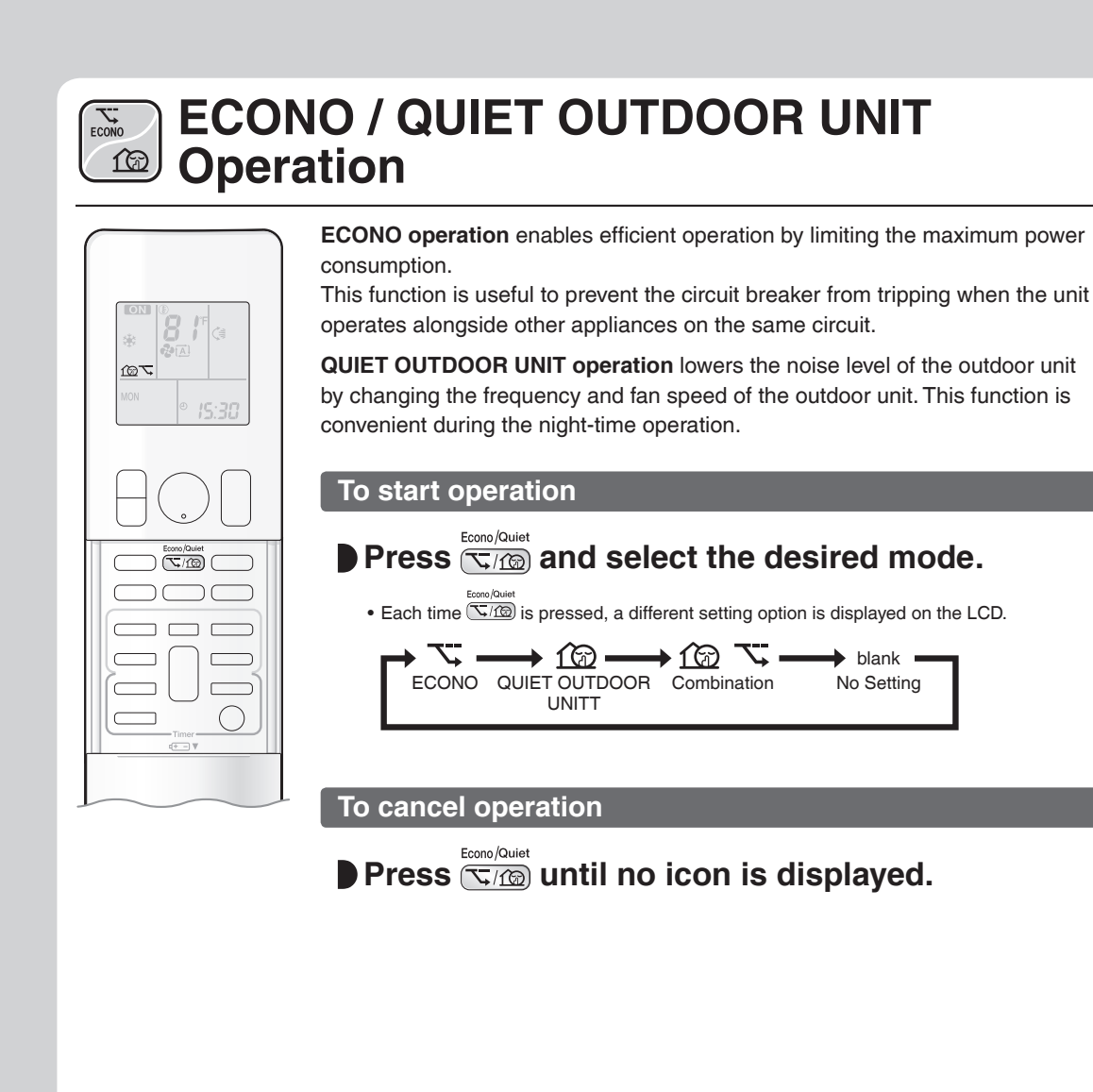

# NOTE

#### Notes on ECONO operation

- Pressing (b) causes the settings to be canceled, and " 🏹 " disappears from the LCD.
- If the power consumption level is already low, switching to ECONO operation will not reduce the power consumption.

#### Notes on QUIET OUTDOOR UNIT operation

- If using a multi system, the QUIET OUTDOOR UNIT operation will work only when this function is set on all operated indoor units. However, if
- using priority room setting, refer to "Note for Multi System". Page 27
- Even if the operation is stopped by using the remote controller or the indoor unit ON/OFF switch when using QUIET OUTDOOR UNIT operation, "1 😥 " will remain displayed on the remote controller.
- QUIET OUTDOOR UNIT operation will not reduce the frequency nor fan speed if they already are operating at reduced levels.
- This operation is performed with lower power and therefore may not provide a sufficient cooling (heating) effect.

#### Possible combinations of ECONO / QUIET OUTDOOR UNIT operation and basic operations

|                    |      | Operation mode |      |      |     |
|--------------------|------|----------------|------|------|-----|
|                    | AUTO | DRY            | COOL | HEAT | FAN |
| ECONO              | √    | √              | √    | ~    | -   |
| QUIET OUTDOOR UNIT | ✓    | -              | ✓    | ✓    | -   |
|                    |      |                |      |      |     |

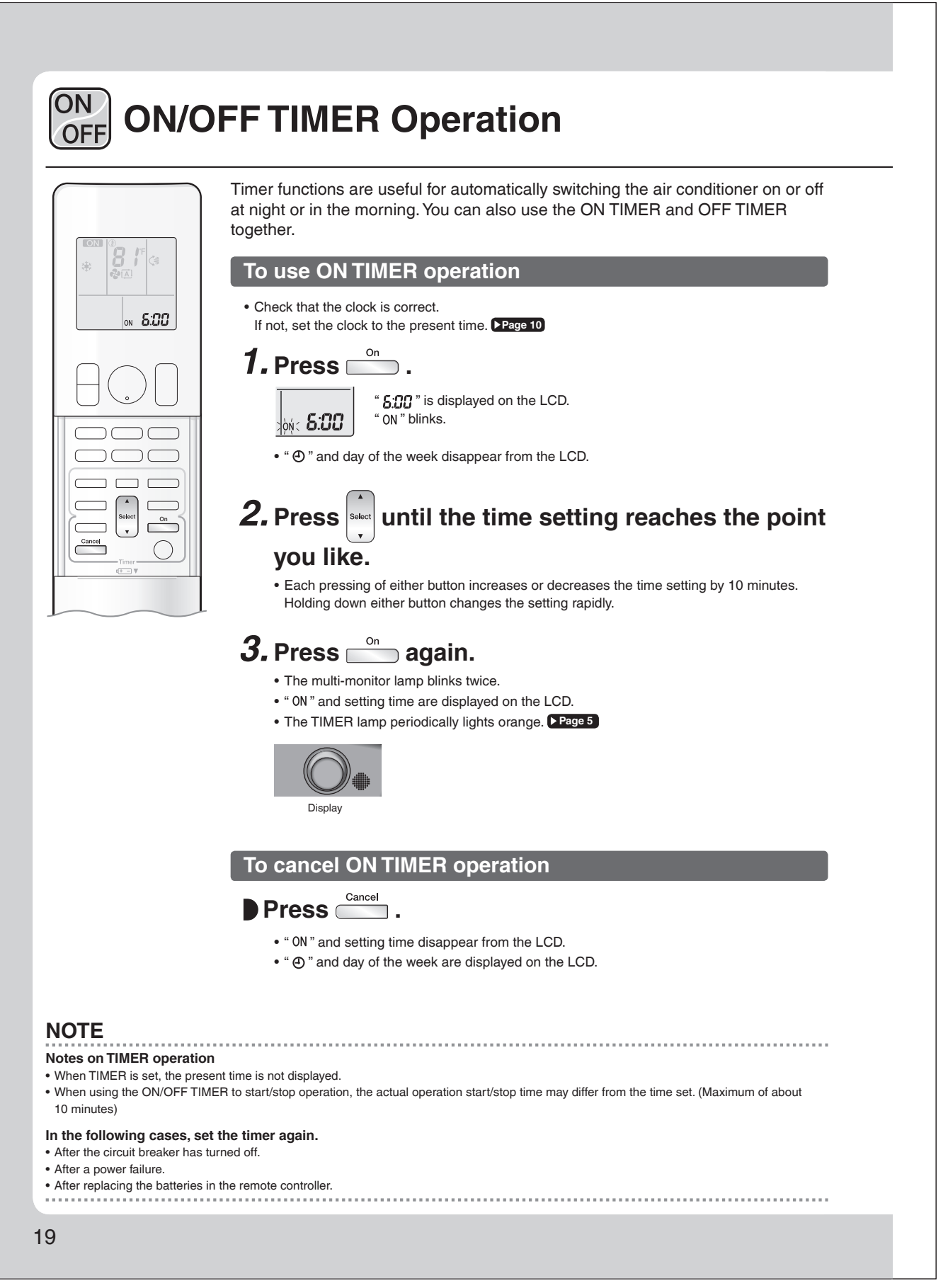

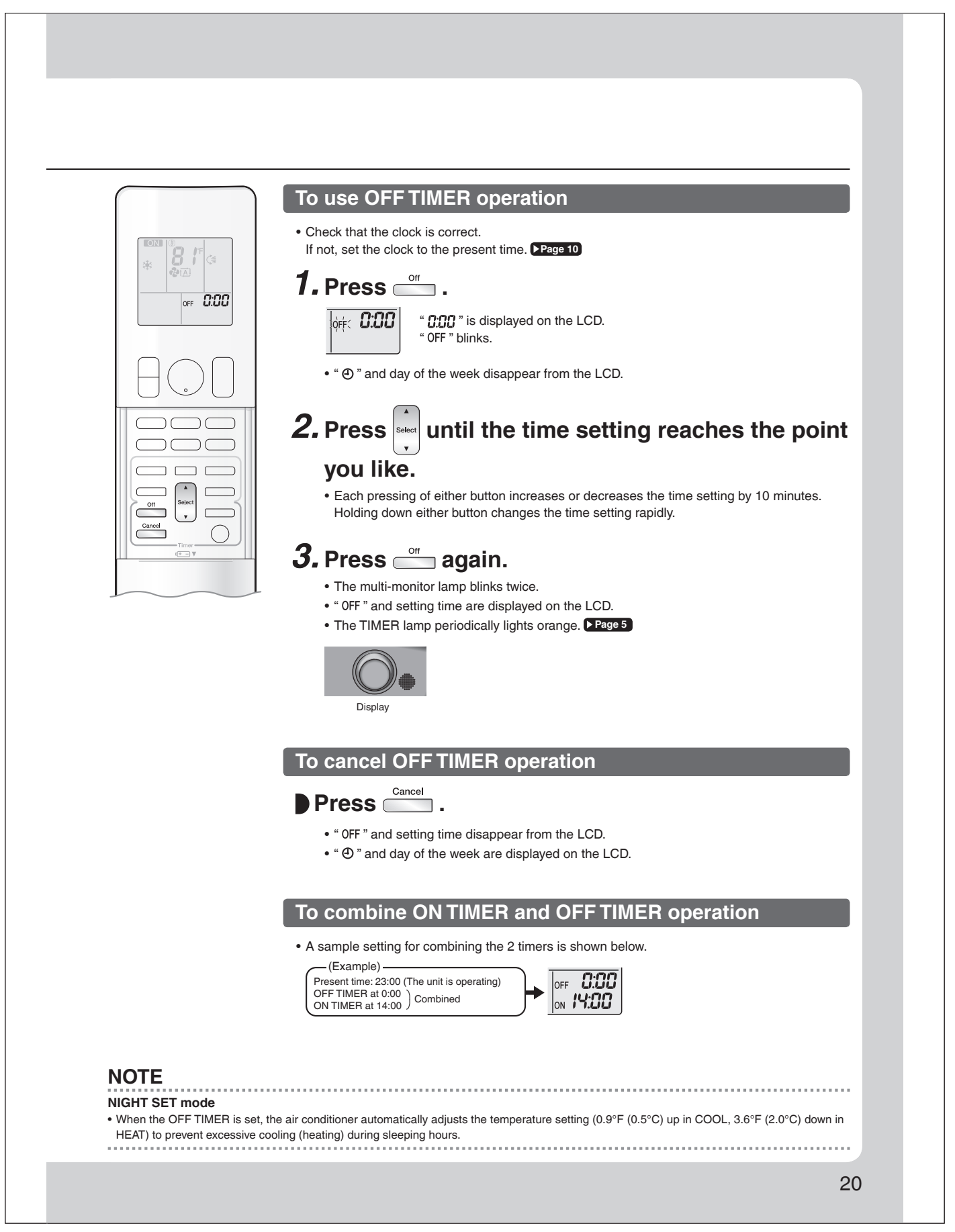

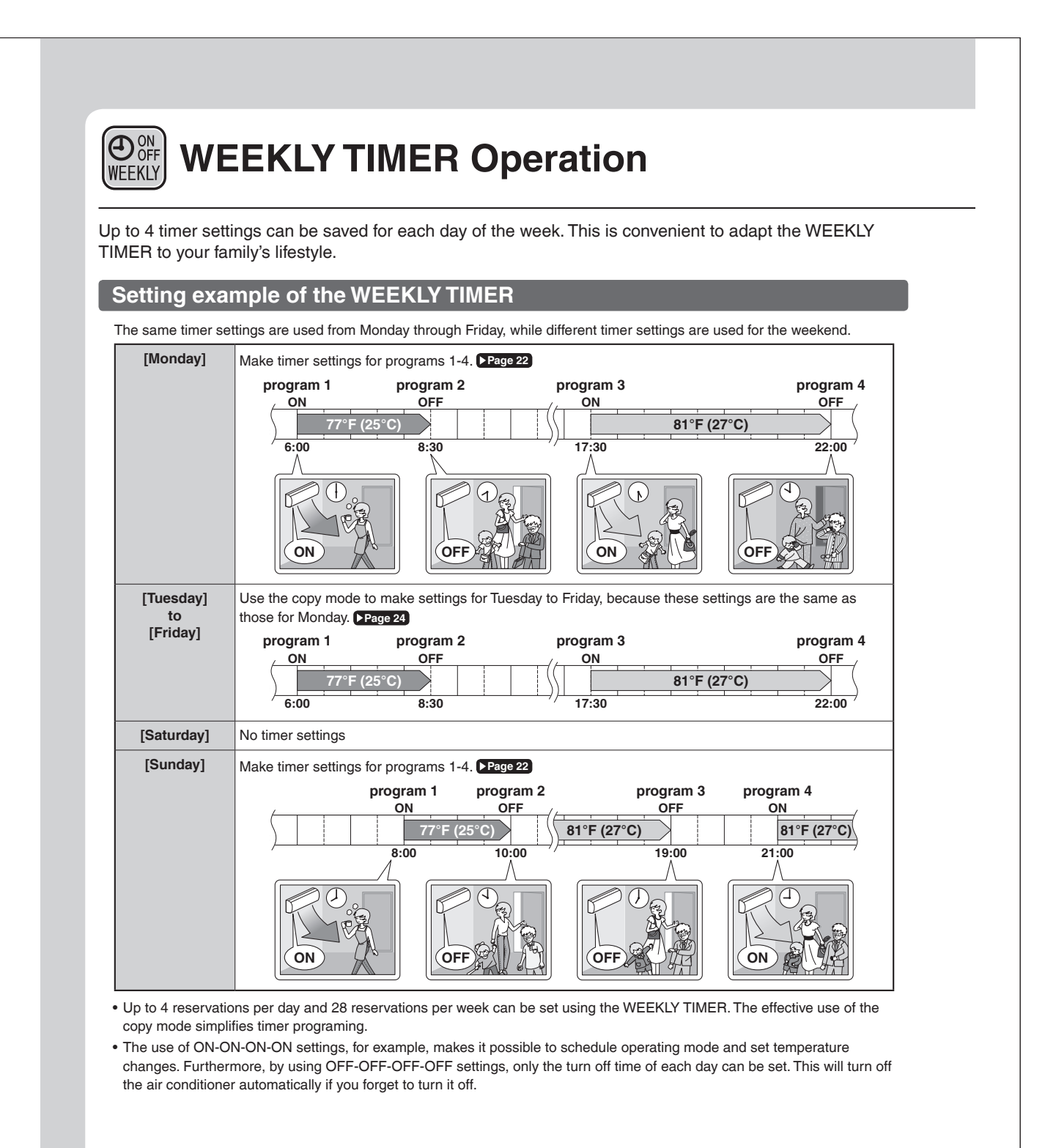

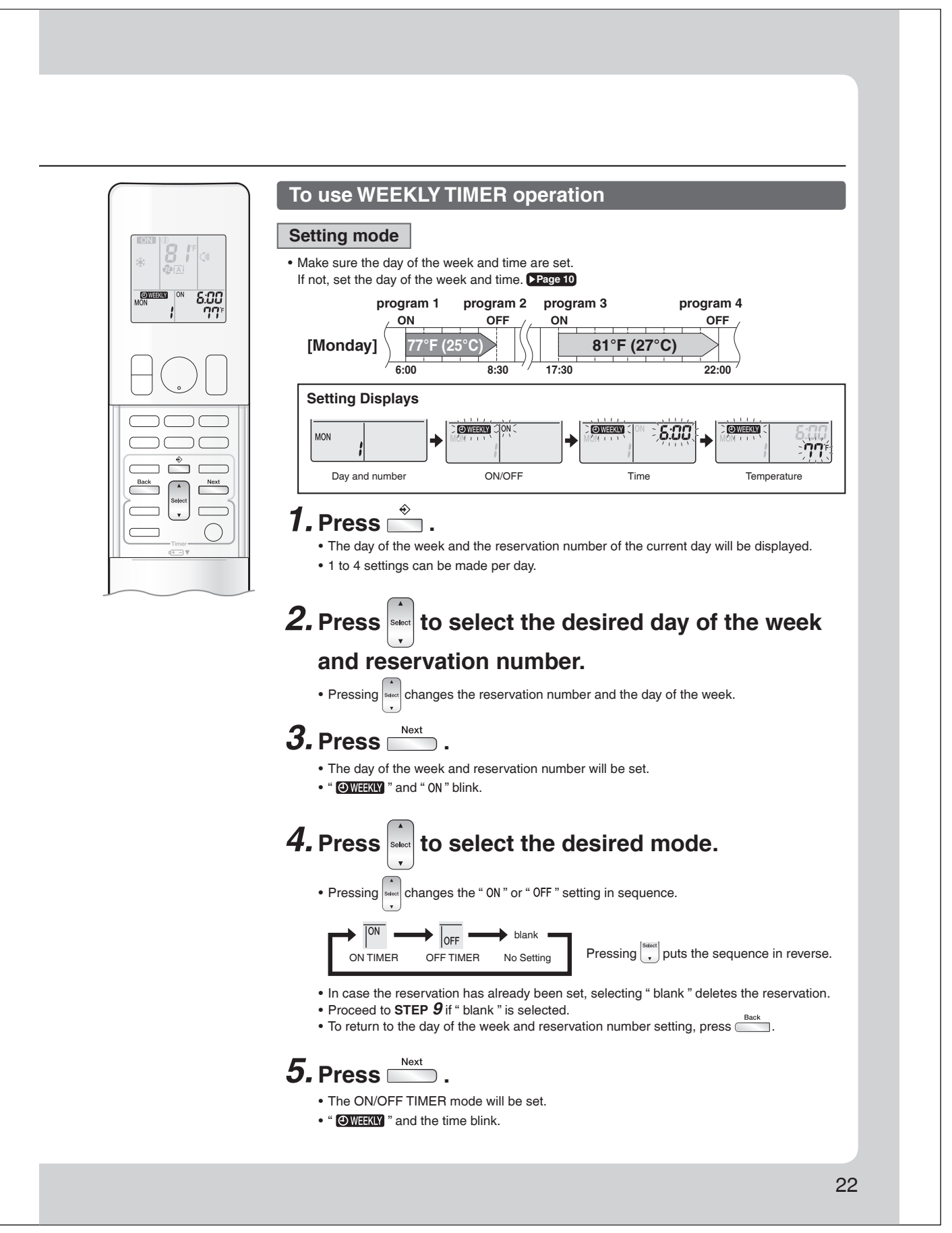

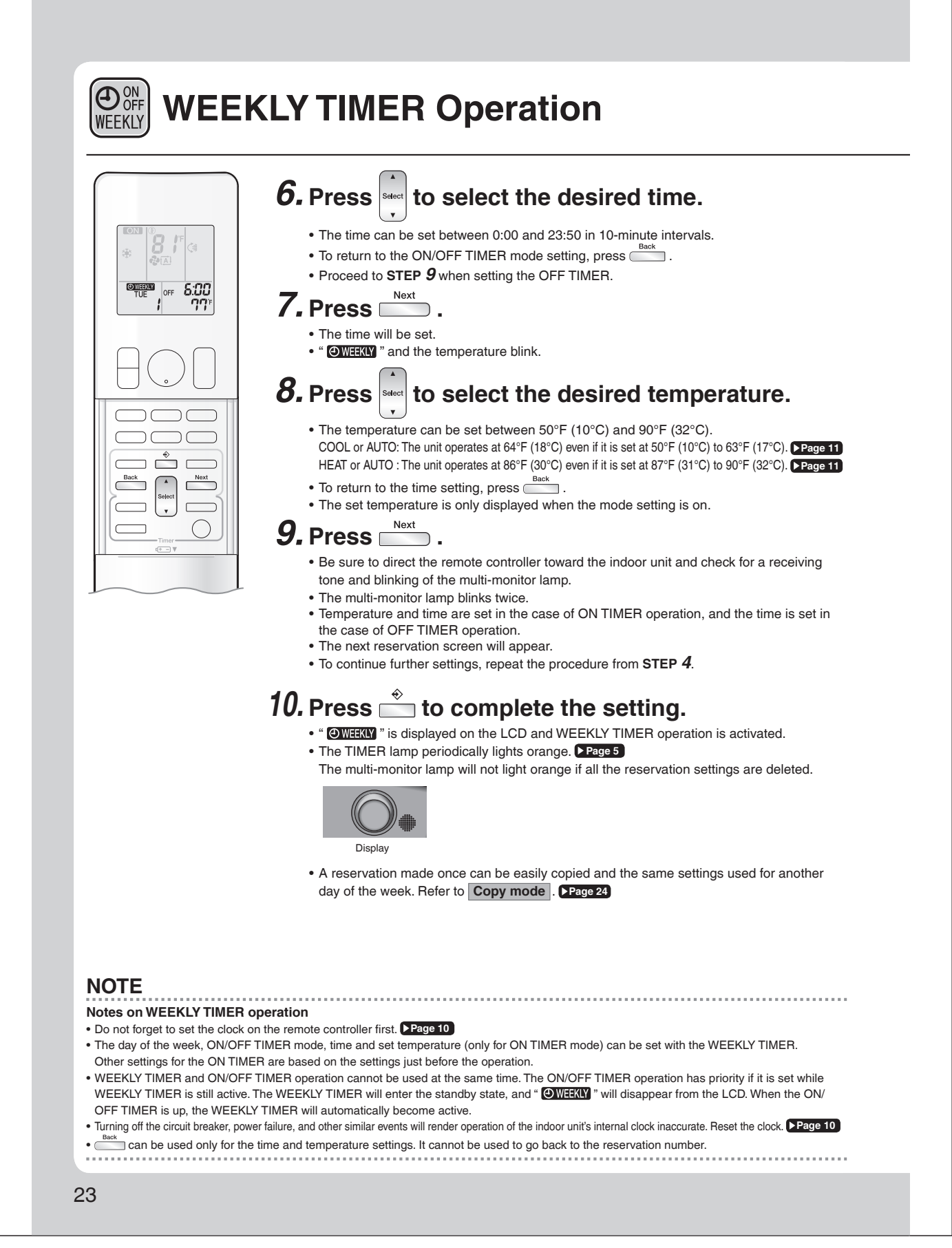

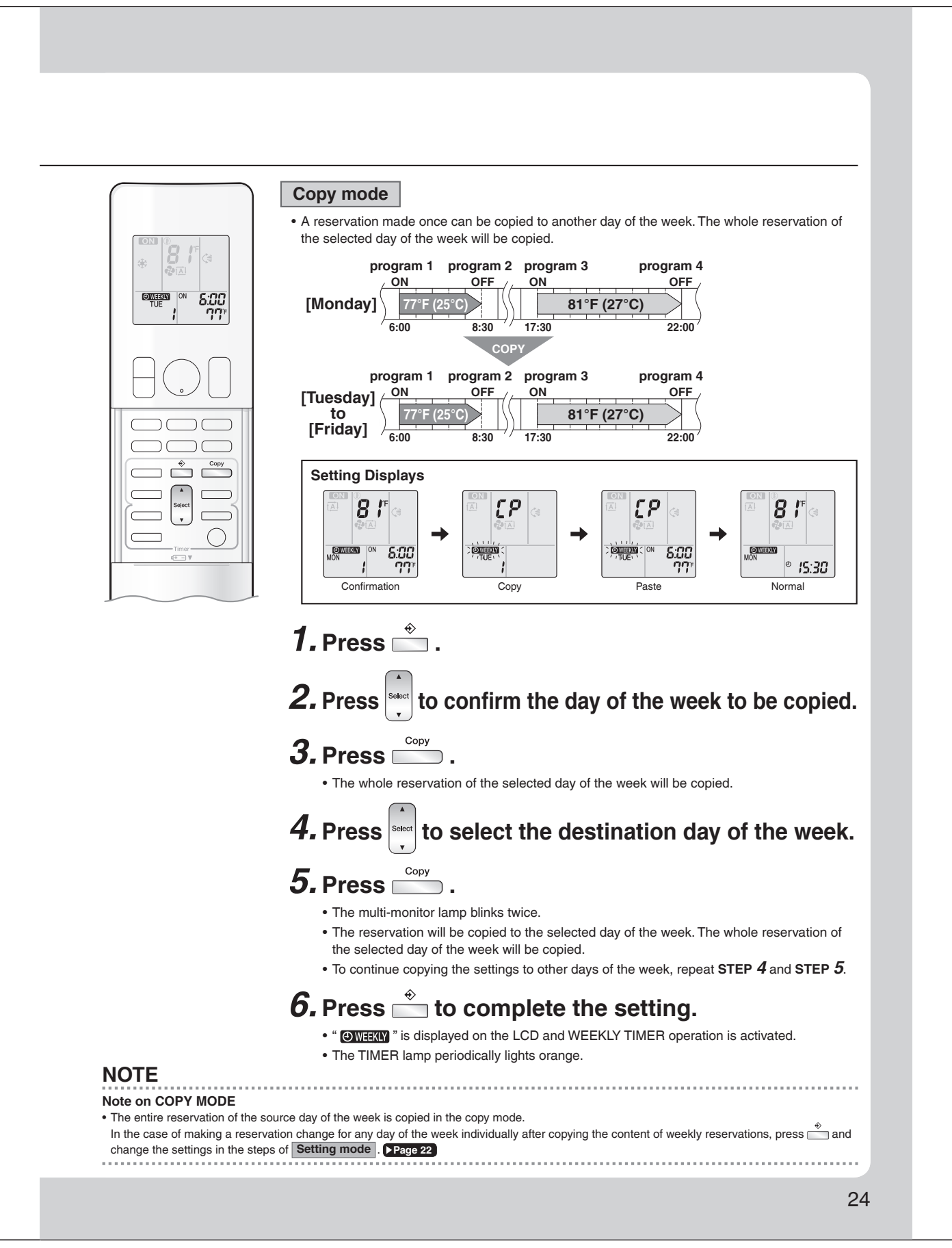

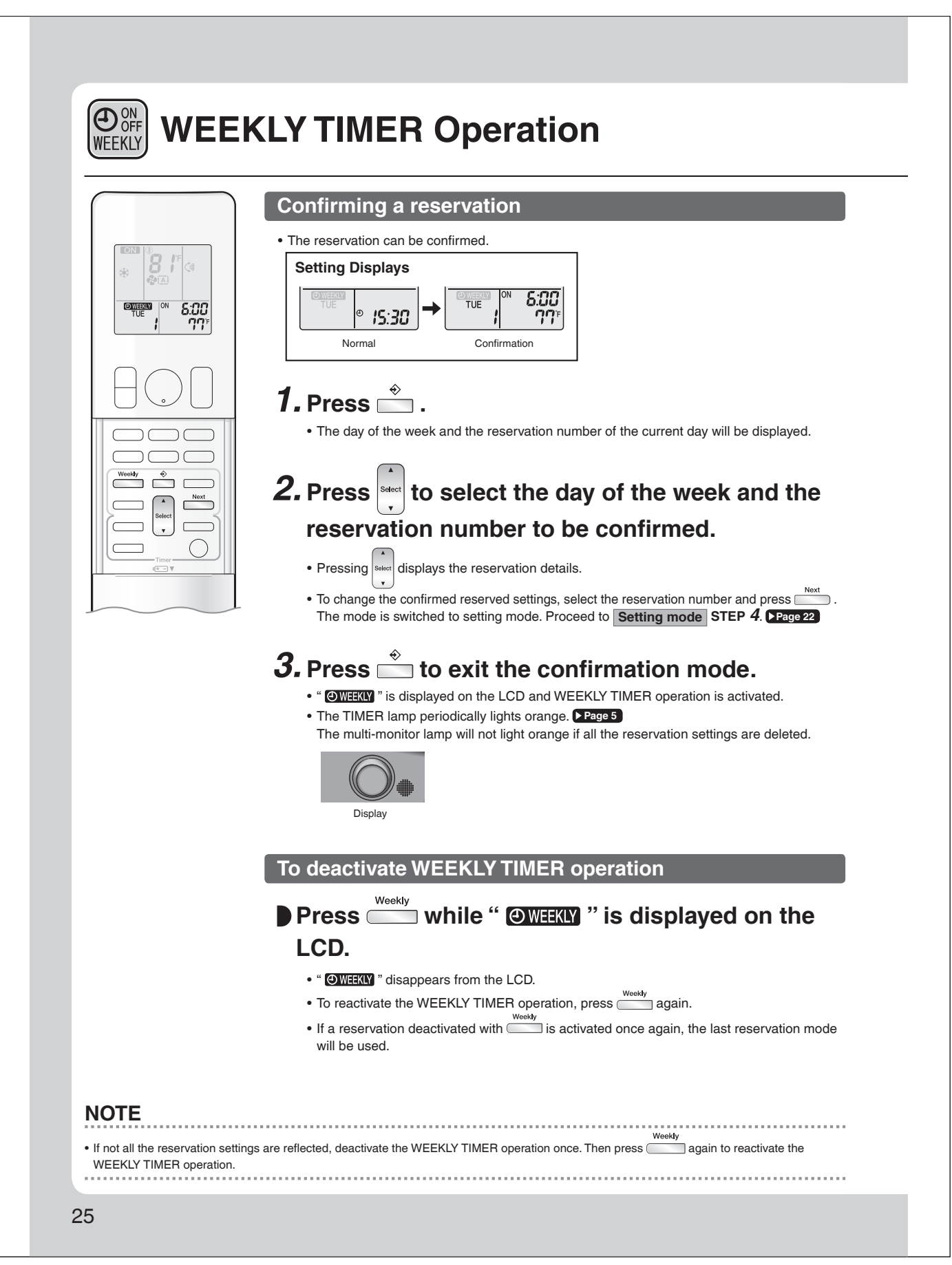

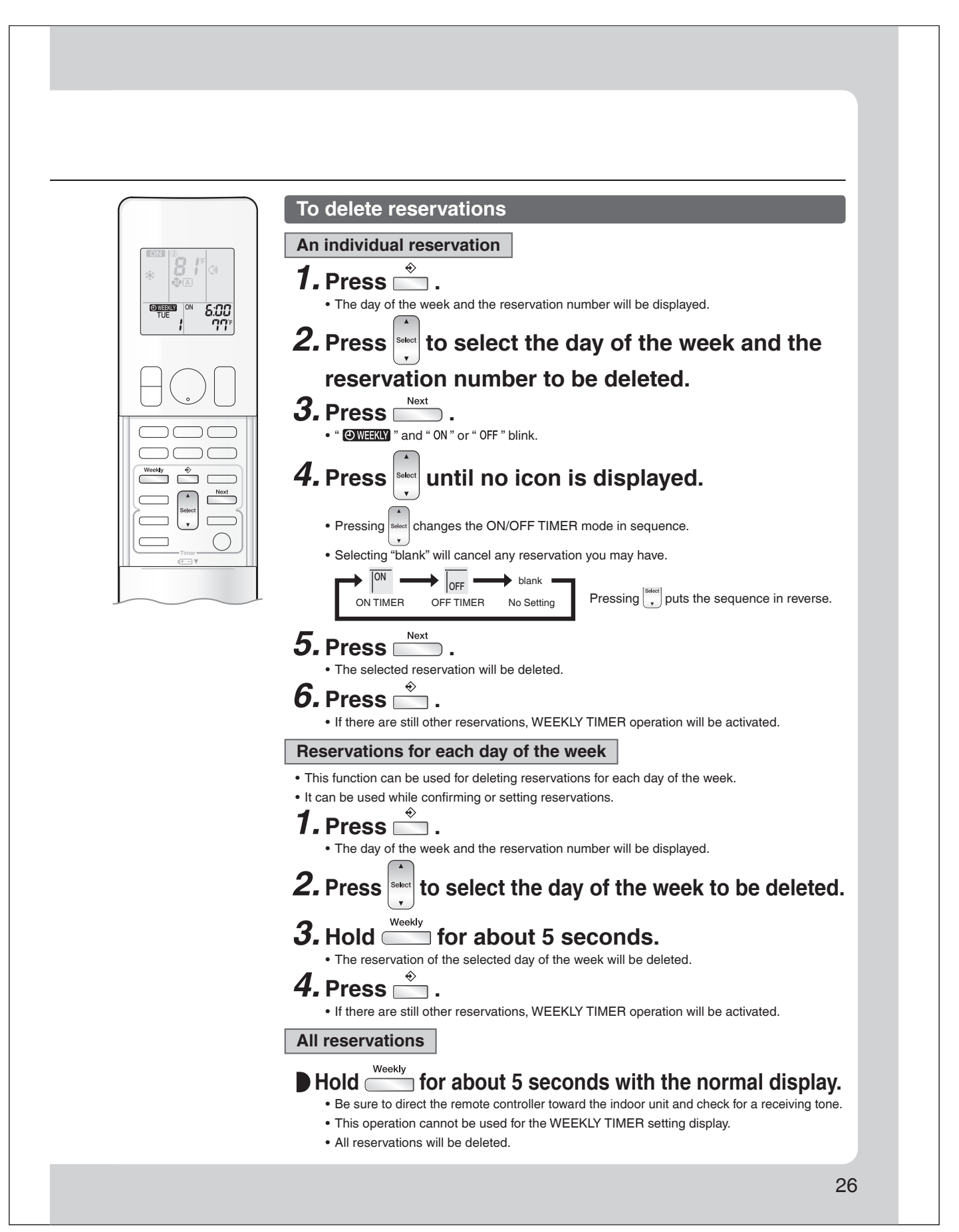

# Note for Multi System

A multi system has one outdoor unit connected to multiple indoor units.

#### Selecting the operation mode

When the priority room setting is active but the set unit is not operating or when the priority room setting is inactive

When more than one indoor unit is operating, priority is given to the first unit that was turned on.

In this case, set the units that are turned on later to the same operation mode as the first unit.

Otherwise, they will enter the standby state, and the multi-monitor lamp will blink; this does not indicate malfunction. Room A Room B Room B Room D Room C Room C Room D Room D Ro

# NOTE

# Notes on operation mode for a multi system

• COOL, DRY and FAN operation may be used at the same time.

- AUTO operation automatically selects COOL operation or HEAT operation based on the indoor temperature.
- Therefore, AUTO operation is available when selecting the same operation mode as that of the room with the first unit to be turned on.

# 

• Normally, the operation mode in the room where the unit is first started is given priority, but the following situations are exceptions to this rule. If the operation mode of the first room is FAN operation, then using HEAT operation in any room after this will give priority to HEAT operation. In this situation, the indoor unit operating in FAN mode will switch to standby, and the multi-monitor lamp will blink.

## With the priority room setting active

Refer to "Priority room setting" on the next page.

# NIGHT QUIET mode (Available only for COOL operation)

NIGHT QUIET mode requires initial programming during installation. Please consult your retailer or dealer for assistance. NIGHT QUIET mode reduces the operation noise of the outdoor unit during the night-time hours to prevent annoyance to neighbors.

- NIGHT QUIET mode is activated when the temperature drops 10.8°F (6°C) or more below the highest temperature recorded that day. When the temperature difference between the current outdoor temperature and the maximum outdoor temperature becomes less than 7.2°F (4°C), this function will be canceled.
- NIGHT QUIET mode slightly reduces the cooling efficiency of the unit.

# QUIET OUTDOOR UNIT operation

Refer to "QUIET OUTDOOR UNIT Operation". >Page 18

# When the priority room setting is active but the set unit is not operating or when the priority room setting is inactive

When using the QUIET OUTDOOR UNIT operation feature with a multi system, set all indoor units to QUIET OUTDOOR UNIT operation using their remote controllers.

When canceling QUIET OUTDOOR UNIT operation, simply cancel the mode on one of the operating indoor units using their remote controller.

However QUIET OUTDOOR UNIT operation will remain displayed on the remote controllers for the other rooms. We recommend you cancel operation in all rooms using their remote controllers.

## With the priority room setting active

Refer to "Priority room setting" on the next page.

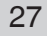

# COOL/HEAT mode lock

The COOL/HEAT mode lock requires initial programming during installation. Please consult your authorized dealer for assistance. The COOL/HEAT mode lock sets the unit forcibly to either COOL or HEAT operation. This function is convenient when you wish to set all indoor units connected to the multi system to the same operation mode.

## NOTE

The COOL/HEAT mode lock cannot be activated together with the priority room setting.

## Priority room setting (Not available on some models)

The priority room setting requires initial programming during installation. Please consult your authorized dealer for assistance. The room designated as the priority room takes priority in the following situations.

#### **Operation mode priority**

 As the operation mode of the priority room takes precedence, you can select a different operation mode from other rooms.

#### [Example]

• Room A is the priority room in this example.

When COOL operation is selected in room A while operating the following modes in room B, C and D:

| Operation mode in room B, C and D | Status of room B, C and D when the unit in room A is in COOL operation                                                                                                    |  |
|-----------------------------------|----------------------------------------------------------------------------------------------------|--|
| COOL or DRY or FAN                | The current operation mode is maintained.                                                                                                    |  |
| HEAT                              | The unit enters the standby mode. Operation resumes when the room A unit stops operating.                                                                                     |  |
| AUTO                              | If the unit is set to COOL operation, it continues. If the unit is set to HEAT operation, it enters the standby mode. Operation resumes when the room A unit stops operating. |  |

## Priority when POWERFUL operation is used

#### [Example]

• Room A is the priority room in this example.

The indoor units in rooms A, B, C and D are all operating. If the unit in room A enters POWERFUL operation, operation capacity will be concentrated in room A. In such a case, the cooling (heating) efficiency of the units in room B, C and D may be slightly reduced.

#### Priority when QUIET OUTDOOR UNIT operation is used

#### [Example]

- Room A is the priority room in this example.
- Just by setting the unit in room A to QUIET operation, the air conditioner starts QUIET OUTDOOR UNIT operation. You do not have to set all the indoor units in operation to QUIET OUTDOOR UNIT operation.

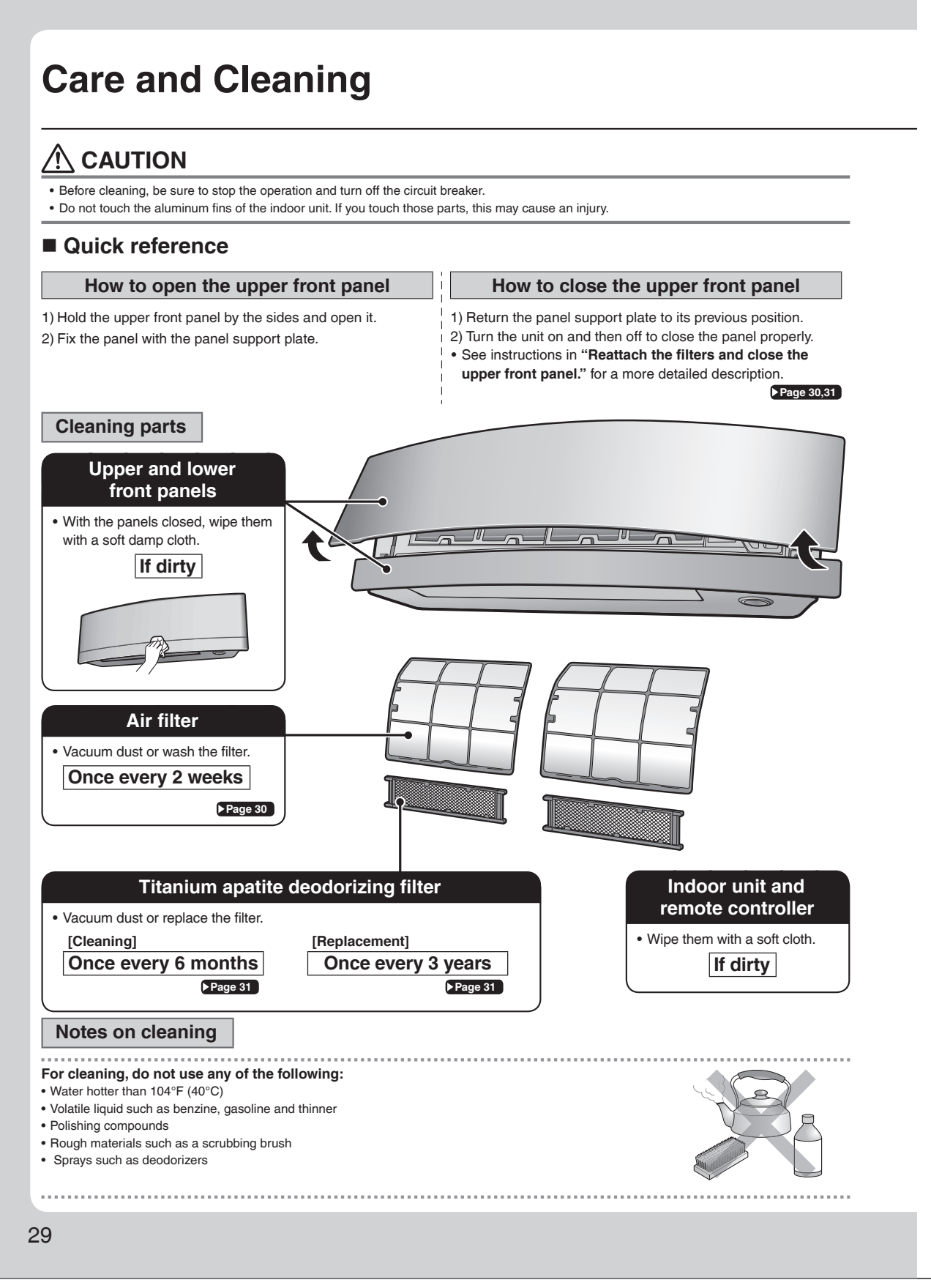

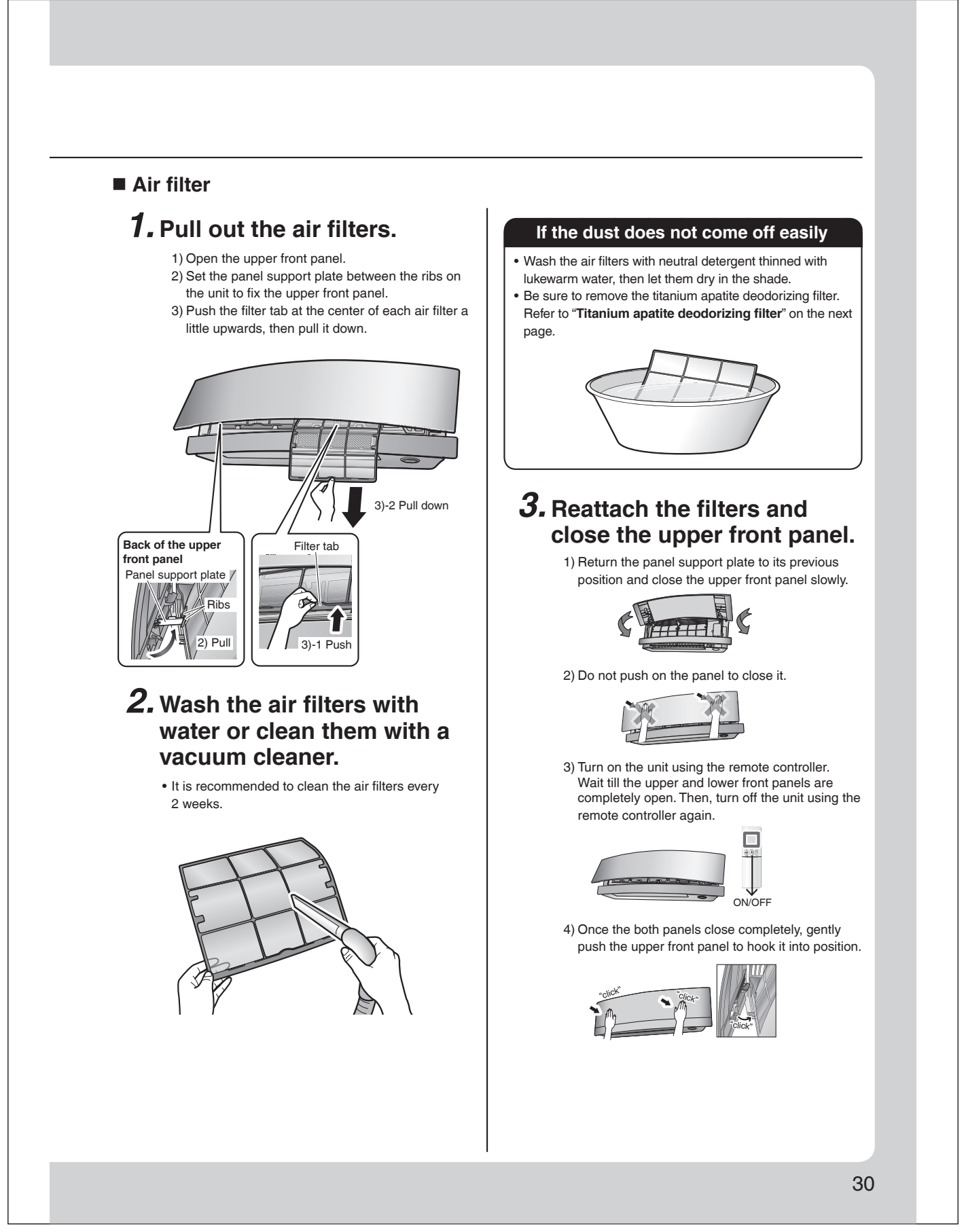

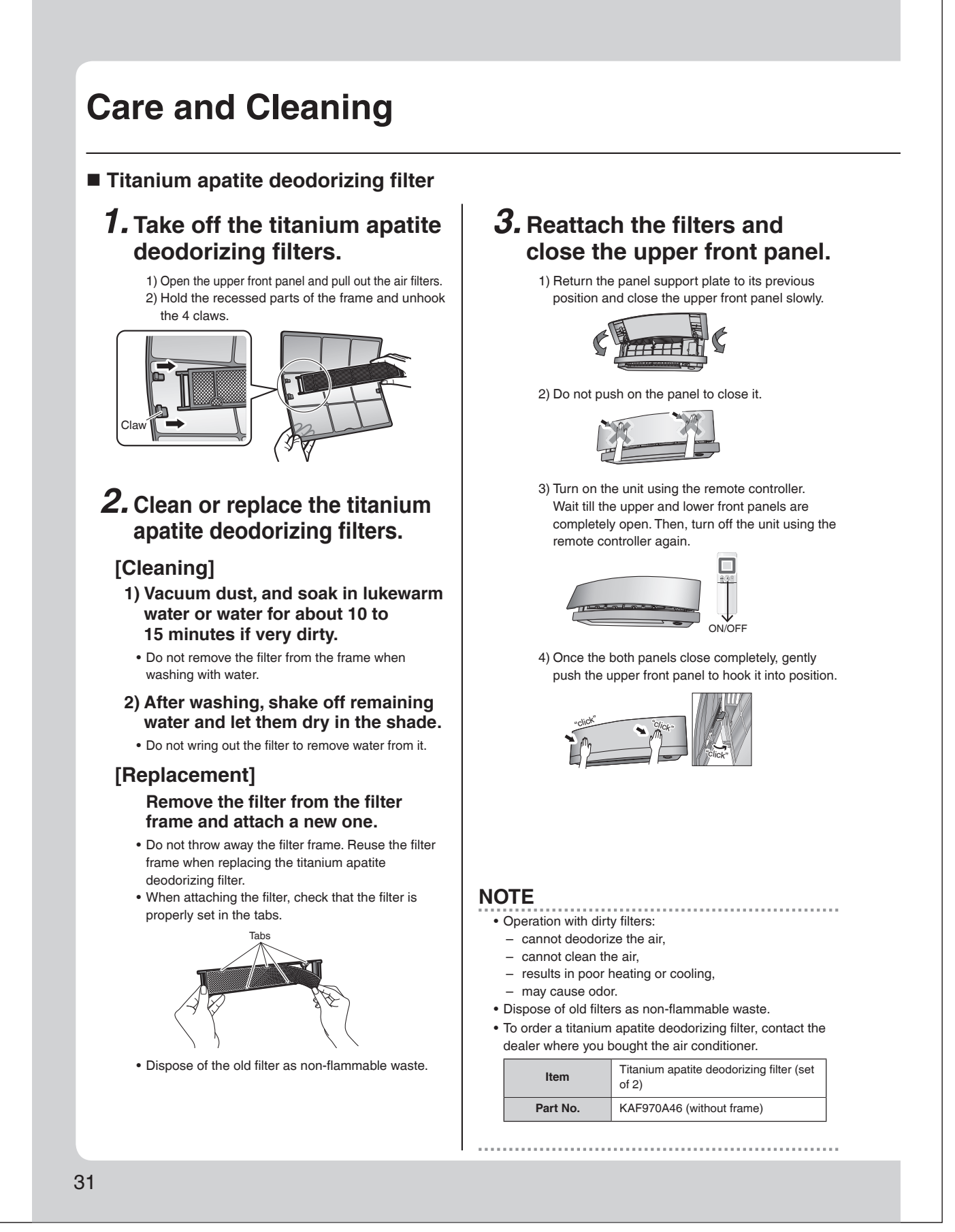

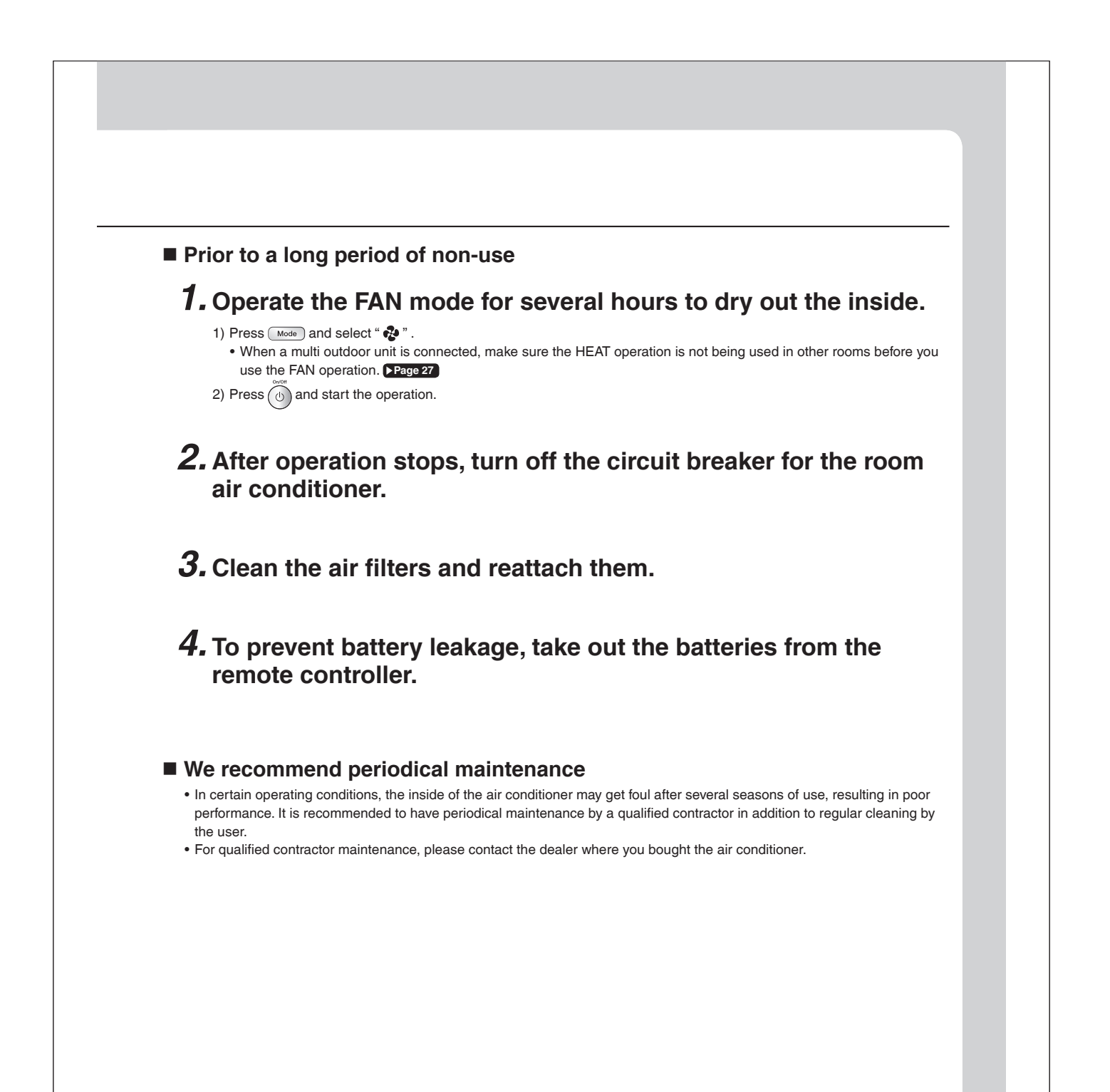

# FAQ

## Indoor unit

# The flaps do not start swinging immediately.

• The air conditioner is adjusting the position of the flaps. The flaps will start moving soon.

# The air conditioner stops generating airflow during HEAT operation.

 Once the set temperature is reached, the airflow rate is reduced and operation stopped in order to avoid generating a cool airflow. Operation will resume automatically when the indoor temperature falls.

# HEAT operation stops suddenly and a flowing sound is heard.

• The outdoor unit is defrosting. HEAT operation starts after the frost on the outdoor unit has been removed. This can take about 4 to 12 minutes.

# Operation does not start soon.

- When the unit is turned on again soon after being turned off.
- When the mode was reselected.
  This is to protect the air conditioner.
  - You should wait for about 3 minutes.

## Different sounds are heard.

#### A sound like flowing water

- This sound is generated because the refrigerant in the air conditioner is flowing.
- This is a pumping sound of the water in the air conditioner and can be heard when the water is pumped out from the air conditioner during COOL or DRY operation.
- The refrigerant flows in the air conditioner even if the air conditioner is not working when the indoor units in other rooms are in operation.

#### Blowing sound

• This sound is generated when the flow of the refrigerant in the air conditioner is switched over.

#### Ticking sound

 This sound is generated when the cabinet and frame of the air conditioner slightly expand or shrink as a result of temperature changes.

#### Whistling sound

- This sound is generated when refrigerant flows during defrosting operation.
- Clicking sound during operation or idle time
- This sound is generated when the refrigerant control valves or the electrical parts operate.

#### Clopping sound

• This sound is heard from the inside of the air conditioner when the exhaust fan is activated while the room doors are closed. Open the window or turn off the exhaust fan.

#### **Outdoor unit**

## Operating sound is loud.

• When frost forms on the heat exchanger of the outdoor unit, the operating sound level increases slightly.

#### The outdoor unit emits water or steam.

#### In HEAT operation

- The frost on the outdoor unit melts into water or steam when the air conditioner is in defrosting operation.
- In COOL or DRY operation
  - Moisture in the air condenses into water on the cool surface of the outdoor unit piping and drips.

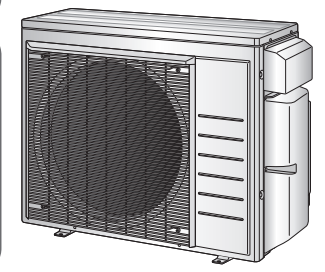

# Troubleshooting

Before making an inquiry or a request for repair, please check the following. If the problem persists, consult your dealer.

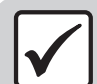

Not a problem This case is not a problem.

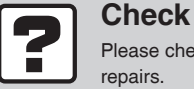

Please check again before requesting

# The air conditioner does not operate

| Case                            | Description / what to check                                                                                                    |  |
|---------------------------------|----------------------------------------------------------------------------------------------------|--|
| Multi-monitor lamp is off.      | <ul> <li>Has the circuit breaker been tripped or the fuse blown?</li> <li>Is there a power failure?</li> <li>Are batteries set in the remote controller?</li> <li>Is the timer setting correct?</li> </ul> |  |
| Multi-monitor lamp is blinking. | Check the error code and consult your dealer. Page 38                                                                                                    |  |

## The air conditioner suddenly stops operating

| Case                            | Description / what to check                                                                                                    |  |
|---------------------------------|----------------------------------------------------------------------------------------------------|--|
| Multi-monitor lamp is on.       | • To protect the system, the air conditioner may stop operating after sudden large voltage fluctuations. It automatically resumes operation in about 3 minutes.                                                                                                    |  |
| Multi-monitor lamp is blinking. | <ul> <li>Are the air filters dirty?<br/>Clean the air filters.</li> <li>Is there anything blocking the air inlet or air outlet of the indoor unit or outdoor unit?<br/>Stop operation and after turning off the circuit breaker, remove the obstruction. Then restart operation with the remote controller. If the multi-monitor lamp is still blinking, check the error code and consult your dealer. Page 38</li> <li>Are operation modes all the same for indoor units connected to outdoor units in the multi system? If not, set all indoor units to the same operation mode and confirm that the lamps. Moreover, when the operation mode is in AUTO, set all indoor unit operation modes to COOL or HEAT for a moment and check again that the lamps are normal. If the lamps stop blinking after the above steps, there is no malfunction. Page 27</li> </ul> |  |

## The air conditioner does not stop operating

| Case                              | Description / what to check                                                                                  |  |
|-----------------------------------|----------------------------------------------------------------------------------------------------|--|
|                                   | Immediately after the air conditioner is stopped                                                             |  |
| The air conditioner continues     | • The outdoor unit fan continues rotating for about another 1 minute to protect the system.                  |  |
| operating even after operation is | While the air conditioner is not in operation                                                                |  |
| stopped.                          | <ul> <li>When the outdoor temperature is high, the outdoor unit fan may start rotating to protect</li> </ul> |  |
|                                   | the system.                                                                                                  |  |

## The room does not cool down / warm up

| Case                                      | Description / what to check                                                                                                    |  |
|-------------------------------------------|----------------------------------------------------------------------------------------------------|--|
| Air does not come out.                    | <ul> <li>In HEAT operation         <ul> <li>The air conditioner is warming up. Wait for about 1 to 4 minutes.</li> <li>During defrosting operation, hot air does not flow out of the indoor unit.</li> </ul> </li> <li>When the air conditioner operates immediately after the circuit breaker is turned of         <ul> <li>The air conditioner is preparing to operate. Wait for about 3 to 20 minutes.</li> </ul> </li> </ul> |  |
| Air does not come out /<br>Air comes out. | <ul> <li>Is the airflow rate setting appropriate?</li> <li>Is the airflow rate setting low, such as "Indoor unit quiet" or "Airflow rate 1"? Increase the airflow rate setting.</li> <li>Is the set temperature appropriate?</li> <li>Is the adjustment of the airflow direction appropriate?</li> </ul>                                                                                                    |  |

# Troubleshooting

#### The room does not cool down / warm up

| Case                                                                                                    | Description / what to check                                                                                                    |  |
|----------------------------------------------------------------------------------------------------|----------------------------------------------------------------------------------------------------|--|
| Air comes out.                                                                                                    | <ul> <li>Is there any furniture directly under or beside the indoor unit?</li> <li>Is the air conditioner in ECONO operation or QUIET OUTDOOR UNIT operation? Page 1</li> <li>Is the air filter dirty?</li> <li>Is there anything blocking the air inlet or air outlet of the indoor unit or outdoor unit?</li> <li>Is a window or door open?</li> <li>Is an exhaust fan turning?</li> </ul>                                                                                                |  |
| Mist comes out                                                                                                    |                                                                                                    |  |
| Case                                                                                                    | Description / what to check                                                                                                    |  |
| Mist comes out of the indoor unit.                                                                                                    | • This happens when the air in the room is cooled into mist by the cold airflow during COOL or other operation.                                                                                                    |  |
| Remote controller                                                                                                    |                                                                                                    |  |
| Case                                                                                                    | Description / what to check                                                                                                    |  |
| The unit does not receive signals<br>from the remote controller or has<br>a limited operating range.                                                                              | <ul> <li>The batteries may be exhausted.<br/>Replace both batteries with new dry batteries AAA.LR03 (alkaline).<br/>For details, refer to "Preparation Before Operation". Page 9</li> <li>Signal communication may be disabled if an electronic-starter-type fluorescent lamp (such as inverter-type lamps) is in the room. Consult your dealer if that is the case.</li> <li>The remote controller may not function correctly if the transmitter is exposed to direct sunlight.</li> </ul> |  |
| LCD is faint, is not working, or the display is erratic.                                                                                                    | The batteries may be exhausted.<br>Replace both batteries with new dry batteries AAA.LR03 (alkaline).<br>For details, refer to "Preparation Before Operation". Page 9                                                                                                    |  |
| Other electric devices start<br>operating.                                                                                                    | • If the remote controller activates other electric devices, move them away or consult your dealer.                                                                                                    |  |
| Air has an odor                                                                                                    |                                                                                                    |  |
| Case                                                                                                    | Description / what to check                                                                                                    |  |
| The air conditioner gives off an odor.                                                                                                    | The room odor absorbed in the unit is discharged with the airflow.<br>We recommend you to have the indoor unit cleaned. Please consult your dealer.                                                                                                    |  |
| Upper and lower front panel                                                                                                    | els                                                                                                    |  |
| Case                                                                                                    | Description / what to check                                                                                                    |  |
| Upper and lower front panels do<br>not open. (Multi-monitor lamp is<br>blinking.)                                                                                                 | Is there something caught in the upper and lower front panels?     Remove the object and attempt operation again using the remote controller.     If the upper and lower front panels still do not open and the multi-monitor lamp is still     blinking consult your dealer where you bought the air conditioner                                                                                                    |  |
| Upper front panel does not close completely.                                                                                                    | Are the upper front panel locks set appropriately?                                                                                                    |  |
| If the upper and lower front panels are closed<br>while the air conditioner is in operation, the<br>air conditioner will stop operating and the<br>multi-monitor lamp will blink. | Restart the air conditioner after stopping the operation of the air conditioner with the remote controller.                                                                                                    |  |
| Others                                                                                                    |                                                                                                    |  |
| Case                                                                                                    | Description / what to check                                                                                                    |  |
| The air conditioner suddenly starts behaving strangely during operation.                                                                                                    | The air conditioner may malfunction due to lightning or radio.     If the air conditioner malfunctions, turn off the power with the circuit breaker and restart the operation with the remote controller.                                                                                                    |  |
| HEAT operation cannot be selected, even though the unit is heat pump model.                                                                                                    | Check that the jumper (J8) has not been cut. If it has been cut, contact your dealer.                                                                                                    |  |

35

The ON/OFF TIMER does not

operate according to the settings.

 $\checkmark$ 

Check if the ON/OFF TIMER and the WEEKLY TIMER are set to the same time.

Change or deactivate the settings in the WEEKLY TIMER. Page 21

#### Notes on the operating conditions

 If operation continues under any conditions other than those listed in the table.

- A safety device may activate to stop the operation.
   (With a multi connection in COOL operation, the safety device may work to stop the operation of the outdoor unit only.)
- Dew may form on the indoor unit and drip from it when COOL or DRY operation is selected.
- \*1 Cutting the jumper on the outdoor unit PCB will extend the cooling operation range to 14°F (-10.0°C). Installing an air direction adjustment grille (sold separately) will further extend the operation range to -4°F (-20.0°C).
- Please consult your dealer. \*2 Installing a drain pan heater (sold separately) will further extend the heating operation range to -13°F (-25.0°C). Please consult your dealer.

| Mode       | Operating conditions                                                                                                    |                                                                                                    |  |
|------------|----------------------------------------------------------------------------------------------------|----------------------------------------------------------------------------------------------------|--|
| COOL / DRY | Outdoor temperature:<br>[MXS, MXL, MXLH models<br>[RX models]<br>*1 -4°F (-20°C)<br>If an air direction adjustme<br>installed.<br>Indoor temperature<br>Indoor temperature | s]:14 -115°F (-10 - 46°C)<br>:50*1-115°F (10*1 - 46°C)<br>ent grille (sold separately) is<br>:64 - 90°F (18 - 32°C)<br>:80% max |  |
| HEAT       | Outdoor temperature:<br>[MXS models]<br>[MXL models]<br>[MXLH models]<br>[RX models]<br>*2 -13°F (-25°C)<br>If a drain pan heater (sold<br>Indoor temperature              | $\begin{array}{rrrrrrrrrrrrrrrrrrrrrrrrrrrrrrrrrrrr$                                                                            |  |

# Call your dealer immediately

# 

When an abnormality (such as a burning smell) occurs, stop operation and turn off the circuit breaker.

- · Continued operation in an abnormal condition may result in problems, electric shock or fire.
- Consult the dealer where you bought the air conditioner.

#### Do not attempt to repair or modify the air conditioner by yourself.

- Incorrect work may result in electric shock or fire.
- · Consult the dealer where you bought the air conditioner.

#### If one of the following symptoms takes place, call your dealer immediately.

- The power cord is abnormally hot or damaged.
- An abnormal sound is heard during operation.
- The circuit breaker cuts off the operation frequently.
- A switch or a button often fails to work properly.
- There is a burning smell.
- · Water leaks from the indoor unit.

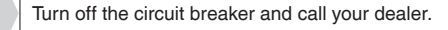

#### After a power failure

• The air conditioner automatically resumes operation in about 3 minutes. Please wait for a while.

#### Lightning

 If there is a risk lightning could strike in the neighborhood, stop operation and turn off the circuit breaker to protect the system.

#### Disposal requirements

• Dismantling of the unit, handling of the refrigerant, oil and other parts, should be done in accordance with the relevant local and national regulations.

# Troubleshooting

# The multi-monitor lamp blinks

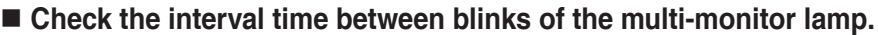

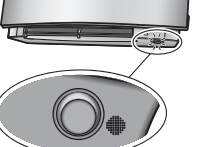

# If connecting to multiple indoor units

[Blink interval of about 2 to 3 seconds]

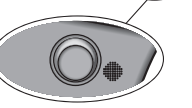

88

Cancel

Check the operation mode of any indoor units connected in other rooms. Because this is a multi system air conditioner, it has one outdoor unit connected to multiple indoor units in different rooms. If the operation mode is different from the operation mode of the indoor unit in another room, the multi-monitor lamp may blink and operation may not be performed, or operation may stop while in progress.

COOL, DRY and HEAT operation may not be used at the same time.

#### [Blink interval of about 0.5 seconds]

This is a notification of an abnormality. Check the error code following the procedure below, and respond according to the instructions in the table.

# Fault diagnosis by remote controller

**1.** When is held down for about 5 seconds, " 🖧 " blinks in the temperature display section.

# **2.** While pointing the remote controller at the indoor unit, press cancel repeatedly.

A beep indicates a non-corresponding error code. A long beep indicates a corresponding error code.

# **3.** When a long beep is produced, check the error code and respond according to the instructions in the table.

 To cancel the code display, hold down Cancel for about 5 seconds (the code display also clears if no button is pressed for a while).

| CODE                                                      | Cause                                                                                                    | Description / what to check                                                                                 |
|-----------------------------------------------------------|----------------------------------------------------------------------------------------------------|----------------------------------------------------------------------------------------------------|
| E7                                                        | The fan of the outdoor unit is stopped.<br>• Is there any foreign matter inside the outdoor unit?                                                             | After turning off the circuit breaker, remove the foreign matter, then turn the power on again and operate. |
| L3, L4, L5                                                | The temperature inside the outdoor unit has become too<br>high, so operation has stopped.<br>• Is there anything blocking the air outlet of the outdoor unit? | After turning off the circuit breaker, remove the obstruction, then turn the power on again and operate.    |
| Other error codes, or if the error code cannot be checked |                                                                                                    | An abnormality has occurred.                                                                                |

In the case of error code U0 or F3

|        | CODE                | MEANING                                                                                                    |
|--------|---------------------|----------------------------------------------------------------------------------------------------|
|        | 00                  | NORMAL                                                                                                    |
|        | UA                  | INDOOR-OUTDOOR UNIT COMBINATION FAULT                                                                                                    |
| SYSTEM | U0                  | REFRIGERANT SHORTAGE                                                                                                    |
|        | U2                  | OVER-VOLTAGE DETECTION                                                                                                    |
|        | U4                  | SIGNAL TRANSMISSION ERROR (BETWEEN INDOOR AND OUTDOOR UNIT)                                                                                                    |
|        | A1                  | INDOOR UNIT PCB ABNORMALITY                                                                                                    |
| -      | A5                  | FREEZE-UP PROTECTION OR HEATING PEAK-CUT CONTROL                                                                                                    |
| INDOOR | A6                  | FAN MOTOR (DC MOTOR) ABNORMALITY                                                                                                    |
|        | C4                  | INDOOR HEAT EXCHANGER THERMISTOR ABNORMALITY                                                                                                    |
|        | C7                  | FRONT PANEL OPEN /CLOSE FAULT                                                                                                    |
|        | C9                  | ROOM TEMPERATURE THERMISTOR ABNORMALITY                                                                                                    |
|        | EA                  | FOUR WAY VALVE ABNORMALITY                                                                                                    |
| -      |                     |                                                                                                    |
| -      | E3*                 | HIGH PRESSURE SWITCH (HPS) ACTIVATED                                                                                                    |
| -      | E5                  | OL (COMPRESSOB OVERI OAD) STARTED / HIGH PRESSURE SWITCH (HPS) ACTIVATED                                                                                                    |
| -      | E6                  |                                                                                                    |
| -      | E7                  |                                                                                                    |
| -      | E7                  |                                                                                                    |
| -      | <u> </u>            |                                                                                                    |
|        |                     |                                                                                                    |
|        | HU                  |                                                                                                    |
| UNIT   | Hb                  |                                                                                                    |
| -      | H8                  |                                                                                                    |
| -      | <u>H9</u>           |                                                                                                    |
| -      | J3                  |                                                                                                    |
| _      | J6                  | OUTDOOR HEAT EXCHANGER THERMISTOR ABNORMALITY                                                                                                    |
|        | L3                  |                                                                                                    |
|        |                     |                                                                                                    |
|        | L4                  |                                                                                                    |
| -      | L4<br>L5<br>P4      | HADIALION FIN TEMPERALURE RISE         OUTPUT OVERCURRENT DETECTION         RADIATION FIN THERMISTOR ABNORMALITY         *The contents of the error differ depending on the connected outdoor u                                                                                                    |
|        | <u>L4</u><br><br>P4 | ADIATION FIN TEMPERALUHE RISE<br>OUTPUT OVERCURRENT DETECTION<br>RADIATION FIN THERMISTOR ABNORMALITY<br>*The contents of the error differ depending on the connected outdoor u                                                                                                    |
|        | L4<br>L5<br>P4      | HADIATION FIN TEMPERATURE RISE         OUTPUT OVERCURRENT DETECTION         RADIATION FIN THERMISTOR ABNORMALITY         *The contents of the error differ depending on the connected outdoor u         *The contents of the error differ depending on the connected outdoor u         The multi-monitor lamp is ON.         If the multi-monitor lamp does not blink after operating for a while, continue to operate with no change.                                                   |
|        | L4<br>L5<br>P4      | HADIATION FIN TEMPERATURE RISE         OUTPUT OVERCURRENT DETECTION         RADIATION FIN THERMISTOR ABNORMALITY         *The contents of the error differ depending on the connected outdoor u         *The contents of the error differ depending on the connected outdoor u         If the multi-monitor lamp is ON.         If the multi-monitor lamp does not blink after operating for a while, continue to operate with no change.         If the multi-monitor lamp blinks again |
|        |                     | RADIATION FIN TEMPERATURE HISE         OUTPUT OVERCURRENT DETECTION         RADIATION FIN THERMISTOR ABNORMALITY         *The contents of the error differ depending on the connected outdoor u         The multi-monitor lamp is ON.         If the multi-monitor lamp does not blink after operating for a while, continue to operate with no change.         If the multi-monitor lamp blinks again         Turn off the circuit breaker and call your dealer.                        |
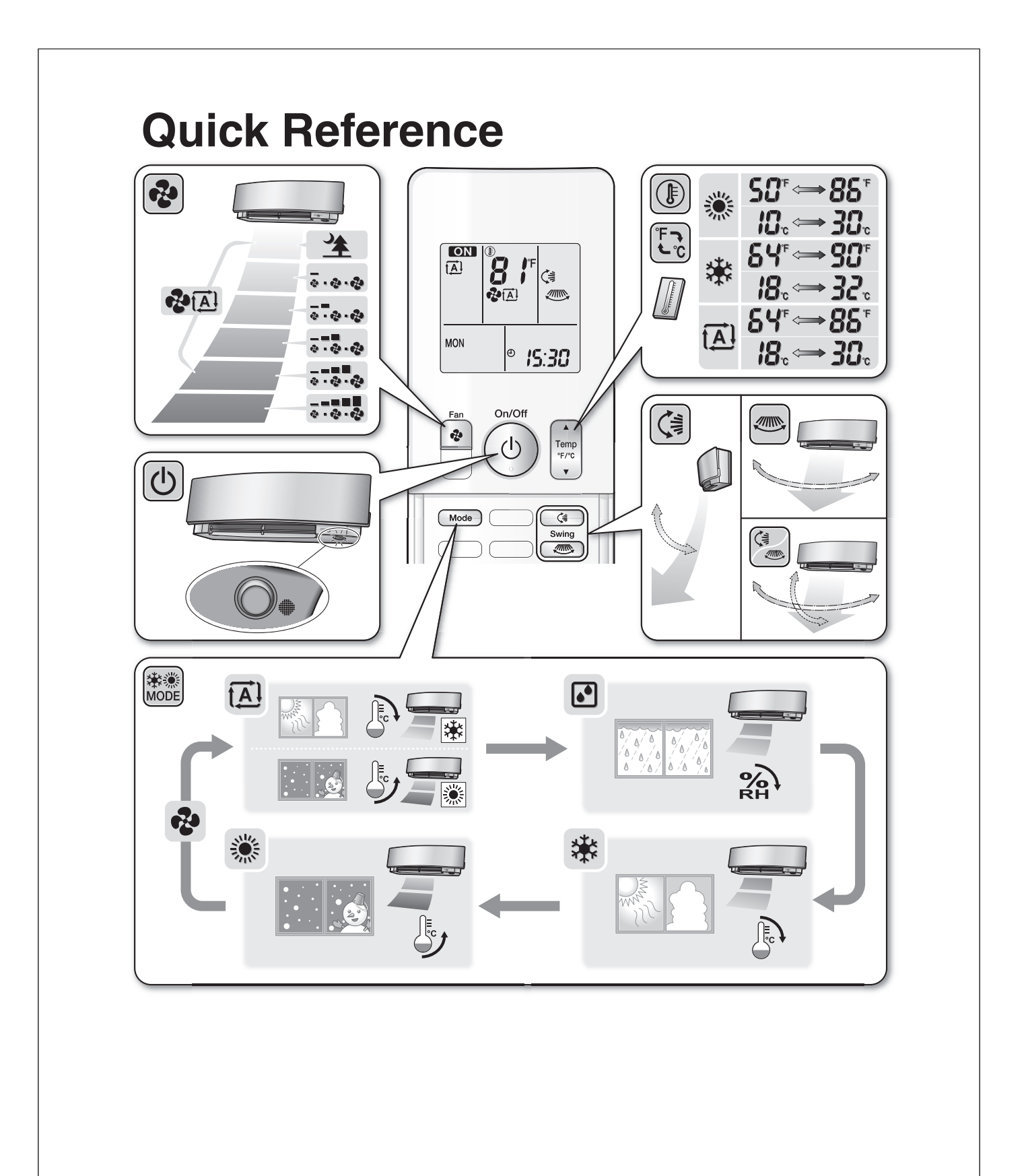

## 13.2 FDMQ

# **Contents**

| Read Before Operation | Re | ead E | <b>Before</b> | Ope | ration |
|-----------------------|----|-------|---------------|-----|--------|
|-----------------------|----|-------|---------------|-----|--------|

| Safety Considerations | 1 |
|-----------------------|---|
| Names of Parts        | 4 |
| Multi Connection      |   |
| Note for Multi System | 5 |
| Care                  |   |
| Care and Cleaning     | 7 |
| When the Need Arises  |   |
| Troubleshooting       | 9 |
|                       |   |

The pictures in this document are for illustrative purposes only.

# **Safety Considerations**

Refer also to the General Safety Considerations in the separate booklet.

> Read the precautions in this manual carefully before operating the unit.

Read these Safety Considerations for Operations carefully before operating an air conditioner or heat pump. Make sure that the unit operates properly during the startup operation. Instruct the user on how to operate and maintain the unit. Inform users that they should store this operation manual with the installation manual for future reference. Meanings of DANGER, WARNING, CAUTION, and NOTE Symbols:

| A DANGER | Indicates an imminently hazardous situation which, if not avoided, will result in death or serious injury.                                                                    |
|----------|----------------------------------------------------------------------------------------------------|
|          | Indicates a potentially hazardous situation which, if not avoided, could result in death or serious injury.                                                                   |
|          | Indicates a potentially hazardous<br>situation which, if not avoided, may<br>result in minor or moderate injury.<br>It may also be used to alert against<br>unsafe practices. |

NOTE ..... Indicates situations that may result in equipment or property damage accidents only.

#### — \land DANGER –

- Do not install the unit in an area where flammable materials are present due to risk of explosion resulting in serious injury or death.
- · Any abnormalities in the operation of the air conditioner or heat pump, such as smoke or fire, could result in severe injury or death. Turn off the power and contact your dealer immediately.
- · Refrigerant gas may produce toxic gas if it comes into contact with fire, such as from a fan heater, stove, or cooking device. Exposure to this gas could cause severe injury or death.
- For refrigerant leakage, consult your dealer. Refrigerant gas is heavier than air and replaces oxygen. A massive leak could lead to oxygen depletion, especially in basements, and an asphyxiation hazard could occur leading to serious injury or death.
- · If equipment utilizing a burner is used in the same room as the air conditioner or heat pump, there is the danger of oxygen deficiency which could lead to an asphyxiation hazard resulting in serious injury or death. Be sure to ventilate the room sufficiently to avoid this hazard.
- · Safely dispose of the packing materials. Packing materials, such as nails and other metal or wooden parts, may cause stabs or other injuries.
- · Tear apart and throw away plastic packaging bags so that children will not play with them. Children playing with plastic bags face the danger of death by suffocation.

#### — \land WARNING -

- Contact your dealer for repair and maintenance. Improper repair and maintenance may result in water leakage, electric shock, and fire. Only use accessories made by Daikin that are specifically designed for use with the equipment and have them installed by a professional.
- Contact your dealer to move and reinstall the air conditioner or heat pump. Incomplete installation may result in water leakage, electric shock, and fire.
- Never let the indoor unit or the remote controller get wet. Water can cause an electric shock or a fire.
- Never use flammable spray such as hair spray, lacquer, or paint near the unit. Flammable spray may cause a fire.
- When a fuse blows out, never replace it with one of incorrect ampere ratings or different wires. Always replace any blown fuse with a fuse of the same specification.
- Never remove the fan guard of the unit. A fan rotating at high speed without the fan guard is very dangerous.
- Never inspect or service the unit by yourself. Contact a qualified service person to perform this work.
- Turn off all electrical power before doing any maintenance to avoid the risk of serious electric shock; never sprinkle or spill water or liquids on the unit.
- Do not touch the switch with wet fingers. Touching a switch with wet fingers can cause electric shock.
- Do not allow children to play on or around the unit to prevent injury.
- The heat exchanger fins are sharp enough to cut. To avoid injury wear gloves or cover the fins while working around them.
- Do not put a finger or other objects into the air inlet or air outlet. The fan is rotating at high speed and will cause injury.
- Check the unit foundation for damage on a continuous basis, especially if it has been in use for a long time. If left in a damaged condition the unit may fall and cause injury.
- Do not touch the air outlet or horizontal blades while the swing flap is in operation because fingers could get caught and injured.
- Never touch the internal parts of the controller. Do not remove the front panel because some parts inside are dangerous to touch. To check and adjust internal parts, contact your dealer.
- Do not use means to accelerate the defrosting process or to clean, other than those recommended by the manufacturer.
- The appliance must be stored in a room without continuously operating ignition sources (for example: open flames, an operating gas appliance or an operating electric heater).
- Do not pierce or burn.
- · Be aware that refrigerants may not contain an odor.

#### - 🗥 CAUTION -

- Do not use the air conditioner or heat pump for any other purposes other than comfort cooling or heating.
   Do not use the unit for cooling precision instruments, food, plants, animals or works of art.
- Do not place items under the indoor unit as they may be damaged by condensates that may form if the humidity is above 80% or if the drain outlet gets blocked.
- Before cleaning, stop the operation of the unit by turning the power off or by pulling the supply cord out from its receptacle. Otherwise, an electric shock and injury may result.
- Do not wash the air conditioner or heat pump with excessive water. An electric shock or fire may result.
- Avoid placing the controller in a spot which may be splashed with water. Water entering the controller may cause an electric shock or damage the internal electronic parts.
- Do not operate the air conditioner or heat pump when using a room-fumigation type of insecticide.
   Failure to observe this could cause the chemicals to be deposited in the unit and can endanger the health of those who are hypersensitive to chemicals.
- Do not turn off the power immediately after stopping operation. Always wait for at least 5 minutes before turning off the power. Otherwise, water leakage may occur.
- The appliance is not intended for use by young children or infirm persons without supervision.
- The remote controller should be kept away from children so they cannot play with it.
- Consult with the installation contractor for cleaning.
- Incorrect cleaning of the inside of the air conditioner or heat pump could make the plastics parts break and cause water leakage or electric shock.
- Do not touch the air inlet or aluminum fin of the air conditioner or heat pump as they can cut and cause injury.
- Do not place objects in direct proximity of the outdoor unit. Do not let leaves and other debris accumulate around the unit. Leaves are a hotbed for small animals which can enter the unit. Once inside the unit, animals can cause the unit to malfunction, and cause smoke or fire when they make contact with electrical parts.

# Safety Considerations

#### — \land NOTE -

- Never press the button of the remote controller with a hard, pointed object. The remote controller may be damaged.
- Never pull or twist the electric wire of the remote controller. It may cause the unit to malfunction.
- Do not place appliances that produce open flames in places that are exposed to the airflow of the unit or under the indoor unit. It may cause incomplete combustion or deformation of the unit due to the heat.
- Do not expose the controller to direct sunlight. The LCD display can become discolored and may fail to display the data.
- Do not wipe the controller operation panel with benzine, thinner, chemical dust cloth, etc. The panel may get discolored or the coating can peel off. If it is heavily dirty, soak a cloth in water-diluted neutral detergent, squeeze it well and wipe the panel clean. Then wipe it with another dry cloth.
- Dismantling of the unit, disposal of the refrigerant, oil, and additional parts, should be done in accordance with the relevant local, state, and national regulations.
- Operate the air conditioner or heat pump in a sufficiently ventilated area and not surrounded by obstacles. Do not use the air conditioner or heat pump in the following places.
  - a. Places with a mist of mineral oil, such as cutting oil.
  - b. Locations such as coastal areas where there is a lot of salt in the air.
  - c. Locations such as hot springs where there is a lot of sulfur in the air.
  - d. Locations such as factories where the power voltage varies a lot.
  - e. In cars, boats, and other vehicles.
  - f. Locations such as kitchens where oil may splatter or where there is steam in the air.
  - g. Locations where equipment produces electromagnetic waves.
  - h. Places with an acid or alkaline mist.
  - i. Places where fallen leaves can accumulate or where weeds can grow.
- Take snow protection measures. Contact your dealer for the details of snow protection measures, such as the use of a snow protection hood.
- Do not attempt to do electrical work or grounding work unless you are licensed to do so. Consult with your dealer for electrical work and grounding work.
- Pay attention to operating sound. Be sure to use the following places:
  - Places that can sufficiently withstand the weight of the air conditioner or heat pump yet can suppress the operating sound and vibration.
  - Places where warm air from the air outlet of the outdoor unit or the operating sound of the outdoor unit does not annoy neighbors.

- Make sure that there are no obstacles close to the outdoor unit. Obstacles close to the outdoor unit may drop the performance of the outdoor unit or increase the operating sound of the outdoor unit.
- Consult your dealer if the air conditioner or heat pump in operation generates unusual noise.
- Make sure that the drainpipe is installed properly to drain water. If no water is discharged from the drainpipe while the air conditioner or heat pump is in the cooling mode, the drainpipe may be clogged with dust or dirt and water leakage from the indoor unit may occur. Stop operating the air conditioner or heat pump and contact your dealer.
- Do not spray the air conditioner unit with any deodorizers, etc. It may cause the unit to malfunction.

FFP002M-U

This is an appliance that is not accessible to the general public.

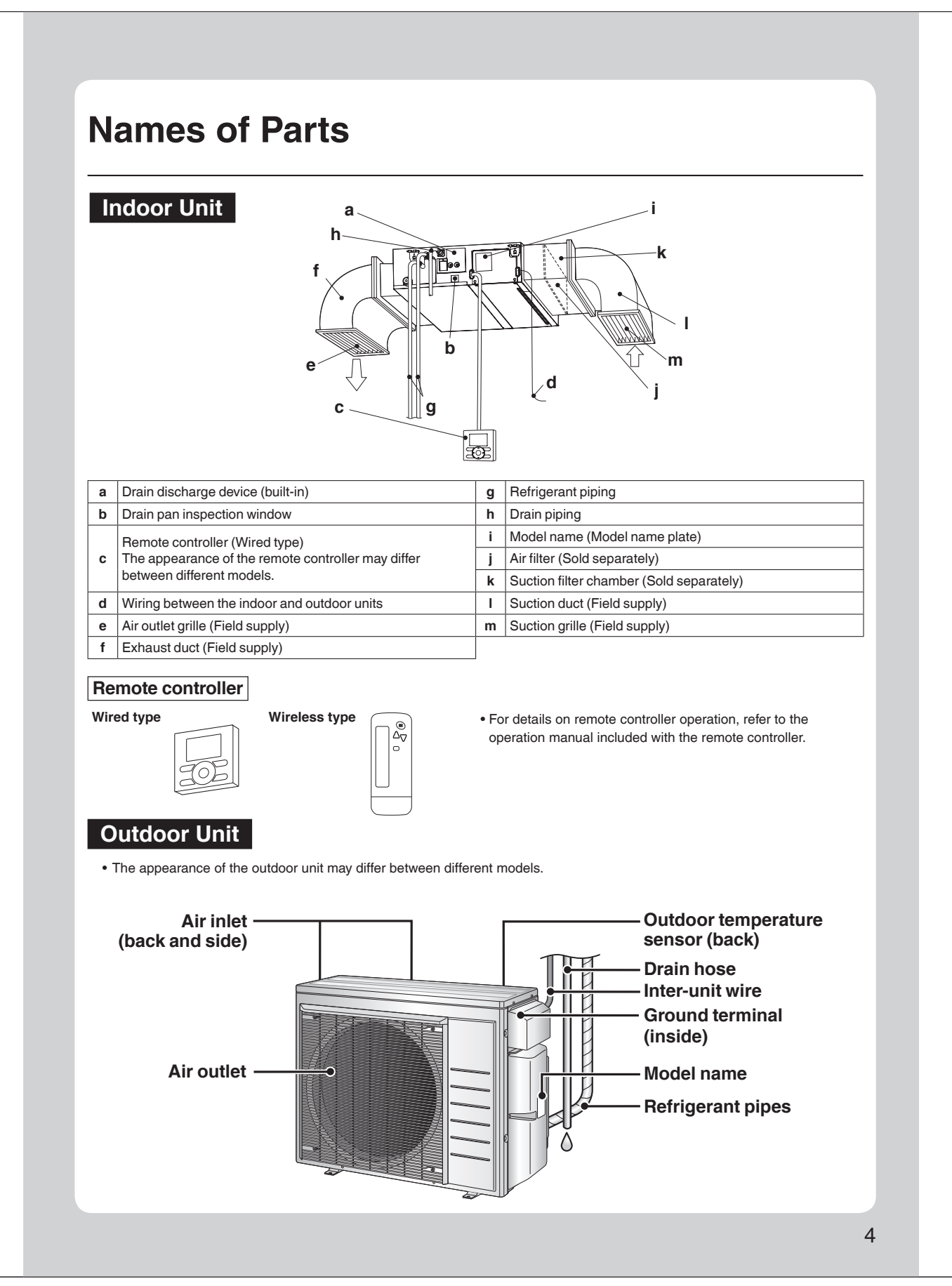

# Note for Multi System

A multi system has one outdoor unit connected to multiple indoor units.

#### Selecting the operation mode

When the priority room setting is active but the set unit is not operating or when the priority room setting is inactive

When more than one indoor unit is operating, priority is given to the first unit that was turned on.

In this case, set the units that are turned on later to the same operation mode as the first unit.

Otherwise, they will enter the standby state, and when using the wired remote controller the centralized control icon "CENTRAL CONTROL" will light up; this does not indicate malfunction.

## NOTE

Notes on operation mode for a multi system

- COOL, DRY and FAN operation may be used at the same time.
- AUTO operation automatically selects COOL operation or HEAT operation based on the indoor temperature.
- Therefore, AUTO operation is available when selecting the same operation mode as that of the room with the first unit to be turned on.

# 

• Normally, the operation mode in the room where the unit is first started is given priority, but the following situations are exceptions to this rule. If the operation mode of the first room is FAN operation, then using HEAT operation in any room after this will give priority to HEAT operation. In this situation, the indoor unit operating in FAN mode will switch to standby, and when using the wired remote controller the centralized control icon "CENTRAL CONTROL" will light up.

#### With the priority room setting active

Refer to "Priority room setting" on the next page.

## NIGHT QUIET mode (Available only for COOL operation)

NIGHT QUIET mode requires initial programing during installation. Please consult your retailer or dealer for assistance. NIGHT QUIET mode reduces the operation noise of the outdoor unit during the night-time hours to prevent annoyance to neighbours.

- NIGHT QUIET mode is activated when the temperature drops 10.8°F (6°C) or more below the highest temperature recorded that day. When the temperature difference between the current outdoor temperature and the maximum outdoor temperature becomes less than
- 7.2°F (4°C), this function will be canceled.
- NIGHT QUIET mode slightly reduces the cooling efficiency of the unit.

## QUIET OUTDOOR UNIT operation (Function unavailable in the FDMQ series)

For details on QUIET OUTDOOR UNIT operation, refer to the operation manual included with the remote controller.

#### When the priority room setting is active but the set unit is not operating or when the priority room setting is inactive

When using the QUIET OUTDOOR UNIT operation feature with a multi system, set all indoor units to QUIET OUTDOOR UNIT operation using their remote controllers.

When canceling QUIET OUTDOOR UNIT operation, simply cancel the mode on one of the operating indoor units using their remote controller. However QUIET OUTDOOR UNIT operation will remain displayed on the remote controllers for the other rooms. We recommend you cancel operation in all rooms using their remote controllers.

#### With the priority room setting active

Refer to "Priority room setting" on the next page.

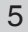

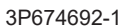

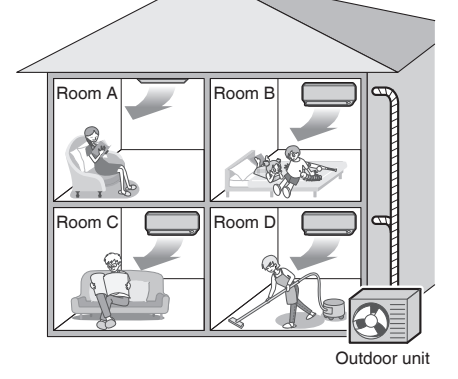

#### COOL/HEAT mode lock

The COOL/HEAT mode lock requires initial programing during installation. Please consult your authorized dealer for assistance. The COOL/HEAT mode lock sets the unit forcibly to either COOL or HEAT operation. This function is convenient when you wish to set all indoor units connected to the multi system to the same operation mode.

#### NOTE

The COOL/HEAT mode lock cannot be activated together with the priority room setting.

#### Priority room setting

The priority room setting requires initial programing during installation. Please consult your authorized dealer for assistance. The room designated as the priority room takes priority in the following situations.

#### **Operation mode priority**

 As the operation mode of the priority room takes precedence, you can select a different operation mode from other rooms.

#### [Example]

- Room A is the priority room in this example.
- When COOL operation is selected in room A while operating the following modes in room B, C and D:

| Operation mode in room B, C and D | Status of room B, C and D when the unit in room A is in COOL operation                                                                                                    |
|-----------------------------------|----------------------------------------------------------------------------------------------------|
| COOL or DRY or FAN                | The current operation mode is maintained.                                                                                                    |
| HEAT                              | The unit enters the standby mode. Operation resumes when the room A unit stops operating.                                                                                     |
| AUTO                              | If the unit is set to COOL operation, it continues. If the unit is set to HEAT operation, it enters the standby mode. Operation resumes when the room A unit stops operating. |

# Priority when QUIET OUTDOOR UNIT operation is used (Function unavailable in the FDMQ series)

#### [Example]

- Room A is the priority room in this example.
- Just by setting the unit in room A to QUIET operation, the air conditioner starts QUIET OUTDOOR UNIT operation. You do not have to set all the indoor units in operation to QUIET OUTDOOR UNIT operation.

#### Priority when POWERFUL operation is used (Function unavailable in the FDMQ series)

#### [Example]

• Room A is the priority room in this example.

The indoor units in rooms A, B, C and D are all operating. If the unit in room A enters POWERFUL operation, operation capacity will be concentrated in room A. In such a case, the cooling (heating) efficiency of the units in room B, C and D may be slightly reduced.

# **Care and Cleaning**

# 🕂 WARNING

- Only a qualified service person is allowed to perform maintenance.
- Before cleaning, be sure to stop unit operation and turn off the circuit breaker.
- Otherwise, an electric shock and injury may result.
- Contact a qualified person regarding the attachment of accessories and be sure to use only accessories specified by the manufacturer. If an accessory is attached incorrectly, water leakage, an electric shock, or fire may result.

# 

- When cleaning, use a sturdy and stable stand and watch your step.
- Do not touch the aluminium fins of the indoor unit. If you touch those parts, this may cause an injury.

#### How to clean the air filter

When the remote controller indicates "Time to clean filter", clean the air filter.

• It indicates after running for a certain time.

#### Notes on cleaning

## For cleaning, do not use any of the following:

- Water hotter than 104°F (40°C)
- Volatile liquid such as benzene, gasoline and thinner
- Polishing compounds or liquid insecticide
- · Rough materials such as a scrubbing brush
- Sprays such as deodorizers
- You may change the time of indication "Time to clean filter".
- If the indoor unit is used in a space where the air is too contaminated, ask your local dealer for solution.

| Contamination     | Time until indication is displayed        |
|-------------------|-------------------------------------------|
| Normal            | 2500 hours<br>(equivalent to one year)    |
| More contaminated | 1250 hours<br>(equivalent to a half year) |

- If it becomes difficult to remove contamination from the air filter, replace the air filter.
- (Air filter for replacement is a separately sold accessory.)
- Do not remove the air filter except when cleaning. Unnecessary handling may damage the filter. (This product is not provided with an air filter as a standard accessory.)
- Do not attach objects other than the genuine air filter (e.g., kitchen paper) to the air inlet.
- Otherwise, the performance of the air conditioner will be degraded, and icing or water leakage may result.
- This product is a ceiling mounted duct type air conditioner.
- Installing under roof
- If the air filter (sold separately) is used, request a special contractor for the cleaning of the air filter.
- Not installing under roof Always use the long-life filter chamber (sold separately). Be sure to request your dealer for the installation of the long-life chamber. For the methods
- of mounting, dismounting, and cleaning the air filter, refer to the manual provided with the air filter.
- Be sure to use the separately sold filter chamber.
- Request your dealer for the installation of the filter chamber.
- Be sure to clean the air filter at the beginning of the cooling or heating season.
- (A decrease in the airflow volume of the air conditioner will result and the performance of the air conditioner will be degraded if the air filter is clogged with dust or dirt.)

Increase the frequency of cleaning if the unit is installed in a room where the air is extremely contaminated.

After completing cleaning and installing an air filter, turn off the indication of "Time to clean filter" on the remote controller.

- For details, refer to the operation manual attached to the remote controller.
- The indication can be turned off while the unit is either operating or stopped.
- 7

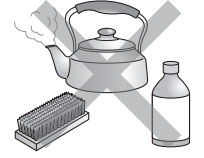

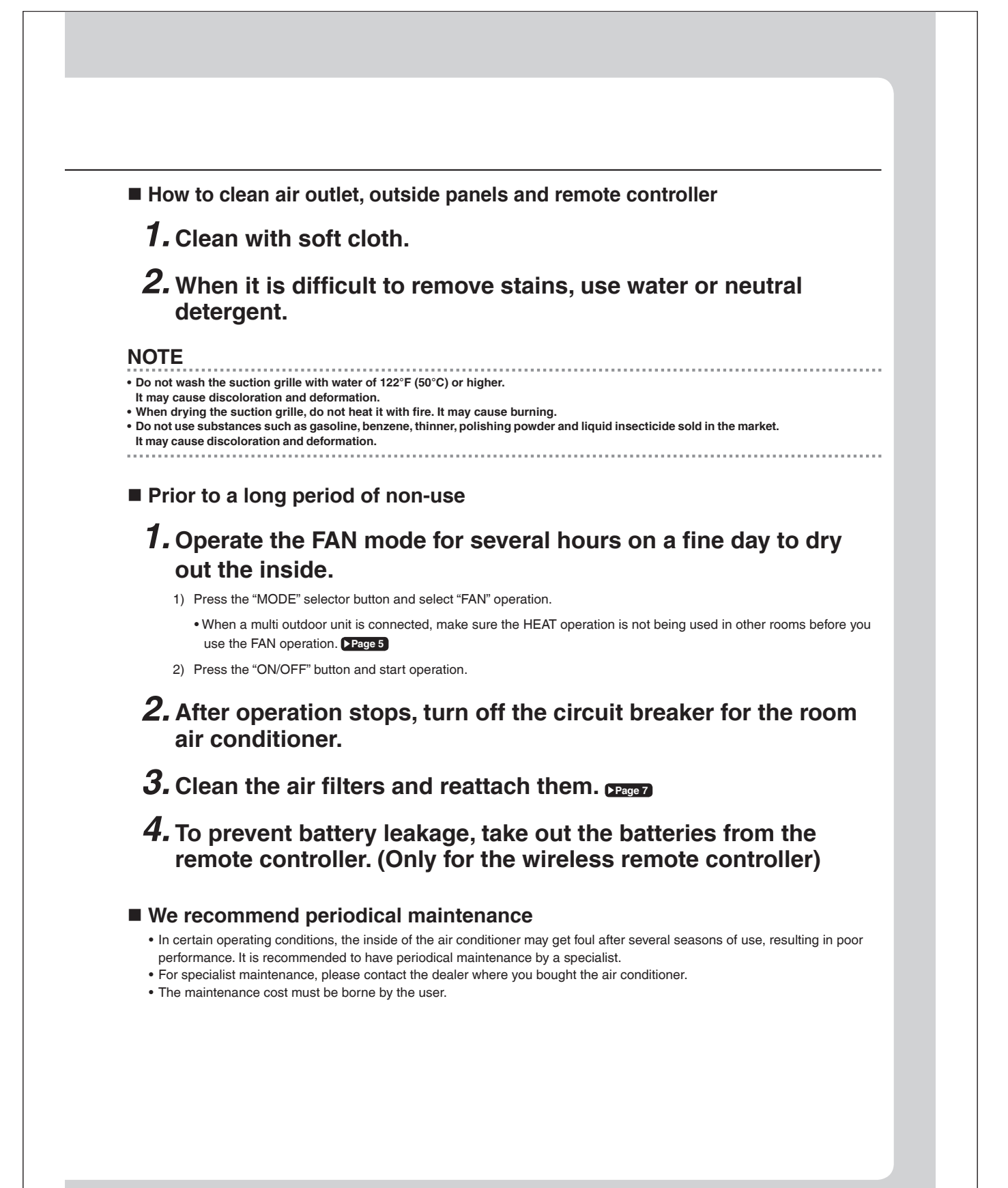

# Troubleshooting

Not a problem

This case is not a problem.

Before making an inquiry or a request for repair, please check the following. If the problem persists, consult your dealer.

 $\mathbf{\overline{\mathbf{A}}}$ 

|                                                                                                    | repairs.                                                                                                    |
|----------------------------------------------------------------------------------------------------|----------------------------------------------------------------------------------------------------|
| Case                                                                                                    | Description / what to check                                                                                                    |
| <ul> <li>Operation does not start soon.</li> <li>When ON/OFF button was pressed<br/>soon after operation was stopped.</li> <li>When the mode was reselected.</li> </ul> | <ul> <li>This is to protect the air conditioner.<br/>You should wait for about 3 minutes.</li> </ul>                                                                                                    |
| Air does not come out.                                                                                                    | <ul> <li>In HEAT operation         <ul> <li>The air conditioner is warming up. Wait for about 1 to 4 minutes.</li> <li>During defrosting operation, hot air does not flow out of the indoor unit.</li> </ul> </li> <li>When the air conditioner operates immediately after the circuit breaker is turned on         <ul> <li>The air conditioner is preparing to operate. Wait for about 3 to 20 minutes.</li> </ul> </li> </ul> |
| The HEAT operation stops suddenly<br>and a flowing sound is heard.                                                                                                    | <ul> <li>The system is taking away the frost on the outdoor unit.<br/>You should wait for about 4 to 12 minutes.</li> </ul>                                                                                                    |
| The outdoor unit emits water or steam.                                                                                                    | <ul> <li>In HEAT mode</li> <li>The frost on the outdoor unit melts into water or steam when the air conditioner is in defrost operation.</li> <li>In COOL or DRY mode</li> <li>Moisture in the air condenses into water on the cool surface of outdoor unit piping and drips.</li> </ul>                                                                                                    |
| Mist comes out of the indoor unit.                                                                                                    | • This happens when the air in the room is cooled into mist by the cold airflow during cooling operation.                                                                                                    |
| The indoor unit gives out odor.                                                                                                    | <ul> <li>This happens when smells of the room, furniture, or cigarettes are absorbed into the unit and discharged with the airflow.</li> <li>(If this happens, we recommend you to have the indoor unit washed by a technician. Consult your dealer where you bought the air conditioner.)</li> </ul>                                                                                                    |
| The outdoor fan rotates while the air conditioner is not in operation.                                                                                                  | <ul> <li>After operation is stopped:</li> <li>The outdoor fan continues rotating for another 1 minute for system protection.</li> <li>While the air conditioner is not in operation:</li> <li>When the outdoor temperature is very high, the outdoor fan starts rotating for system protection.</li> </ul>                                                                                                    |
| The operation stopped suddenly.<br>(OPERATION lamp* is on.)                                                                                                    | <ul> <li>For system protection, the air conditioner may stop operating on a sudden large voltage fluctuation. It automatically resumes operation in about 3 minutes.</li> <li>Are operation modes all the same for indoor units connected to outdoor units in the multi system?</li> <li>If not, set all indoor units to the same operation mode.</li> </ul>                                                                     |
| The air conditioner does not<br>operate.<br>(OPERATION lamp* is off.)                                                                                                   | <ul> <li>Hasn't the circuit breaker turned OFF or a fuse blown?</li> <li>Isn't it a power failure?</li> <li>Are batteries set in the remote controller?</li> <li>Is the timer setting correct?</li> </ul>                                                                                                    |
| Cooling (Heating) effect is poor.                                                                                                    | <ul> <li>Are the air filters clean?</li> <li>Is there anything blocking the air inlet or the outlet of the indoor and the outdoor units?</li> <li>Is the temperature setting appropriate?</li> <li>Are the windows and doors closed?</li> <li>Are the airflow rate set appropriately?</li> </ul>                                                                                                    |
| Operation stops suddenly.<br>(OPERATION lamp* is blinking.)                                                                                                    | <ul> <li>Are the air filters clean?</li> <li>Is there anything blocking the air inlet or the outlet of the indoor and the outdoor units?<br/>Clean the air filters or take all obstacles away and turn the circuit breaker OFF. Then turn it<br/>ON again and try operating the air conditioner with the remote controller. If the lamp still<br/>blinks, call your dealer where you bought the air conditioner.</li> </ul>      |

Check

Please check again before requesting

\* The OPERATION lamp is on the receiver of the separately sold wireless remote controller or wired remote controller.

| Case<br>An abnormal functioning happens                                                                                                    |                                                                                                    | De                                                    | scription / what to check                                                                                                    |                                                                                                    |
|----------------------------------------------------------------------------------------------------|----------------------------------------------------------------------------------------------------|-------------------------------------------------------|----------------------------------------------------------------------------------------------------|----------------------------------------------------------------------------------------------------|
| An abnormal functioning happens                                                                                                    |                                                                                                    |                                                       | bonphon, marte encon                                                                                                    |                                                                                                    |
|                                                                                                    | • The air cond<br>it ON again                                                                                            | litioner may malf<br>and try operating                | unction with lightning or radio waves<br>the air conditioner with the remote                                                                                                    | s. Turn the breaker OFF, tu controller.                                                                                        |
| Notes on the operating conditions                                                                                                    |                                                                                                    | Mode                                                  | Operating co                                                                                                    | aditions                                                                                                    |
| <ul> <li>If operation continues under any condition<br/>listed in the table,</li> <li>A safety device may activate to stop the<br/>(With a multi connection in COOL opera<br/>device may work to stop the operation of<br/>only.)</li> <li>Dew may form on the indoor unit and dr<br/>COOL or DPX appraision is colored.</li> </ul>                                 | ns other than those<br>operation.<br>ation, the safety<br>of the outdoor unit<br>rip from it when                        | COOL / DRY                                            | Outdoor temperature:<br>[MXS, MXL, MXLH models]<br>[RX, RXL models]<br>*1 -4°F (-20°C)<br>If an air direction adjustment<br>installed.<br>Indoor temperature<br>Indoor humidity   | : 14 -115°F (-10 - 46°C)<br>: 50*1-115°F (10*1 - 46°C)<br>grille (sold separately) is<br>: 64 - 90°F (18 - 32°C)<br>: 80% max. |
| <ul> <li>*1 Cutting the jumper on the outdoor unit<br/>cooling operation range to 14°F (-10.0<br/>Installing an air direction adjustment gr<br/>will further extend the operation range<br/>Please consult your dealer.</li> <li>*2 Installing a drain pan heater (sold sepa<br/>extend the heating operation range to -<br/>Please consult your dealer.</li> </ul> | PCB will extend the<br>°C).<br>ille (sold separately)<br>to -4°F (-20.0°C).<br>arately) will further<br>-13°F (-25.0°C). | HEAT                                                  | Outdoor temperature:<br>[MXS models]<br>[MXL models]<br>[RXL models]<br>[RXL models]<br>[RXL models]<br>*2 -13°F (-25°C)<br>If a drain pan heater (sold set<br>Indoor temperature | $\begin{array}{rrrrrrrrrrrrrrrrrrrrrrrrrrrrrrrrrrrr$                                                                           |
| WARNING<br>When an abnormality (such as a b<br>• Continued operation in an abnormal cor<br>• Consult the dealer where you bought the<br>Do not attempt to repair or modify                                                                                                    | urning smell) occu<br>dition may result in pr<br>e air conditioner.<br>the air conditione<br>ck or fire.                 | irs, stop opera<br>oblems, electric<br>r by yourself. | ation and turn off the circuit b<br>shock or fire.                                                                                                    | reaker.                                                                                                    |
| Incorrect work may result in electric sho                                                                                                    | e air conditioner.                                                                                                    |                                                       |                                                                                                    |                                                                                                    |
| Incorrect work may result in electric sho     Consult the dealer where you bought the                                                                                                    | ntome takas r                                                                                                    |                                                       | our dealer immediate                                                                                                    |                                                                                                    |

## Disposal requirements

• Dismantling of the unit, handling of the refrigerant, oil and other parts, should be done in accordance with the relevant local and national regulations.

## 13.3 FFQ

# Contents

## Read Before Operation

| Safety Considerations | 1 |
|-----------------------|---|
| Names of Parts        | 1 |
| Multi Connection      |   |

## Multi Connection

| Note for Multi System5 | 5 |
|------------------------|---|
|------------------------|---|

## Care

| Care and Cleaning |   | 7 |
|-------------------|---|---|
| Troubleshooting   | 1 | 1 |

The pictures in this document are for illustrative purposes only.

# **Safety Considerations**

Refer also to the General Safety Considerations in the separate booklet.

Read the precautions in this manual carefully before operating the unit.

before operating an air conditioner or heat pump. Make sure that the unit operates properly during the startup operation. Instruct the user on how to operate and maintain the unit. Inform users that they should store this operation manual with the installation manual for future reference. Meanings of **DANGER**, **WARNING**, **CAUTION**, and **NOTE** Symbols:

| Anger              | Indicates an imminently hazardous situation which, if not avoided, will result in death or serious injury.                                                                    |
|--------------------|----------------------------------------------------------------------------------------------------|
| MARNING            | Indicates a potentially hazardous situation which, if not avoided, could result in death or serious injury.                                                                   |
| ▲ CAUTION ········ | Indicates a potentially hazardous<br>situation which, if not avoided, may<br>result in minor or moderate injury.<br>It may also be used to alert against<br>unsafe practices. |

NOTE Indicates situations that may result in equipment or property damage accidents only.

#### — 🕂 DANGER -

- Do not install the unit in an area where flammable materials are present due to risk of explosion resulting in serious injury or death.
- Any abnormalities in the operation of the air conditioner or heat pump, such as smoke or fire, could result in severe injury or death. Turn off the power and contact your dealer immediately.
- Refrigerant gas may produce toxic gas if it comes into contact with fire, such as from a fan heater, stove, or cooking device. Exposure to this gas could cause severe injury or death.
- For refrigerant leakage, consult your dealer. Refrigerant gas is heavier than air and replaces oxygen. A massive leak could lead to oxygen depletion, especially in basements, and an asphyxiation hazard could occur leading to serious injury or death.
- If equipment utilizing a burner is used in the same room as the air conditioner or heat pump, there is the danger of oxygen deficiency which could lead to an asphyxiation hazard resulting in serious injury or death. Be sure to ventilate the room sufficiently to avoid this hazard.
- Safely dispose of the packing materials. Packing materials, such as nails and other metal or wooden parts, may cause stabs or other injuries.
- Tear apart and throw away plastic packaging bags so that children will not play with them. Children playing with plastic bags face the danger of death by suffocation.

#### — 🕂 WARNING -

- Contact your dealer for repair and maintenance. Improper repair and maintenance may result in water leakage, electric shock, and fire. Only use accessories made by Daikin that are specifically designed for use with the equipment and have them installed by a professional.
- Contact your dealer to move and reinstall the air conditioner or heat pump. Incomplete installation may result in water leakage, electric shock, and fire.
- Never let the indoor unit or the remote controller get wet. Water can cause an electric shock or a fire.
- Never use flammable spray such as hair spray, lacquer, or paint near the unit. Flammable spray may cause a fire.
- When a fuse blows out, never replace it with one of incorrect ampere ratings or different wires. Always replace any blown fuse with a fuse of the same specification.
- Never remove the fan guard of the unit. A fan rotating at high speed without the fan guard is very dangerous.
- Never inspect or service the unit by yourself. Contact a qualified service person to perform this work.
- Turn off all electrical power before doing any maintenance to avoid the risk of serious electric shock; never sprinkle or spill water or liquids on the unit.
- Do not touch the switch with wet fingers. Touching a switch with wet fingers can cause electric shock.
- Do not allow children to play on or around the unit to prevent injury.
- The heat exchanger fins are sharp enough to cut. To avoid injury wear gloves or cover the fins while working around them.
- Do not put a finger or other objects into the air inlet or air outlet. The fan is rotating at high speed and will cause injury.
- Check the unit foundation for damage on a continuous basis, especially if it has been in use for a long time. If left in a damaged condition the unit may fall and cause injury.
- Do not touch the air outlet or horizontal blades while the swing flap is in operation because fingers could get caught and injured.
- Never touch the internal parts of the controller. Do not remove the front panel because some parts inside are dangerous to touch. To check and adjust internal parts, contact your dealer.
- Do not use means to accelerate the defrosting process or to clean, other than those recommended by the manufacturer.
- The appliance must be stored in a room without continuously operating ignition sources (for example: open flames, an operating gas appliance or an operating electric heater).
- Do not pierce or burn.
- · Be aware that refrigerants may not contain an odor.

#### - $\land$ CAUTION -

- Do not use the air conditioner or heat pump for any other purposes other than comfort cooling or heating.
   Do not use the unit for cooling precision instruments, food, plants, animals or works of art.
- Do not place items under the indoor unit as they may be damaged by condensates that may form if the humidity is above 80% or if the drain outlet gets blocked.
- Before cleaning, stop the operation of the unit by turning the power off or by pulling the supply cord out from its receptacle. Otherwise, an electric shock and injury may result.
- Do not wash the air conditioner or heat pump with excessive water. An electric shock or fire may result.
- Avoid placing the controller in a spot which may be splashed with water. Water entering the controller may cause an electric shock or damage the internal electronic parts.
- Do not operate the air conditioner or heat pump when using a room-fumigation type of insecticide.
   Failure to observe this could cause the chemicals to be deposited in the unit and can endanger the health of those who are hypersensitive to chemicals.
- Do not turn off the power immediately after stopping operation. Always wait for at least 5 minutes before turning off the power. Otherwise, water leakage may occur.
- The appliance is not intended for use by young children or infirm persons without supervision.
- The remote controller should be kept away from children so they cannot play with it.
- Consult with the installation contractor for cleaning.
- Incorrect cleaning of the inside of the air conditioner or heat pump could make the plastics parts break and cause water leakage or electric shock.
- Do not touch the air inlet or aluminum fin of the air conditioner or heat pump as they can cut and cause injury.
- Do not place objects in direct proximity of the outdoor unit. Do not let leaves and other debris accumulate around the unit. Leaves are a hotbed for small animals which can enter the unit. Once inside the unit, animals can cause the unit to malfunction, and cause smoke or fire when they make contact with electrical parts.

# Safety Considerations

#### 

- Never press the button of the remote controller with a hard, pointed object. The remote controller may be damaged.
- Never pull or twist the electric wire of the remote controller. It may cause the unit to malfunction.
- Do not place appliances that produce open flames in places that are exposed to the airflow of the unit or under the indoor unit. It may cause incomplete combustion or deformation of the unit due to the heat.
- Do not expose the controller to direct sunlight. The LCD display can become discolored and may fail to display the data.
- Do not wipe the controller operation panel with benzine, thinner, chemical dust cloth, etc. The panel may get discolored or the coating can peel off. If it is heavily dirty, soak a cloth in water-diluted neutral detergent, squeeze it well and wipe the panel clean. Then wipe it with another dry cloth.
- Dismantling of the unit, disposal of the refrigerant, oil, and additional parts, should be done in accordance with the relevant local, state, and national regulations.
- Operate the air conditioner or heat pump in a sufficiently ventilated area and not surrounded by obstacles. Do not use the air conditioner or heat pump in the following places.
   a. Places with a mist of mineral oil, such as cutting oil.
  - b. Locations such as coastal areas where there is a lot of salt in the air.
  - c. Locations such as hot springs where there is a lot of sulfur in the air.
  - d. Locations such as factories where the power voltage varies a lot.
  - e. In cars, boats, and other vehicles.
  - f. Locations such as kitchens where oil may splatter or where there is steam in the air.
  - g. Locations where equipment produces
  - electromagnetic waves. h. Places with an acid or alkaline mist.
  - i. Places where fallen leaves can accumulate or where weeds can grow.
- Take snow protection measures. Contact your dealer for the details of snow protection measures, such as the use of a snow protection hood.
- Do not attempt to do electrical work or grounding work unless you are licensed to do so. Consult with your dealer for electrical work and grounding work.
- Pay attention to operating sound. Be sure to use the following places:
  - Places that can sufficiently withstand the weight of the air conditioner or heat pump yet can suppress the operating sound and vibration.
  - b. Places where warm air from the air outlet of the outdoor unit or the operating sound of the outdoor unit does not annoy neighbors.

- Make sure that there are no obstacles close to the outdoor unit. Obstacles close to the outdoor unit may drop the performance of the outdoor unit or increase the operating sound of the outdoor unit.
- Consult your dealer if the air conditioner or heat pump in operation generates unusual noise.
- Make sure that the drainpipe is installed properly to drain water. If no water is discharged from the drainpipe while the air conditioner or heat pump is in the cooling mode, the drainpipe may be clogged with dust or dirt and water leakage from the indoor unit may occur. Stop operating the air conditioner or heat pump and contact your dealer.
- Do not spray the air conditioner unit with any deodorizers, etc. It may cause the unit to malfunction.

FFP002M-U

This is an appliance that is not accessible to the general public.

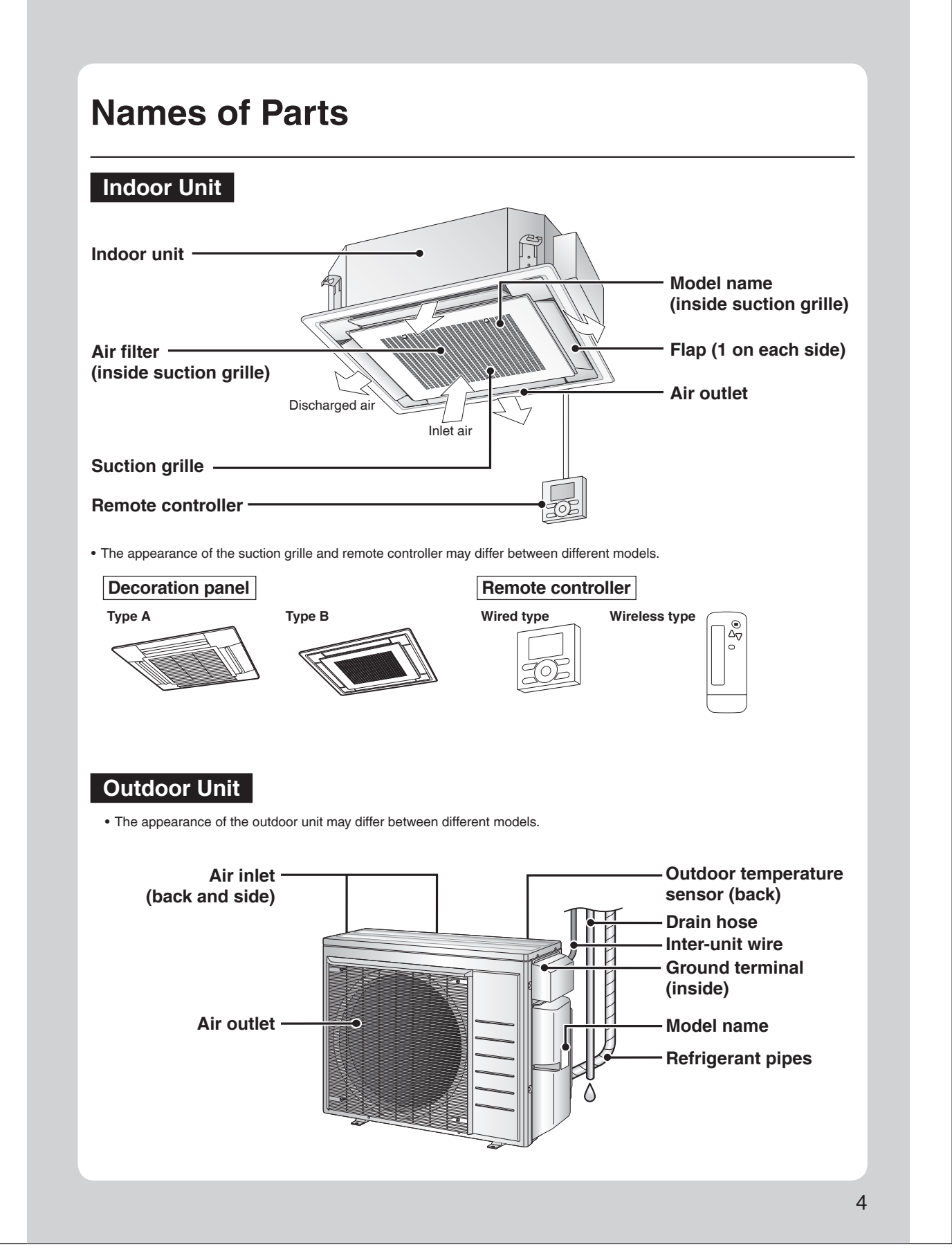

# Note for Multi System

A multi system has one outdoor unit connected to multiple indoor units.

#### Selecting the operation mode

When the priority room setting is active but the set unit is not operating or when the priority room setting is inactive

When more than one indoor unit is operating, priority is given to the first unit that was turned on.

In this case, set the units that are turned on later to the same operation mode as the first unit.

Otherwise, they will enter the standby state, and when using the wired remote controller the centralized control icon "CENTRAL CONTROL" will light up: this does not indicate malfunction.

# Room A Room B Room B Room D Room D ROOM D ROOM D ROOM D ROOM D ROOM D ROOM D ROOM D ROOM D RO

.....

#### NOTE

Notes on operation mode for a multi system

· COOL, DRY and FAN operation may be used at the same time.

- AUTO operation automatically selects COOL operation or HEAT operation based on the indoor temperature.
- Therefore, AUTO operation is available when selecting the same operation mode as that of the room with the first unit to be turned on.
- .....

# 

• Normally, the operation mode in the room where the unit is first started is given priority, but the following situations are exceptions to this rule. If the operation mode of the first room is FAN operation, then using HEAT operation in any room after this will give priority to HEAT operation. In this situation, the indoor unit operating in FAN mode will switch to standby, and when using the wired remote controller the centralized control icon "CENTRAL CONTROL" will light up.

#### With the priority room setting active

Refer to "Priority room setting" on the next page.

## NIGHT QUIET mode (Available only for COOL operation)

NIGHT QUIET mode requires initial programing during installation. Please consult your retailer or dealer for assistance. NIGHT QUIET mode reduces the operation noise of the outdoor unit during the night-time hours to prevent annoyance to neighbours.

- NIGHT QUIET mode is activated when the temperature drops 10.8°F (6°C) or more below the highest temperature recorded that day. When the temperature difference between the current outdoor temperature and the maximum outdoor temperature becomes less than
- 7.2°F (4°C), this function will be canceled.
- NIGHT QUIET mode slightly reduces the cooling efficiency of the unit.

## QUIET OUTDOOR UNIT operation (Function unavailable in the FFQ series)

For details on QUIET OUTDOOR UNIT operation, refer to the operation manual included with the remote controller.

#### When the priority room setting is active but the set unit is not operating or when the priority room setting is inactive

When using the QUIET OUTDOOR UNIT operation feature with a multi system, set all indoor units to QUIET OUTDOOR UNIT operation using their remote controllers.

When canceling QUIET OUTDOOR UNIT operation, simply cancel the mode on one of the operating indoor units using their remote controller. However QUIET OUTDOOR UNIT operation will remain displayed on the remote controllers for the other rooms. We recommend you cancel operation in all rooms using their remote controllers.

#### With the priority room setting active

Refer to "Priority room setting" on the next page.

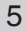

## COOL/HEAT mode lock

The COOL/HEAT mode lock requires initial programing during installation. Please consult your authorized dealer for assistance. The COOL/HEAT mode lock sets the unit forcibly to either COOL or HEAT operation. This function is convenient when you wish to set all indoor units connected to the multi system to the same operation mode.

#### NOTE

• The COOL/HEAT mode lock cannot be activated together with the priority room setting.

Priority room setting

The priority room setting requires initial programing during installation. Please consult your authorized dealer for assistance. The room designated as the priority room takes priority in the following situations.

#### **Operation mode priority**

 As the operation mode of the priority room takes precedence, you can select a different operation mode from other rooms.

#### [Example]

· Room A is the priority room in this example.

When COOL operation is selected in room A while operating the following modes in room B, C and D:

| Operation mode in room B, C and D | Status of room B, C and D when the unit in room A is in COOL operation                                                                                                    |
|-----------------------------------|----------------------------------------------------------------------------------------------------|
| COOL or DRY or FAN                | The current operation mode is maintained.                                                                                                    |
| HEAT                              | The unit enters the standby mode. Operation resumes when the room A unit stops operating.                                                                                     |
| AUTO                              | If the unit is set to COOL operation, it continues. If the unit is set to HEAT operation, it enters the standby mode. Operation resumes when the room A unit stops operating. |

# Priority when QUIET OUTDOOR UNIT operation is used (Function unavailable in the FFQ series)

#### [Example]

• Room A is the priority room in this example.

Just by setting the unit in room A to QUIET operation, the air conditioner starts QUIET OUTDOOR UNIT operation. You do not have to set all the indoor units in operation to QUIET OUTDOOR UNIT operation.

#### Priority when POWERFUL operation is used (Function unavailable in the FFQ series)

#### [Example]

• Room A is the priority room in this example.

The indoor units in rooms A, B, C and D are all operating. If the unit in room A enters POWERFUL operation, operation capacity will be concentrated in room A. In such a case, the cooling (heating) efficiency of the units in room B, C and D may be slightly reduced.

# **Care and Cleaning**

# \Lambda WARNING

• Only a qualified service person is allowed to perform maintenance.

- Before cleaning, be sure to stop unit operation and turn off the circuit breaker.
- Otherwise, an electric shock and injury may result.
- Contact a qualified person regarding the attachment of accessories and be sure to use only accessories specified by the manufacturer. If an accessory is attached incorrectly, water leakage, an electric shock, or fire may result.

# 

- When cleaning, use a sturdy and stable stand and watch your step.
- Make sure to firmly support the suction grille with your hand while performing maintenance tasks to prevent it from falling out.

## Quick reference

#### **Cleaning parts**

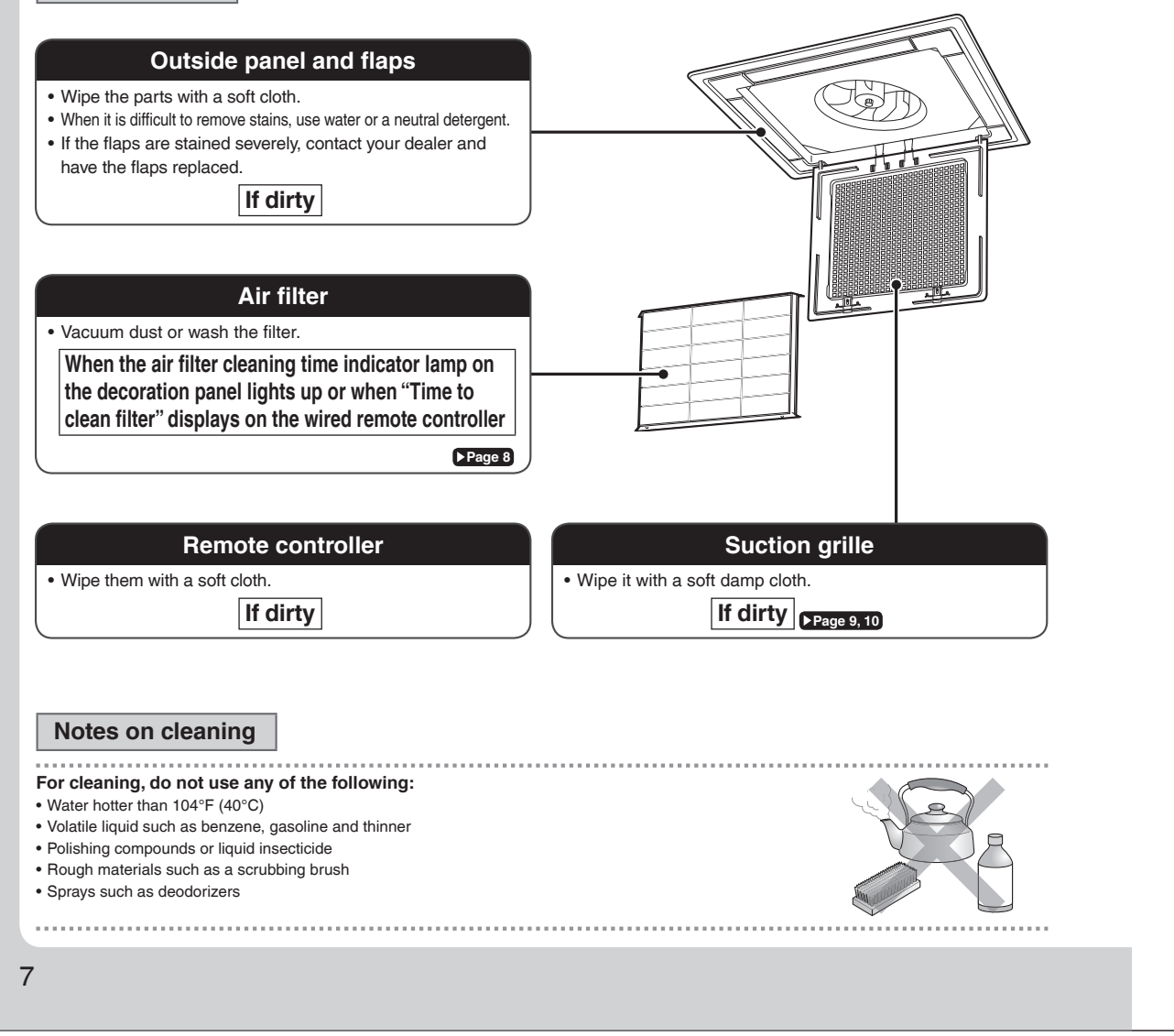

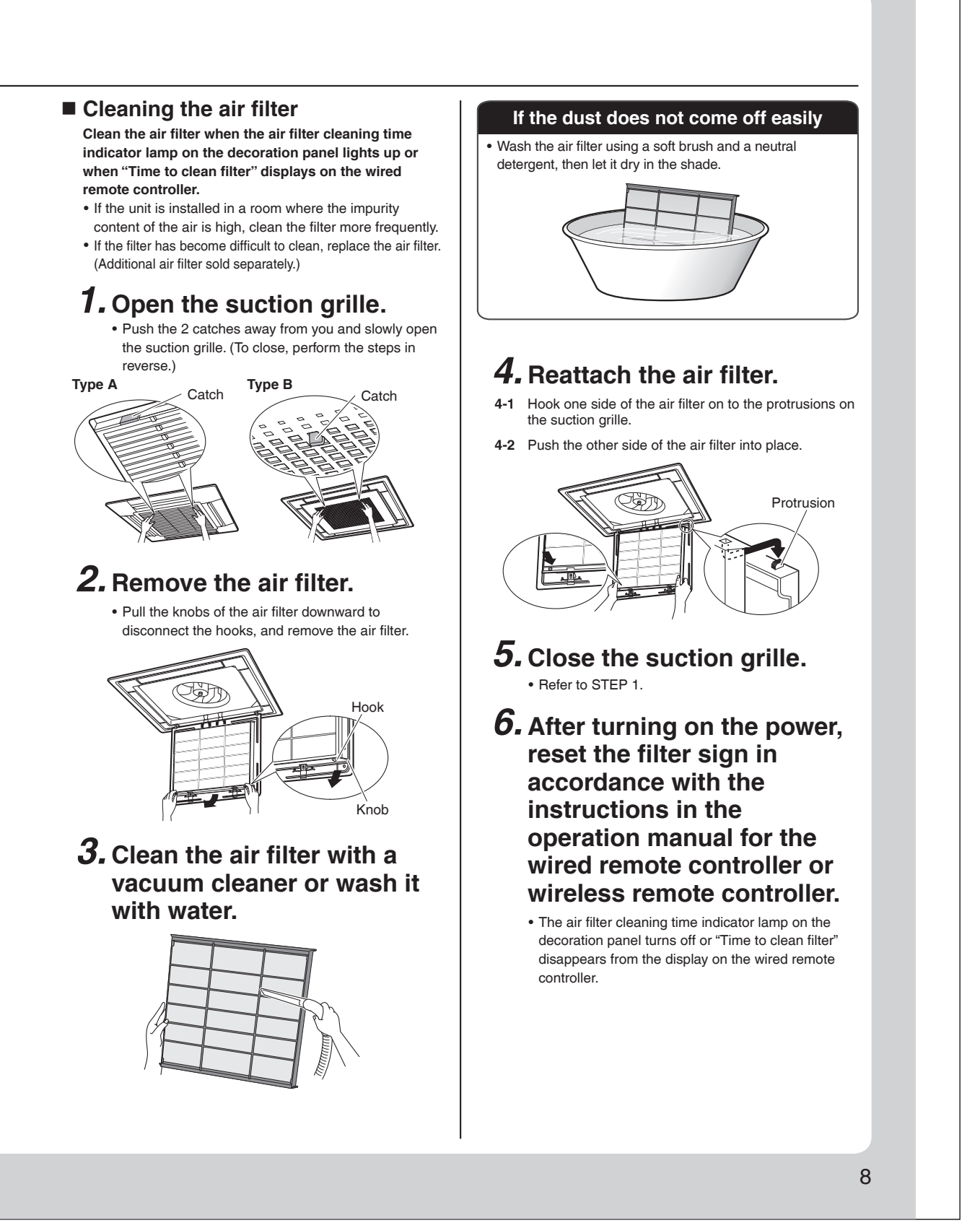

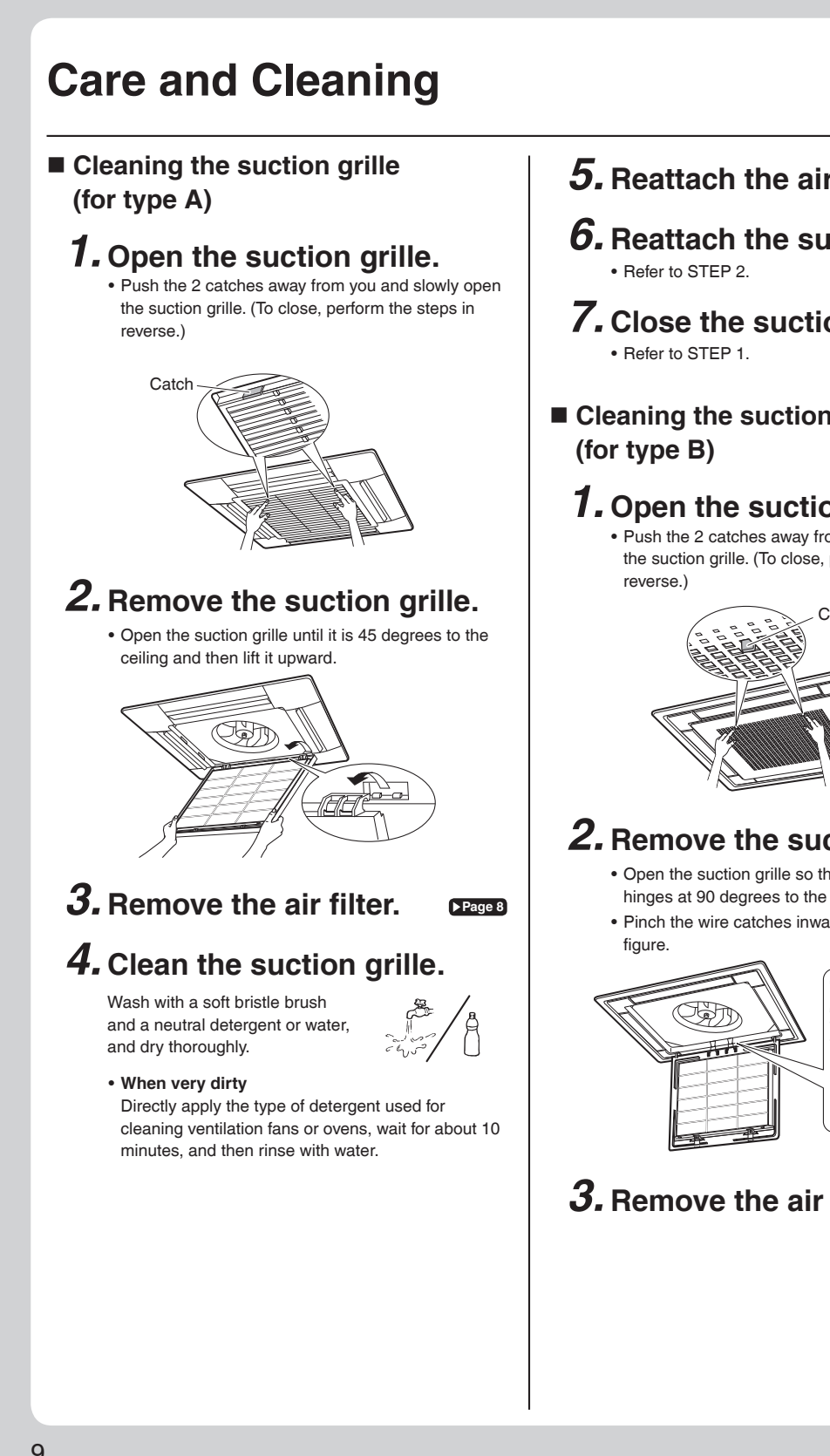

- **5.** Reattach the air filter. ▶Page 8
- **6.** Reattach the suction grille.
- **7.** Close the suction grille.
- Cleaning the suction grille

## **1.** Open the suction grille.

• Push the 2 catches away from you and slowly open the suction grille. (To close, perform the steps in

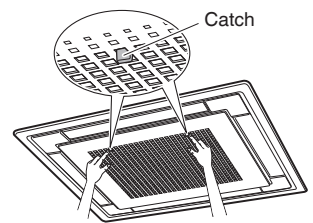

# **2.** Remove the suction grille.

- · Open the suction grille so that it hangs by the hinges at 90 degrees to the ceiling.
- · Pinch the wire catches inward as shown in the

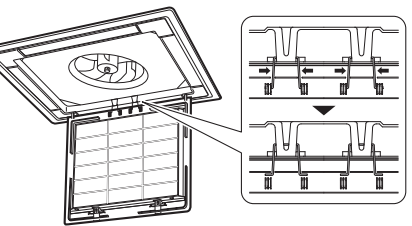

**3.** Remove the air filter. ► Page 8

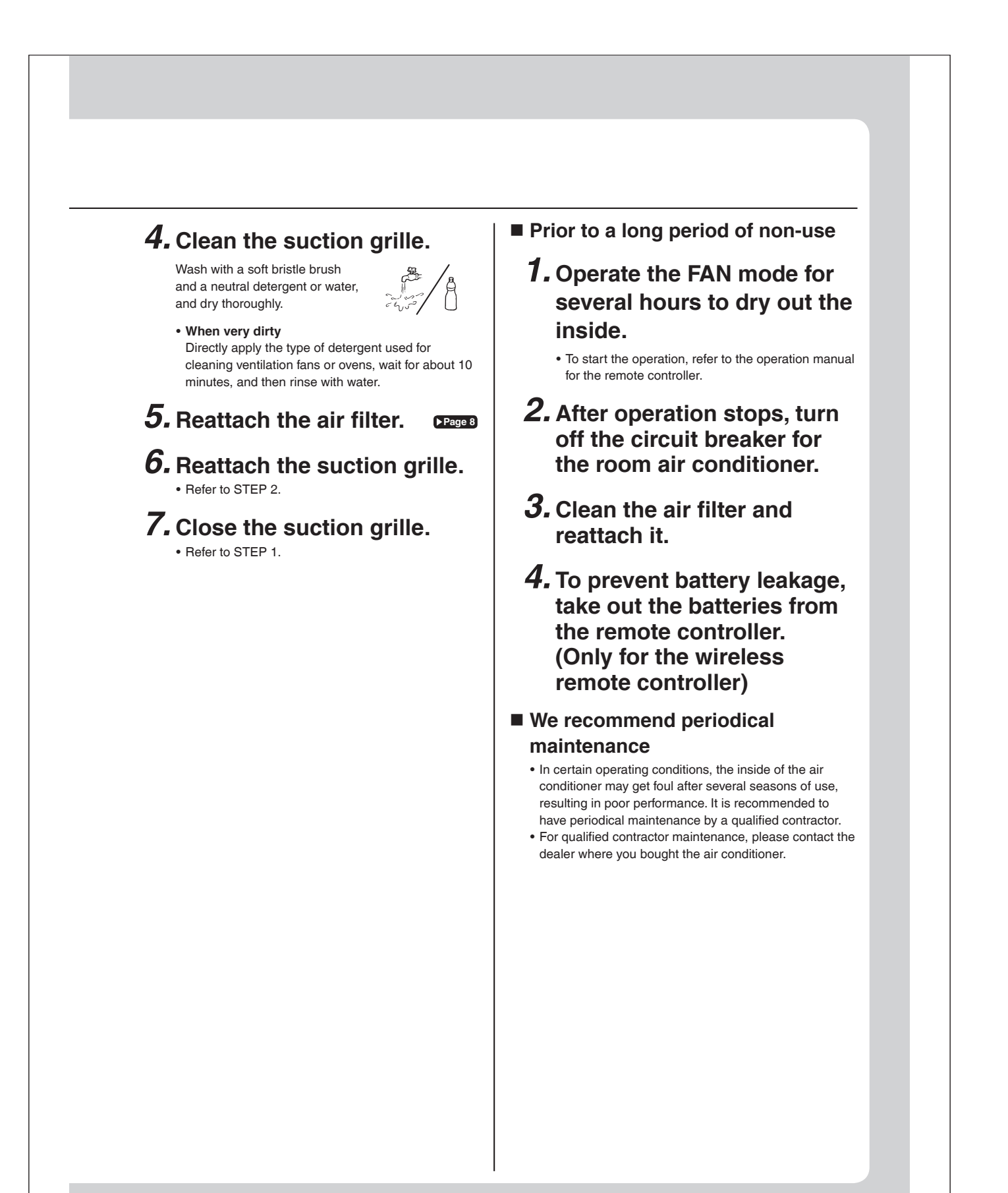

# Troubleshooting

Not a problem

This case is not a problem.

Before making an inquiry or a request for repair, please check the following. If the problem persists, consult your dealer.

 $\overline{\mathbf{A}}$ 

| repairs.                                                                                                    |
|----------------------------------------------------------------------------------------------------|
| Description / what to check                                                                                                    |
| • This is to protect the air conditioner.<br>You should wait for about 3 minutes.                                                                                                    |
| <ul> <li>In HEAT operation         <ul> <li>The air conditioner is warming up. Wait for about 1 to 4 minutes.</li> <li>During defrosting operation, hot air does not flow out of the indoor unit.</li> </ul> </li> <li>When the air conditioner operates immediately after the circuit breaker is turned on         <ul> <li>The air conditioner is preparing to operate. Wait for about 3 to 20 minutes.</li> </ul> </li> </ul> |
| <ul> <li>The system is taking away the frost on the outdoor unit.<br/>You should wait for about 4 to 12 minutes.</li> </ul>                                                                                                    |
| <ul> <li>In HEAT mode         <ul> <li>The frost on the outdoor unit melts into water or steam when the air conditioner is in defrost operation.</li> <li>In COOL or DRY mode                 <ul> <li>Moisture in the air condenses into water on the cool surface of outdoor unit piping and drips.</li> </ul> </li> </ul> </li> </ul>                                                                                         |
| • This happens when the air in the room is cooled into mist by the cold airflow during cooling operation.                                                                                                    |
| <ul> <li>This happens when smells of the room, furniture, or cigarettes are absorbed into the unit<br/>and discharged with the airflow.</li> <li>(If this happens, we recommend you to have the indoor unit washed by a technician. Consult<br/>your dealer where you bought the air conditioner.)</li> </ul>                                                                                                    |
| <ul> <li>After operation is stopped:</li> <li>The outdoor fan continues rotating for another 1 minute for system protection.</li> <li>While the air conditioner is not in operation:</li> <li>When the outdoor temperature is very high, the outdoor fan starts rotating for system protection.</li> </ul>                                                                                                    |
| <ul> <li>For system protection, the air conditioner may stop operating on a sudden large voltage fluctuation.<br/>It automatically resumes operation in about 3 minutes.</li> <li>Are operation modes all the same for indoor units connected to outdoor units in the <b>multi system?</b><br/>If not, set all indoor units to the same operation mode.</li> </ul>                                                               |
| <ul> <li>Hasn't the circuit breaker turned OFF or a fuse blown?</li> <li>Isn't it a power failure?</li> <li>Are batteries set in the remote controller?</li> <li>Is the timer setting correct?</li> </ul>                                                                                                    |
| <ul> <li>Are the air filters clean?</li> <li>Is there anything blocking the air inlet or the outlet of the indoor and the outdoor units?</li> <li>Is the temperature setting appropriate?</li> <li>Are the windows and doors closed?</li> <li>Are the airflow rate and the air direction set appropriately?</li> </ul>                                                                                                    |
| <ul> <li>Are the air filters clean?</li> <li>Is there anything blocking the air inlet or the outlet of the indoor and the outdoor units?<br/>Clean the air filters or take all obstacles away and turn the circuit breaker OFF. Then turn it<br/>ON again and try operating the air conditioner with the remote controller. If the lamp still<br/>blinks, call your dealer where you bought the air conditioner.</li> </ul>      |
|                                                                                                    |

Check

Please check again before requesting

\* The OPERATION lamp is on the receiver of the separately sold wireless remote controller or wired remote controller.

| Case<br>An abnormal functioning happens<br>during operation.<br>Notes on the operating conditions                                                                                                    | • The air cond<br>it ON again a                                                                                                    | De                                                                              | scription / what to check                                                                                                    |
|----------------------------------------------------------------------------------------------------|----------------------------------------------------------------------------------------------------|---------------------------------------------------------------------------------|----------------------------------------------------------------------------------------------------|
| An abnormal functioning happens<br>during operation.<br>Notes on the operating conditions                                                                                                    | • The air cond<br>it ON again a                                                                                                    | litioner mav malfı                                                              |                                                                                                    |
| Notes on the operating conditions                                                                                                    |                                                                                                    | and try operating                                                               | unction with lightning or radio waves. Turn the breaker OFF, tu<br>the air conditioner with the remote controller.                                                                                                    |
|                                                                                                    |                                                                                                    | Mode                                                                            | Operating conditions                                                                                                    |
| <ul> <li>If operation continues under any conditional listed in the table,</li> <li>A safety device may activate to stop the (With a multi connection in COOL oper device may work to stop the operation only.)</li> </ul>                                                                                                    | ns other than those<br>e operation.<br>ation, the safety<br>of the outdoor unit                                                                                                    | COOL / DRY                                                                      | Outdoor temperature:<br>[MXS, MXL, MXLH models]: 14 -115°F (-10 - 46°C<br>[RX models] : 50*1-115°F (10*1 - 46°C<br>*1 -4°F (-20°C)<br>If an air direction adjustment grille (sold separately) is<br>installed.<br>Indext memorature : 64 00°F (18 - 22°C) |
| <ul> <li>Dew may form on the indoor unit and d<br/>COOL or DRY operation is selected.</li> <li>*1 Cutting the jumper on the outdoor unit<br/>the cooling operation range to 14°F (-<br/>Installing an air direction adjustment g<br/>separately) will further extend the ope<br/>-4°F (-20.0°C).</li> <li>Please consult your dealer.</li> </ul>                                                                                                    | rip from it when<br>PCB will extend<br>10.0°C).<br>rille (sold<br>ration range to                                                                                                    | HEAT                                                                            | Indoor temperature:                                                                                                    |
| When an abnormality (such as a b                                                                                                    | urning smell) occu                                                                                                    | ırs, stop opera                                                                 | tion and turn off the circuit breaker.                                                                                                    |
| When an abnormality (such as a b<br>• Continued operation in an abnormal co<br>• Consult the dealer where you bought th<br>Do not attempt to repair or modify<br>• Incorrect work may result in electric sho                                                                                                    | urning smell) occu<br>ndition may result in pr<br>e air conditioner.<br>• the air conditioner<br>ock or fire.                                                                                                    | rs, stop opera<br>oblems, electric :<br>r by yourself.                          | ttion and turn off the circuit breaker.<br>shock or fire.                                                                                                    |
| When an abnormality (such as a b<br>• Continued operation in an abnormal co<br>• Consult the dealer where you bought th<br>Do not attempt to repair or modify<br>• Incorrect work may result in electric sho<br>• Consult the dealer where you bought the<br>If one of the following symp                                                                                                    | urning smell) occu<br>ndition may result in pr<br>e air conditioner.<br>The air conditioner<br>ock or fire.<br>e air conditioner.                                                                                                    | irs, stop opera<br>oblems, electric :<br>r by yourself.                         | ition and turn off the circuit breaker.<br>shock or fire.                                                                                                    |
| When an abnormality (such as a b<br>• Continued operation in an abnormal co<br>• Consult the dealer where you bought th<br>Do not attempt to repair or modify<br>• Incorrect work may result in electric she<br>• Consult the dealer where you bought th<br>If one of the following symm<br>• The power cord is abnormally h<br>• An abnormal sound is heard du<br>• The circuit breaker cuts off the<br>• A switch or a button often fails<br>• There is a burning smell.<br>• Water leaks from the indoor unit                                                                  | urning smell) occur<br>ndition may result in pr<br>e air conditioner.<br>the air conditioner<br>ock or fire.<br>e air conditioner.<br>ptoms takes pr<br>ot or damaged.<br>ring operation.<br>operation frequent<br>to work properly.<br>t.  | Irs, stop opera<br>oblems, electric :<br>r by yourself.<br>Dlace, call y        | <b>Ition and turn off the circuit breaker.</b><br>shock or fire.<br><b>Your dealer immediately.</b><br>Furn off the circuit breaker and call your dealer.                                                                                                 |
| When an abnormality (such as a b<br>• Continued operation in an abnormal co<br>• Consult the dealer where you bought th<br>Do not attempt to repair or modify<br>• Incorrect work may result in electric sho<br>• Consult the dealer where you bought th<br>If one of the following symm<br>• The power cord is abnormally h<br>• An abnormal sound is heard du<br>• The circuit breaker cuts off the<br>• A switch or a button often fails<br>• There is a burning smell.<br>• Water leaks from the indoor uni<br>■ After a power failure<br>• The air conditioner automatically | aurning smell) occur<br>ndition may result in pr<br>e air conditioner.<br>The air conditioner<br>ock or fire.<br>e air conditioner.<br>ptoms takes pr<br>ot or damaged.<br>ring operation.<br>operation frequent<br>to work properly.<br>t. | irs, stop opera<br>oblems, electric :<br>r by yourself.<br>blace, call y<br>ly. | ttion and turn off the circuit breaker.<br>shock or fire.<br>Your dealer immediately.<br>Furn off the circuit breaker and call your dealer.                                                                                                    |

# 13.4 General Safety Considerations (FTXR, FFQ)

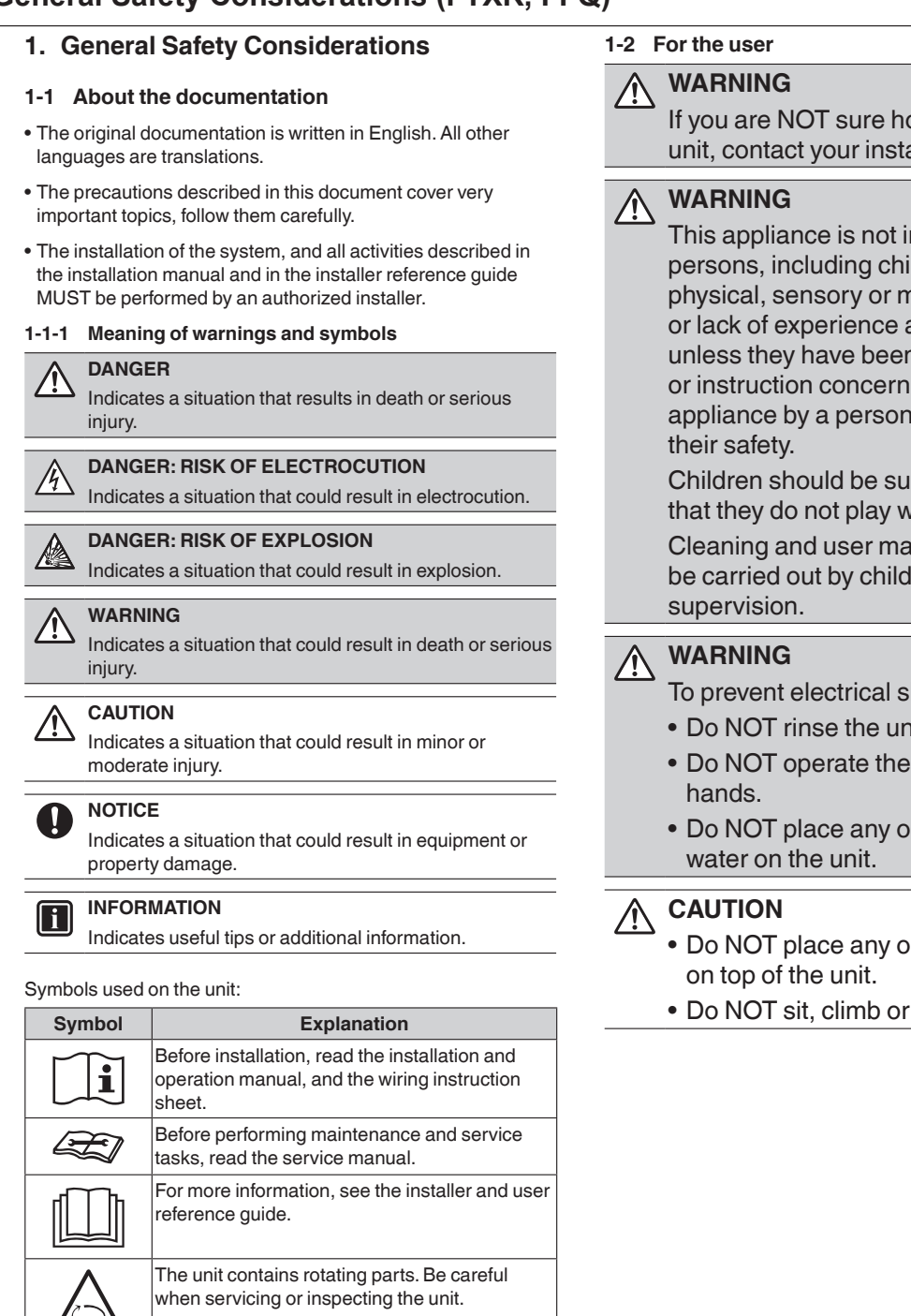

If you are NOT sure how to operate the unit, contact your installer.

This appliance is not intended for use by persons, including children, with reduced physical, sensory or mental capabilities, or lack of experience and knowledge, unless they have been given supervision or instruction concerning use of the appliance by a person responsible for

Children should be supervised to ensure that they do not play with the appliance.

Cleaning and user maintenance must not be carried out by children without

- To prevent electrical shocks or fire:
- Do NOT rinse the unit.
- Do NOT operate the unit with wet
- Do NOT place any objects containing

· Do NOT place any objects or equipment

• Do NOT sit, climb or stand on the unit.

#### 1-3 For the installer

#### 1-3-1 General

If you are NOT sure how to install or operate the unit, contact your dealer.

The manual contains specific information about the required qualification of the working personnel for maintenance, service and repair operations.

Every working procedure that affects safety should only be carried out by competent persons.

#### DANGER

- Do NOT touch the refrigerant piping, water piping or internal parts during and immediately after operation. It could be too hot or too cold. Give it time to return to normal temperature. If you must touch it, wear protective gloves.
- Do NOT touch any accidental leaking refrigerant.

#### WARNING

Improper installation or attachment of equipment or accessories could result in electrical shock, shortcircuit, leaks, fire or other damage to the equipment. Only use accessories, optional equipment and spare parts made or approved by Daikin.

#### WARNING

Make sure installation, testing and applied materials comply with applicable legislation (on top of the instructions described in the Daikin documentation).

#### CAUTION

Wear adequate personal protective equipment (protective gloves, safety glasses,...) when installing, maintaining or servicing the system.

#### WARNING

Tear apart and throw away plastic packaging bags so that nobody, especially children, can play with them. Possible risk: suffocation.

#### WARNING

Provide adequate measures to prevent that the unit can be used as a shelter by small animals. Small animals that make contact with electrical parts can cause malfunctions, smoke or fire.

#### CAUTION

Do NOT touch the air inlet or aluminum fins of the unit.

#### CAUTION

- Do NOT place any objects or equipment on top of the unit.
- Do NOT sit, climb or stand on the unit.

#### NOTICE

Works executed on the outdoor unit are best done under dry weather conditions to avoid water ingress.

In accordance with the applicable legislation, it might be necessary to provide a logbook with the product containing at least: information on maintenance, repair work, results of tests, stand-by periods,...

Also, at least, following information MUST be provided at an accessible place at the product:

- Instructions for shutting down the system in case of an emergency
- Name and address of fire department, police and hospital
- Name, address and day and night telephone numbers for obtaining service
- ISO 5149 provides the necessary guidance for this logbook.

#### 1-3-2 Installation site

- Provide sufficient space around the unit for servicing and air circulation as outlined in the unit installation manual.
- Make sure the installation site withstands the weight and vibration of the unit.
- · Make sure the unit is level.

Do NOT install the unit in the following places:

- In potentially explosive atmospheres.
- In places where there is machinery that emits electromagnetic waves. Electromagnetic waves may disturb the control system, and cause malfunction of the equipment.
- In places where there is a risk of fire due to the leakage of flammable gases (example: thinner or gasoline), carbon fiber, or ignitable dust.
- In places where corrosive gas (example: sulfurous acid gas) is produced. Corrosion of copper pipes or soldered parts may cause the refrigerant to leak.

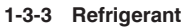

If applicable. See the installation manual or installer reference guide of your application for more information.

#### NOTICE

Make sure refrigerant piping installation complies with applicable legislation. ISO 5149 is the applicable standard.

#### NOTICE

Make sure the field piping and connections are NOT subjected to stress.

## WARNING

During tests, NEVER pressurize the product with a pressure higher than the maximum allowable pressure (as indicated on the nameplate of the unit)

#### WARNING

Take sufficient precautions in case of refrigerant leakage. If refrigerant gas leaks, ventilate the area immediately.

Possible risks:

- Excessive refrigerant concentrations in a closed room can lead to oxygen deficiency.
- In case of R410A or R32 refrigerant: Toxic gas might be produced if refrigerant gas comes into contact with fire
- In case of CO2 refrigerant: Refrigerant gas is toxic in high concentrations.

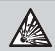

#### DANGER: RISK OF EXPLOSION

Pump down - Refrigerant leakage. If you want to pump down the system, and there is a leak in the refrigerant circuit:

- · Do NOT use the unit's automatic pump down function, with which you can collect all refrigerant from the system into the outdoor unit. Possible consequence: Explosion of the compressor because of air going into the operating compressor.
- Use a separate recovery system so that the unit's compressor does NOT have to operate.

#### WARNING

ALWAYS recover the refrigerant. Do NOT release them directly into the environment. Use a vacuum pump to evacuate the installation.

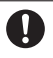

# NOTICE

· After all the piping has been connected, make sure there are no gas leaks.

#### NOTICE

• To avoid compressor breakdown, do NOT charge more than the specified amount of refrigerant.

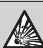

#### DANGER: RISK OF EXPLOSION

Make sure there is no oxygen in the system. Refrigerant may only be charged after performing a leak test and vacuum drying.

Possible consequence: Explosion of the compressor because of oxygen going into the operating compressor.

- In case recharge is required, see the nameplate of the unit. It states the type of refrigerant and necessary amount.
- The unit is factory charged with refrigerant, but depending on pipe sizes and pipe lengths some systems require additional charging of refrigerant.
- Only use tools exclusively for the refrigerant type used in the system. This to ensure pressure resistance and prevent foreign materials from entering into the system.

#### Charge the liquid refrigerant as follows:

| lf                                                                         | Then                                     |
|----------------------------------------------------------------------------|------------------------------------------|
| A siphon tube is present                                                   | Charge with the cylinder                 |
| (i.e., the cylinder is marked<br>with "Liquid filling siphon<br>attached") | upright.                                 |
| A siphon tube is NOT present                                               | Charge with the cylinder<br>upside down. |

- · Open refrigerant cylinders slowly.
- Charge the refrigerant in liquid form. Adding it in gas form may prevent normal operation.

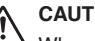

#### CAUTION

When the refrigerant charging procedure is done or when pausing, close the valve of the refrigerant tank immediately. If the valve is NOT closed immediately, remaining pressure might charge additional refrigerant. Possible consequence: Incorrect refrigerant amount.

#### 1-3-4 Electrical

#### DANGER: RISK OF ELECTROCUTION

- Turn OFF all power supplies before removing the switch box cover, connecting electrical wiring, or touching electrical parts.
- Disconnect the power supply for more than 1 minute, and measure the voltage at the terminals of main circuit capacitors or electrical components before servicing. The voltage MUST be less than 50V DC before you can touch electrical components. For the location of the terminals, see the wiring diagram.
- Do NOT touch electrical components with wet hands.
- Do NOT leave the unit unattended when the service cover is removed.

#### WARNING

If NOT factory installed, a main switch or other means for disconnection, having a contact separation in all poles providing full disconnection under overvoltage category III conditions, MUST be installed in the fixed wiring.

#### WARNING

- ONLY use copper wires.
  - Make sure the field wiring complies with the applicable legislation.
  - All field wiring MUST be performed in accordance with the wiring diagram supplied with the product.
  - NEVER squeeze bundled cables and make sure they do NOT come in contact with the piping and sharp edges. Make sure no external pressure is applied to the terminal connections.
  - Make sure to install ground wiring. Do NOT ground the unit to a utility pipe, surge absorber, or telephone ground. Incomplete grounding may cause electrical shock.
  - Ensure that the REFRIGERATING SYSTEM is grounded prior to charging the system with refrigerant.
  - Make sure to use a dedicated power circuit. NEVER use a power supply shared by another appliance.
- Make sure to install the required fuses or circuit breakers.
- Make sure to install a ground leakage protector where required by local codes. Failure to do so may cause electrical shock or fire.
- When installing the ground leakage protector, make sure it is compatible with the inverter (resistant to high frequency electric noise) to avoid unnecessary opening of the ground leakage protector.

#### 

- When connecting the power supply: connect the ground cable first, before making the current-carrying connections.
- When disconnecting the power supply: disconnect the current-carrying cables first, before separating the ground connection.
- The length of the conductors between the power supply stress relief and the terminal block itself must be such that, in case the power supply is pulled loose from the stress relief, the current-carrying wires become taut before the ground wire becomes taut.

#### 

Precautions when laying power wiring:

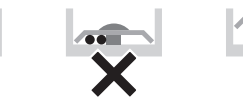

- Do NOT connect wiring of different thicknesses to the power terminal block (slack in the power wiring may cause abnormal heat).
- When connecting wiring which is the same thickness, do as shown in the figure above.
- For wiring, use the designated power wire and connect firmly, then secure to prevent outside pressure being exerted on the terminal board.
- Use an appropriate screwdriver for tightening the terminal screws. A screwdriver with a small head will damage the screw heads and make proper tightening impossible.
- Over-tightening the terminal screws may break them.

Install power cables at least 3.3ft away from televisions or radios to prevent interference. Depending on the radio waves, a distance of 3.3ft may not be sufficient.

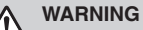

#### After finishing the electrical work, confirm that each electrical component and terminal inside the electrical components box is connected securely.

• Make sure all covers are closed before starting up the unit.

#### 1-3-5 Disposal

When removing refrigerant from a system, either for servicing or decommissioning, it is recommended good practice that all refrigerant is removed safely.

- When transferring refrigerant into cylinders, ensure that only appropriate refrigerant recovery cylinders are employed.
- Ensure that the correct number of cylinders for holding the total system charge is available.
- Ensure that all cylinders to be used are designated for the recovered refrigerant and labelled for that refrigerant (i. e. special cylinders for the recovery of refrigerant).
- Cylinders should be complete with pressure-relief valve and associated shut-off valves in good working order.
- Empty recovery cylinders should be evacuated and, if possible, cooled before recovery occurs.
- The recovery equipment should be in good working order with a set of instructions concerning the equipment that is at hand and should be suitable for the recovery of all appropriate refrigerants including, when applicable, FLAMMABLE REFRIGERANT.
- In addition, a set of calibrated weighing scales should be available and in good working order.
- Hoses should be complete with leak-free disconnect couplings and in good condition.
- Consult the manufacturer if in doubt.
- The recovered refrigerant should be returned to the refrigerant supplier in the correct recovery cylinder, and the relevant waste transfer note should be arranged.
- Do not mix refrigerants in recovery units and especially not in cylinders.
- The evacuation process should be carried out prior to returning the compressor to the suppliers.
- Only electric heating of the compressor body should be employed to accelerate this process.
- When oil is drained from a system, oil drainage should be carried out safely.

#### 1-4 Glossary

#### Your dealer

Sales distributor for the product.

#### Authorized installer

Technically skilled person who is qualified to install the product.

#### User

Person who is owner of the product and/or operates the product.

#### Applicable legislation

All international, national and local directives, laws, regulations and/or codes that are relevant and applicable for a certain product or domain.

#### Service company

Qualified company which can perform or coordinate the required service on the product.

#### Installation manual

Instruction manual specified for a certain product or application, explaining how to install, configure and maintain it.

**Operation manual** 

Instruction manual specified for a certain product or application, explaining how to operate it.

#### Maintenance instructions

Instruction manual specified for a certain product or application, which explains (if relevant) how to install, configure, operate and/or maintain the product or application.

#### Accessories

Labels, manuals, information sheets and pieces of equipment that are delivered with the product and that need to be installed according to the instructions in the accompanying documentation.

#### Equipment sold separately

Equipment made or approved by Daikin that can be combined with the product according to the instructions in the accompanying documentation.

#### **Field supply**

Equipment NOT made by Daikin that can be combined with the product according to the instructions in the accompanying documentation.

## 13.5 General Safety Considerations (FDMQ, RXL)

| 1. General Safety Considerations                                                                                                    | 1-2 For the user                                                                                                    |
|----------------------------------------------------------------------------------------------------|----------------------------------------------------------------------------------------------------|
| <ul> <li>1-1 About the documentation</li> <li>The original documentation is written in English. All other<br/>languages are translations.</li> </ul>                                                                                                    | MARNING<br>If you are NOT sure how to operate the<br>unit, contact your installer.                                                                                                    |
| <ul> <li>The precautions described in this document cover very important topics, follow them carefully.</li> <li>The installation of the system, and all activities described in the installation manual and in the installer references guide MUST be performed by an authorized installer.</li> </ul>                                                                                                    | WARNING<br>This appliance is not intended for use by<br>persons, including children, with reduced<br>physical, sensory or mental capabilities,                                                                                                    |
| 1-1-1       Meaning of warnings and symbols                                                                                                    | <ul> <li>or lack of experience and knowledge,<br/>unless they have been given supervision<br/>or instruction concerning use of the<br/>appliance by a person responsible for<br/>their safety.</li> <li>Children should be supervised to ensure<br/>that they do not play with the appliance.</li> <li>Cleaning and user maintenance must not<br/>be carried out by children without<br/>supervision.</li> </ul> |
| <ul> <li>Indicates a situation that could result in death or serious injury.</li> <li>CAUTION         Indicates a situation that could result in minor or moderate injury.     </li> <li>NOTICE         Indicates a situation that could result in equipment or property damage.     </li> </ul>                                                                                                    | <ul> <li>WARNING         To prevent electrical shocks or fire:         <ul> <li>Do NOT rinse the unit.</li> <li>Do NOT operate the unit with wet hands.</li> <li>Do NOT place any objects containing water on the unit.</li> </ul> </li> </ul>                                                                                                    |
| INFORMATION<br>Indicates useful tips or additional information.                                                                                                    | <ul> <li>CAUTION</li> <li>Do NOT place any objects or equipment<br/>on top of the unit.</li> <li>Do NOT sit climb or stand on the unit.</li> </ul>                                                                                                    |
| Symbol         Explanation           Image: Symbol image: Symbol image |                                                                                                    |

For more information, see the installer and user

The unit contains rotating parts. Be careful when servicing or inspecting the unit.

reference guide.

#### 1-3 For the installer

#### 1-3-1 General

If you are NOT sure how to install or operate the unit, contact your dealer.

The manual contains specific information about the required qualification of the working personnel for maintenance, service and repair operations.

Every working procedure that affects safety should only be carried out by competent persons.

# 

 Do NOT touch the refrigerant piping, water piping or internal parts during and immediately after operation.
 It could be too hot or too cold. Give it time to return to normal temperature. If you must touch it, wear protective gloves.

• Do NOT touch any accidental leaking refrigerant.

#### WARNING

Improper installation or attachment of equipment or accessories could result in electrical shock, shortcircuit, leaks, fire or other damage to the equipment. Only use accessories, optional equipment and spare parts made or approved by Daikin.

#### WARNING

Make sure installation, testing and applied materials comply with applicable legislation (on top of the instructions described in the Daikin documentation).

#### 

Wear adequate personal protective equipment (protective gloves, safety glasses,...) when installing, maintaining or servicing the system.

#### WARNING

Tear apart and throw away plastic packaging bags so that nobody, especially children, can play with them. Possible risk: suffocation.

#### WARNING

Provide adequate measures to prevent that the unit can be used as a shelter by small animals. Small animals that make contact with electrical parts can cause malfunctions, smoke or fire.

#### 

Do NOT touch the air inlet or aluminum fins of the unit.

#### 

- Do NOT place any objects or equipment on top of the unit.
- Do NOT sit, climb or stand on the unit.

#### NOTICE

Works executed on the outdoor unit are best done under dry weather conditions to avoid water ingress.

In accordance with the applicable legislation, it might be necessary to provide a logbook with the product containing at least: information on maintenance, repair work, results of tests, stand-by periods,...

Also, at least, following information MUST be provided at an accessible place at the product:

- Instructions for shutting down the system in case of an emergency
- Name and address of fire department, police and hospital
- Name, address and day and night telephone numbers for obtaining service
- ISO 5149 provides the necessary guidance for this logbook.

#### 1-3-2 Installation site

- Provide sufficient space around the unit for servicing and air circulation as outlined in the unit installation manual.
- Make sure the installation site withstands the weight and vibration of the unit.
- Make sure the unit is level.

Do NOT install the unit in the following places:

- In potentially explosive atmospheres.
- In places where there is machinery that emits electromagnetic waves. Electromagnetic waves may disturb the control system, and cause malfunction of the equipment.
- In places where there is a risk of fire due to the leakage of flammable gases (example: thinner or gasoline), carbon fiber, or ignitable dust.
- In places where corrosive gas (example: sulfurous acid gas) is produced. Corrosion of copper pipes or soldered parts may cause the refrigerant to leak.

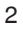

#### 1-3-3 Refrigerant

If applicable. See the installation manual or installer reference guide of your application for more information.

#### NOTICE

Make sure refrigerant piping installation complies with applicable legislation. ISO 5149 is the applicable standard.

#### NOTICE

Make sure the field piping and connections are NOT subjected to stress.

#### WARNING

During tests, NEVER pressurize the product with a pressure higher than the maximum allowable pressure (as indicated on the nameplate of the unit).

#### WARNING

Take sufficient precautions in case of refrigerant leakage. If refrigerant gas leaks, ventilate the area immediately.

Possible risks:

- Excessive refrigerant concentrations in a closed room can lead to oxygen deficiency.
- In case of R410A or R32 refrigerant: Toxic gas might be produced if refrigerant gas comes into contact with fire.

 In case of CO<sub>2</sub> refrigerant: Refrigerant gas is toxic in high concentrations.

#### DANGER: RISK OF EXPLOSION

**Pump down – Refrigerant leakage.** If you want to pump down the system, and there is a leak in the refrigerant circuit:

- Do NOT use the unit's automatic pump down function, with which you can collect all refrigerant from the system into the outdoor unit. Possible consequence: Explosion of the compressor because of air going into the operating compressor.
- Use a separate recovery system so that the unit's compressor does NOT have to operate.

#### WARNING

 ALWAYS recover the refrigerant. Do NOT release them directly into the environment. Use a vacuum pump to evacuate the installation.

#### NOTICE

 After all the piping has been connected, make sure there are no gas leaks.

#### NOTICE

• To avoid compressor breakdown, do NOT charge more than the specified amount of refrigerant.

# DANGER: RISK OF EXPLOSION

Make sure there is no oxygen in the system. Refrigerant may only be charged after performing a leak test and vacuum drying.

**Possible consequence:** Explosion of the compressor because of oxygen going into the operating compressor.

- In case recharge is required, see the nameplate of the unit. It states the type of refrigerant and necessary amount.
- The unit is factory charged with refrigerant, but depending on pipe sizes and pipe lengths some systems require additional charging of refrigerant.
- Only use tools exclusively for the refrigerant type used in the system. This to ensure pressure resistance and prevent foreign materials from entering into the system.
- Charge the liquid refrigerant as follows:

| lf                                                                         | Then                                  |
|----------------------------------------------------------------------------|---------------------------------------|
| A siphon tube is present                                                   | Charge with the cylinder              |
| (i.e., the cylinder is marked<br>with "Liquid filling siphon<br>attached") | upright.                              |
| A siphon tube is NOT present                                               | Charge with the cylinder upside down. |
|                                                                            |                                       |

· Open refrigerant cylinders slowly.

 Charge the refrigerant in liquid form. Adding it in gas form may prevent normal operation.

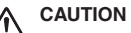

When the refrigerant charging procedure is done or when pausing, close the valve of the refrigerant tank immediately. If the valve is NOT closed immediately, remaining pressure might charge additional refrigerant. **Possible consequence:** Incorrect refrigerant amount.

#### 1-3-4 Electrical

#### DANGER: RISK OF ELECTROCUTION

- Turn OFF all power supplies before removing the switch box cover, connecting electrical wiring, or touching electrical parts.
- Disconnect the power supply for more than 1 minute, and measure the voltage at the terminals of main circuit capacitors or electrical components before servicing. The voltage MUST be less than 50V DC before you can touch electrical components. For the location of the terminals, see the wiring diagram.
- Do NOT touch electrical components with wet hands.
- Do NOT leave the unit unattended when the service cover is removed.

#### WARNING

If NOT factory installed, a main switch or other means for disconnection, having a contact separation in all poles providing full disconnection under overvoltage category III conditions, MUST be installed in the fixed wiring.

#### WARNING

- ONLY use copper wires.
- Make sure the field wiring complies with the applicable legislation.
- All field wiring MUST be performed in accordance with the wiring diagram supplied with the product.
- NEVER squeeze bundled cables and make sure they do NOT come in contact with the piping and sharp edges. Make sure no external pressure is applied to the terminal connections.
- Make sure to install ground wiring. Do NOT ground the unit to a utility pipe, surge absorber, or telephone ground. Incomplete grounding may cause electrical shock.
- Ensure that the REFRIGERATING SYSTEM is grounded prior to charging the system with refrigerant.
- Make sure to use a dedicated power circuit. NEVER use a power supply shared by another appliance.
- Make sure to install the required fuses or circuit breakers.
- Make sure to install a ground leakage protector where required by local codes. Failure to do so may cause electrical shock or fire.
- When installing the ground leakage protector, make sure it is compatible with the inverter (resistant to high frequency electric noise) to avoid unnecessary opening of the ground leakage protector.

#### 

- When connecting the power supply: connect the ground cable first, before making the current-carrying connections.
- When disconnecting the power supply: disconnect the current-carrying cables first, before separating the ground connection.
- The length of the conductors between the power supply stress relief and the terminal block itself must be such that, in case the power supply is pulled loose from the stress relief, the current-carrying wires become taut before the ground wire becomes taut.

# 

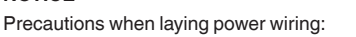

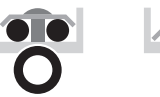

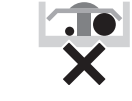

- Do NOT connect wiring of different thicknesses to the power terminal block (slack in the power wiring may cause abnormal heat).
- When connecting wiring which is the same thickness, do as shown in the figure above.
- For wiring, use the designated power wire and connect firmly, then secure to prevent outside pressure being exerted on the terminal board.
- Use an appropriate screwdriver for tightening the terminal screws. A screwdriver with a small head will damage the screw heads and make proper tightening impossible.
- Over-tightening the terminal screws may break them.

Install power cables at least 3.3ft away from televisions or radios to prevent interference. Depending on the radio waves, a distance of 3.3ft may not be sufficient.

#### WARNING

- After finishing the electrical work, confirm that each electrical component and terminal inside the electrical components box is connected securely.
- Make sure all covers are closed before starting up the unit.

#### 1-3-5 Disposal

When removing refrigerant from a system, either for servicing or decommissioning, it is recommended good practice that all refrigerant is removed safely.

- When transferring refrigerant into cylinders, ensure that only appropriate refrigerant recovery cylinders are employed.
- Ensure that the correct number of cylinders for holding the total system charge is available.
- Ensure that all cylinders to be used are designated for the recovered refrigerant and labelled for that refrigerant (i. e. special cylinders for the recovery of refrigerant).
- Cylinders should be complete with pressure-relief valve and associated shut-off valves in good working order.
- Empty recovery cylinders should be evacuated and, if possible, cooled before recovery occurs.
- The recovery equipment should be in good working order with a set of instructions concerning the equipment that is at hand and should be suitable for the recovery of all appropriate refrigerants including, when applicable, FLAMMABLE REFRIGERANT.
- In addition, a set of calibrated weighing scales should be available and in good working order.
- Hoses should be complete with leak-free disconnect couplings and in good condition.
- · Consult the manufacturer if in doubt.
- The recovered refrigerant should be returned to the refrigerant supplier in the correct recovery cylinder, and the relevant waste transfer note should be arranged.
- Do not mix refrigerants in recovery units and especially not in cylinders.
- The evacuation process should be carried out prior to returning the compressor to the suppliers.
- Only electric heating of the compressor body should be employed to accelerate this process.
- When oil is drained from a system, oil drainage should be carried out safely.

#### 1-4 Glossary

#### Your dealer

Sales distributor for the product.

#### Authorized installer

Technically skilled person who is qualified to install the product.

#### User

Person who is owner of the product and/or operates the product.

#### Applicable legislation

All international, national and local directives, laws, regulations and/or codes that are relevant and applicable for a certain product or domain.

#### Service company

Qualified company which can perform or coordinate the required service on the product.

#### Installation manual

Instruction manual specified for a certain product or application, explaining how to install, configure and maintain it.

#### 5

#### **Operation manual**

Instruction manual specified for a certain product or application, explaining how to operate it.

#### Maintenance instructions

Instruction manual specified for a certain product or application, which explains (if relevant) how to install, configure, operate and/or maintain the product or application.

#### Accessories

Labels, manuals, information sheets and pieces of equipment that are delivered with the product and that need to be installed according to the instructions in the accompanying documentation.

#### Equipment sold separately

Equipment made or approved by Daikin that can be combined with the product according to the instructions in the accompanying documentation.

#### **Field supply**

Equipment NOT made by Daikin that can be combined with the product according to the instructions in the accompanying documentation.

## 13.6 <BRC1E73> Wired Remote Controller

# Safety Considerations

The original instructions are written in English. All other languages are translation of the original instructions.

Read these **SAFETY CONSIDERATIONS** carefully before operating the remote controller. Train the customer to operate and maintain the remote controller.

Inform customers that they should store this Operations Manual with the Installation Manual for future reference.

Meanings of WARNING and CAUTION Symbols:

|      | Indicates a potentially hazardous situation which, if not avoided, could result in death or serious injury.                                                          |
|------|----------------------------------------------------------------------------------------------------|
|      | Indicates a potentially hazardous situation which, if not avoided, may result in minor or moderate injury.<br>It may also be used to alert against unsafe practices. |
| ΜΟΤΕ | Indicates situations that may result in equipment or property-damage accidents only.                                                                                 |

• The following pictograms are used in this manual.

| $\bigcirc$ | Never do.                     | Always follow the instructions given. |
|------------|-------------------------------|---------------------------------------|
|            | Keep water and moisture away. | Keep wet hands away.                  |

| $\bigcirc$ | • Do not modify or repair the remote controller.<br>Consult your Daikin dealer for any modification or for repairs.                                                                                                    |
|------------|----------------------------------------------------------------------------------------------------|
| $\bigcirc$ | • Do not relocate or reinstall the remote controller by yourself.<br>Improper installation may result in electric shocks or fire.<br>Consult your Daikin dealer to relocate or for any reinstallation.                                                                            |
| $\oslash$  | • Do not use flammable materials (e.g., hairspray or insecticide) near the remote controller.<br>Do not clean the product with organic solvents such as paint thinner.<br>The use of organic solvents may cause cracking, damaging the product, causing electric shocks, or fire. |
| 0          | <ul> <li>Consult the dealer if the remote controller was submerged under water<br/>due to a natural disaster, such as a flood or hurricane.</li> <li>Do not operate the remote controller at this time or a malfunction, electric<br/>shock, or fire can occur.</li> </ul>        |

| $\bigcirc$ | <ul> <li>Do not allow children to play with the remote controller to avoid causing<br/>damage to the product.</li> </ul>                                                                 |
|------------|----------------------------------------------------------------------------------------------------|
| $\bigcirc$ | • Never disassemble the remote controller.<br>Touching the interior parts may result in electric shocks or fire.<br>Consult your Daikin dealer for internal inspections and adjustments. |
|            | <ul> <li>Do not touch the remote controller buttons with wet fingers.<br/>Touching the buttons with wet fingers can cause an electric shock.</li> </ul>                                  |
|            | • Do not wash the remote controller.<br>Doing so may cause electric leakage and result in electric shocks or fire.                                                                       |
|            | • Never let the remote controller to get wet.<br>Water can cause damage to the remote controller, and may cause an electric shock or fire.                                               |

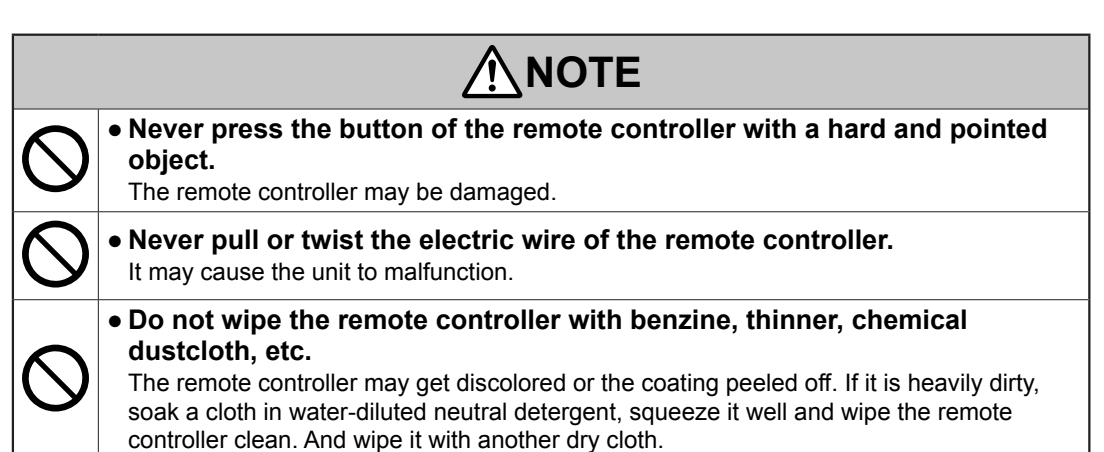

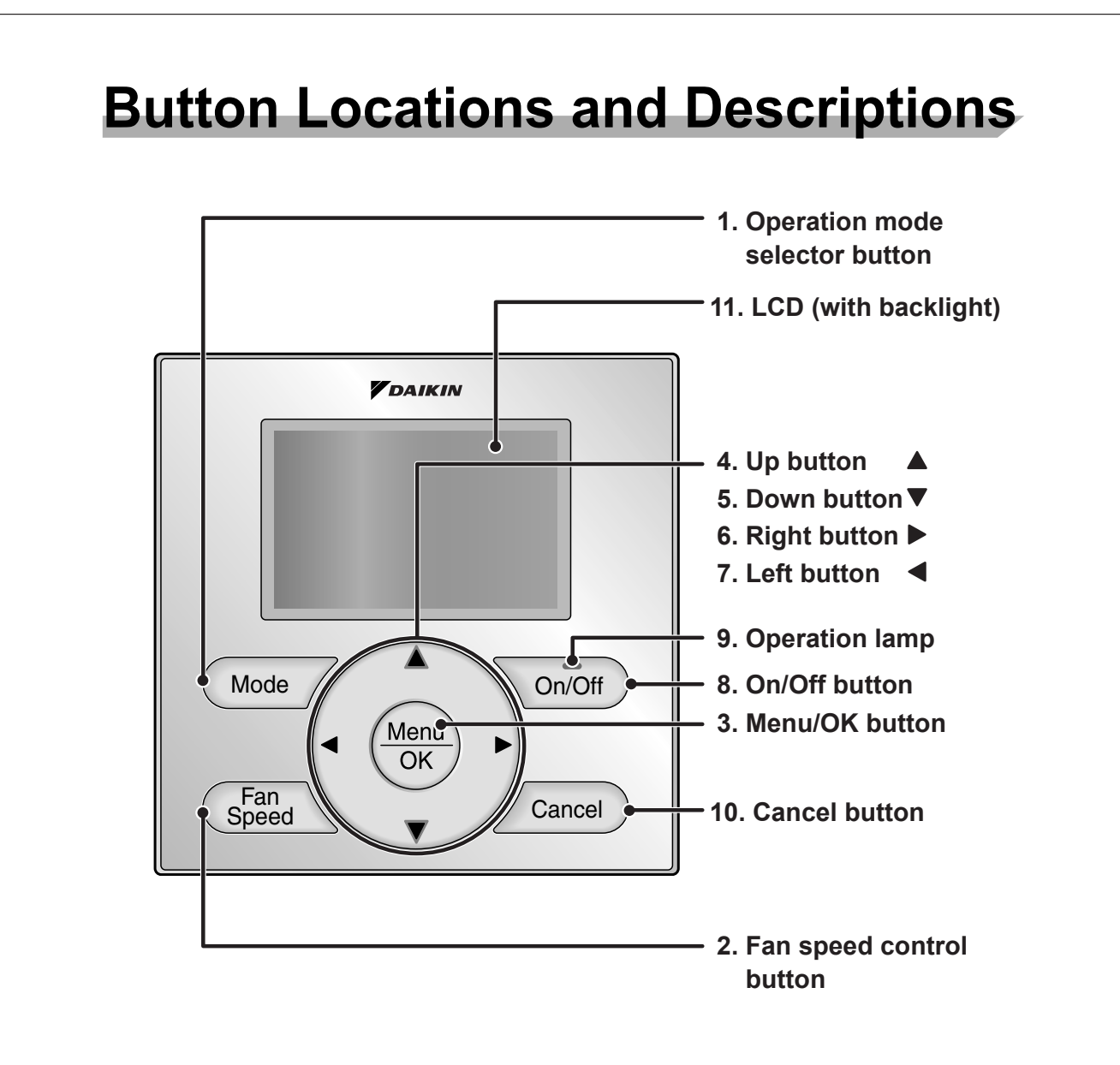

Functions other than basic operation items (i.e., On/Off, Operation Mode, Fan Speed, and Setpoint) are set from the menu screen.

## NOTE

- Do not install the remote controller in places exposed to direct sunlight, the LCD will be damaged.
- Do not pull or twist the remote controller cord, the remote controller may be damaged.
- Do not use objects with sharp ends to press the buttons on the remote controller, damage may result.
## 1. Operation mode selector button

 Press this button to select the operation mode of your preference. (See page 10.)
 \* Available modes vary with the indoor unit model.

### 2. Fan speed control button

 Press this button to select the fan speed of your preference. (See page 11.)
 \* Available fan speeds vary with the indoor unit model.

## 3. Menu/OK button

- Used to enter the main menu. (See page 20 for the menu items.)
- Used to enter the selected item.

## 4. Up button **▲**

- Used to raise the setpoint.
- The item above the current selection will be highlighted.
   (The highlighted items will be scrolled continuously when the button is

continuously pressed.)

• Used to change the selected item.

## 5. Down button ▼

- Used to lower the setpoint.
- The item below the current selection will be highlighted.
   (The highlighted items will be scrolled continuously when the button is continuously pressed.)
- Used to change the selected item.

## 6. Right button ►

- Used to highlight the next items on the right-hand side.
- Each screen is scrolled in the right-hand direction.

## 7. Left button <

- Used to highlight the next items on the left-hand side.
- Each screen is scrolled in the left-hand direction.

### 8. On/Off button

- Press this button and system will start.
- Press this button again to stop the system.

### 9. Operation lamp

- This lamp illuminates solid green during normal operation.
- This lamp flashes if an error occurs.

### **10.Cancel button**

• Used to return to the previous screen.

## 11.LCD (with backlight)

- The backlight will be illuminated for approximately 30 seconds by pressing any button.
- If two remote controllers are used to control a single indoor unit, only the controller accessed first will have backlight functionality.

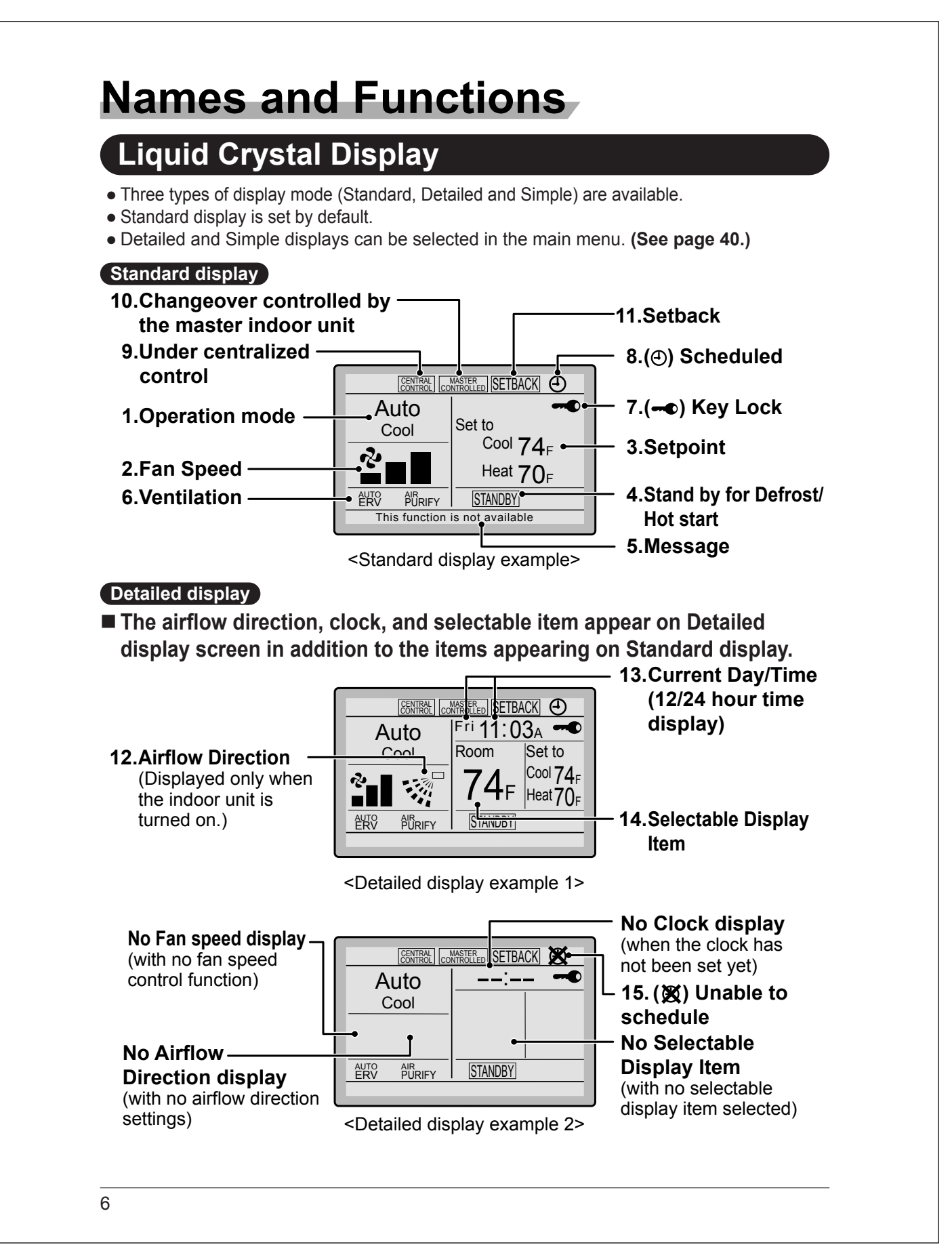

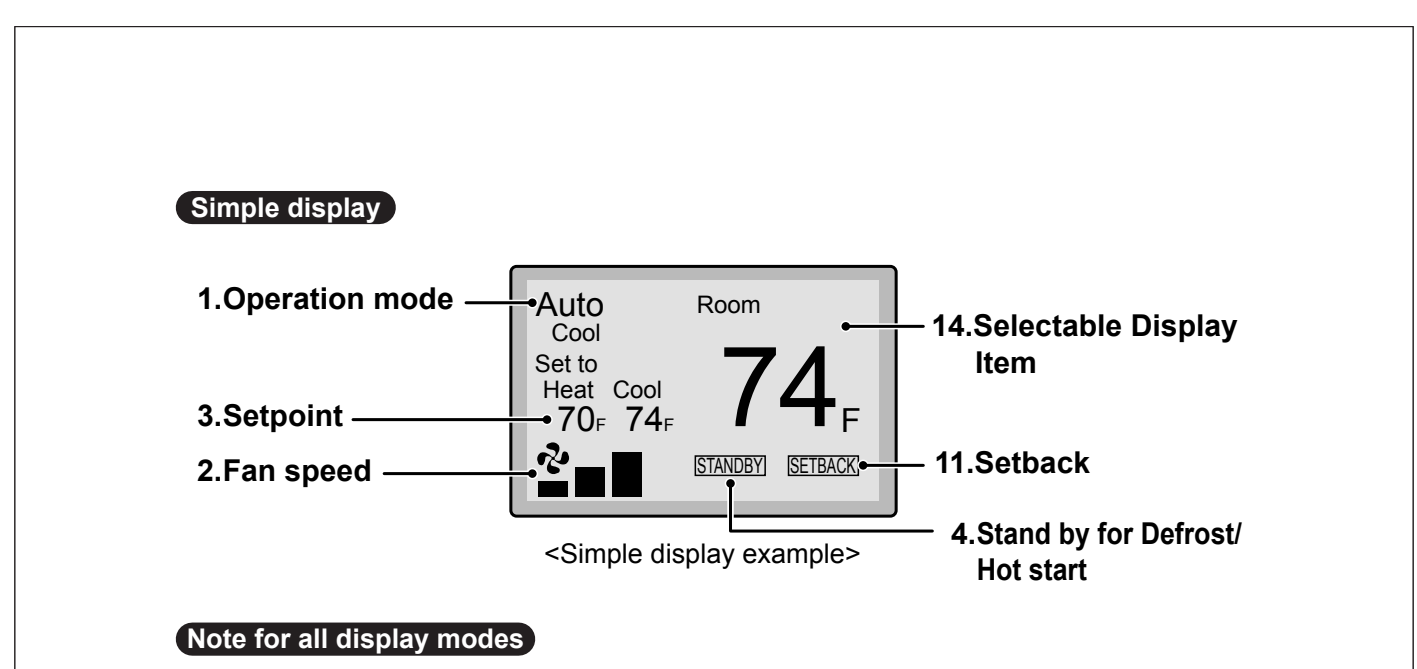

• Depending on the field settings, while the indoor unit is stopped, OFF may be displayed instead of the operation mode and/or the setpoint may not be displayed.

# Names and Functions

## 1. Operation mode

- Used to display the current operation mode: Cool, Heat, Vent, Fan, Dry or Auto.
- In Auto mode, the actual operation mode (Cool or Heat) will be also displayed.
- Operation mode cannot be changed when OFF is displayed.
   Operation mode can be changed after starting operation.

## 2. Fan Speed

- Used to display the fan speed that is set for the indoor unit.
- The fan speed will not be displayed if the connected model does not have fan speed control functionality.

## 3. Setpoint

- Used to display the setpoint for the indoor unit.
- Use the Celsius/Fahrenheit item in the main menu to select the temperature unit (Celsius or Fahrenheit).

## 4. Stand by for Defrost/Hot start " STANDBY " (See page 12.)

- If ventilation icon is displayed in this field:
- Indicates that an energy recovery ventilator (ERV) is connected.
   For details, refer to the Operation Manual of the ERV.

## 5. Message

The following messages may be displayed.

#### "This function is not available"

- Displayed for a few seconds when an Operation button is pressed and the indoor unit does not provide the corresponding function.
- In a remote control group, the message will not appear if at least one of the indoor units provides the corresponding function.

"Error: Push Menu button" "Warning: Push Menu button"

- Displayed if an error or warning is detected (see page 50).
- "Time to clean filter"
- "Time to clean element"
- "Time to clean filter & element"
- Displayed as a reminder when it is time to clean the filter and/or element (see page 48).

## 6. Ventilation

- Displayed when an energy recovery ventilator is connected.
- Ventilation Mode icon." <sup>AUTO</sup> ERV BYPASS " These icons indicate the current ventilation mode (ERV only) (AUTO, ERV, BYPASS).
- Air Purify ICON "  $\#_{URIFY}$ " This icon indicates that the air purifying unit (Optional) is in operation.

## 7. ••• Key Lock (See page 19.)

• Displayed when the key lock is set.

### 8. ④ Scheduled (See page 30.)

• Displayed if the Schedule or Off timer is enabled.

### 9. Under Centralized control " CENTRAL "

• Displayed if the system is under the management of a multi-zone controller (Optional) and the operation of the system through the remote controller is limited.

### 10.Changeover controlled by the master indoor unit " CONFELED " (VRV only)

• Displayed when another indoor unit on the system has the authority to change the operation mode between cool and heat.

#### 11. Setback " [SETBACK] " (See page 14.)

• The setback icon flashes when the unit is turned on by the setback control.

## 12.Airflow Direction "..." "

- Displayed when the airflow direction and swing are set (see page 23).
- If the connected indoor unit model does not include oscillating louvers this item will not be displayed.

## 13.Current Day/Time (12/24 hour time display)

- Displayed if the clock is set (see page 42).
- If the clock is not set, "--:--" will be displayed.
- 12 hour time format is displayed by default.
- Select 12/24 hour time display option in the main menu under "Clock & Calendar".

### 14.Selectable Display Item

- Room temperature is selected by default.
- For other choices see page 41.

## 15. X Unable to schedule

- Displayed when the clock needs to be set.
- The schedule function will not work unless the clock is set.

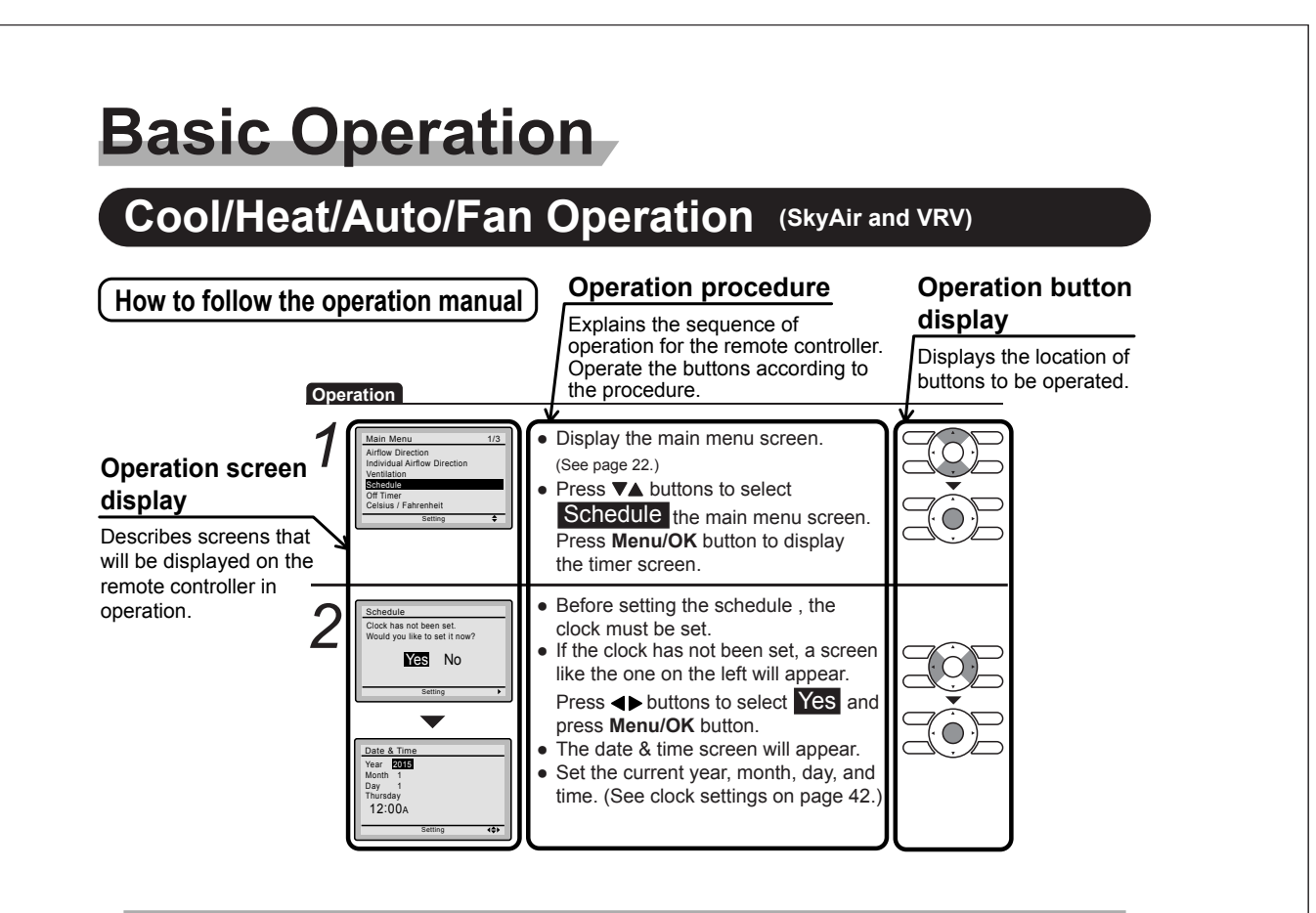

## Preparation

• For mechanical protection purposes, apply power to the outdoor units at least six hours before starting the operation of the system.

### Operation

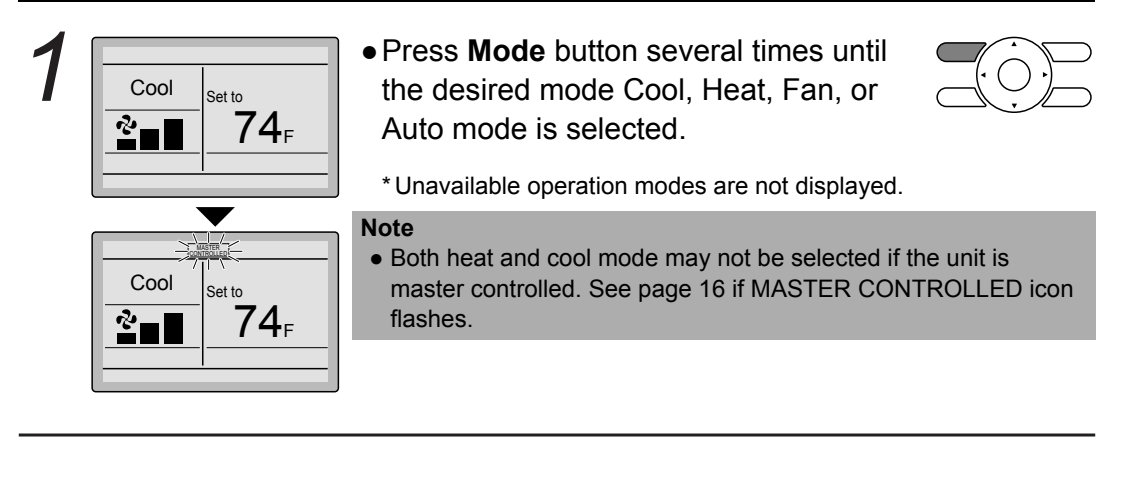

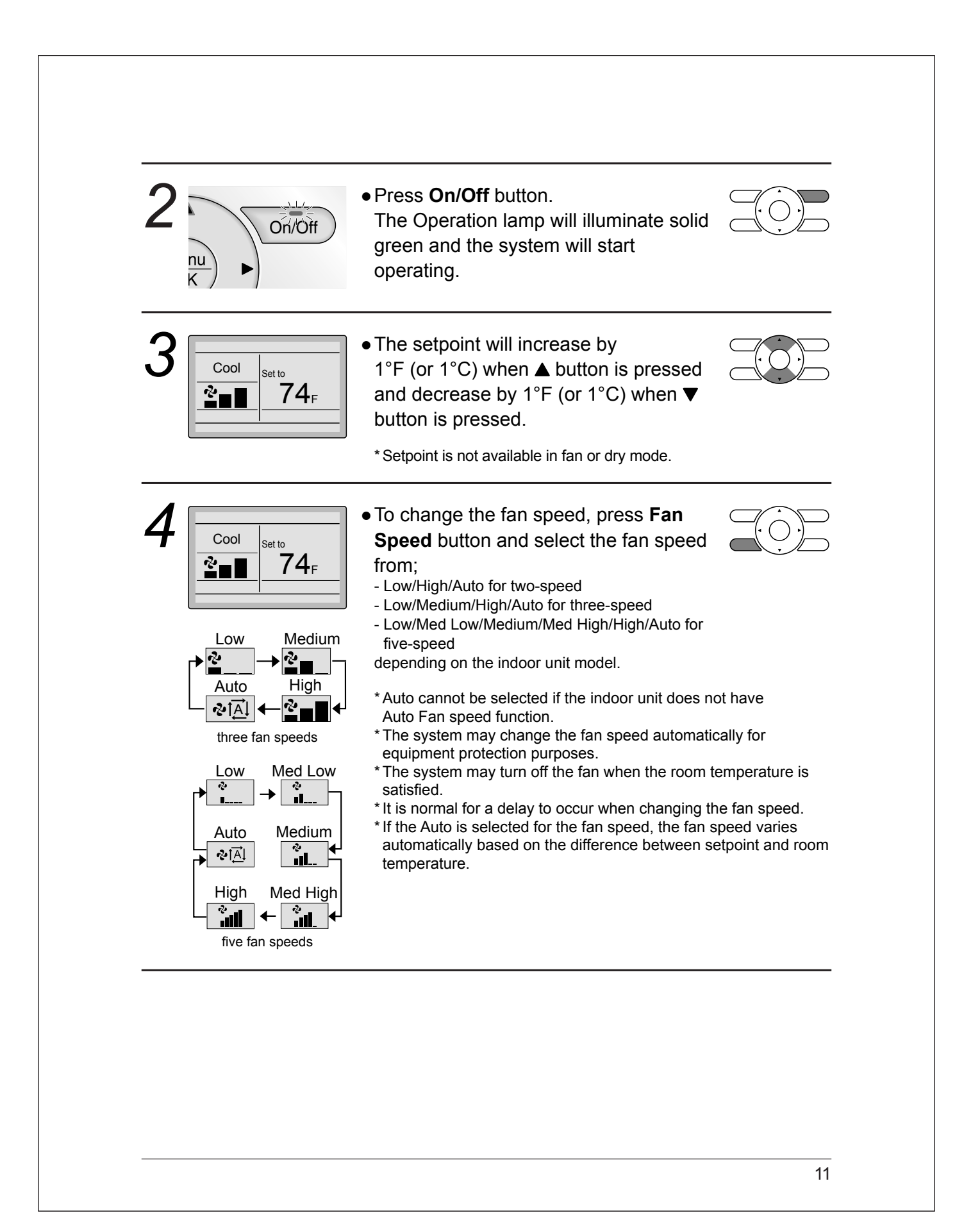

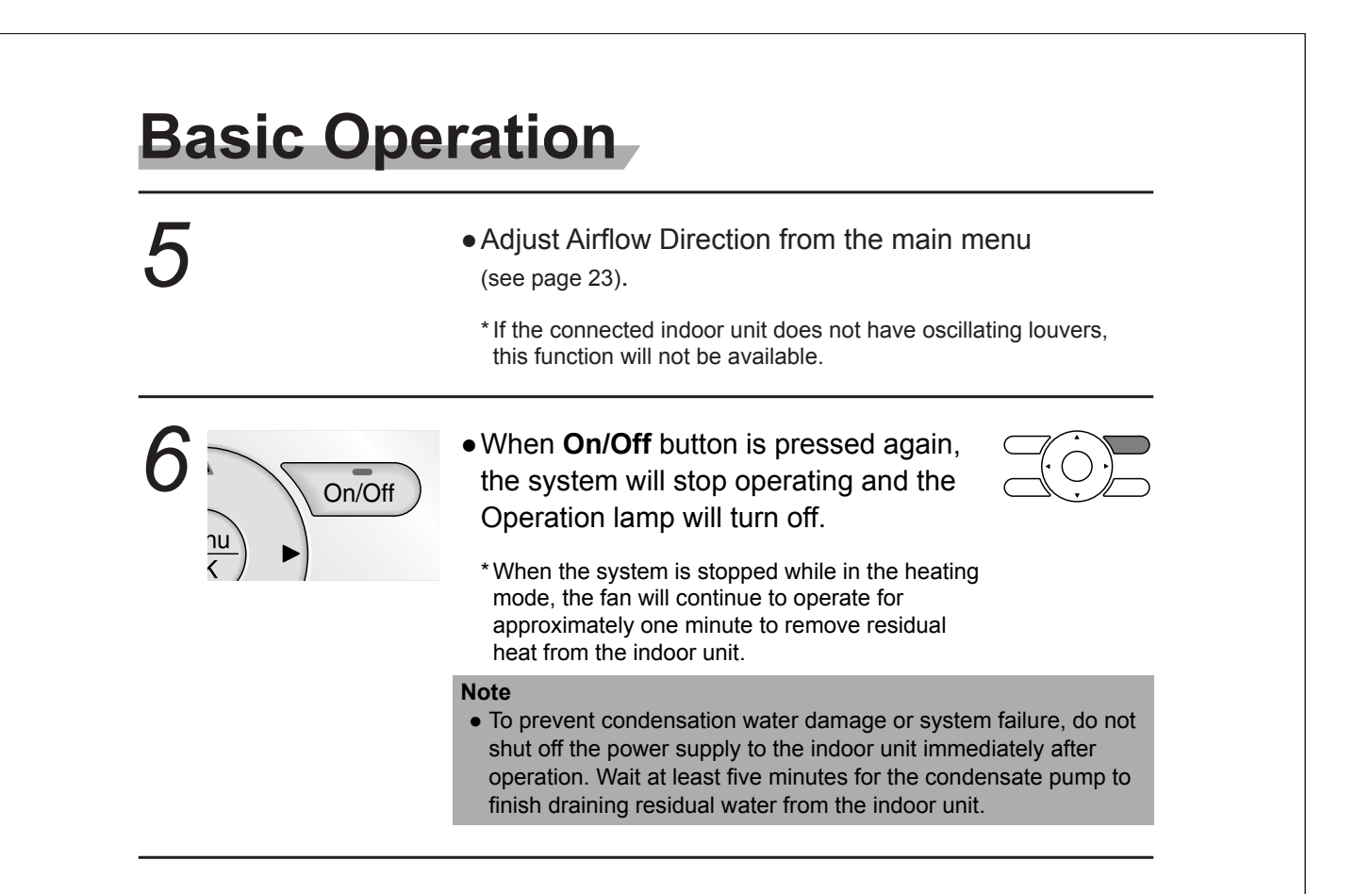

## **Characteristics of Heat Mode**

The system automatically controls the following operating modes to prevent the reduction of heating capacity and space comfort.

| Defrost operation | <ul> <li>The system will automatically go into defrost operation to prevent frost accumulation at the outdoor unit and subsequent loss of heating capacity.</li> <li>The indoor unit fan will stop, and "STANDBY " will be displayed on the remote controller.</li> <li>The system will finish the Defrost operation and return to normal usually within six to eight minutes. It won't last for more than ten minutes.</li> </ul> |
|-------------------|----------------------------------------------------------------------------------------------------|
| Hot start         | • When the system starts heating operation, the indoor unit fan will operate with a delay in order to prevent a cold draft. (In that case, " [STANDBY] " will be displayed on the remote controller.)                                                                                                    |

## **Dry Mode**

## Preparation

• For equipment protection purposes, apply power to the outdoor units at least six hours before starting the operation of the system.

• The dry mode may not be selected if the remote controller is master controlled and the system is not already in the cooling mode of operation. (see page 18 for details)

### Operation

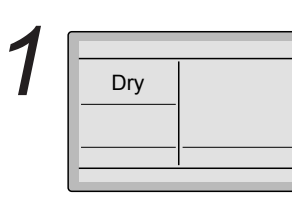

 Press Mode button several times until the Dry mode is selected.

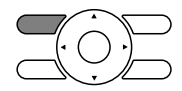

\* The dry mode may not be available depending on the type of indoor unit.

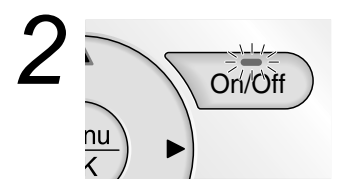

 Press On/Off button.
 The Operation lamp will illuminate solid green and the system will start operating.

\* In Dry mode, the system maintains automatic temperature and fan speed control. Therefore, temperature setpoint or fan speed settings are not available while the indoor unit is in the Dry mode.

3

• Adjust Airflow Direction from the main menu (see page 23).

\* If the connected indoor unit does not have oscillating louvers, this function will not be available.

# **Basic Operation**

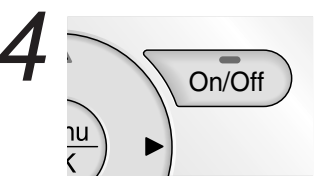

• When **On/Off** button is pressed again, the system will stop operating and the Operation lamp will turn off.

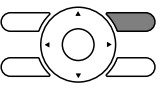

#### Note

• To prevent condensation water damage or system failure, do not shut off the power supply to the indoor unit immediately after operation. Wait at least five minutes for the condensate pump to finish draining residual water from the indoor unit.

## Characteristic of Dry mode

The Dry mode dehumidifies the space at reduced cooling capacity to prevent the room temperature from dropping to an uncomfortable level.

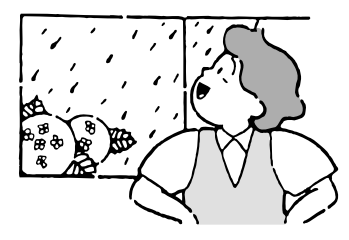

## Setback

The Setback function can be used to maintain the space temperature in an assigned range for an unoccupied period.

#### Note

- When enabled, the Setback mode becomes active when the indoor unit is turned off by either the user, a schedule event or an off timer.
- This function is not available by default. It can be enabled by the system installer.

 1
 Image: Cool Setback Cool 84F

 Image: Cool Setback Cool 84F
 Image: Cool 84F

 Image: Cool Setback Cool 84F
 Image: Cool 84F

## Ventilation Mode When the Indoor Unit is Interlocked with Energy Recovery Ventilator

## Preparation

• For equipment protection purposes, apply power to the outdoor units at least six hours before starting the operation of the system.

## Operation

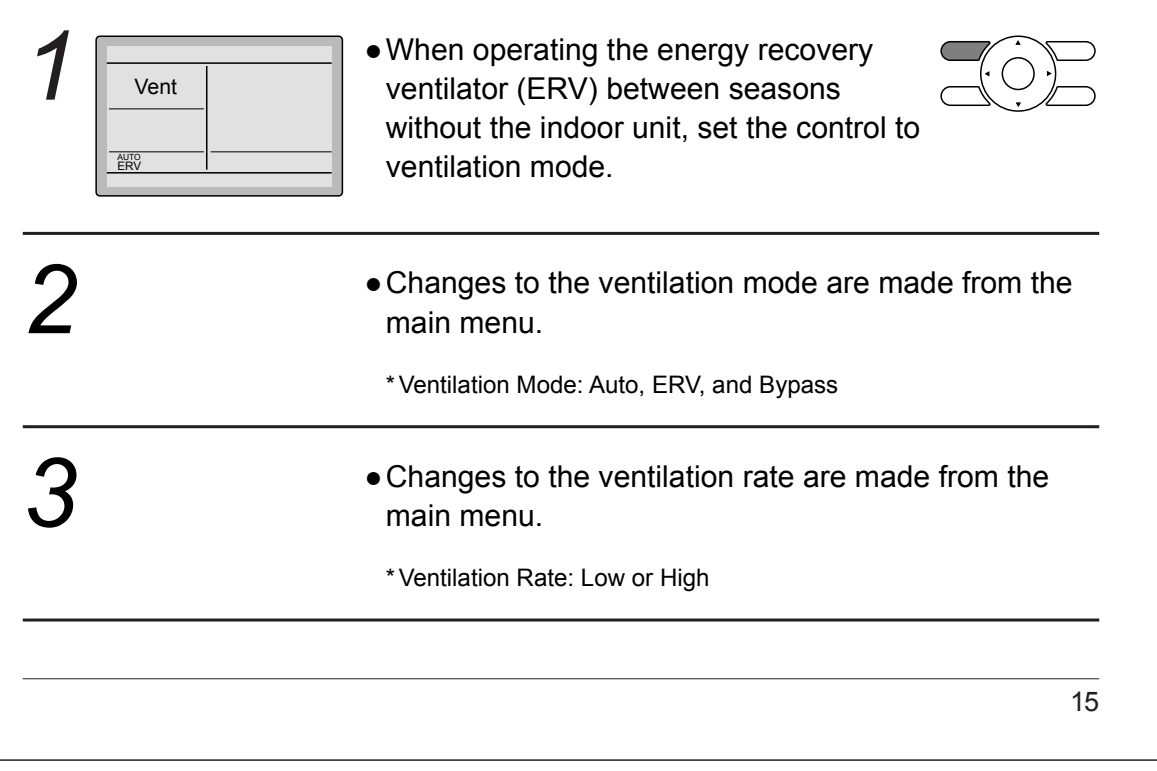

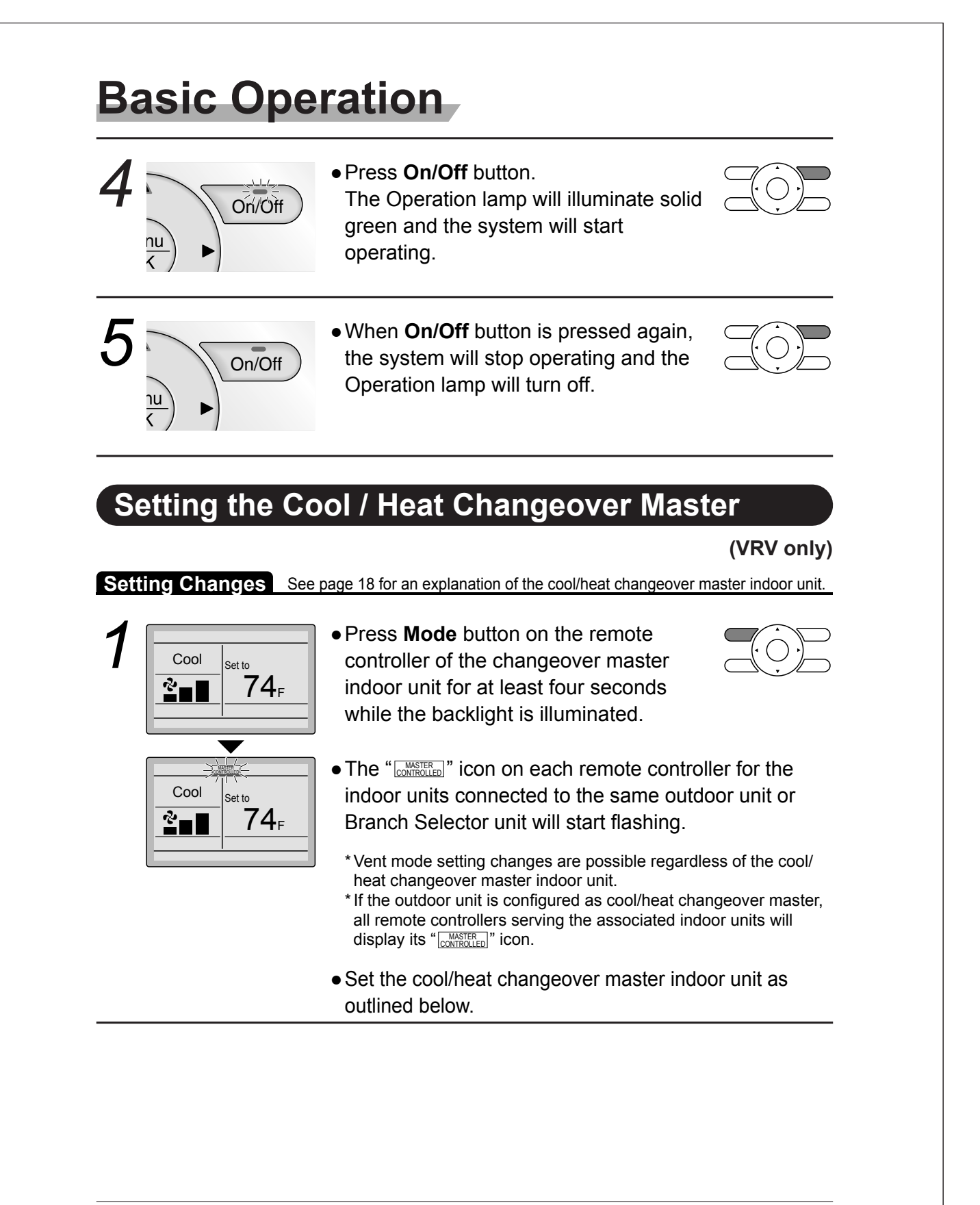

| <ul> <li>Setto</li> <li>74<sub>F</sub></li> <li>74<sub>F</sub></li> <li>Cool setto</li> <li>74<sub>F</sub></li> <li>The remote controller for the master.</li> <li>The remote controller for the master indoor unit is estable</li> <li>Cool setto</li> <li>74<sub>F</sub></li> <li>Cool setto</li> <li>74<sub>F</sub></li> <li>Cool setto</li> <li>Cool setto</li> <li>The remote controller for the master.</li> <li>The remote controller for the master.</li> <li>Cool setto</li> <li>Cool setto</li> <li>Cool seto<th>which is to<br/>igeover<br/>e changeover<br/>ished and the<br/>played.<br/>the system<br/>same outdoor<br/>by the same<br/>ow display the</th></li></ul> | which is to<br>igeover<br>e changeover<br>ished and the<br>played.<br>the system<br>same outdoor<br>by the same<br>ow display the                                            |
|----------------------------------------------------------------------------------------------------|----------------------------------------------------------------------------------------------------|
| <ul> <li>Press Mode button on the controller of the indoor unit as the cool/heat changeov remote controller not displation. The displation of the indoor unit as the cool/heat changeov remote controller not displation. The displation of the indoor unit as the cool/heat changeov remote controller not displation. The displation of the indoor unit as the cool of the indoor unit as the cool of the indoor unit as the cool of the indoor unit as the cool of the indoor unit as the cool of the indoor unit as the cool of the indoor unit as the cool of the indoor unit as the cool of the indoor unit as the cool of the indoor unit as the cool of the indoor unit as the cool of the indoor unit as the changeover master in the system will follow suit a modes to reflect the new mat the changeover master in controller.</li> </ul>                                                                                                    | remote<br>t designated<br>er master (the<br>aying the<br>I the desired<br>blay will<br>, <b>Cool, Heat</b><br>essed.<br>ndoor units on<br>nd change<br>ode selected<br>emote |

# **Basic Operation**

## **Cool / Heat Mode Selection Availability**

• "Cool", "Heat", and "Auto" are all only available for selection on the cool/heat changeover master indoor unit. The following table indicates the available operating modes of the other indoor units on the system based upon the selected mode of the master indoor unit.

| When the master indoor<br>unit is set to | The oth | er indoor units in | the system can | be set to |
|------------------------------------------|---------|--------------------|----------------|-----------|
|                                          | Cool    | Dry                | Heat           | Fan       |
| Cool mode                                | ✓       | 1                  |                | 1         |
| Dry mode                                 | 1       | 1                  |                | 1         |
| Heat mode                                |         |                    | 1              | 1         |
| Fan mode                                 |         |                    |                | 1         |
| Auto mode (Cooling operation)            | ✓       | 1                  |                | 1         |
| Auto mode (Heating operation)            |         |                    | 1              | 1         |

## Precautions for Selecting the Cool / Heat Changeover Master Indoor Unit

• The cool/heat changeover master must be set for a single indoor unit in the following applications

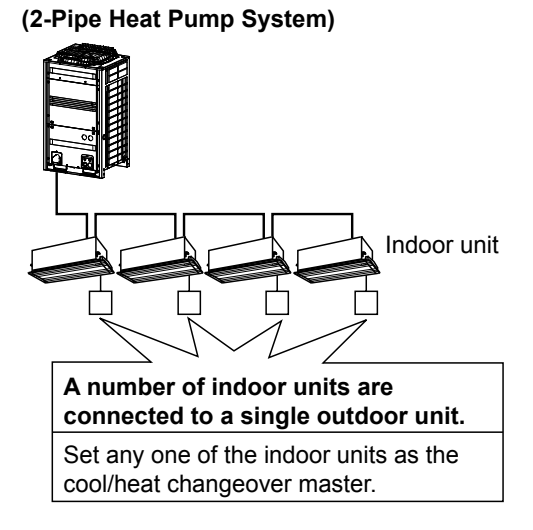

### (3-Pipe Heat Recovery System)

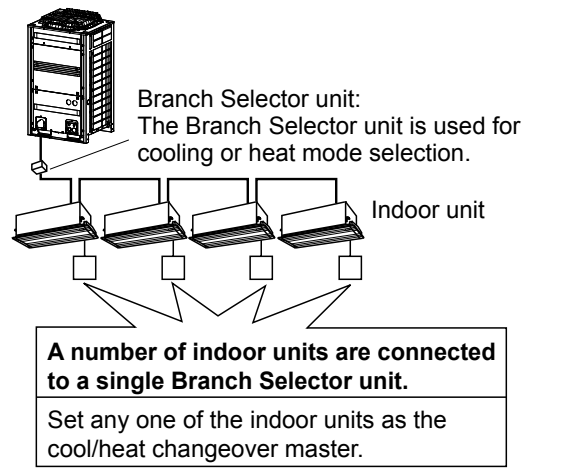

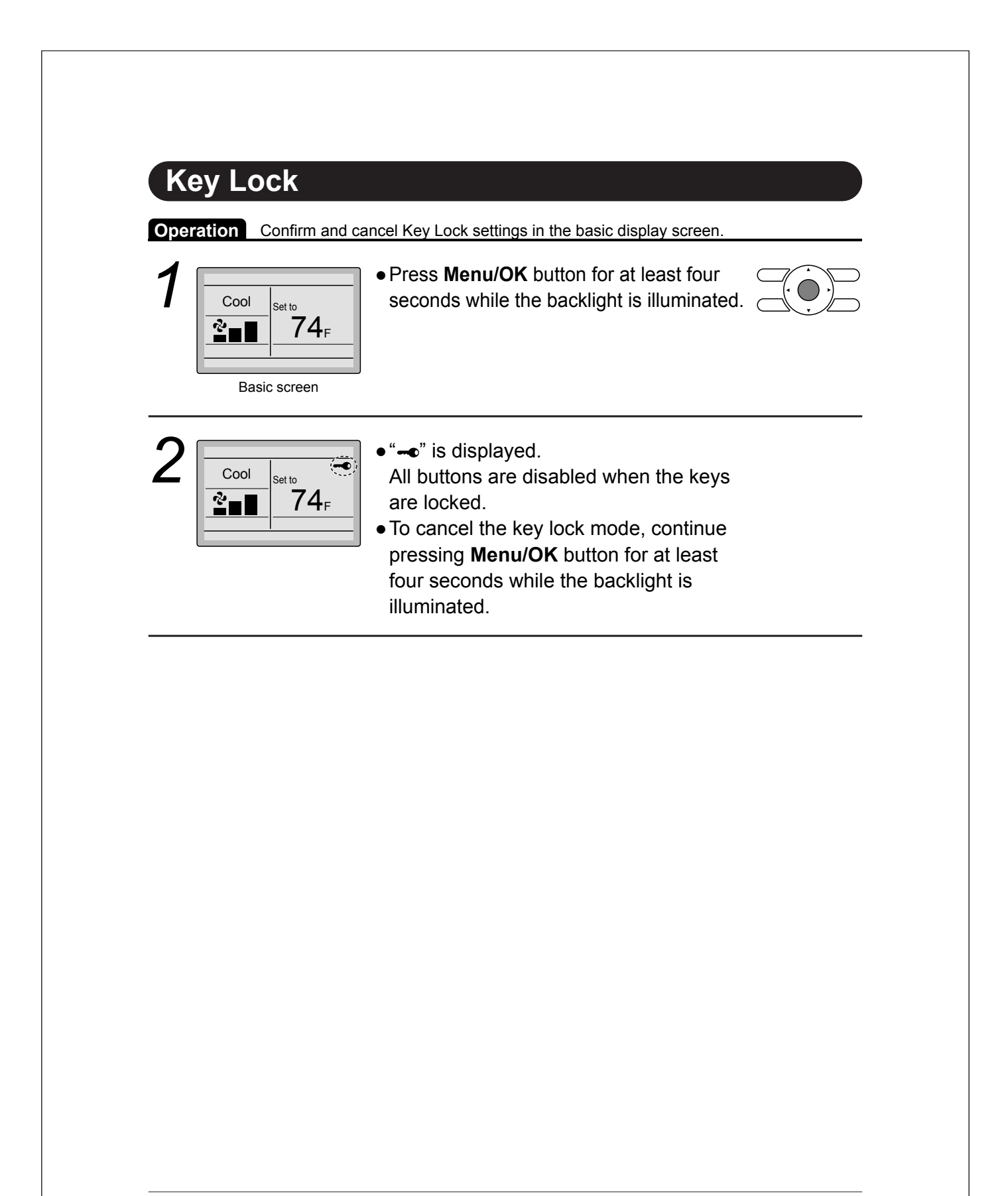

# Quick Reference

## The main menu has the following items.

| М                                 | enu item                      | Description                                                                                                    | Reference page |
|-----------------------------------|-------------------------------|----------------------------------------------------------------------------------------------------|----------------|
| Airflow Direct                    | ion                           | <ul> <li>Used to configure airflow direction settings.</li> <li>The airflow direction louver is automatically operated up and down (left and right).</li> <li>The fixed airflow directions are configurable for five positions.</li> <li>* This function is not available on all indoor unit models.</li> </ul>                                                                                                    | 23             |
|                                   | Louver Setting                | Set the airflow direction individually for each<br>of the 4 louvers.<br>• Maximum 16 units (unit 0 till 15).                                                                                                    | 25             |
| Direction<br>(depends on          | Louver Setting List           | Setting table for louver.                                                                                                    | 26             |
| indoor unit model)                | Reset All Louvers<br>Position | Reset all louvers to factory default setting.                                                                                                    | 27             |
| Ventilation<br>Ventilation        | Ventilation Rate              | Used to set "Low" or "High"                                                                                                    | 28             |
| for energy<br>recovery ventilator | Ventilation Mode              | Used to set Auto, ERV, or Bypass.                                                                                                    | 29             |
| Schedule                          | Daily Patterns                | <ul> <li>Day settings are selected from four patterns, i.e.,<br/>"7Days", "Weekday/Sat/Sun",<br/>"Weekday/Weekend", and "Everyday".</li> </ul>                                                                                                    | 31             |
|                                   | Settings                      | <ul> <li>Set the startup time and operation stop time.<br/>ON: Startup time, cooling and heating temperature setpoints can be configured.</li> <li>OFF: Operation stop time, cooling and heating setback temperature setpoints can be configured.<br/>(: Indicates that the setback function is disabled for this time period. )</li> <li>Indicates that the temperature setpoint and setback temperature setpoint for this time period is not specified. The last active setpoint will be utilized.</li> <li>Up to five actions can be set for each day.</li> </ul> | 32             |
| Off Timer                         |                               | Used to set the run-time for the indoor unit<br>using this controller.<br>• Possible to set in 10 minute increments from                                                                                                    | 35             |
| Celsius / Fahr                    | enheit                        | <ul> <li>30 to 180 minutes.</li> <li>Used to select whether temperature values will be displayed in Celsius or Fahrenheit.</li> </ul>                                                                                                    |                |

| M                   | enu item                                                                                | Description                                                                                                    | Reference page |
|---------------------|-----------------------------------------------------------------------------------------|----------------------------------------------------------------------------------------------------|----------------|
| Filter Auto Cle     | ean                                                                                     | Set the time when the filter needs to be<br>automatically cleaned. For the detailed<br>operation refer to the Operation Manual of the<br>self cleaning decoration panel.                                                                                                    | _              |
| Maintenance         | nformation                                                                              | Used to display the maintenance information.                                                                                                    | 37             |
| Configuration       | Draft Prevention<br>(Only available with<br>Occ. sensor installed<br>indoor unit model) | The draft prevention function can be <b>enabled</b><br>or <b>disabled</b> .<br>When enabled, the Occ. sensor will adjust the<br>louver's position to prevent air blowing directly<br>on occupant.                                                                                                    | 38             |
|                     | Contrast Adjustment                                                                     | Used to make LCD contrast adjustment.                                                                                                    | 39             |
|                     | Display                                                                                 | <ul> <li>Used to set the display mode.</li> <li>Display mode<br/>Standard, Detailed, or Simple display</li> <li>Detailed and Simple displays provide the<br/>selectable display item among Room Temp,<br/>System, None or Outside Air Temp.</li> </ul>                                                                                              | 40             |
| Current Settin      | igs                                                                                     | • Used to display a list of current settings for available items.                                                                                                    | 42             |
| Clock &<br>Calendar | Date & Time                                                                             | <ul> <li>Used to configure date and time settings and corrections.</li> <li>The default time display is 12H.</li> <li>The clock will maintain accuracy to within ±30 seconds per month.</li> <li>If there is a power failure for a period not exceeding 48 hours, the clock will continue working with the built-in backup power supply.</li> </ul> | 42             |
|                     | 12H/24H Clock                                                                           | The time can be displayed in either a 12 hour or a 24 hour time format.                                                                                                    | 45             |
| Daylight Savin      | ng Time                                                                                 | Used to adjust the clock in observance of daylight saving time.                                                                                                    | 45             |
| Language            |                                                                                         | The display language can be selected between <b>English</b> , <b>Francais</b> , or <b>Espanol</b> .                                                                                                    | 48             |

Note: Available setting items vary with the indoor unit model.

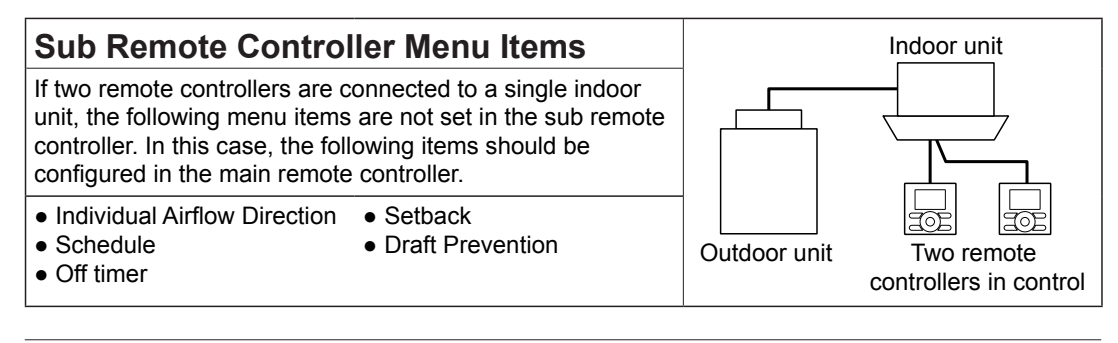

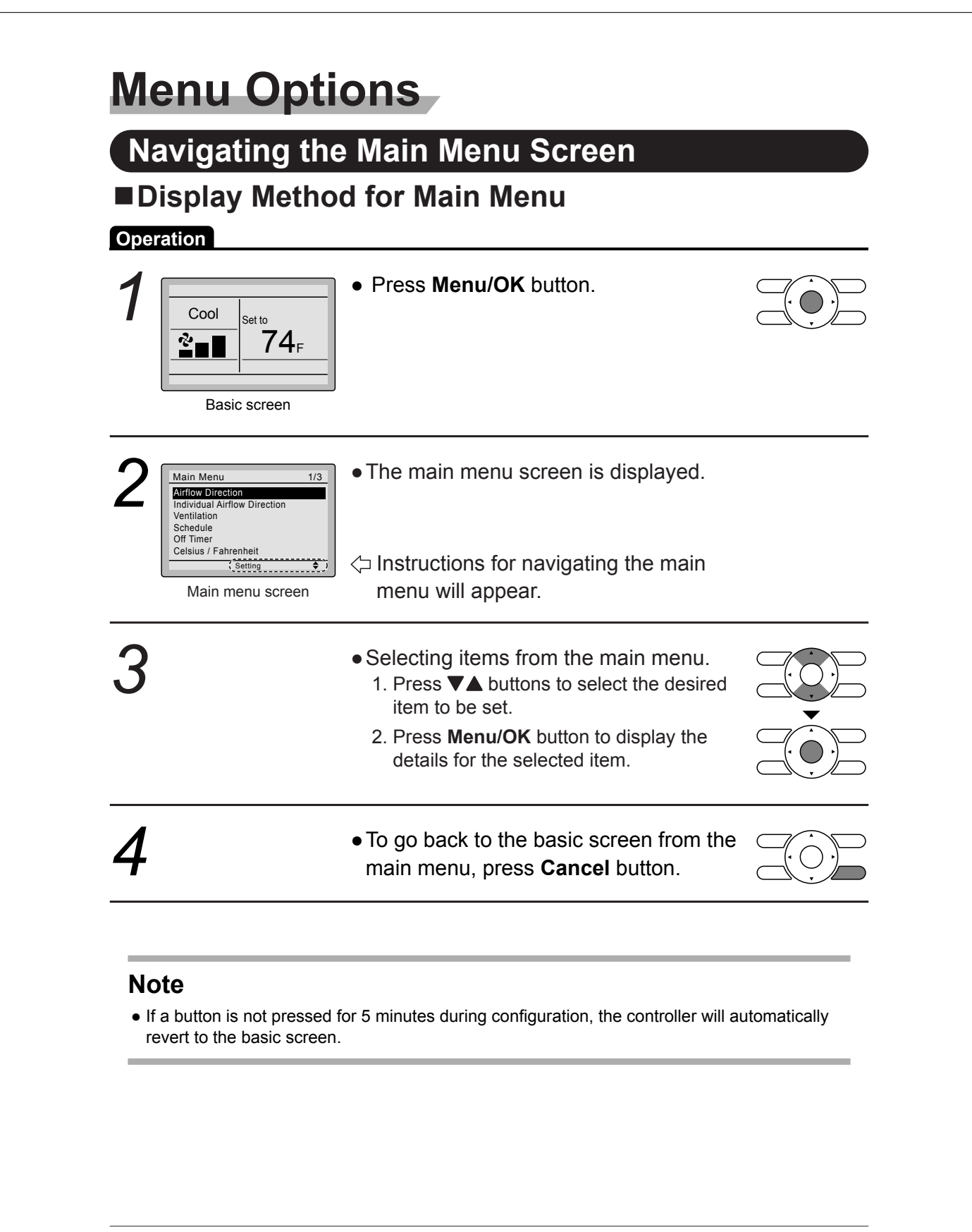

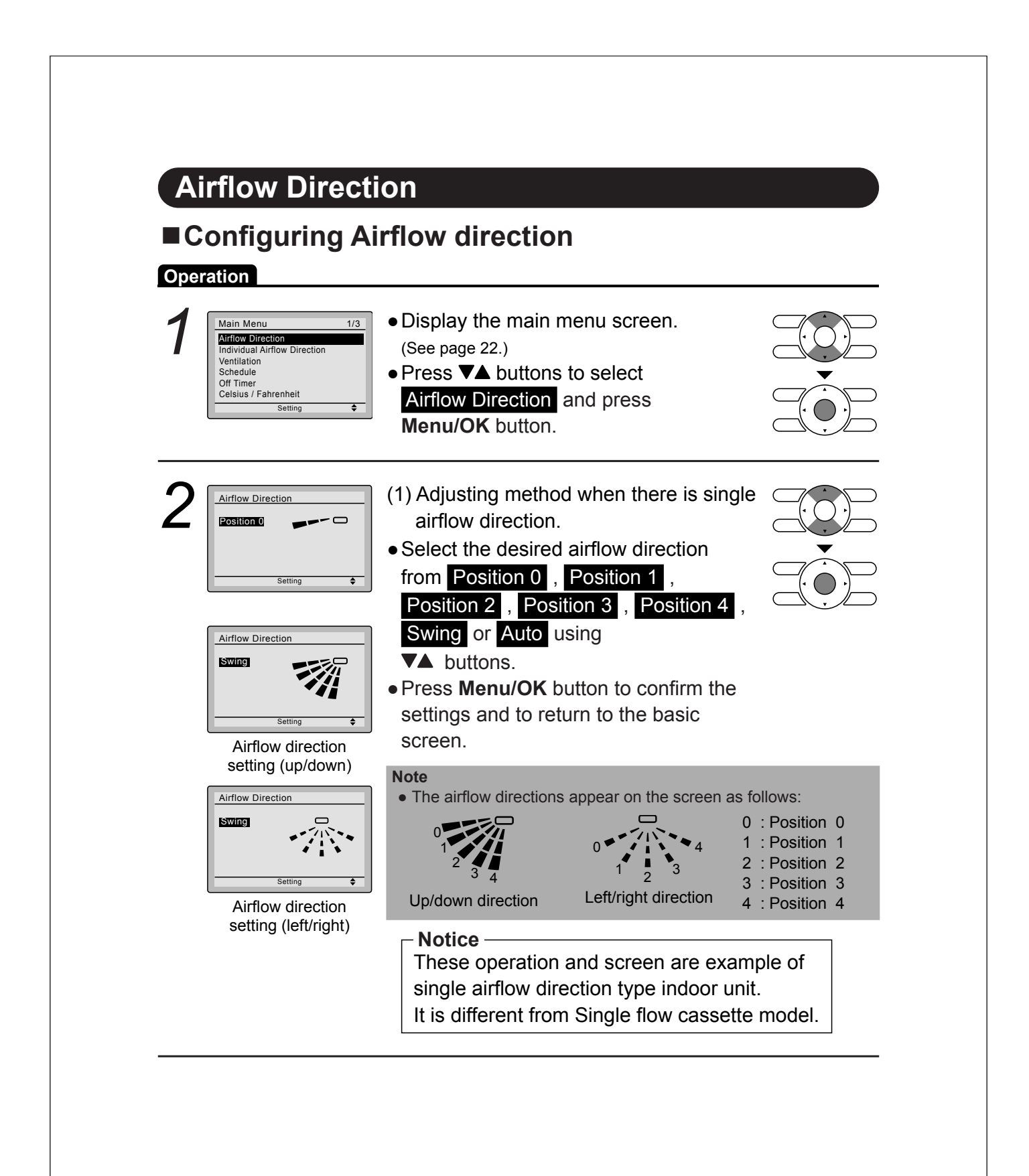

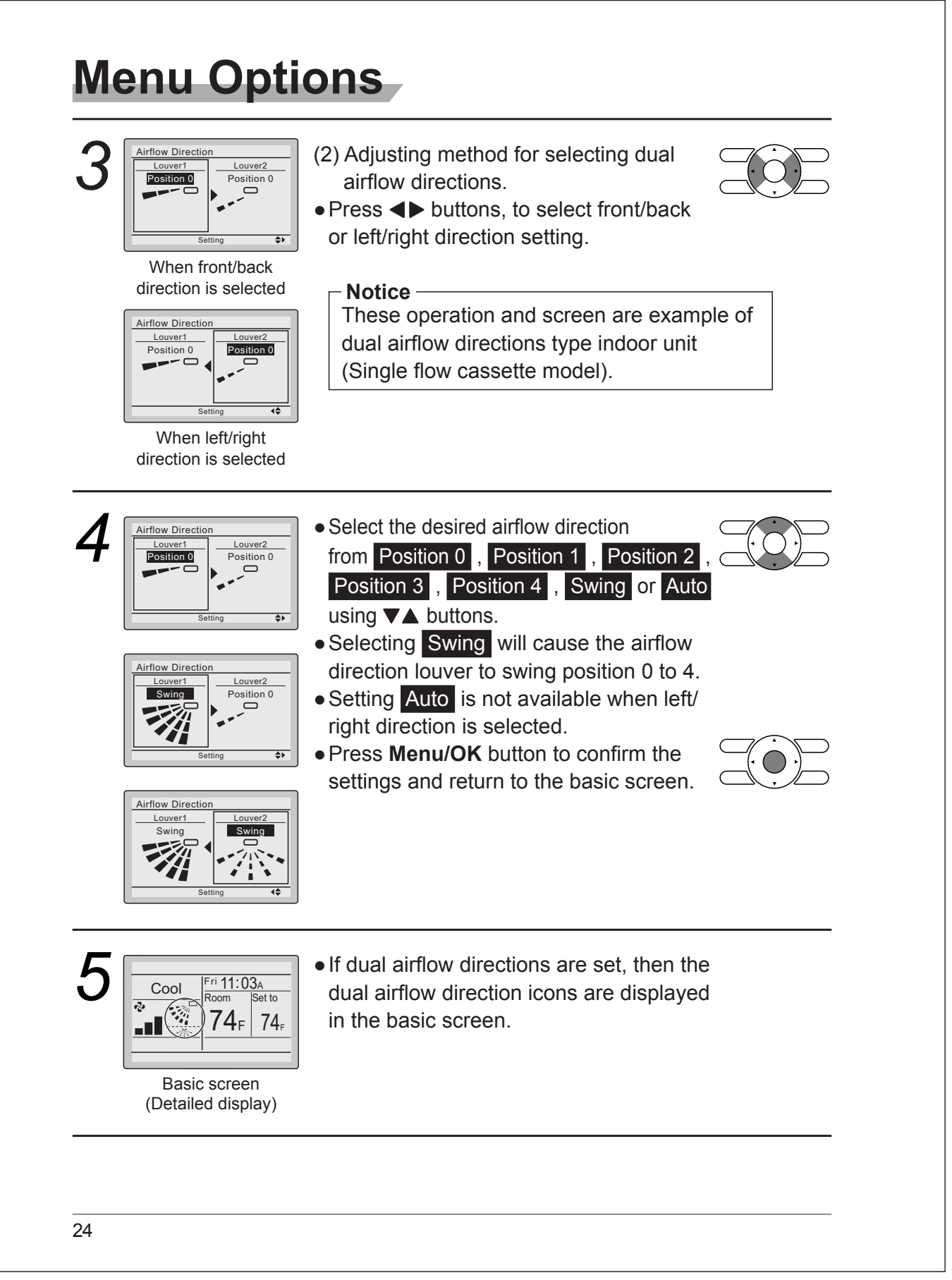

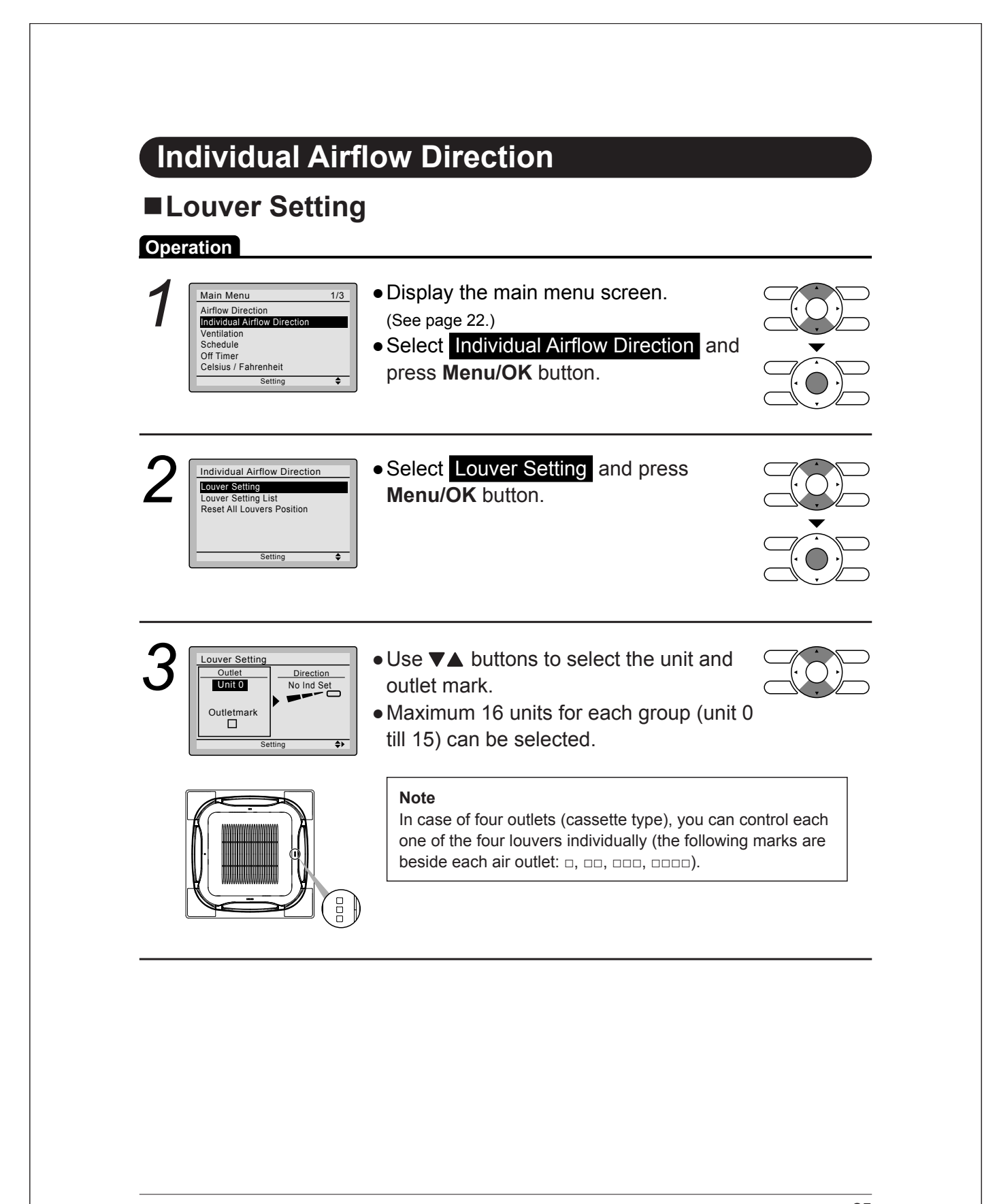

|                            | Setting<br>Liet<br>Lit 0<br>Litmark<br>Setting 4 | <ul> <li>Press &lt;&gt; button to select the airflow direction.</li> <li>Use <a <ul="" airflow="" buttons="" change="" direction="" following:="" the="" to=""> <li>No Ind Set , Position 0 , Position 1 , Position 2 , Position 3 , Position 4 , Swing or Blocked .</li> <li>No Ind Set : No Individual Louver Setting.</li> <li>Blocked : Individual airflow is blocked.</li> </a></li></ul> |  |
|----------------------------|--------------------------------------------------|----------------------------------------------------------------------------------------------------|--|
| 5                          | bol Fri 11:03A<br>Room Set to<br>$74_F$ $74_F$   | <ul> <li>If individual airflow direction is set, then<br/>the individual airflow direction icon is<br/>displayed in the basic screen.</li> </ul>                                                                                                    |  |
| Deration<br>Operation<br>1 | ver Setting                                      | <ul> <li><b>b</b> Display the individual airflow direction screen. (See page 25.)</li> <li>Press V▲ buttons to select Louver Setting List and press Manu/OK button</li> </ul>                                                                                                    |  |
|                            |                                                  | A table shows the current settings.                                                                                                    |  |

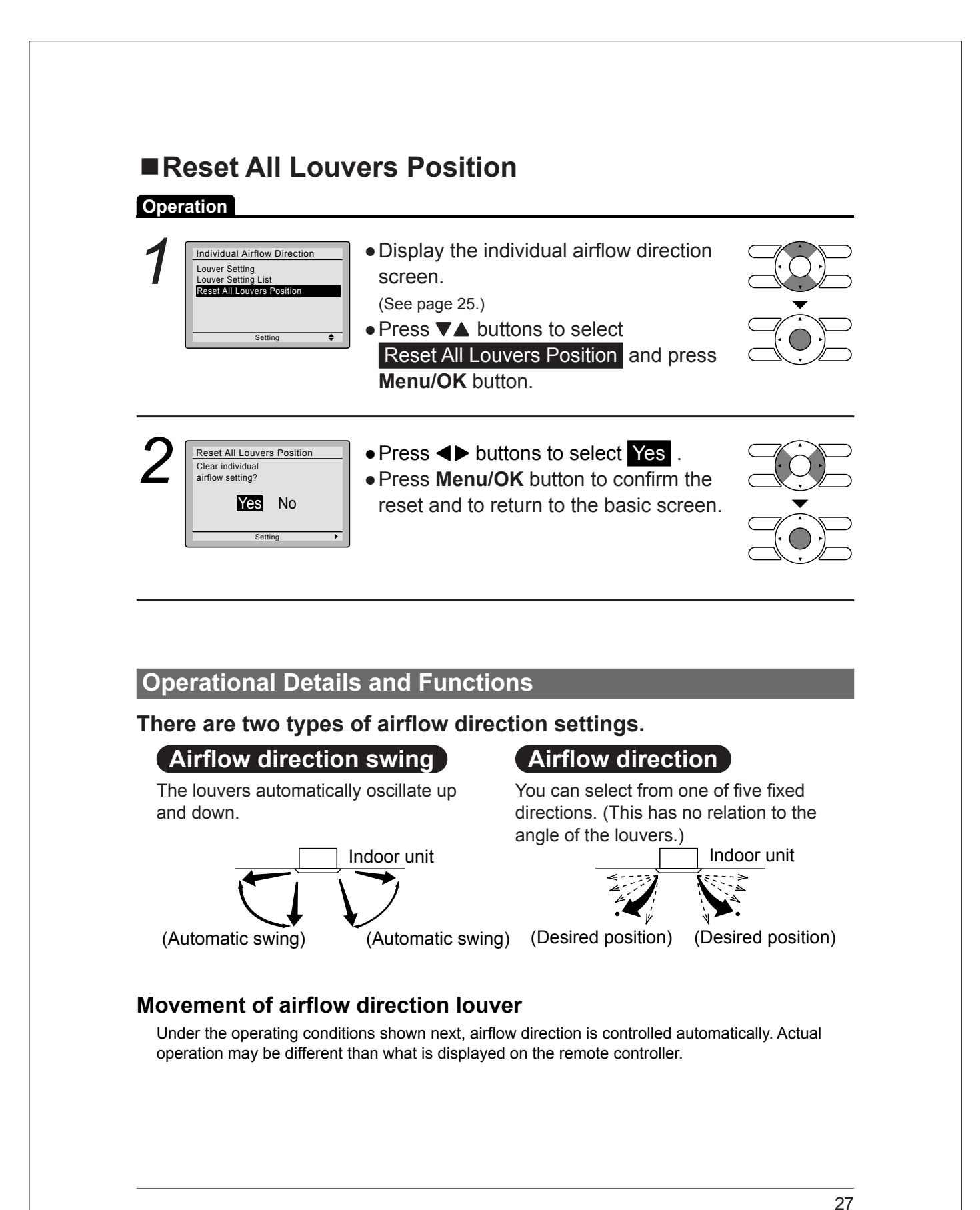

| Operating<br>condition                                                                                                    | <ul> <li>Room temperature is higher than the remote controller's heating operation).</li> <li>When defrosting (in heating operation).<br/>(The airflow discharges horizontally to avoid creating a droccupants.)</li> <li>Under continuous operation with the airflow discharging heating heating</li></ul> | setpoint (in<br>raft for the room<br>norizontally. |
|----------------------------------------------------------------------------------------------------|----------------------------------------------------------------------------------------------------|----------------------------------------------------|
| Ventilation<br>Ventilation<br>Operation<br>Main Menu<br>Airflow Direction<br>Individual Airflow Direction<br>Ventilation<br>Schedule<br>Off Timer<br>Celsius / Fahrenheit<br>Setting<br>Ventilation<br>Ventilation Rate<br>Ventilation Mode | Screen display properties     Screen display properties     Screen display the main menu screen.     (See page 22.)     Press ▼▲ buttons to select Ventilation     on the main menu screen.     (For models with no ventilation function,     Ventilation will not be displayed on the main     menu screen.)     Press Menu/OK button to display the     ventilation screen.                                                                                                    |                                                    |
| Setting Changing Deeration Ventilation Ventilation Node                                                                                                    | The ventilation rate • Navigate to the ventilation screen (see above). • Press ▼▲ buttons to select                                                                                                    |                                                    |

screen. Press **Menu/OK** button to display the ventilation rate screen.

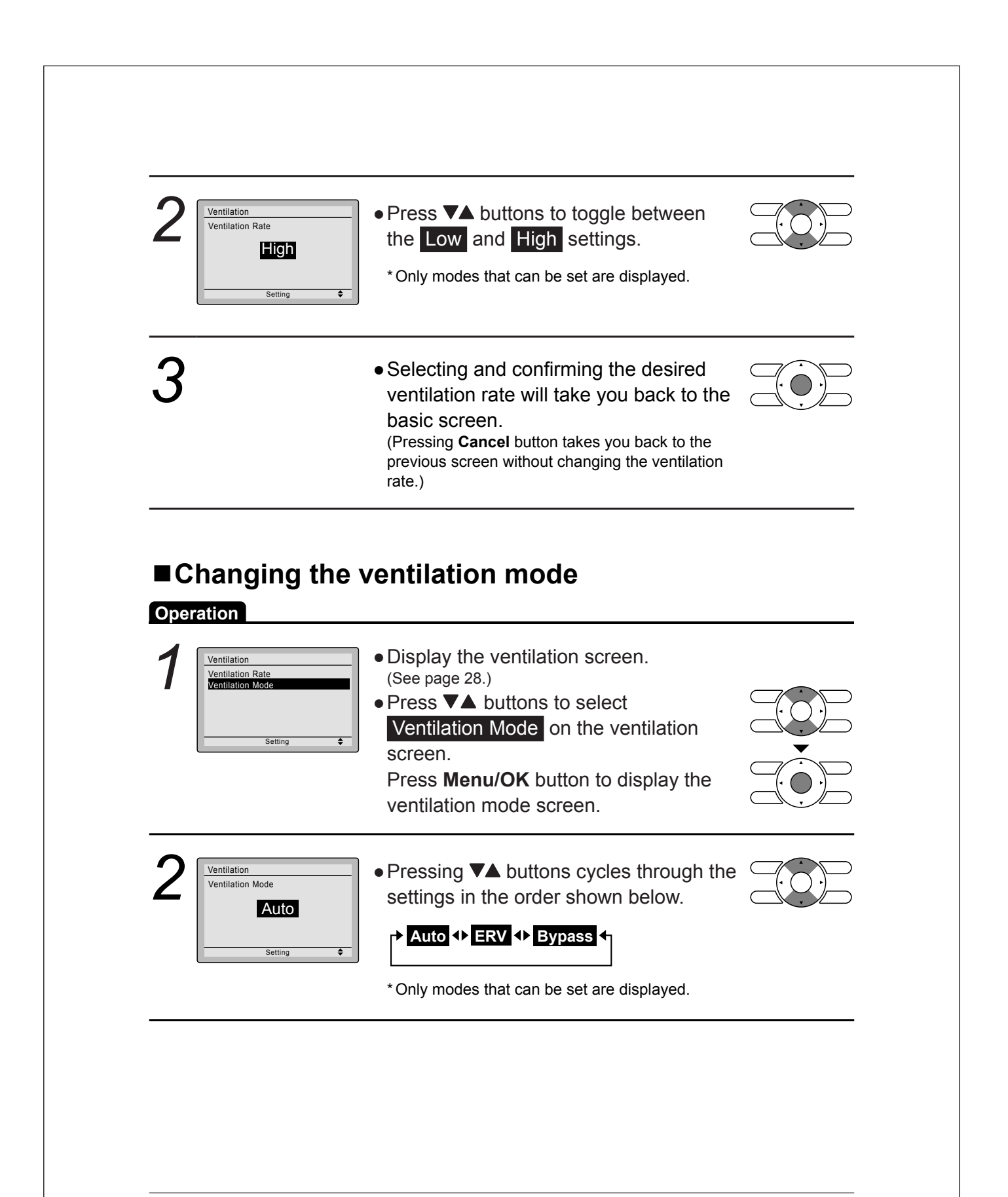

# Menu Options

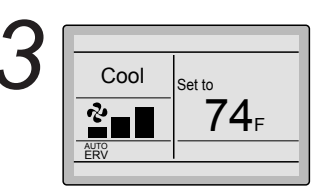

• Selecting and confirming the desired ventilation mode will take you back to the basic screen. (Pressing **Cancel** button takes you back to the previous screen without changing the ventilation mode.)

## **Ventilation Mode**

| Auto mode   | Using information from the indoor unit (cool, heat, fan, and setpoint) and the energy recovery ventilator unit (indoor and outdoor temperatures), the ventilation mode is automatically changed between ERV and Bypass. |
|-------------|----------------------------------------------------------------------------------------------------|
| ERV mode    | Outside air is passed through the ERV core and is supplied to the conditioned space.                                                                                                    |
| Bypass mode | Outside air is supplied to the conditioned space without passing through the ERV core.                                                                                                    |

## Schedule

## Setting the schedule

**Operation** The schedule will disappear when a multizone controller is connected, but can be re-enabled by the system installer.

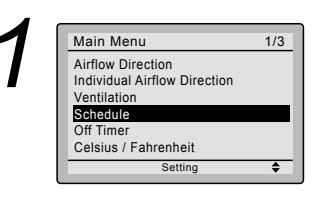

- Display the main menu screen. (See page 22.)
- Press ▼▲ buttons to select Schedule Press Menu/OK button to display the schedule screen.

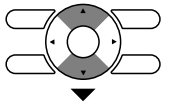

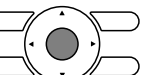

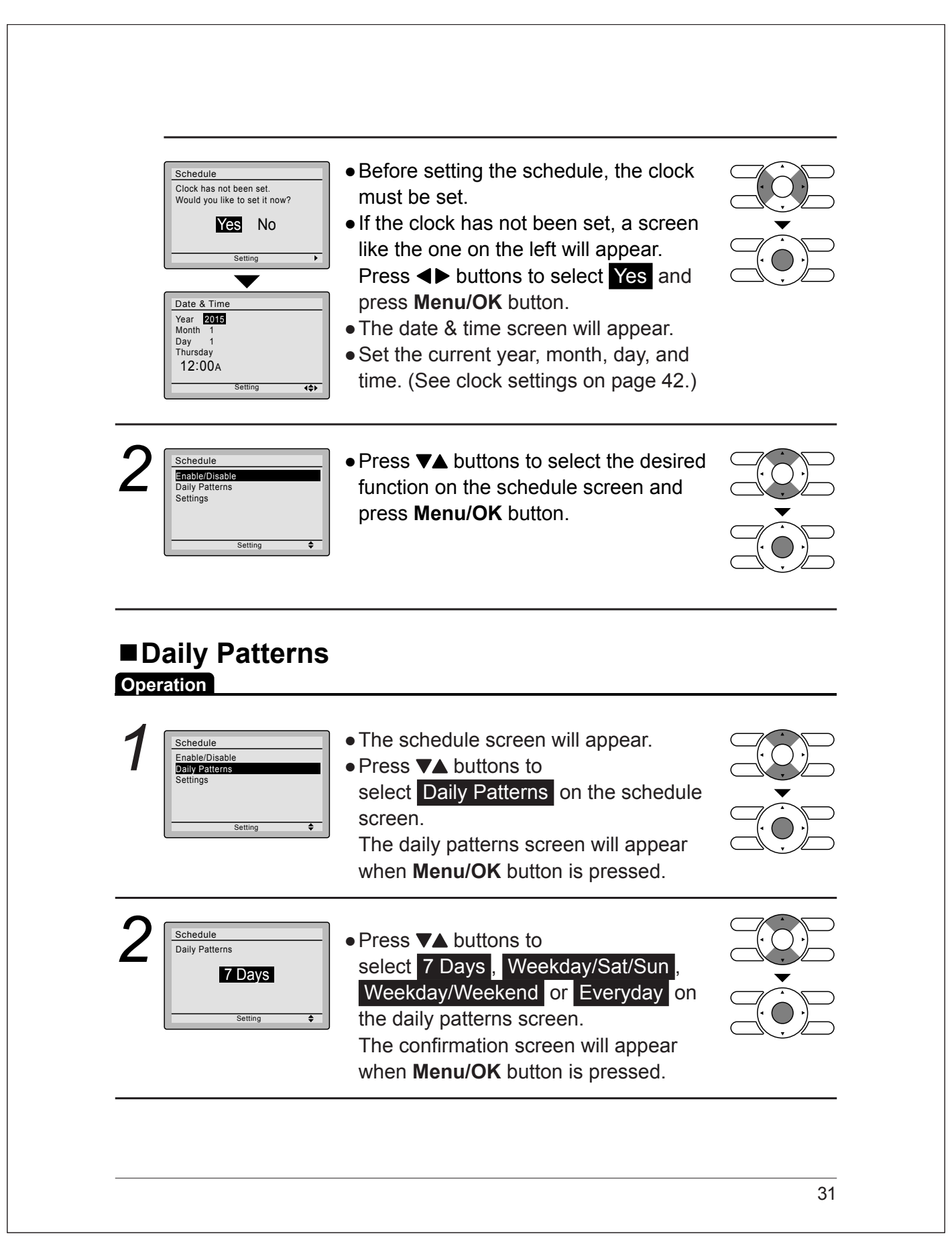

| 3         | Save the settings?                                                                                                    | <ul> <li>Press &lt;&gt; buttons to select Yes on the confirmation screen.</li> <li>Pressing Menu/OK button enters the daily patterns in the schedule and takes you back to the main menu screen.</li> </ul>                                       |  |
|-----------|----------------------------------------------------------------------------------------------------|----------------------------------------------------------------------------------------------------|--|
| ∎S<br>Ope | ettings                                                                                                    |                                                                                                    |  |
| 1         | Schedule<br>Enable/Disable<br>Daily Patterns<br>Settings                                                                                                    | <ul> <li>The schedule screen will appear.</li> <li>Press ▼▲ buttons to select Settings<br/>on the schedule screen.<br/>The settings screen will appear when<br/>Menu/OK button is pressed.</li> </ul>                                             |  |
| 2         | Schedule           Time         Act         Cool         Heat          :             :             :             :             :             :             :              Setting                                                                                                    | <ul> <li>Press VA buttons to select the day to be set.</li> <li>* It cannot be selected in the case of EVDY.</li> </ul>                                                                                                    |  |
| 3         | Schedule           Time         Act         Cool         Heat           Mon         6:00A            :             :             :              Setting         Setting          Setting         Setting          Setting          Setting | <ul> <li>Input the time for the selected day.</li> <li>Press ◄► buttons to move the highlighted item and press ▼▲ buttons to input the desired operation start time. Each press of ▼▲ buttons moves the numbers by 1 hour or 1 minute.</li> </ul> |  |

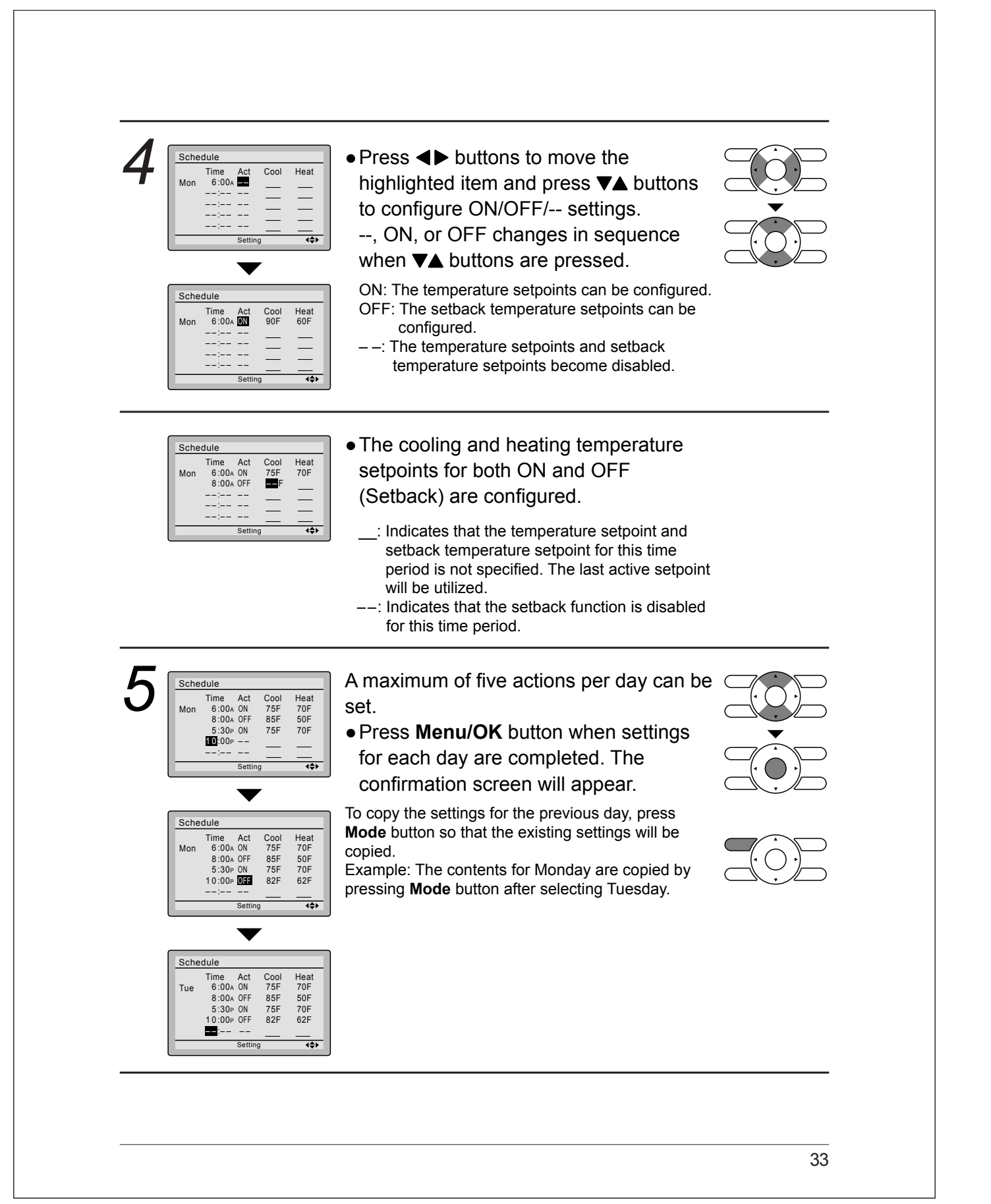

| 6<br>Save the settings?<br>Yes No<br>Setting                        | <ul> <li>Press &lt;&gt; buttons to select Yes on the confirmation screen.<br/>Pressing Menu/OK button confirms the settings for each day and takes you back to the basic screen.</li> </ul>                                 |  |
|---------------------------------------------------------------------|----------------------------------------------------------------------------------------------------|--|
| Enabling or                                                         | disabling the schedule                                                                                                    |  |
| Schedule<br>Enable/Disable<br>Daily Patterns<br>Settings<br>Setting | <ul> <li>Display the schedule screen.<br/>(See page 30.)</li> <li>Press ▼▲ buttons to select<br/>Enable / Disable on the schedule<br/>screen.<br/>Press Menu/OK button to display the<br/>enable/disable screen.</li> </ul> |  |
| 2<br>Schedule<br>Enable/Disable<br>Disable<br>Setting               | <ul> <li>Press VA buttons to select Enable<br/>or Disable on the enable/disable<br/>screen.</li> <li>Press Menu/OK button after selecting<br/>the item. The confirmation screen is<br/>displayed.</li> </ul>                |  |
| 3 Schedule<br>Save the settings?<br>VES No<br>Setting               | <ul> <li>Press &lt;&gt; buttons to select Yes on the confirmation screen.</li> <li>Pressing Menu/OK button confirms the enable/disable setting for the schedule and takes you back to the basic screen.</li> </ul>          |  |

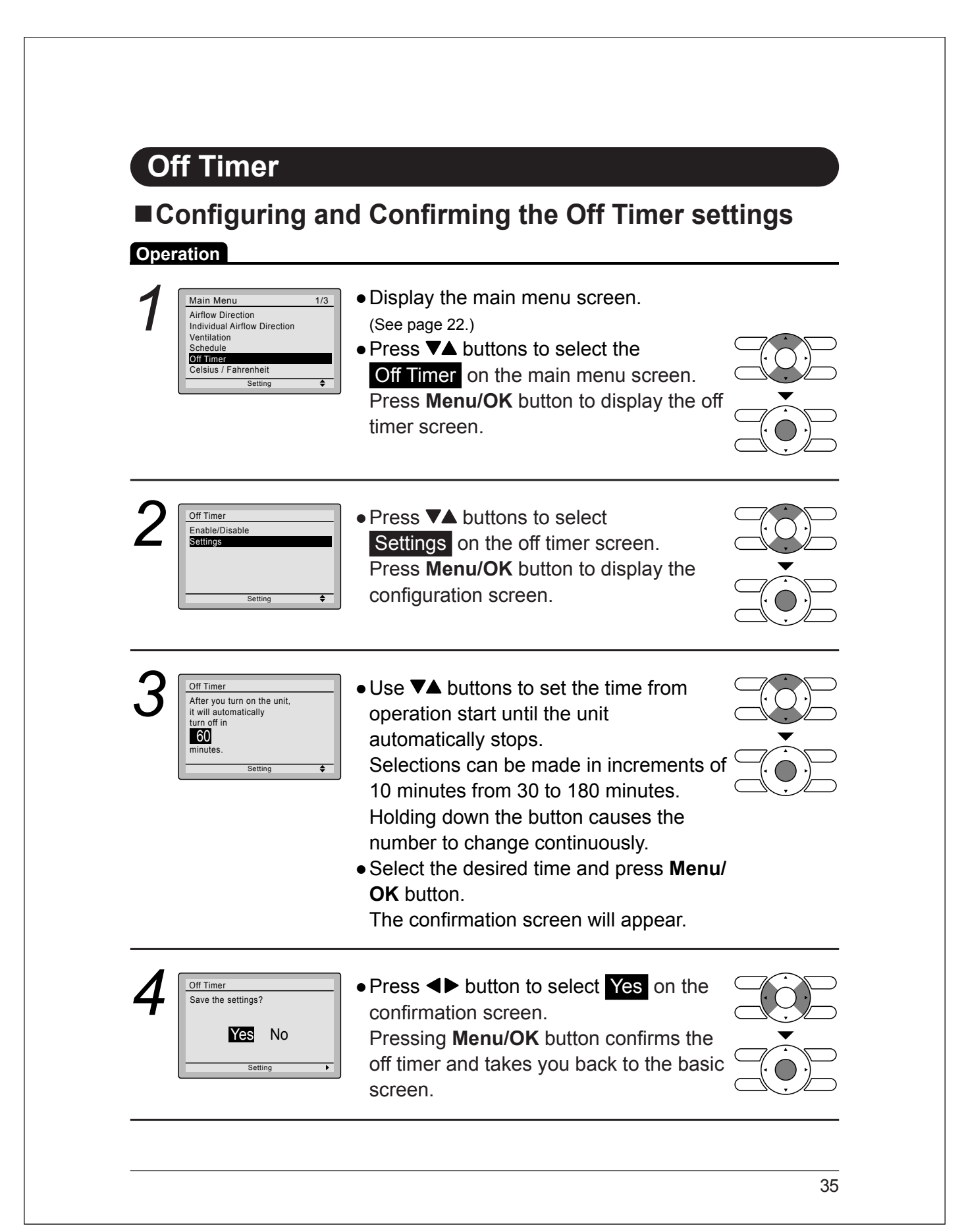

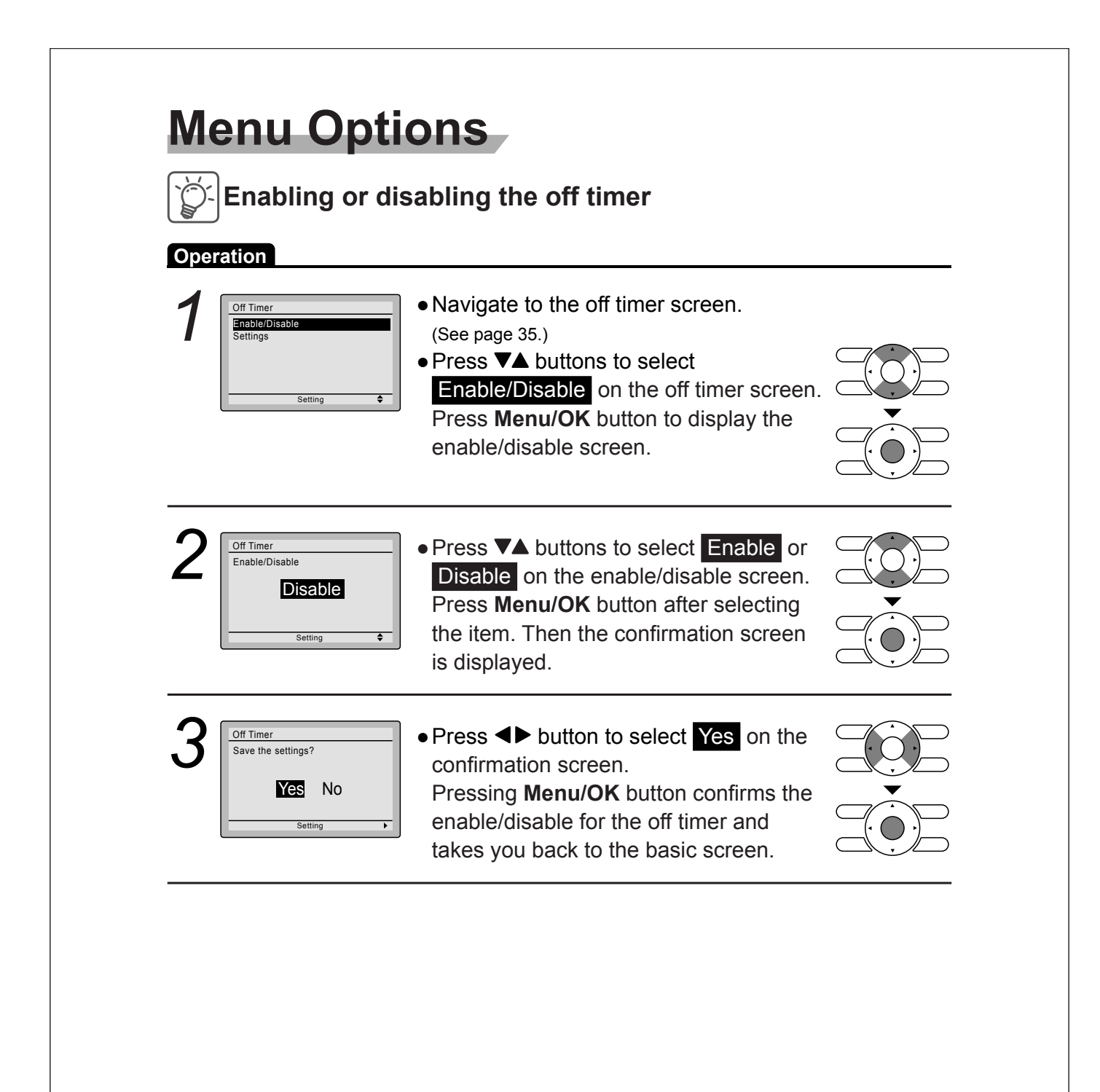

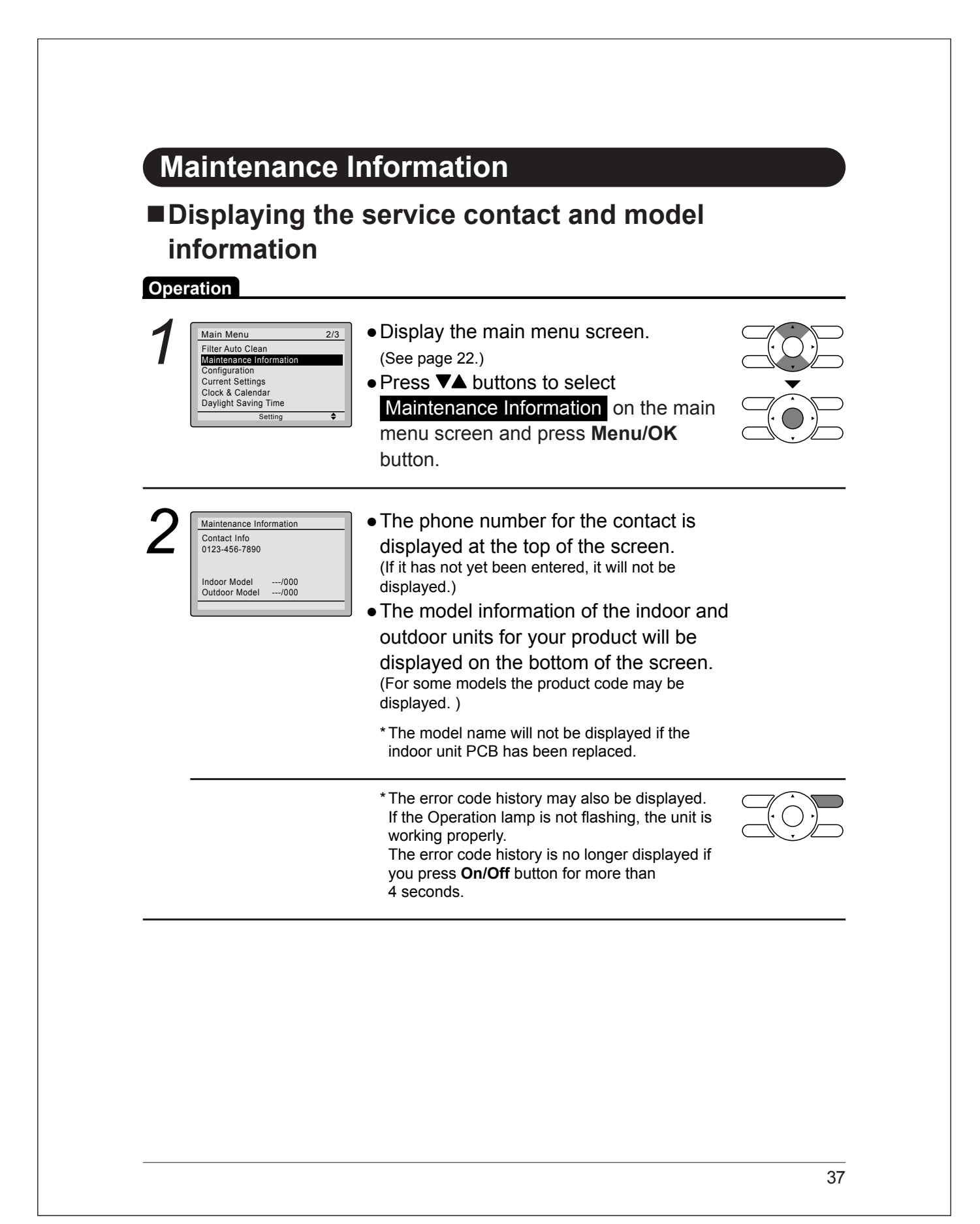

| Configur                                                                                                    | ation                                                                                                    |             |
|----------------------------------------------------------------------------------------------------|----------------------------------------------------------------------------------------------------|-------------|
| ■Draft Pre                                                                                                    | evention                                                                                                    |             |
| Operation<br>Main Menu<br>Filter Auto Clean<br>Maintenance Inform<br>Corriguation<br>Current Settings<br>Clock & Calendar<br>Daylight Saving Tim<br>Settin | • Display the main menu screen.<br>(See page 22.)     • Press ▼▲ buttons to select     Configuration and press Menu<br>button.                    | u/OK        |
| 2<br>Configuration<br>Draft Prevention<br>Contrast Adjustm<br>Display<br>Settin                                                                            | • Press ▼▲ buttons to select     Draft Prevention and press     Menu/OK button.                                                                   |             |
| 3 Draft Prevention<br>Enable/Disable<br>Disat                                                                                                    | <ul> <li>Press ▼▲ buttons to select</li> <li>Enable or Disable .</li> <li>The confirmation screen will ap when Menu/OK button is press</li> </ul> | opear v     |
| Draft Prevention<br>Save the settings?                                                                                                    | <ul> <li>Press ◄► buttons to select Ye</li> <li>Press Menu/OK button to confisettings and to return to the basis screen.</li> </ul>               | irm the sic |

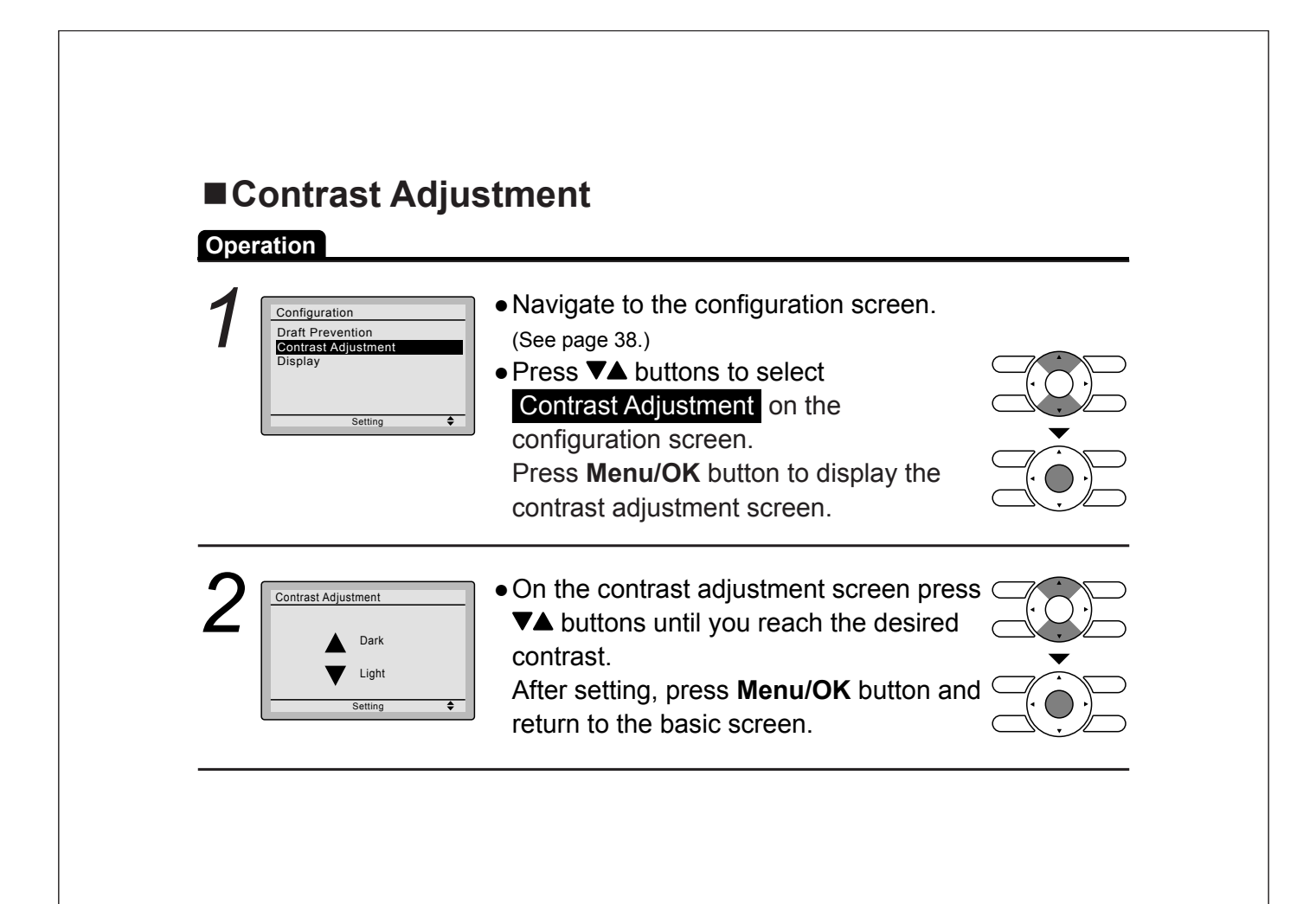

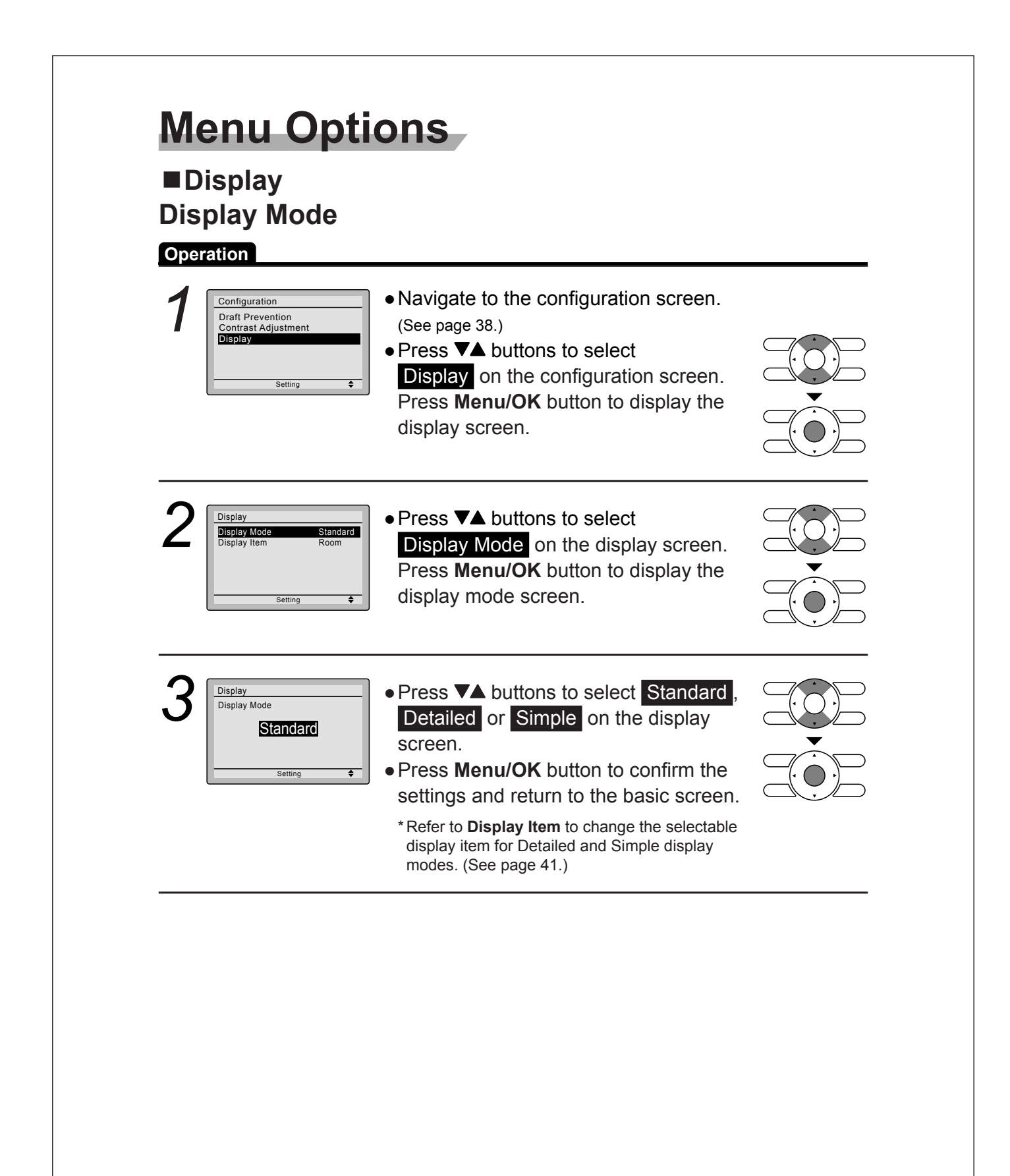
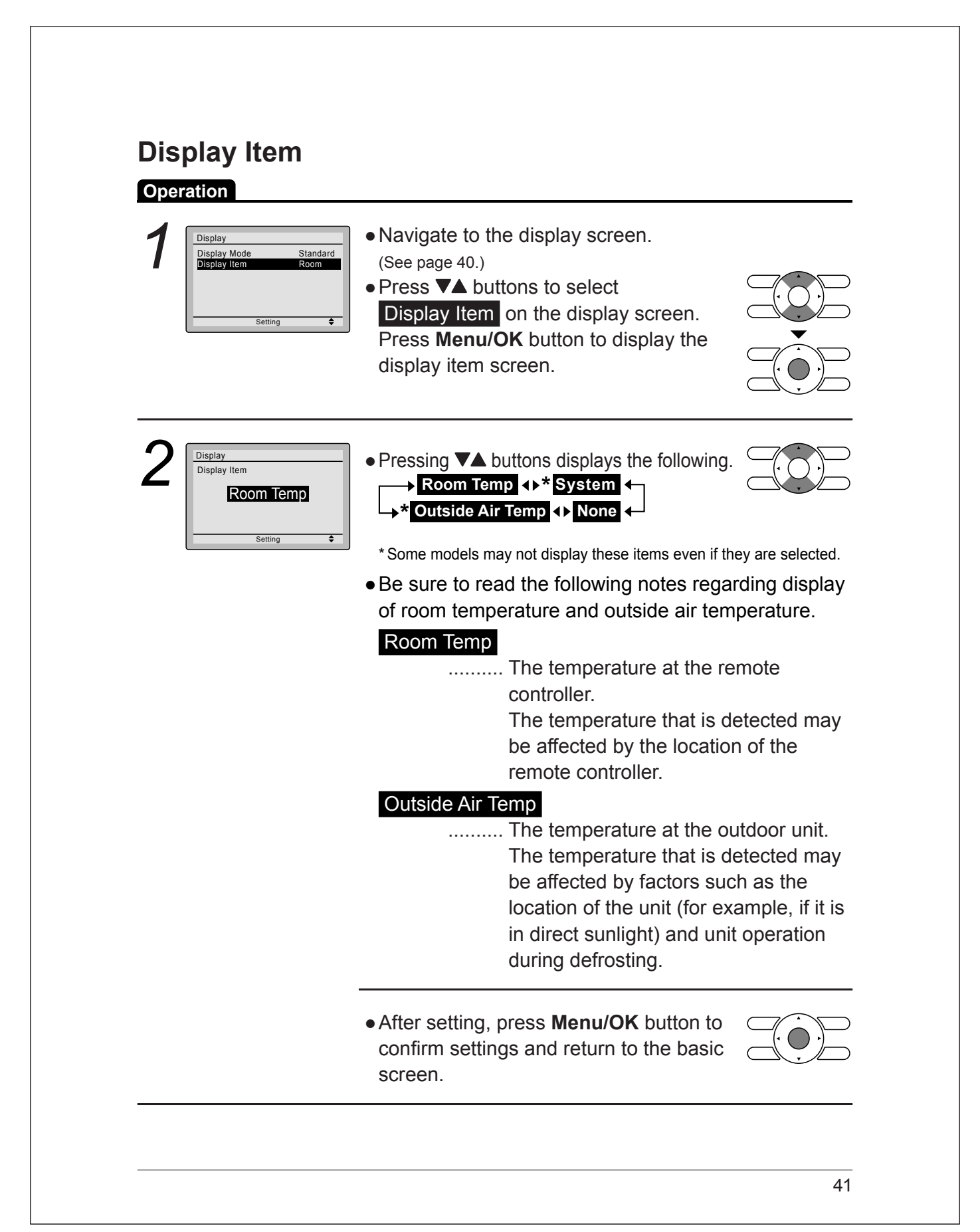

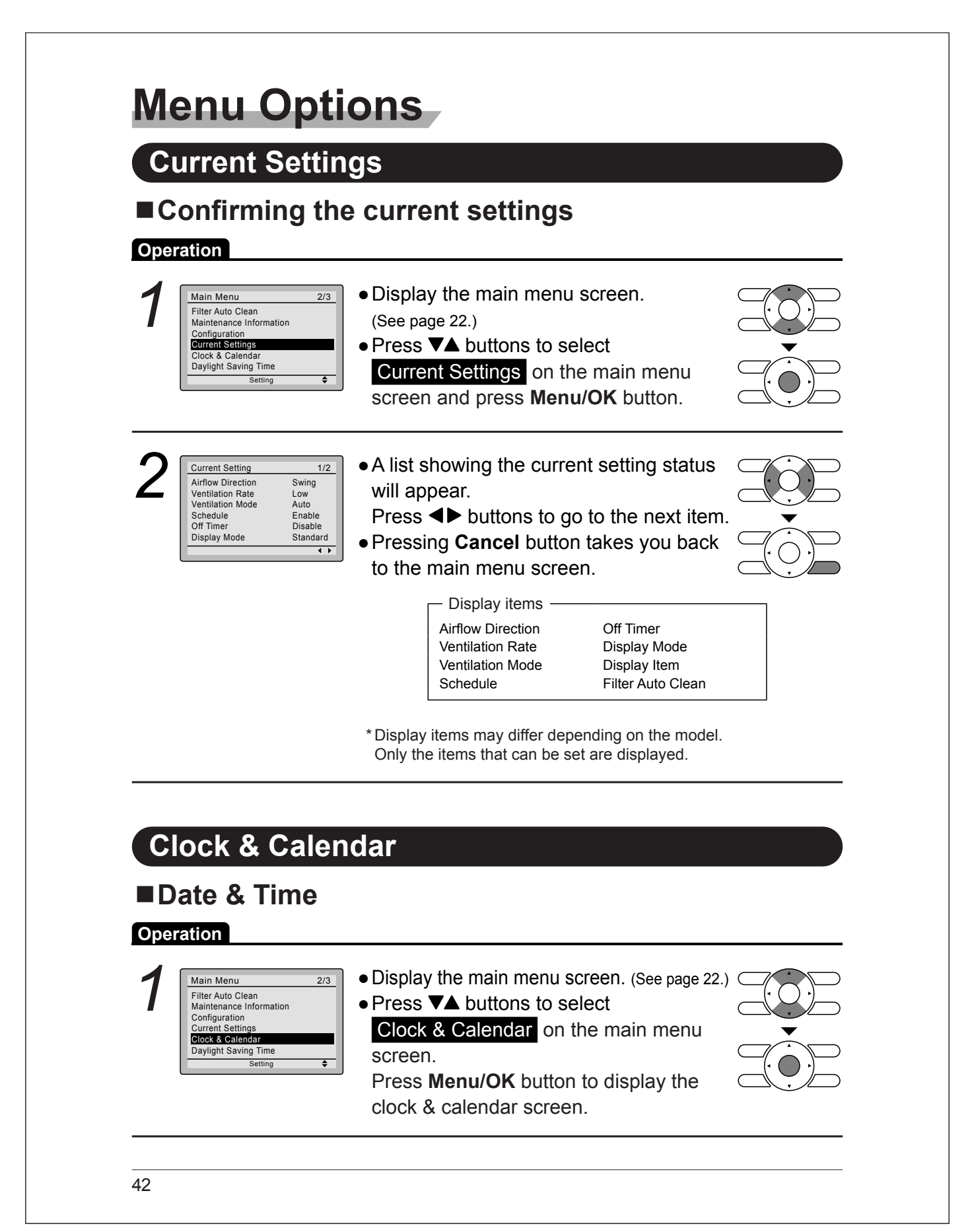

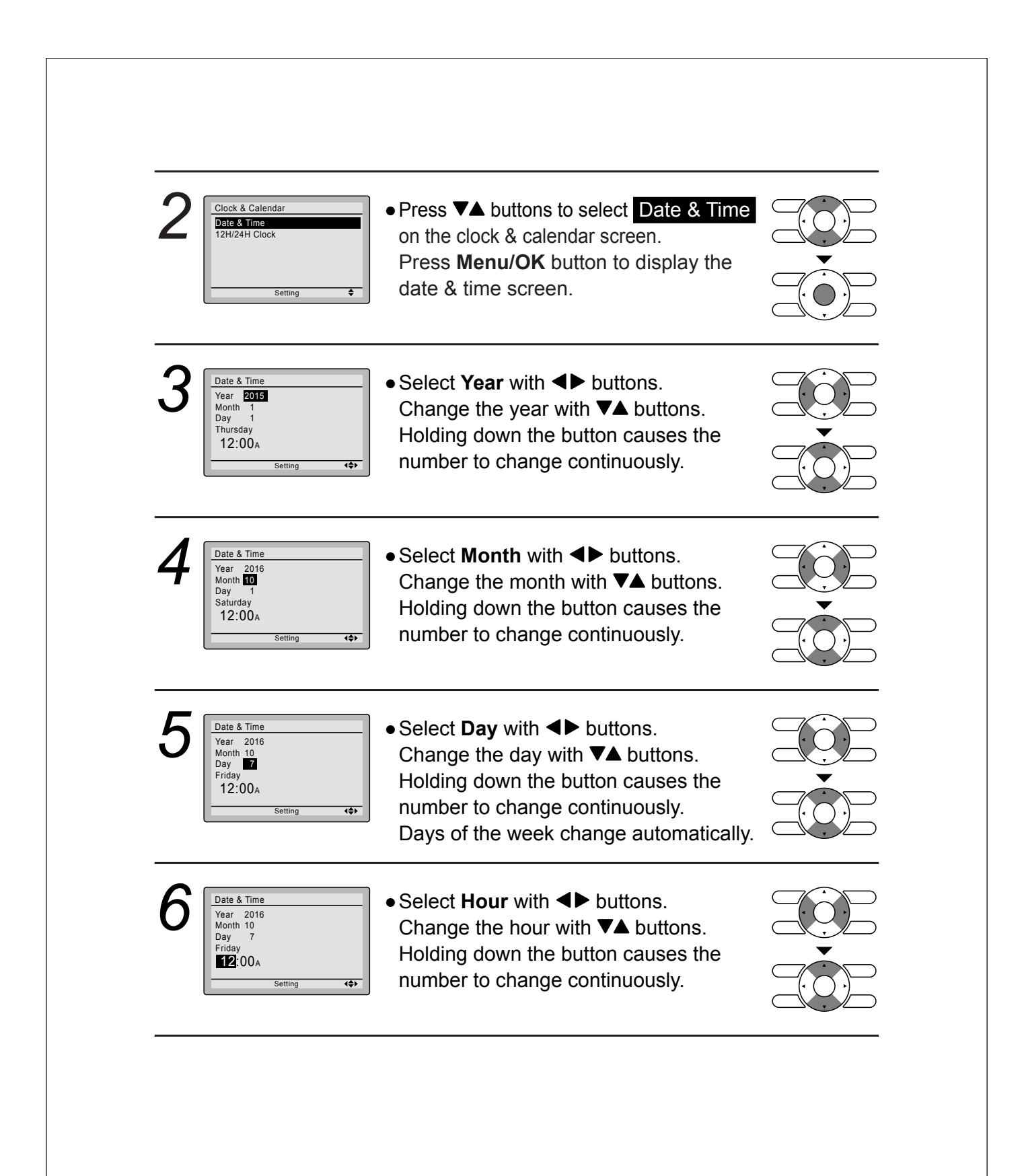

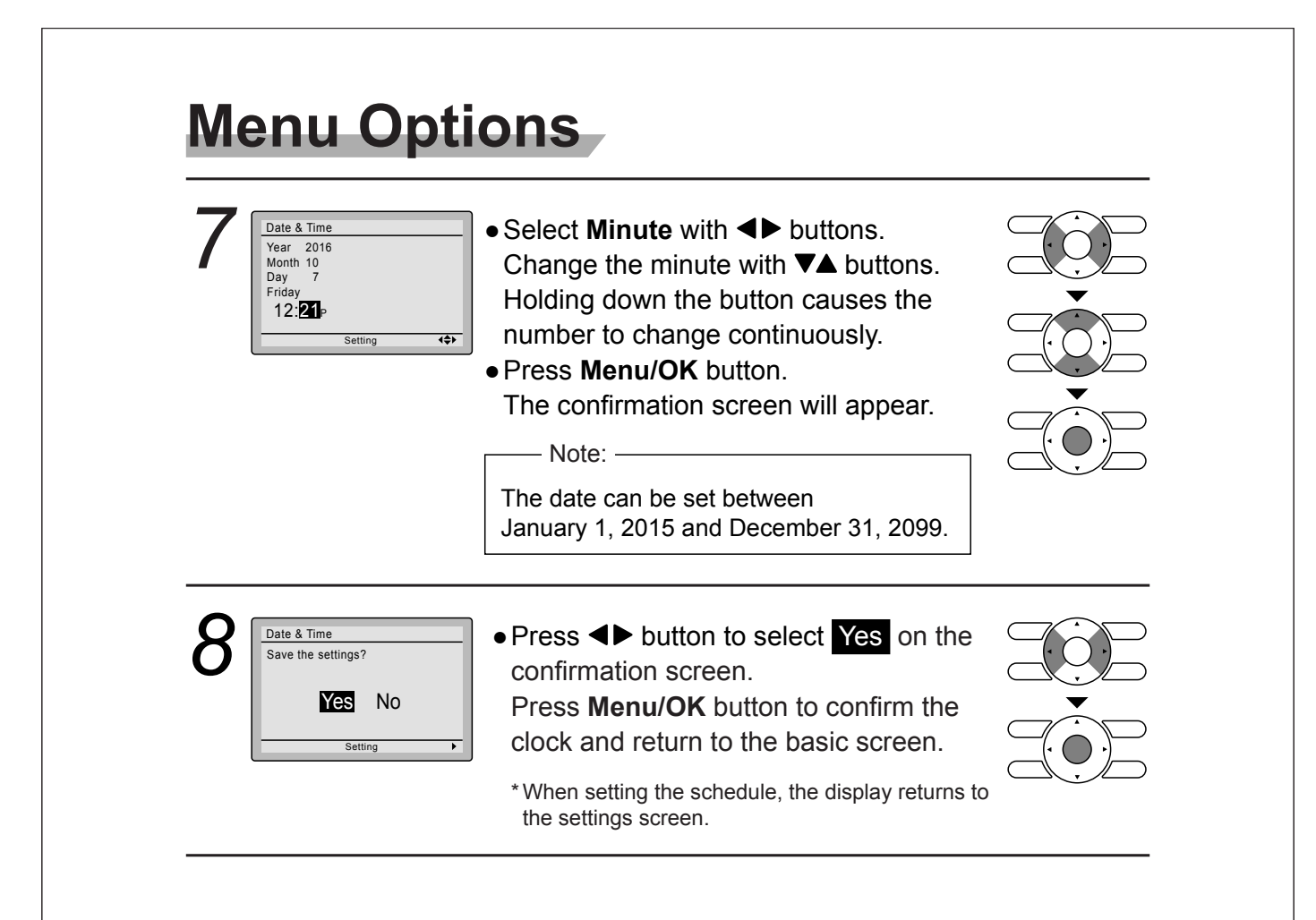

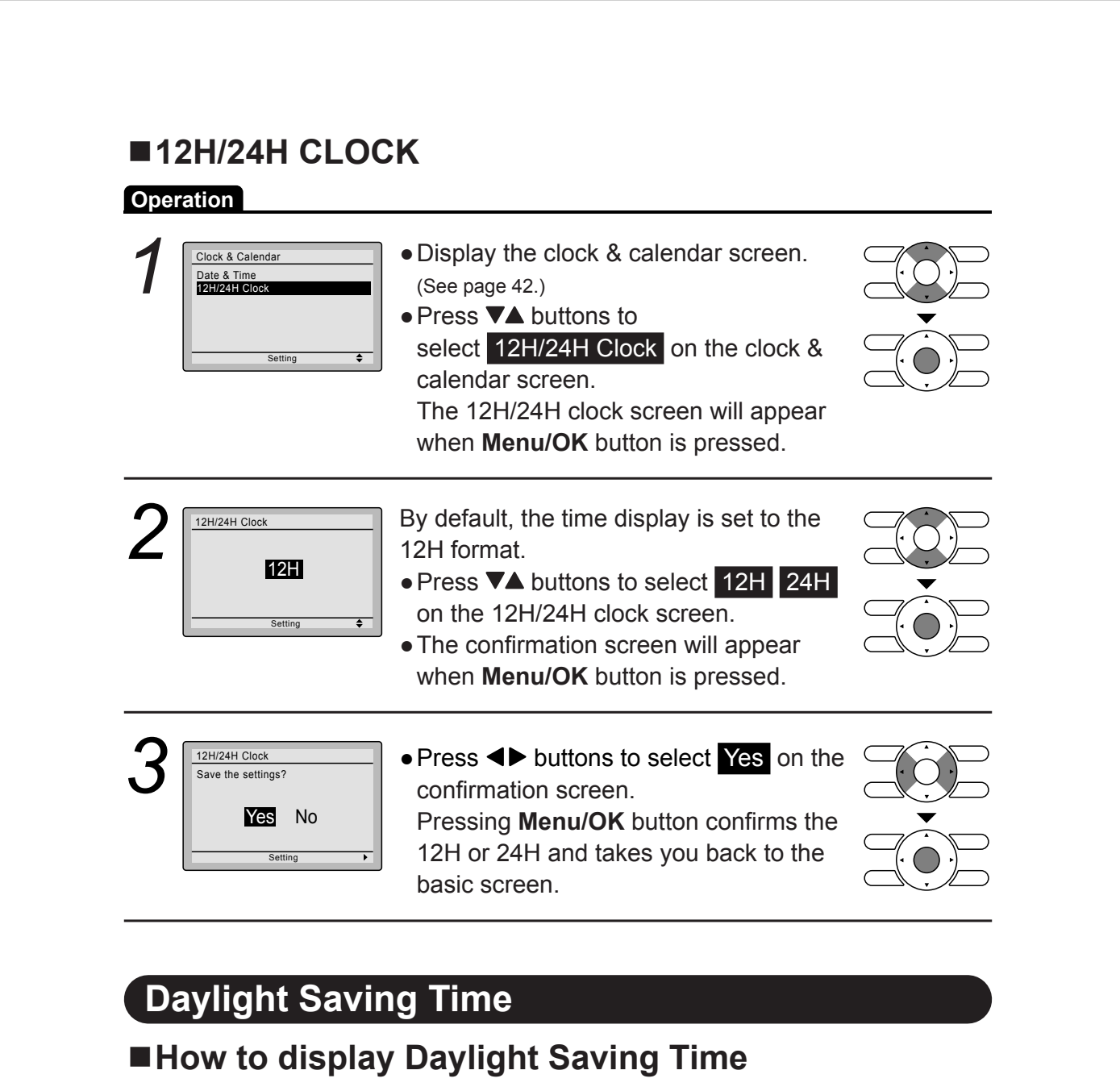

### Operation

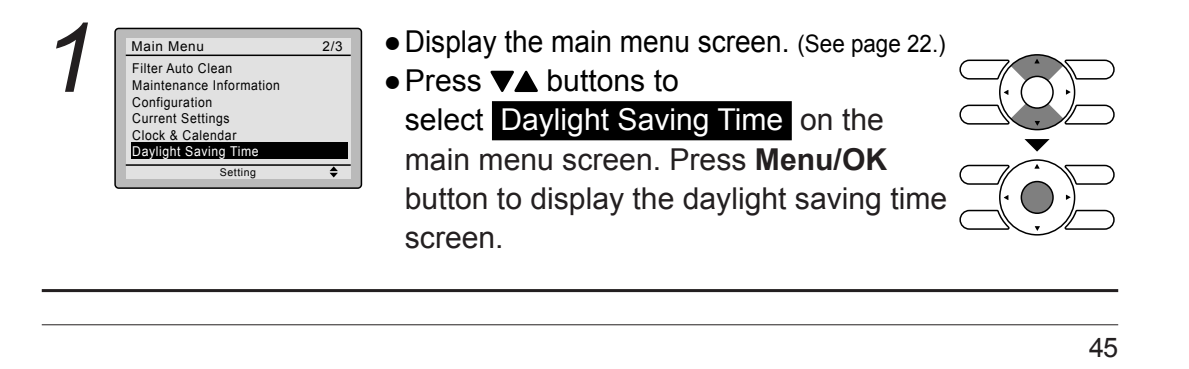

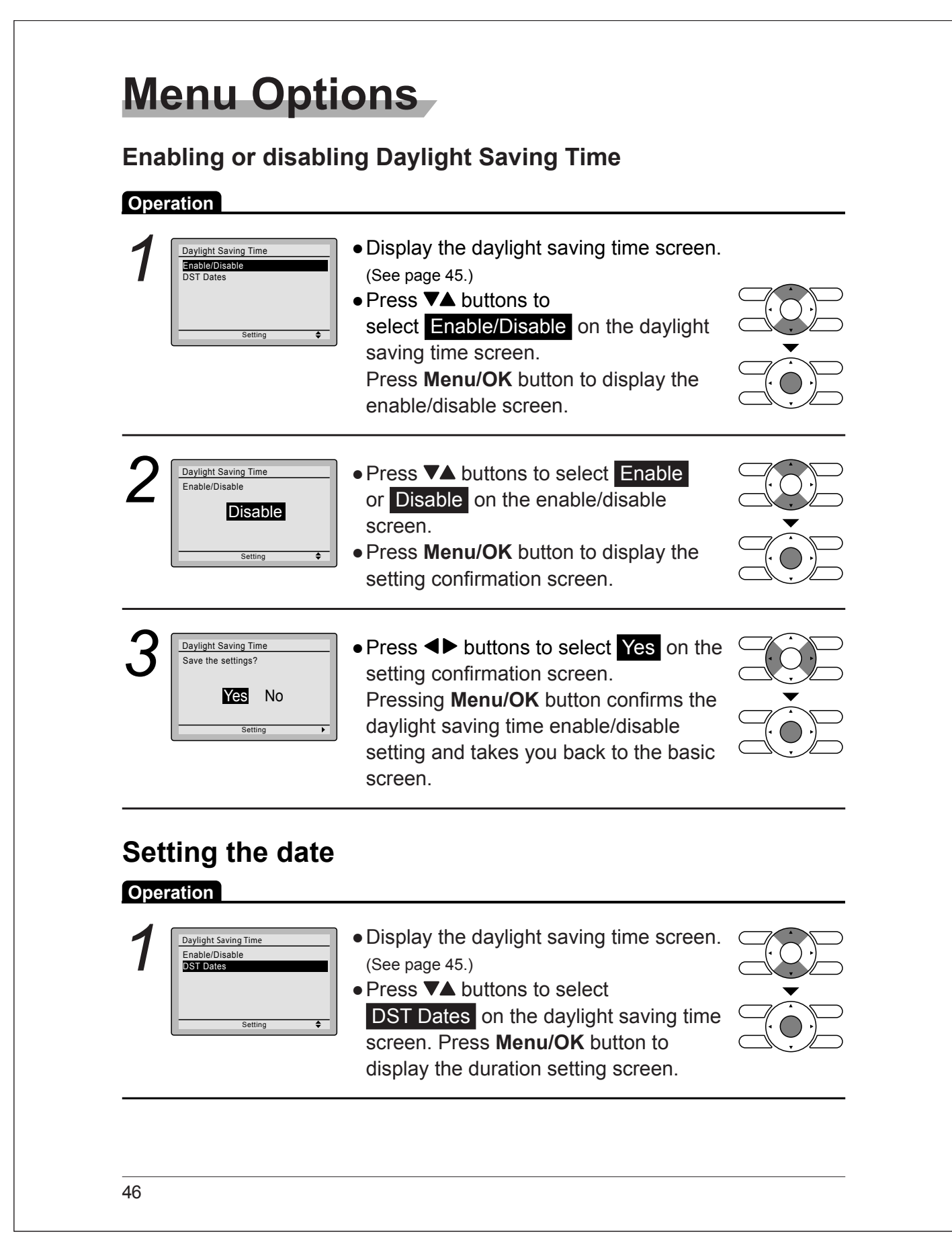

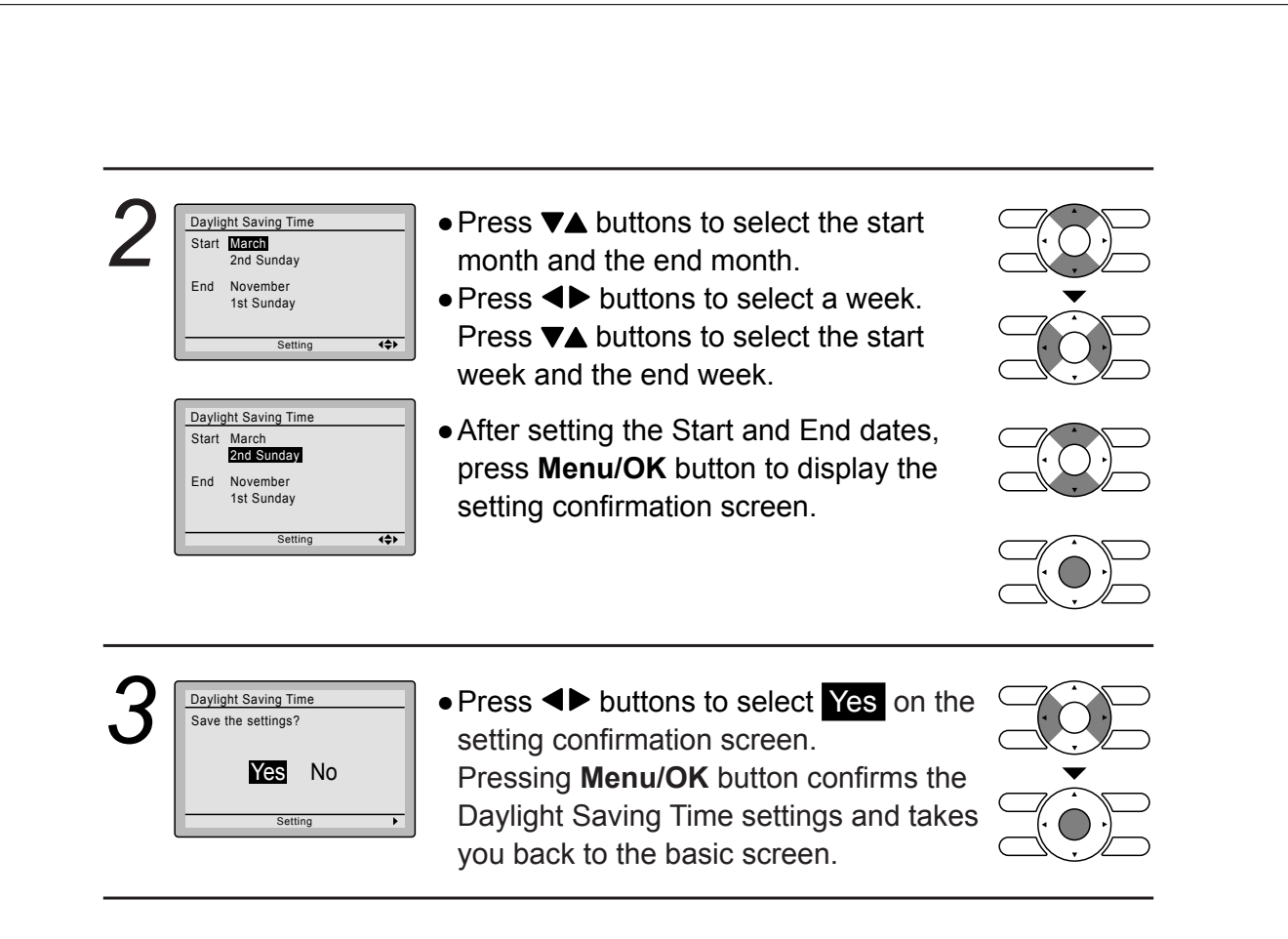

### When Daylight Saving Time is enabled

When the time in the remote controller reaches 2:00 a.m. on the specified start date, the clock is automatically set forward by one hour. When the time in the remote controller reaches 2:00 a.m. on the end date, the clock is automatically set back by one hour.

| La   | anguage            |                                                                                                    |  |
|------|--------------------|----------------------------------------------------------------------------------------------------|--|
| ∎S   | electable La       | nguages                                                                                                    |  |
| Ореі | ration             |                                                                                                    |  |
| 1    | Main Menu 3/3      | <ul> <li>Display the main menu screen.<br/>(See page 22.)</li> <li>Press ▼▲ buttons to select<br/>Language on the main menu screen<br/>and press Menu/OK button.</li> </ul>                                                          |  |
| 2    | English<br>Setting | <ul> <li>Press ▼▲ buttons to select the preferred language on the language screen.</li> <li>English/Français/Español are available.</li> <li>Press Menu/OK button to confirm the settings and return to the basic screen.</li> </ul> |  |

# Maintenance

| eration          |                                                                                                    |
|------------------|----------------------------------------------------------------------------------------------------|
| Cool Set to 74 F | <ul> <li>When it is time to clean or replace the filter, one of<br/>the following messages will be displayed on the<br/>bottom of the basic screen.</li> <li>Time to clean filter</li> <li>Time to clean filter &amp; element</li> <li>Time to clean element</li> <li>* This is not displayed when Simple display is set.</li> </ul> |
|                  | <ul> <li>Wash, clean, or replace the filter or<br/>element.</li> <li>For details, refer to the operation<br/>manual supplied with the indoor unit.</li> </ul>                                                                                                    |

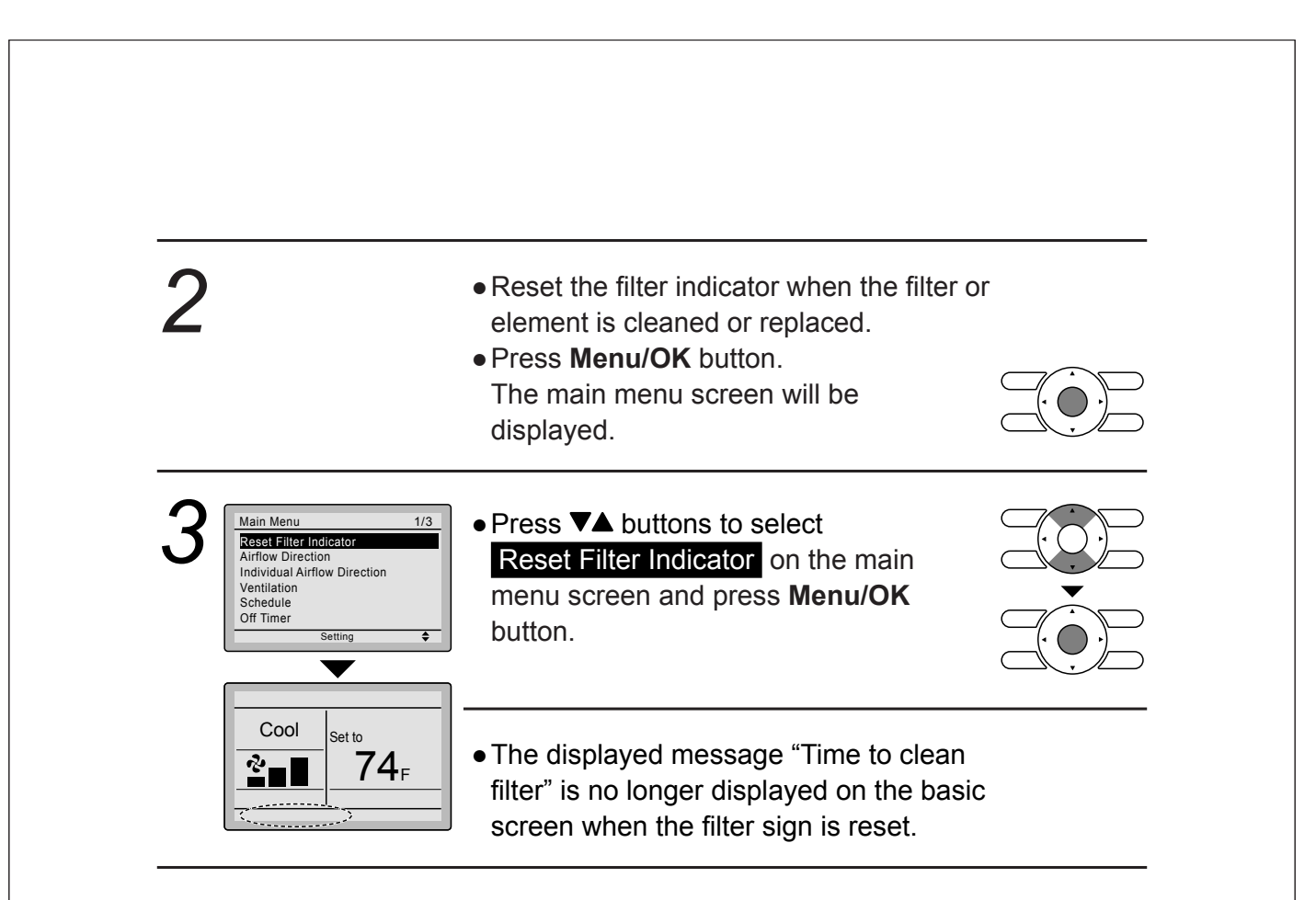

# Maintaining the Unit and LCD Display

- Wipe the LCD and surface of the remote controller with a dry cloth when they become dirty.
- If the dirt on the surface cannot be removed, soak the cloth in neutral detergent diluted with water, squeeze the cloth tightly, and clean the surface. Wipe the surface with a dry cloth.

### Note

• Do not use any paint thinner, organic solvent, or strong acid.

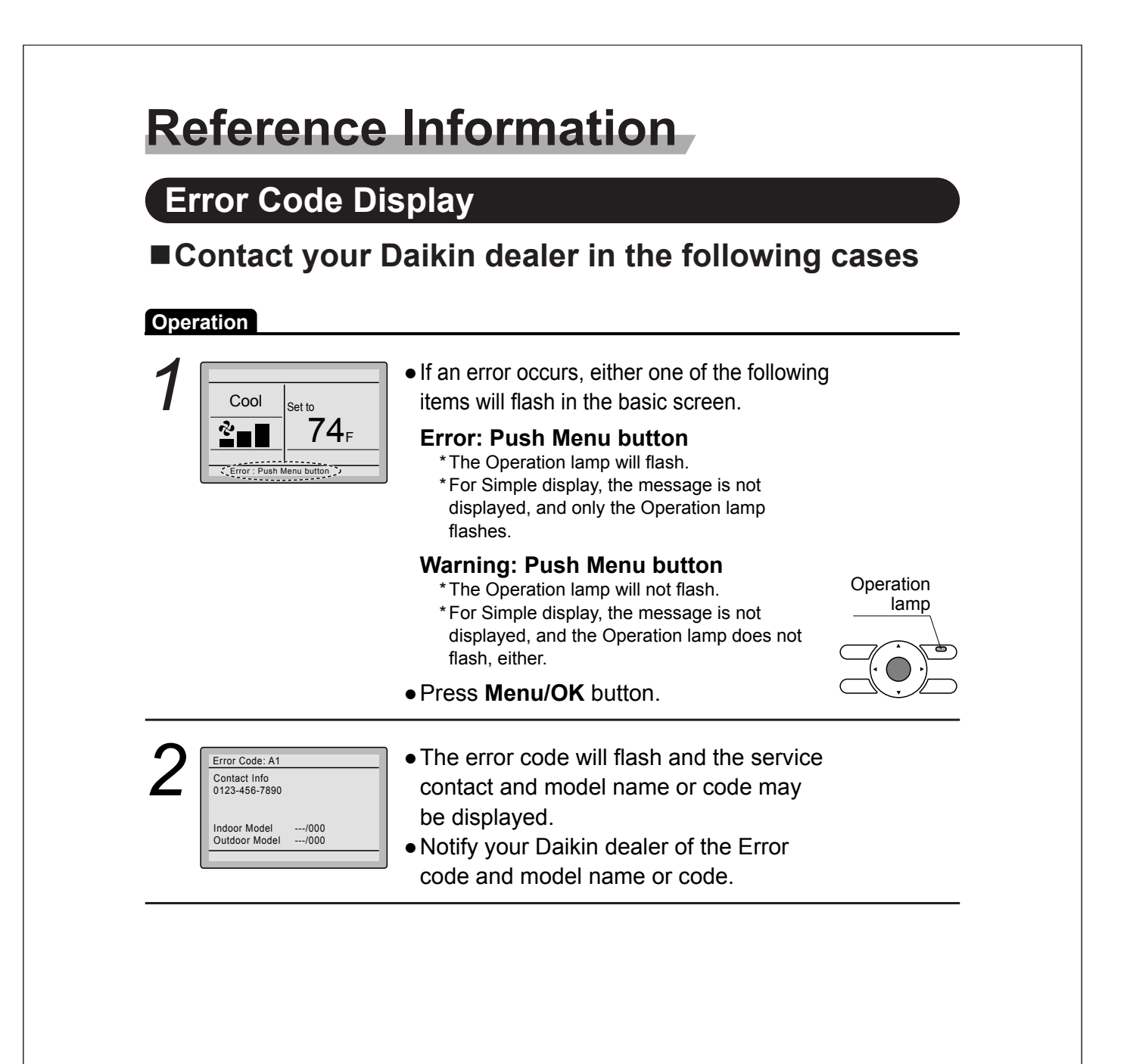

# After-sale Service

# 1 Warning

• Do not relocate or reinstall the remote controller by yourself. Improper installation may result in electric shocks or fire. Consult your Daikin dealer.

# ■Advise your Daikin Dealer of the following items

- Model name
- Date of installation
- Failure conditions: As precise as possible.
- Your address, name, and telephone number

## ■ Repairs after Warranty Period

Consult your Daikin dealer.

# ■Inquiry about After-sale Service

Contact your Daikin dealer.

### 13.7 <BRC082A43> Wireless Remote Controller for FDMQ

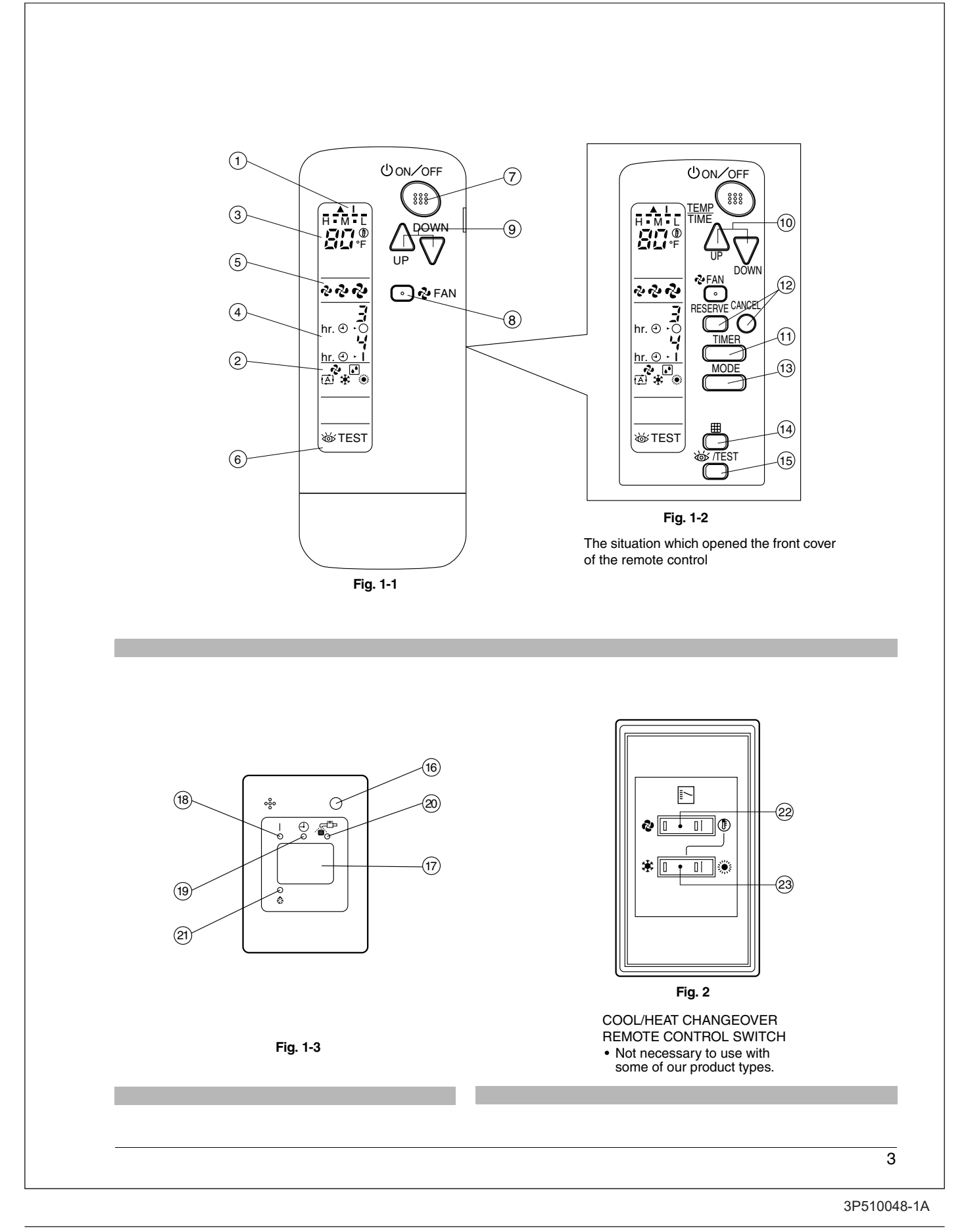

### CONTENTS

- - 1. SAFETY CONSIDERATIONS ......4
  - 2. NAMES AND FUNCTIONS OF THE OPERATING SECTION ......4

  - 5. NOT MALFUNCTION OF THE AIR CONDITIONER ......9

### 1. SAFETY CONSIDERATIONS

Please read these "SAFETY CONSIDERATIONS" carefully before installing air conditioning equipment and be sure to install it correctly. After completing the installation, make sure that the unit operates properly during the start-up operation. Please instruct the customer on how to operate the unit and keep it maintained.

Also, inform customers that they should store this operation manual along with the installation manual for future reference. This air conditioner comes under the term "appliances not accessible to the general public".

Meaning of warning, caution and note symbols.

- WARNING ...... Indication a potentially hazardous situation which, if not avoided, could result in death or serious injury.
- CAUTION ....... Indication a potentially hazardous situation which, if not avoided, may result in minor or moderate injury. It may also be sued to alert against unsafe practices.
- NOTE.....Indication situation that may result in equipment or property-damage-only accidents.

Keep these warning sheets handy so that you can refer to them if needed.

Also, if this equipment is transferred to a new user, make sure to hand over this operation manual to the new user.

### -A warning

- It is not good for your health to expose your body to the air flow for a long time.
- In order to avoid electric shock, fire or injury, or if you detect any abnormality such as smell of fire, turn off power and call your dealer for instructions.
- Ask your dealer for installation of the air conditioner. Incomplete installation performed by yourself may result in a water leakage, electric shock, and fire.
- Ask your dealer for improvement, repair, and maintenance. Incomplete improvement, repair, and maintenance may result in a water leakage, electric shock, and fire.
- Do not put a finger, a rod or other objects into the air inlet or outlet. As the fan is rotating at high speed, it will cause injury.
- Ask your dealer to move and reinstall the air conditioner. Incomplete installation may result in a water leakage, electric shock, and fire.

- Do not touch the switch with wet fingers. Touching a switch with wet fingers can cause electric shock.
- Do not operate the air conditioner with a wet hand. Otherwise, you could receive an electric shock.

### 

- Do not use the air conditioner for other purposes. In order to avoid any quality deterioration, do not use the unit for cooling precision instruments, food, plants, animals or works of art.
- To avoid oxygen deficiency, ventilate the room sufficiently if equipment with burner is used together with the air conditioner.
- Do not allow a child to mount on the unit or avoid placing any object on it.

Falling or tumbling may result in injury.

- Do not let children play on and around the unit. If they touch the unit carelessly, it may result in injury.
- Do not place a flower vase and anything containing water. Water may enter the unit, causing an electric shock or fire.
- Do not operate the air conditioner when using a room fumigation - type insecticide.
   Failure to observe could cause the chemicals to become denosited in the unit which could endanger the health of
- deposited in the unit, which could endanger the health of those who are hypersensitive to chemicals.
- Never use flammable spray such as hair spray, lacquer or paint near the unit.
   It may cause a fire.

### . NAMES AND FUNCTIONS OF THE OPERATING SECTION (Fig. 1-1~3, 2)

| 1 | DISPLAY "▲""I" (SIGNAL TRANSMISSION)                  |
|---|-------------------------------------------------------|
| • | This lights up when a signal is being transmitted.    |
|   | DISPLAY " 🗞 " " 👔 " " 🖽 " " 🌞 " " 🔅 "                 |
| 2 | (OPERATION MODE)                                      |
| - | This display shows the current OPERATION MODE. For    |
|   | VRV system, " (A) " is not installed.                 |
| 3 | DISPLAY " பிரிற " (SET TEMPERATURE)                   |
|   | This display shows the set temperature.               |
|   | DISPLAY " hr. e. i " (PROGRAMMED TIME)                |
| 4 | This display shows PROGRAMMED TIME of the sys-        |
|   | tem start or stop.                                    |
| 5 | DISPLAY " 🖓 " " 🖓 " " ని" (FAN SPEED)                 |
|   | This display shows the set fan speed.                 |
|   | DISPLAY "WTEST" (INSPECTION/ TEST OPERA-              |
| 6 | TION)                                                 |
| - | When the INSPECTION/TEST OPERATION BUTTON             |
|   | is pressed, the display shows the system mode is in.  |
|   | ON/OFF BUTTON                                         |
| 7 | Press the button and the system will start. Press the |
|   | button again and the system will stop.                |

|     | FAN SPEED CONTROL BUTTON                                  |                               |
|-----|-----------------------------------------------------------|-------------------------------|
| 8   | Press this button to select the fan speed, HIGH,          | For the                       |
|     | MEDIUM or LOW, of your choice.                            | display                       |
|     | TEMPERATURE SETTING BUTTON                                | • Fig. 1-2                    |
| ٩   | Use this button for SETTING TEMPERATURE.                  | opened                        |
| 3   | (Operates with the front cover of the remote controller   | • Fig. 2 s                    |
|     | closed.)                                                  | tion with                     |
|     | PROGRAMMING TIMER BUTTON                                  | <ul> <li>If the ai</li> </ul> |
| 10  | Use this button for programming "START and/or STOP"       | the air f                     |
|     | time. (Operates with the front cover of the remote con-   | with the                      |
|     | troller opened.)                                          | Alter Ci                      |
| 11  | TIMER MODE START/STOP BUTTON                              | cleanin                       |
|     | Refer to page 7.                                          | The DE                        |
| 12  | TIMER RESERVE/CANCEL BUTTON                               | This is                       |
| 12  | Refer to page 7.                                          |                               |
| 12  | OPERATION MODE SELECTOR BUTTON                            |                               |
| 13  | Press this button to select OPERATION MODE.               |                               |
|     | FILTER SIGN RESET BUTTON                                  | 3. HA                         |
| 14  | Refer to the section of MAINTENANCE in the operation      | CC                            |
|     | manual attached to the indoor unit.                       | Precaut                       |
|     | INSPECTION/TEST OPERATION BUTTON                          | Direct t                      |
| 15  | This button is pressed for inspection or test operation.  | the rece                      |
|     | Do not use for normal operation.                          | If somet                      |
|     | EMERGENCY OPERATION SWITCH                                | indoor u                      |
| 16  | This switch is readily used if the remote controller does | operate                       |
|     | not work.                                                 |                               |
| 17  | RECEIVER                                                  |                               |
| 17  | This receives the signals from the remote controller.     |                               |
|     | OPERATING INDICATOR LAMP (Red)                            | $ $ $\times$                  |
| 18  | This lamp stays lit while the air conditioner runs.       |                               |
|     | It flashes when the unit is in trouble.                   |                               |
| 4.0 | TIMER INDICATOR LAMP (Green)                              |                               |
| 19  | This lamp stays lit while the timer is set.               |                               |
|     | AIR FILTER CLEANING TIME INDICATOR LAMP (Red)             |                               |
| 20  | Lights up when it is time to clean the air filter.        | • Transm                      |
|     | DEFROST LAMP (Orange)                                     | Do not                        |
| 21  | Lights up when the defrosting operation has started.      | lt may b                      |
|     | (For cooling only type this lamp does not turn on.)       | Never n                       |
|     | FAN/AIR CONDITIONING SELECTOR SWITCH                      | hard, po                      |
| 22  | Set the switch to " 🎝 " (FΔN) for FΔN and " 🕀 " (Δ/C)     | The rem                       |
|     | for HEAT or COOI                                          | Installat                     |
|     | COOL/HEAT CHANGEOVER SWITCH                               | It is pos                     |
| 22  |                                                           | have ele                      |
| 23  | Set the switch to " 💥 " (COOL) for COOL and " 🄅 "         | salesma                       |
|     | (HEAI) for HEAI.                                          |                               |

- e of explanation, all indications are shown on the Fig. 1-1 contrary to actual running situations.
- ows the remote controller with the front cover
- vs this remote controller can be used in conjunce one provided with the VRV system.
- ter cleaning time indicator lamp lights up, clean r as explained in the operation manual provided door unit.
- ing and reinstalling the air filter, press the filter button on the remote controller. The air filter me indicator lamp on the receiver will go out.
- OST lamp will flash when the power is turned on. a malfunction.

### DLING FOR WIRELESS REMOTE ROLLER

- is in handling remote controller
- transmitting part of the remote controller to ng part of the air conditioner. g blocks the transmitting and receiving path of the and the remote controller as curtains, it will not

Receiver 2 short beeps from the receiver indicates that the transmission is properly done.

- ng distance is approximately 23 ft..
- p or get it wet. amaged
- s the button of the remote controller with a ed object.

controller may be damaged.

site

e that signals will not be received in rooms that onic fluorescent lighting. Please consult with the before buying new fluorescent lights. e controller operated some other electrical appathat machine away or consult your dealer.

#### Placing the remote controller in the remote controller holder

Install the remote controller holder to a wall or a pillar with the attached screw. (Make sure it transmits.)

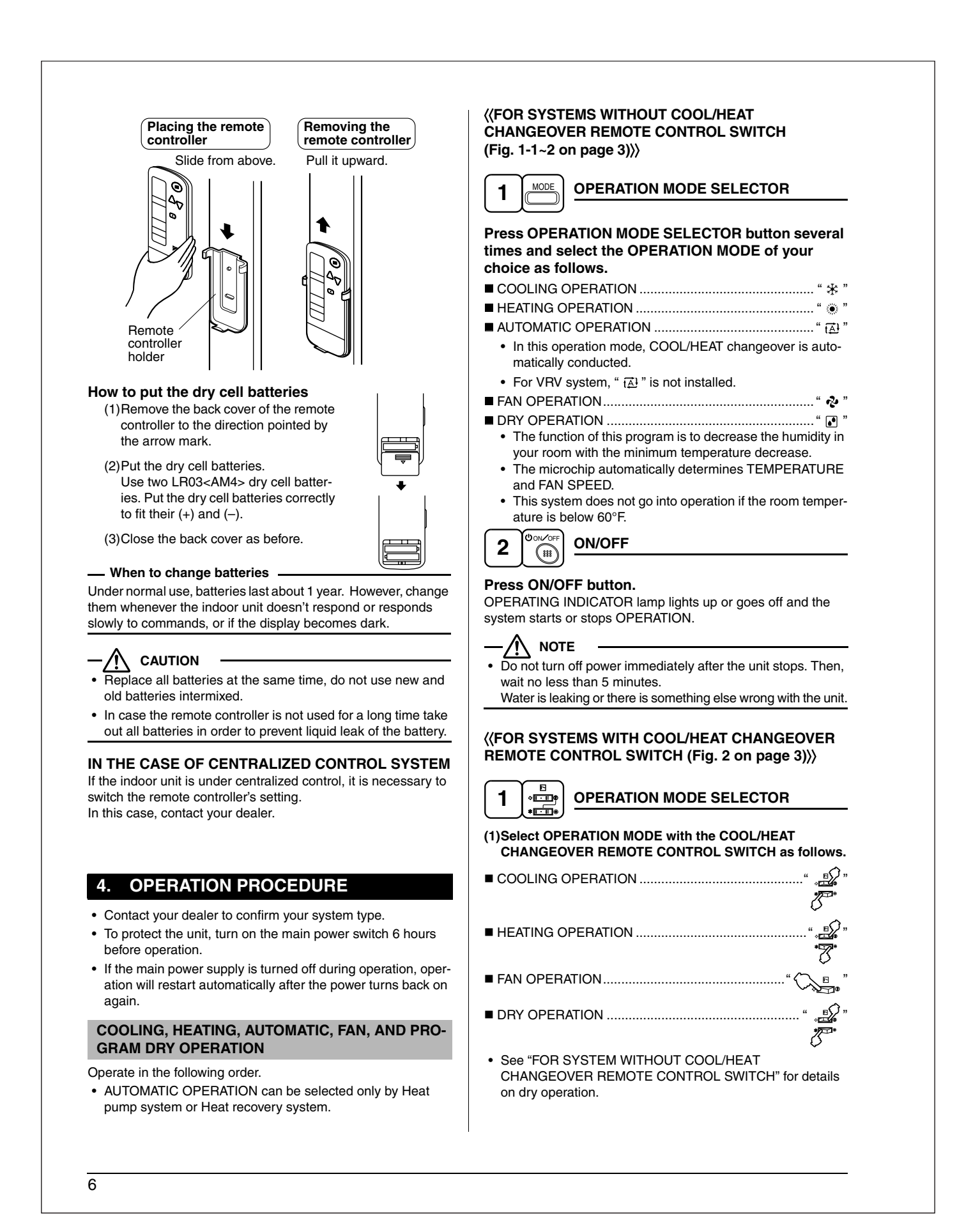

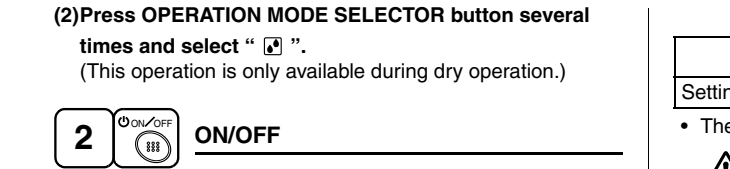

### Press ON/OFF button.

OPERATING INDICATOR lamp lights up or goes off and the system starts or stops OPERATION.

/!\ NOTE

Do not turn off power immediately after the unit stops. Then, wait no less than 5 minutes.

Water is leaking or there is something else wrong with the unit.

### [EXPLANATION OF HEATING OPERATION] **DEFROST OPERATION**

- · As the frost on the coil of an outdoor unit increase, heating effect decreases and the system goes into DEFROST OPERATION.
- The fan operation stops and the DEFROST lamp of the indoor unit goes on.
- · After 6 to 8 minutes (maximum 10 minutes) of DEFROST OPERATION, the system returns to HEATING OPERATION.

### Heating capacity & Outdoor air temperature

- · Heating capacity drops as outdoor air temperature lowers. If feeling cold, use another heater at the same time as this air conditioner.
- Hot air is circulated to warm the room. It will take some time from when the air conditioner is first started until the entire room becomes warm. The internal fan automatically turns at low speed until the air conditioner reaches a certain temperature on the inside. In this situation, all you can do is wait.
- If hot air accumulates on the ceiling and feet are left feeling cold, it is recommended to use a circulator. For details, contact the place of purchase.

### ADJUSTMENT

For programming TEMPERATURE and FAN SPEED, follow the procedure shown below.

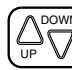

### **TEMPERATURE SETTING**

Press TEMPERATURE SETTING button and program the setting temperature.

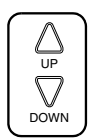

Each time this button is pressed, setting temperature rises 1°F.

Each time this button is pressed, setting temperature lowers 1°F.

### In case of automatic operation

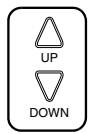

Each time this button is pressed, setting temperature shifts to "H" side.

Each time this button is pressed, setting temperature shifts to "L" side.

|                     |    |    |    |    | [°F] |
|---------------------|----|----|----|----|------|
|                     | н  | •  | М  | •  | L    |
| Setting temperature | 77 | 73 | 71 | 70 | 66   |

· The setting is impossible for fan operation.

NOTE

The setting temperature range of the remote controller is 60°F to 90°F.

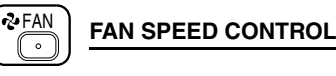

### Press FAN SPEED CONTROL button.

High, Medium or Low fan speed can be selected. The microchip may sometimes control the fan speed in order to protect the unit.

### **PROGRAM TIMER OPERATION**

Operate in the following order.

- The timer is operated in the following 2 ways. Programming the stop time  $(\oplus, \bigcirc)$ .... The system stops operating after the set time has elapsed.
- Programming the start time  $(\oplus \cdot \mid)$ .... The system starts operating after the set time has elapsed.
- The timer can be programmed a maximum of 72 hours.
- The start and the stop time can be simultaneously programmed.

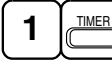

TIMER MODE START/STOP

### Press the TIMER MODE START/STOP button several times and select the mode on the display.

The display flashes. For setting the timer stop  $\dots$  " $\oplus$  -  $\bigcirc$ " For setting the timer start .... ". I"

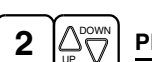

### **PROGRAMMING TIMER**

### Press the PROGRAMMING TIMER button and set the time for stopping or starting the system.

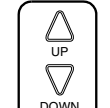

3

4

 $\cap$ 

When this button is pressed, the time advances by 1 hour.

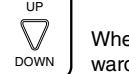

When this button is pressed, the time goes backward by 1 hour.

#### RESERVE TIMER RESERVE $\square$

### Press the TIMER RESERVE button.

The timer setting procedure ends.

The display changes from flashing light to a constant light.

### TIMER CANCEL

Press the TIMER CANCEL button to cancel programming. The display vanishes.

### For example.

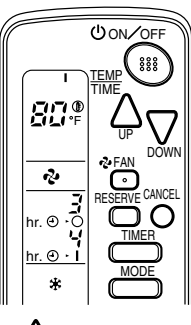

When the timer is programmed to stop the system after 3 hours and start the system after 4 hours, the system will stop after 3 hours and then 1 hour later the system will start.

### 

After the timer is programmed, the display shows the remaining time.

### HOW TO SET MASTER REMOTE CONTROLLER (For VRV system)

• When the system is installed as shown below, it is necessary to designate the master remote controller.

#### For Heat pump system

When 1 outdoor unit is connected with several indoor units.

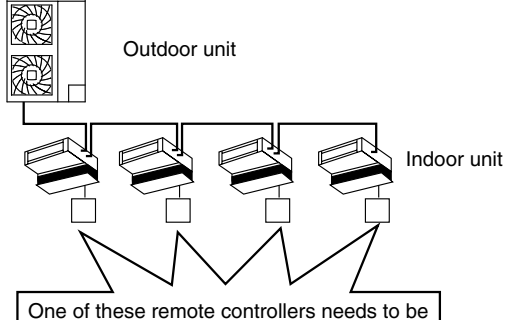

designated as the master remote controller.

#### For Heat recovery system

When 1 BS unit is connected with several indoor units.

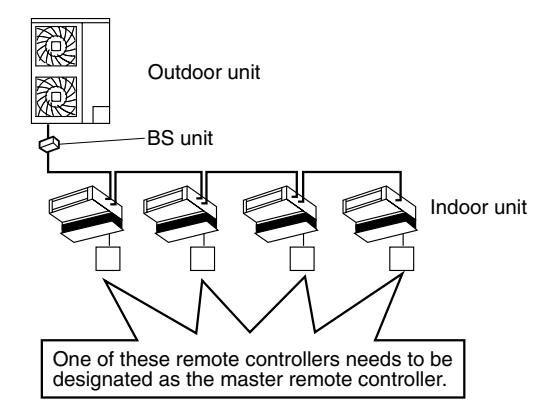

• Only the master remote controller can select HEATING, COOLING or AUTOMATIC OPERATION.

When the indoor unit with master remote controller is set to "COOL", you can switch over operation mode between "FAN", "DRY" and "COOL".

When the indoor unit with master remote controller is set to "HEAT", you can switch over operation mode between "FAN" and "HEAT".

When the indoor unit with master remote controller is set to "FAN", you cannot switch operation mode.

1 long beep ......When attempting settings than that consented above. Only with Heat recovery system, you can

set the indoor unit to AUTOMATIC. Attempting to do so.

#### How to designate the master remote controller Operate in the following order.

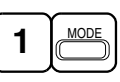

### Continuously press the OPERATION MODE SELEC-TOR button for 4 seconds.

The displays showing " ④ " of all slave indoor unit connected to the same outdoor unit or BS unit flash.

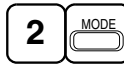

Press the OPERATION MODE SELECTOR button to the indoor unit that you wish to designate as the master remote controller. Then designation is completed. This indoor unit is designated as the master remote controller and the display showing " $\oplus$ " vanishes.

• To change settings, repeat steps (1) and (2).

### EMERGENCY OPERATION

When the remote controller does not work due to battery failure or the absence there of, use this switch which is located beside the discharge grille on the indoor unit. When the remote controller does not work, but the battery low indicator on it is not lit, contact your dealer.

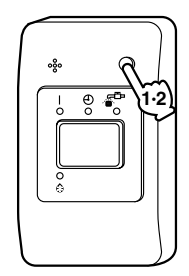

### [START]

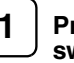

# Press the EMERGENCY OPERATION switch.

The machine runs in the previous mode.

### [STOP]

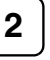

Press the EMERGENCY OPERATION switch again.

PRECAUTIONS FOR GROUP CONTROL SYSTEM OR 2 REMOTE CONTROLLERS CONTROL SYSTEM

This system provides 2 other control systems beside individual control (1 remote controller controls 1 indoor unit) system. Confirm the following if your unit is of the following control system type.

Group control system 1 remote controller controls up to 16 indoor units. All indoor units are equally set.

2 remote controllers control system
 2 remote controllers control 1 indoor unit.
 (In case of group control system, 1 group of indoor units)
 The unit follows individual operation.

### 

- Cannot have 2 remote controllers control system with only wireless remote controllers. (It will be a 2 remote controllers control system having 1 wired and 1 wireless remote controllers.)
- Under 2 remote controllers control system, wireless remote controller cannot control timer operation.
- Only the operating indicator lamp out of 3 other lamps on the indoor unit display functions.
- Contact your dealer in case of changing the combination or setting of group control and 2 remote controllers control systems.

### 5. NOT MALFUNCTION OF THE AIR CONDITIONER

The following symptoms do not indicate air conditioner malfunction.

- THE SYSTEM DOES NOT OPERATE
- The system does not restart immediately after the ON/ OFF button is pressed.

If the OPERATING INDICATOR lamp lights, the system is in normal condition. It does not restart immediately because a safety device operates to prevent overload of the system. After 3 minutes, the system will turn on again automatically.

• The system does not restart immediately when TEM-PERATURE SETTING button is returned to the former position after pushing the button.

It does not restart immediately because a safety device operates to prevent overload of the system. After 3 minutes, the system will turn on again automatically.

- If the reception beep is rapidly repeated 3 times. (It sounds only 2 times when operating normally.) Control is set to the optional controller for centralized control.
- If the DEFROST lamp on the indoor unit's display is lit when heating is started.

This indication is to warn against cold air being blown from the unit. There is nothing wrong with the equipment.

- The unit stops operation from time to time.
- With "U4" "U5" displayed on the remote controller, the unit stops, but it resumes operation in a few minutes. Since electric noises produced from other equipment than the air conditioner interrupt communication between the units, the unit stops operation.

If these electric noises subside, operation is restarted automatically.

- COOLING / HEATING changeover is impossible.
- If the indoor unit emits a receiving sound "1 long beep". It is because the indoor unit under the control of operation changeover is set to the mode that cannot be selected.

- Display Indicates only a part.
- Even if the unit is in operation, the display shows only operational indication. Even if the indication is shown, the indication other than operation disappears after a while. It is because the remote controller is set to multi-system.
- Display disappears or shows all indication.
- It happens when the button of the remote controller is pressed.
- It is because the battery is dead.
- No favorable cooling is achieved.
- The unit is in DRY OPERATION.
   DRY OPERATION is carried out to perform operation such that the room temperature is not decreased as much as possible.

### 6. HOW TO DIAGNOSE TROUBLE SPOTS

### EMERGENCY STOP

When the air conditioner stops in emergency, the run lamp on the indoor unit starts blinking. Take the following steps yourself to read the malfunction code that appears on the display. Contact your dealer with this code. It will help pinpoint the cause of the trouble, speeding up the repair.

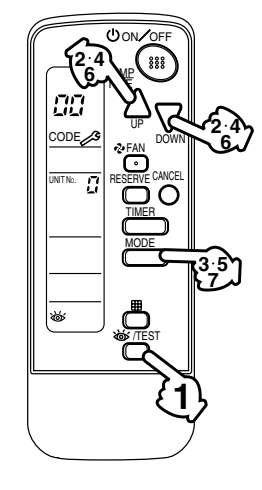

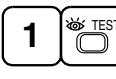

# Press the INSPECTION/TEST OPERATION button to select the inspection mode " 🖓 ".

" 🞵 " appears on display and blinks. "UNIT No." lights up.

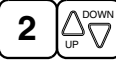

# Press PROGRAMMING TIMER button and change the unit number.

Press to change the unit number until the indoor unit beeps and perform the following operation according to the number of beeps.

### Number of beeps

- 3 short beeps ...... Perform all steps from 3 to 6.
- 1 short beep..... Perform  $\textcircled{\textbf{3}}$  and  $\textcircled{\textbf{6}}$  steps.
- 1 long beep ..... Normal state

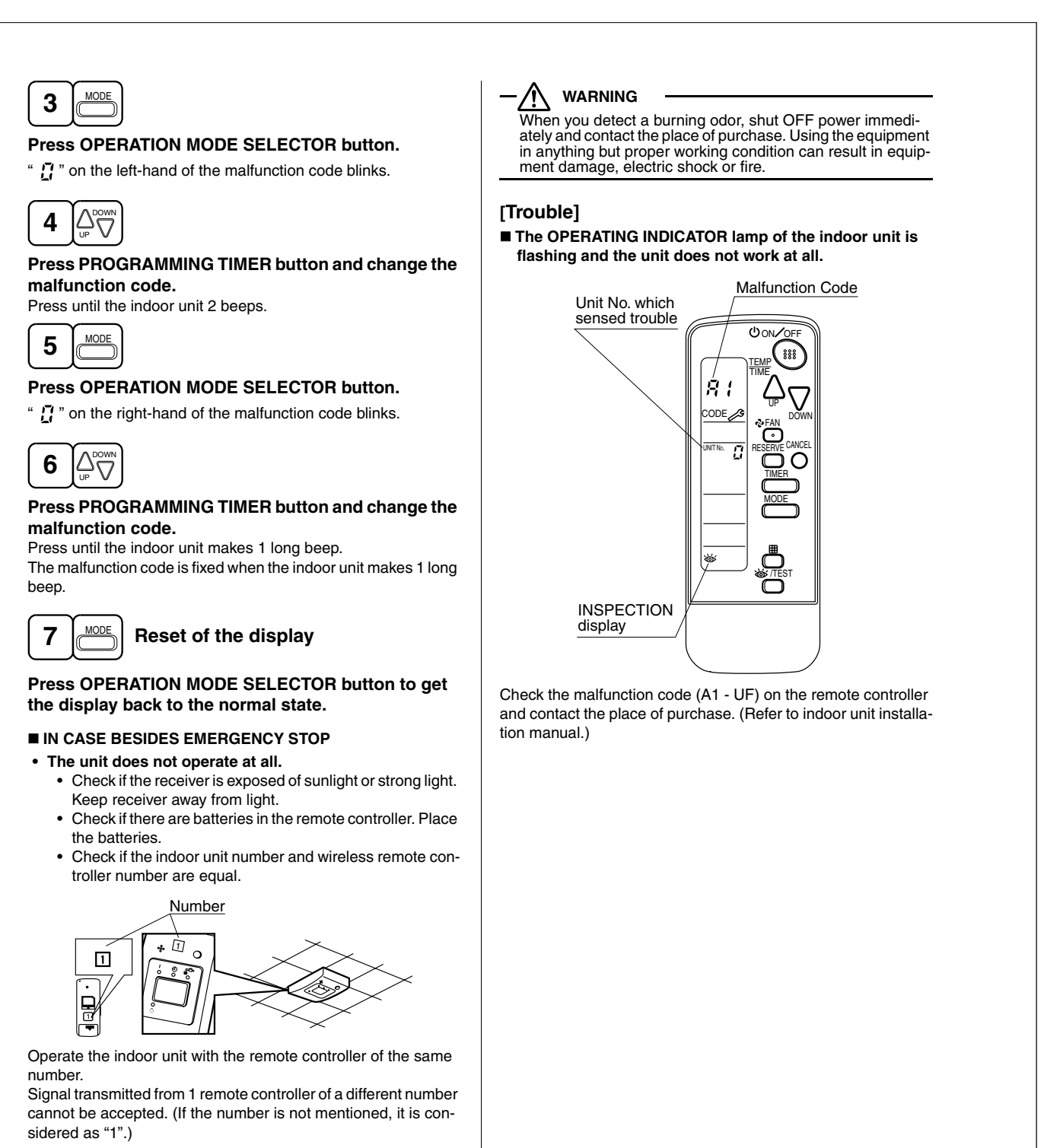

- The system operates but it does not sufficiently cool or heat.
  - If the set temperature is not proper. (See page 7)
  - If the FAN SPEED is set to LOW SPEED. (See page 7)

Contact the place of purchase in the following case.

### 13.8 <BRC082A41W, BRC082A42W(S)> Wireless Remote Controller for FFQ

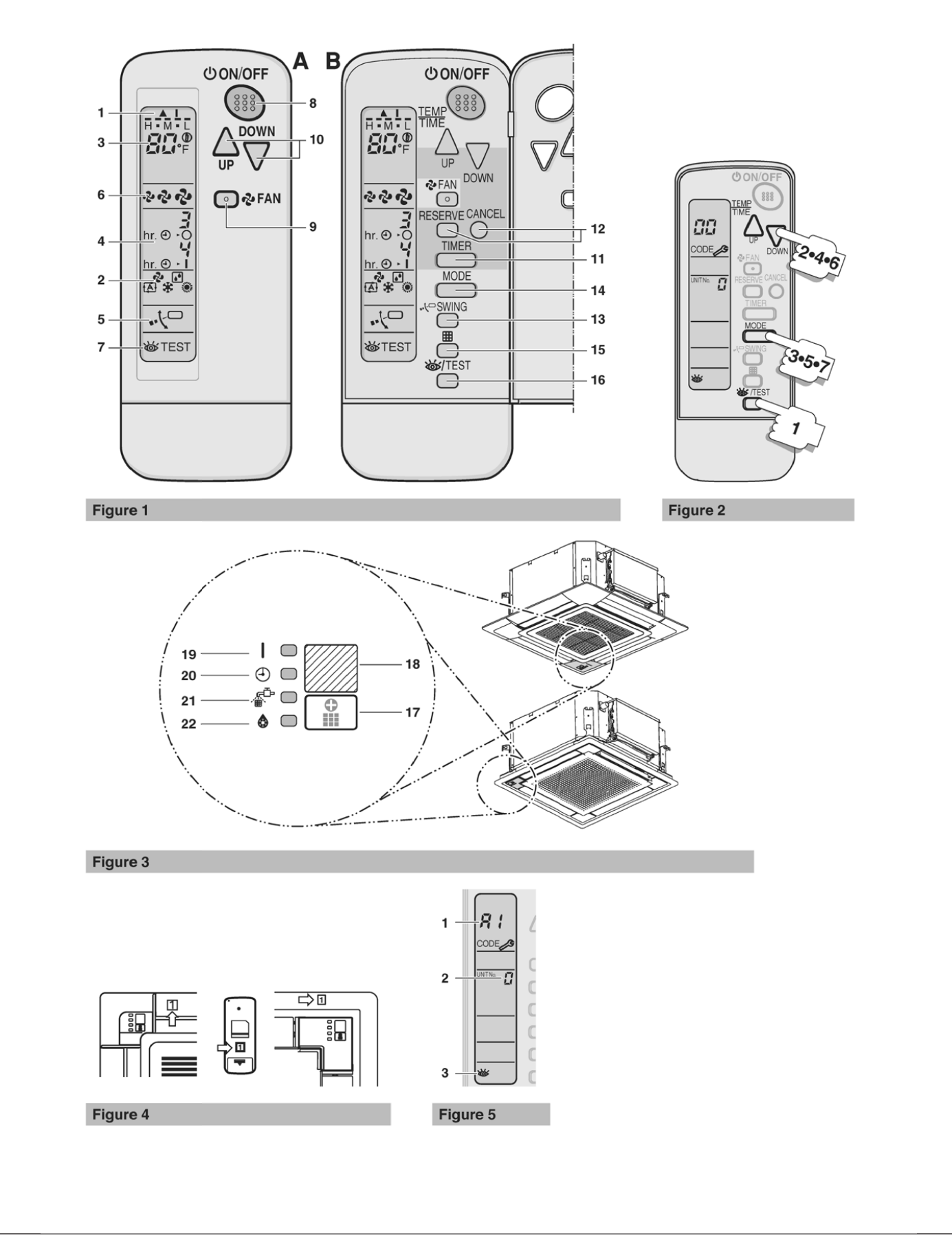

### Contents

| Safety considerations                                                | 1 |
|----------------------------------------------------------------------|---|
| Names and functions of the operating                                 |   |
| section                                                              | 2 |
| Handling for wireless remote controller                              | 3 |
| Precautions in handling remote controller                            | ( |
| Installation site                                                    | ; |
| Placing the remote controller in the remote controller<br>holder     | : |
| How to put the batteries                                             | ( |
| When to change batteries                                             | ( |
| In case of a centralized control system                              | ( |
| Operation range                                                      | 2 |
| Operation procedure                                                  | 2 |
| COOLING, HEATING, AUTOMATIC, FAN and DRY                             |   |
| operation                                                            | - |
|                                                                      | ; |
|                                                                      | • |
| Emergency operation                                                  | e |
| Precautions for group control system or two remote<br>control system | e |
| Troubleshooting                                                      | 7 |
| Emergency stop                                                       | - |
| In case besides emergency stop                                       | - |
| When you think there is something wrong                              | 8 |

Thank you for purchasing this Daikin remote controller. Carefully read this operation manual before using the air conditioner. It will tell you how to use the unit properly and help you if any trouble occurs. After reading the manual, file it away for future reference.

The English text is the original instruction. Other languages are translations of the original instructions.

## Safety considerations

To gain full advantage of the air conditioner's functions and to avoid malfunction due to mishandling, we recommend that you read this instruction manual carefully before use. The precautions described herein are classified as WARNING and CAUTION. They both contain important information regarding safety. Be sure to observe all precautions without fail.

### WARNING

Failure to follow these instructions properly may result in personal injury or loss of life. **CAUTION** 

Failure to observe these instructions properly may result in property damage or personal injury, which may be serious depending on the circumstances. Information classified as **NOTE** contains instructions to ensure proper use of the equipment.

After reading, keep this manual in a convenient place so that you can refer to it whenever necessary. If the equipment is transferred to a new user, be sure also to hand over the manual.

# 

- Be aware that prolonged, direct exposure to cool or warm air from the air conditioner, or to air that is too cool or too warm can be harmful to your physical condition and health.
- When the air conditioner is malfunctioning (giving off a burning odor, etc.) turn off power to the unit and contact your local dealer. Continued operation under such circumstances may result in a failure, electric shock or fire hazards.
- Do not attempt to install or repair the air conditioner yourself. Improper workmanship may result in water leakage, electric shock or fire hazards. Please contact your local dealer or qualified personnel for installation and maintenance work.
- Ask your dealer to perform servicing or repairs whenever necessary.

Improper servicing or repairs may result in water leaks, electric shock or fire.

- Do not place objects, including rods, your fingers, etc., in the air inlet or outlet. Injury may result due to contact with the air conditioner's highspeed fan blades.
- Consult your local dealer regarding relocation and reinstallation of the air conditioner. Improper installation work may result in leakage, electric shock or fire hazards.

- Do not use the air conditioner for purposes other than those for which it is intended. Do not use the air conditioner for cooling precision instruments, food, plants, animals or works of art as this may adversely affect the performance, quality and/or longevity of the object concerned.
- To avoid oxygen depletion, ensure that the room is adequately ventilated if equipment such as a burner is used together with the air conditioner.
- Do not expose plants or animals directly to air flow from the unit as this may cause adverse effects.
- To avoid electric shock, do not operate with wet hands.
- Do not place burners or heaters in places exposed to the air flow from the unit as this may impair combustion of the burner or heater.
- Do not place flammable sprays or operate spray containers near the unit as this may result in fire.

# Names and functions of the operating section

See figure 1, (figure 1B shows the remote controller with front cover opened)

- 1 DISPLAY " 🛦 " (SIGNAL TRANSMISSION) This lights up when a signal is being transmitted.
- 2 DISPLAY " **论** " " **记** " " **记** " " **长** " " **张** " " **梁** " (OPERATION MODE) This display shows the current OPERATION MODE.
- 3 DISPLAY "<sup>H</sup>·M·b", " **B**Ω<sup>®</sup><sub>F</sub>" (SET TEMPERATURE) This display shows the set temperature.
- 4 DISPLAY "hr. ⊕ O hr. ⊕ I " (PROGRAMMED TIME) This display shows PROGRAMMED TIME of the system start or stop.
- 5 DISPLAY " ⊷\<sup>C</sup>" (SWING FLAP) Refer to "AIR FLOW DIRECTION ADJUST" on page 5.
- 6 DISPLAY " & " " & " " , " (FAN SPEED) The display shows the set fan speed.
- 7 DISPLAY "爸TEST" (INSPECTION/TEST OPERATION) When the INSPECTION/TEST OPERATION BUTTON is pressed, the display shows the system mode is in.
- 8 ON/OFF BUTTON Press the button and the system will start. Press the button again and the system will stop.
- 9 FAN SPEED CONTROL BUTTON Press this button to select the fan speed, LOW, MEDIUM or HIGH, of your choice.
- 10 TEMPERATURE SETTING BUTTON Use this button for SETTING TEMPERATURE.
- 11 TIMER MODE START/STOP BUTTON Refer to "TIMER MODE START/STOP" on page 6.
- 12 TIMER RESERVE/CANCEL BUTTON Refer to "PROGRAMMING TIME" on page 6.
- 13 AIR FLOW DIRECTION ADJUST BUTTON
- Refer to "AIR FLOW DIRECTION ADJUST" on page 5. 14 OPERATION MODE SELECTOR BUTTON
- Press this button to select OPERATION MODE.
- 15 FILTER SIGN RESET BUTTON Refer to the section of MAINTENANCE in the operation manual attached to the indoor unit.
- 16 INSPECTION/TEST OPERATION BUTTON This button is used only by qualified service persons for maintenance purposes.

- See figure 3, (receiver on decoration panel)
- 17 EMERGENCY OPERATION SWITCH This switch is readily used if the remote controller does not work.
- 18 RECEIVER This receives the signals from the remote controller.
- 19 OPERATION LAMP (Red) This lamp stays lit while the air conditioner runs. It blinks when the unit is in trouble.
- 20 TIMER LAMP (Green) This lamp stays lit while the timer is set.
- 21 AIR FILTER CLEANING TIME INDICATOR LAMP (Red) Lights up when it is time to clean the air filter.
- 22 DEFROST LAMP (Orange)
  - Lights up when the defrosting operation has started.
- For the sake of explanation, all indications are shown on the display in figure 1 contrary to actual running situations.
   If the AIR FILTER CLEANING TIME INDICATOR lamp lights up, clean the air filter as explained in the operation manual provided with the indoor unit. After cleaning and reattaching the air filter, press the FILTER SIGN RESET button on the remote controller. The AIR FILTER CLEANING TIME INDICATOR lamp on the receiver will go out.
  - The DEFROST lamp will blink when the power is turned on. This is not a malfunction.

# Handling for wireless remote controller

### Precautions in handling remote controller

- Direct the transmitting part of the remote controller to the receiving part of the air conditioner.
- If something blocks the transmitting and receiving path of the indoor unit and the remote controller such as curtains, it will not operate.

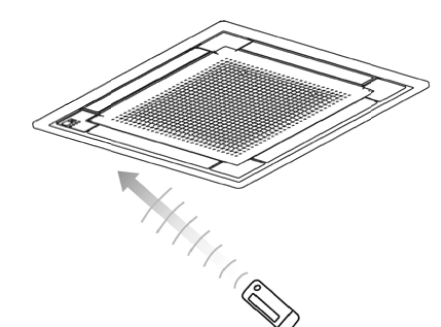

- Transmitting distance is approximately 23ft (7m).
- 2 short beeps from the receiver indicates that the transmission is properly done.
- Do not drop or get it wet. It may get damaged.
- Never press the button of the remote controller with a hard, pointed object.

The remote controller may get damaged.

### Installation site

- It is possible that signals will not be received in rooms that have electronic fluorescent lighting. Please consult with the salesman before buying new fluorescent lights.
- If the remote controller operated some other electrical apparatus, move that machine away or consult your dealer.

### Placing the remote controller in the remote controller holder

Choose a place where the signals reach the unit. Install the remote controller holder to a wall or a pillar with the attached screw.

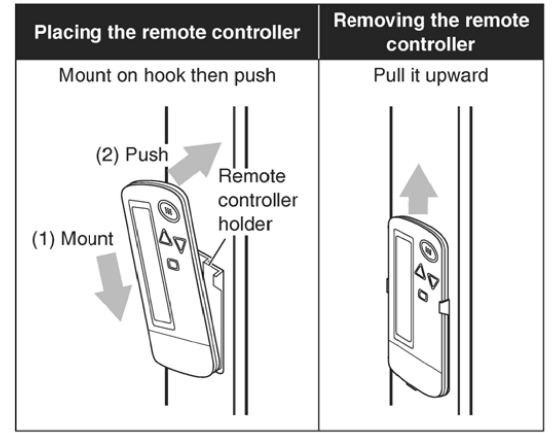

### How to put the batteries

- 1 Slide the back cover to take it off.
- 2 Insert 2 dry batteries AAA. LR03 (alkaline).

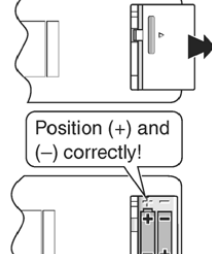

3 Replace the back cover.

### When to change batteries

Under normal use, batteries last about a year. However, if the remote controller display begins to fade and the possible transmission range becomes shorter within a year, replace both batteries as specified above.

NOTE

Replace the two batteries at the same time, do not use new and old batteries intermixed. In case the remote controller is not used for a long time, take out all batteries in order to prevent liquid leak of the battery.

### In case of a centralized control system

If the indoor unit is under centralized control, it is necessary to switch the remote controller's setting. In this case, contact your dealer.

### **Operation range**

- Refer to the operation manual provided with the indoor unit or with the outdoor unit.
- If the indoor temperature or humidity is beyond operating conditions as listed in the indoor unit or outdoor unit manuals, it may happen
  - that safety devices work
  - that the air conditioner does not operate,
  - that water drips from the indoor unit.
- The setting temperature range of the remote controller is 60°F (16°C) to 90°F (32°C).

### **Operation procedure**

 If the main power supply is turned off during operation, operation will restart automatically after the power turns back on again.

### COOLING, HEATING, AUTOMATIC, FAN and **DRY** operation

Operate in the following order:

AUTOMATIC operation can be selected only by heat pump system.

For systems without a cool/heat changeover remote control switch

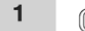

OPERATION MODE SELECTOR

MODE See figure 1

Press the OPERATION MODE SELECTOR button several times and select the OPERATION MODE of your choice as follows: чŤа ...

| - COOLING operation                                                                                      | ÷Ť |
|----------------------------------------------------------------------------------------------------|----|
| - HEATING operation                                                                                      | ۵  |
| - AUTOMATIC operation f<br>- In this operation mode, COOL/HEAT<br>changeover is automatically conducted. | Ā  |
| - FAN operation                                                                                          | Z. |

- DRY operation - This operation is to decrease the humidity in your room with the minimum temperature decrease

- The set point is the air temperature when starting operation by DRY operation.
- Micro computer automatically determines TEMPERATURE and FAN SPEED.
- DRY operation will not activate when room temperature is 57°F (14°C) or less.

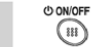

### Press ON/OFF button.

The OPERATION lamp lights up or goes off and the system starts or stops operation.

ON/OFF

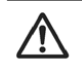

2

Do not turn OFF power immediately after the unit stops. Wait at least 5 minutes. Failure to do so may result in water leakage etc.

Explanation of HEATING operation **DEFROST** operation

- As the frost on the coil of an outdoor unit increase, heating effect decreases and the system goes into DEFROST operation.
- The FAN operation stops and the DEFROST lamp of the indoor unit goes on.

After about 4 to 12 minutes of DEFROST operation, the system returns to HEATING operation.

### Heating capacity and outdoor air temperature

- Heating capacity drops as outdoor air temperature lowers. If feeling cold, use another heater at the same time with this air conditioner.
- Hot air is circulated to warm the room. It will take some time from when the air conditioner is first started until the entire room becomes warm. The internal fan automatically turns at low speed until the air conditioner reaches a certain temperature on the inside.
- If hot air accumulates on the ceiling and feet are left feeling cold, it is recommended to use a circulator. For details, contact the place of purchase.

### Adjustment

For programming TEMPERATURE, FAN SPEED and AIR FLOW DIRECTION, follow the procedure shown below.

#### 

Press TEMPERATURE SETTING button and program the setting temperature.

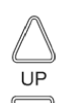

Each time this button is pressed, setting temperature rises 1°F (0.56°C).

Each time this button is pressed, setting temperature lowers 1°F (0.56°C).

DOWN

#### In case of AUTOMATIC operation

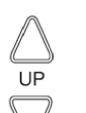

Each time this button is pressed, setting temperature shifts to "H" side.

Each time this button is pressed, setting temperature shifts to "L" side.

DOWN

|                     |            |            |              |            | °F(°C)     |
|---------------------|------------|------------|--------------|------------|------------|
|                     | Н          | •          | М            | •          | L          |
| Setting temperature | 77<br>(25) | 73<br>(23) | 71.5<br>(22) | 70<br>(21) | 66<br>(19) |

The setting is impossible for FAN operation

- The setting temperature range of the remote controller is 60°F (16°C) to 90°F (32°C).

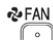

FAN SPEED CONTROL

- Press FAN SPEED CONTROL button.
- LOW, MEDIUM or HIGH fan speed can be selected.
- The micro computer may sometimes control the fan speed in order to protect the unit.

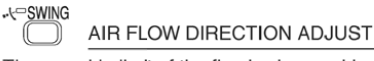

The movable limit of the flap is changeable. Contact your dealer for details.

Up and down adjustment

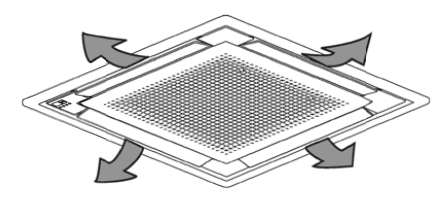

Press the AIR FLOW DIRECTION ADJUST button to select the air direction as shown below.

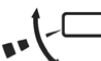

Display appears and the air flow direction continuously varies.

(Automatic swing setting.) Press AIR FLOW DIRECTION ADJUST button to select the air direction of your choice.

Display vanishes and the air flow direction is fixed. (Fixed air flow direction setting.)

#### Movement of the swing flap For the following conditions, the micro computer controls the air flow direction so it may be different from the display.

| Operation<br>conditions <ul> <li>When starting operation.</li> <li>When room temperature is higher than<br/>the set temperature.</li> <li>In DEFROST operation. (The flaps turn<br/>to the horizontal position to avoid blowing<br/>cold air directly on the occupants of the<br/>room.)</li> </ul> <li>In the set temperature.</li> | Operation<br>mode       | HEATING                                                                                                    |
|----------------------------------------------------------------------------------------------------|-------------------------|----------------------------------------------------------------------------------------------------|
|                                                                                                    | Operation<br>conditions | <ul> <li>When starting operation.</li> <li>When room temperature is higher than the set temperature.</li> <li>In DEFROST operation. (The flaps turn to the horizontal position to avoid blowing cold air directly on the occupants of the room.)</li> </ul> |

Operation mode includes AUTOMATIC

NOTE

operation.

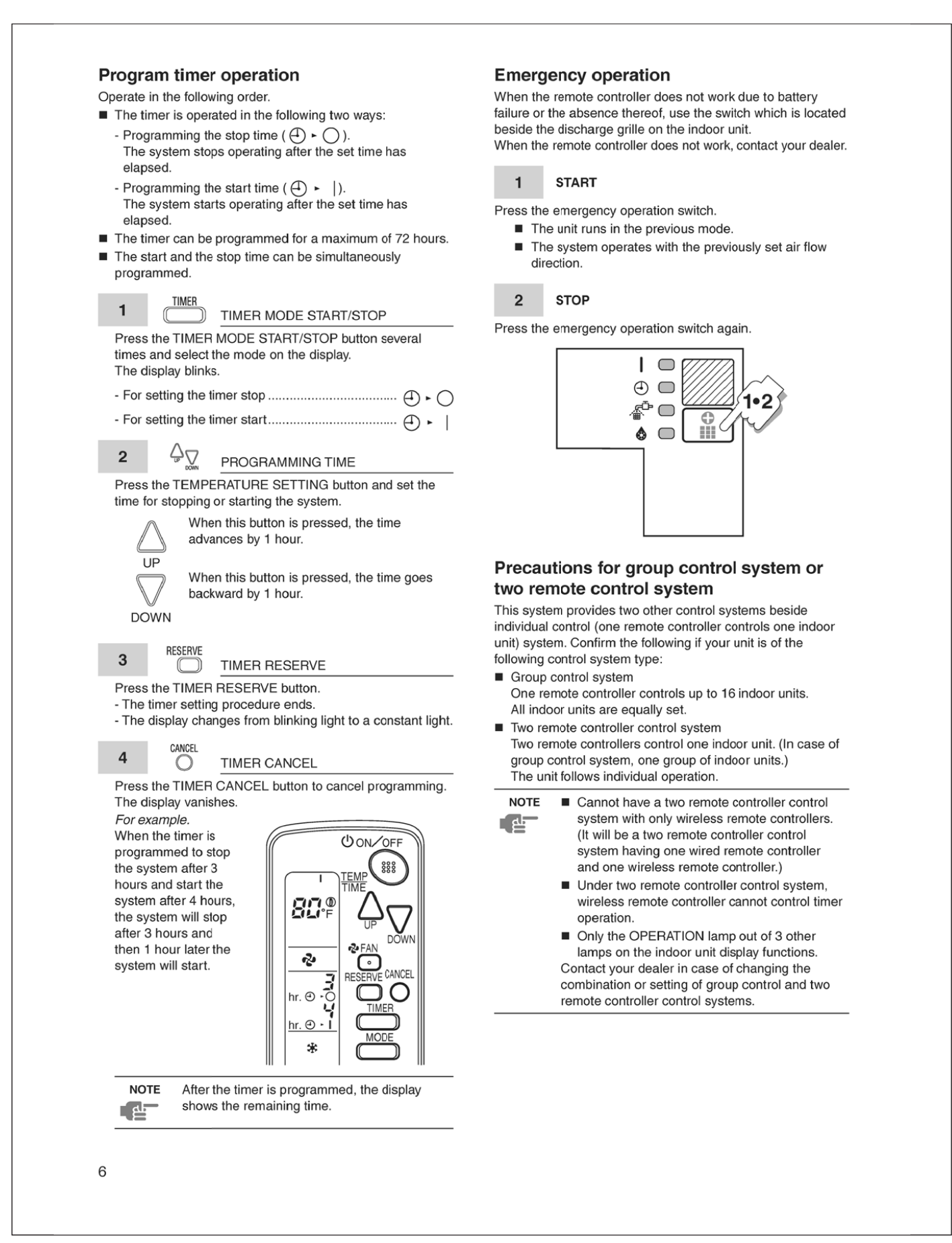

### Troubleshooting

### **Emergency stop**

### (See figure 2)

When the air conditioner stops unexpectedly, the OPERATION lamp on the indoor unit starts blinking. Take the following steps yourself to read the malfunction code that appears on the display. Contact your dealer with this code. It will help pinpoint the cause of the trouble and speeding up the repair.

1 **1** 

Press the INSPECTION/TEST button to select the inspection mode.

"UNIT No." lights up and the unit number " 🛙 " blinks.

2

Press the TEMPERATURE SETTING button and change the unit number.

Hold down the TEMPERATURE SETTING button until the indoor unit emits one of the following beep tones.

Number of beeps

- 3 short beeps ..... perform all steps from 3 to 6
- 1 short beep ..... perform steps 3 and 6
- 1 long beep.....No trouble

3 (MODE

Press the OPERATION MODE SELECTOR button. " **G** " on the left-hand of the malfunction code blinks.

# 

Press the TEMPERATURE SETTING button and change the malfunction code.

Press until the indoor unit makes 2 short beeps.

# 5 (MODE

Press the OPERATION MODE SELECTOR button. "<sup>17</sup> on the right-hand of the malfunction code blinks.

#### 

7

Press the TEMPERATURE SETTING button and change the malfunction code.

Press until the indoor unit makes a long beep. The malfunction code is fixed when the indoor unit makes a long beep.

### MODE Reset of the display.

Press OPERATION MODE SELECTOR button to get the display back to its normal state.

### In case besides emergency stop

- 1 The unit does not operate at all.
  - Check if the receiver is exposed of sunlight or strong light. Keep receiver away from light.
  - Check if there are batteries in the remote controller. Place the batteries.
  - Check if the indoor unit number and wireless remote controller number are equal. See figure 4.
     Operate the indoor unit with the remote controller of the same number.
     Signals transmitted from a remote controller of a different number cannot be accepted. (If the number is not mentioned, it is considered as "1".)
- The system operates but it does not sufficiently cool or warm.
  - Check if the set temperature is proper.
  - Check if the FAN SPEED is not set to LOW SPEED.
  - Check if the air flow angle is proper.
  - Contact the place of purchase in the following case.

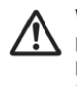

When you detect a burning odor, shut OFF power immediately and contact the place of purchase. Using the equipment in anything but proper working condition can result in equipment damage, electric shock and/or fire.

### Trouble

The OPERATION lamp of the indoor unit is blinking and the unit does not work at all. See figure 5.

- 1 Malfunction code
- 2 Unit No. which sensed trouble
- 3 INSPECTION display

### Remedial action

Check the malfunction code (8 + 5) on the remote controller. Notify and inform the model name and what the malfunction code indicates to your dealer.

# When you think there is something wrong

The following symptoms do not indicate air conditioner malfunction:

Symptom 1: The system does not operate

| Example                                                                                                    | Reason                                                                                                    |
|----------------------------------------------------------------------------------------------------|----------------------------------------------------------------------------------------------------|
| The system does not restart<br>immediately after the ON/<br>OFF button is pressed.                                                                                                    | If the OPERATION lamp<br>lights, the system is in<br>normal condition. It does not<br>restart immediately because<br>a safety device operates<br>to prevent overload of the<br>system. After 3 minutes, the<br>system will turn on again<br>automatically. |
| If operation stops as a result<br>of changing the temperature<br>setting, there will be a delay<br>before operation restarts<br>if the setting is lowered (in<br>COOLING) or raised (in<br>HEATING) again. | It does not restart<br>immediately because a<br>safety device operates to<br>prevent overload of the<br>system.<br>After 3 minutes, the<br>system will turn on again<br>automatically.                                                                     |
| If the reception beep is<br>rapidly repeated 3 times<br>(It sounds only twice when<br>operating normally.)                                                                                                 | Control is set to the optional<br>controller for centralized<br>control.                                                                                                    |
| If the DEFROST lamp on<br>the indoor unit's display is lit<br>when heating is started.                                                                                                    | This indication is to warn<br>against cold air being<br>blown from the unit. There<br>is nothing wrong with the<br>equipment.                                                                                                    |
| The outdoor unit stops.                                                                                                    | Because the room<br>temperature reaches to the<br>set temperature. The indoor<br>unit goes into FAN operation.                                                                                                    |

Symptom 2: The unit stops once in a while

| Example                                                                                                    | Reason                                                                                                    |
|----------------------------------------------------------------------------------------------------|----------------------------------------------------------------------------------------------------|
| The remote controller<br>indicates "மு" and "ம5", the<br>unit stops. Within several<br>minutes the unit restarts. | Due to electrical noise<br>other than that from<br>the air conditioner, the<br>communication between the<br>units is cut off and the unit<br>stops.<br>When the noise is gone, the<br>unit automatically restarts. |

## Symptom 3: No changeover is available between HEATING and COOLING modes

| Example                 | Reason                        |
|-------------------------|-------------------------------|
| The indoor unit makes a | When operation changeover     |
| long beep sound.        | is under control, the control |
|                         | is set to the mode that       |
|                         | cannot be carried out.        |

#### Symptom 4: Air flow rate cannot be obtained as set

| Example                                                                                                    | Reason                                                                                                    |
|----------------------------------------------------------------------------------------------------|----------------------------------------------------------------------------------------------------|
| During HEATING operation,<br>even if the FAN SPEED<br>CONTROL button is<br>pressed, the air flow rate<br>does not change. | When the room temperature<br>reaches the indoor unit set<br>temperature, the outdoor<br>unit stops and the air flow<br>rate of indoor unit drops to<br>the minimum.<br>This is to avoid the cold air<br>from getting in contact with<br>the people in the room. |

### Symptom 5: Air discharge direction is not as set

| Example                                                                                                    | Reason                                                                                              |
|----------------------------------------------------------------------------------------------------|----------------------------------------------------------------------------------------------------|
| The remote controller<br>indication and the air<br>discharge direction is not the<br>same.<br>Air discharge direction swing<br>is impossible. | Because it is controlled by<br>microcomputer. Refer to<br>"AIR FLOW DIRECTION<br>ADJUST" on page 5. |

### Symptom 6: Only a part of indication shows

| Example                                                                                                    | Reason                                                                                                    |
|----------------------------------------------------------------------------------------------------|----------------------------------------------------------------------------------------------------|
| Even if the unit is operated,<br>only the operation indication<br>shows, or even if the<br>indication shows, soon after,<br>the indication other than that<br>for operation disappears. | The corresponding indoor<br>unit is that for multi-system<br>and the remote controller is<br>set to the multi-system. |

Symptom 7: No indication shows or all indication show

| Example                                       | Reason               |
|-----------------------------------------------|----------------------|
| When the remote controller button is pressed. | The battery is dead. |

### Symptom 8: Insufficient cooling

| Example                 | Reason                                                                                                    |
|-------------------------|----------------------------------------------------------------------------------------------------|
| It is in DRY operation. | The DRY operation<br>is an operation mode<br>trying to keep the room<br>temperature constant as<br>much as possible. Refer<br>to "COOLING, HEATING,<br>AUTOMATIC, FAN and DRY<br>operation" on page 4. |